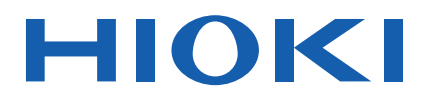

# **ST4030**

Instruction Manual

**EN** 

\* 6 0 0 5 1 9 8 3 0 \*

# **IMPULSE WINDING TESTER**

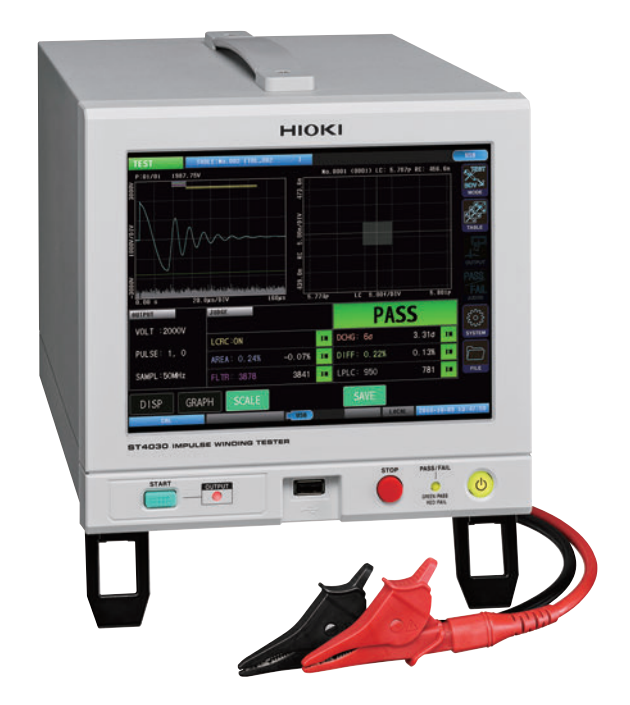

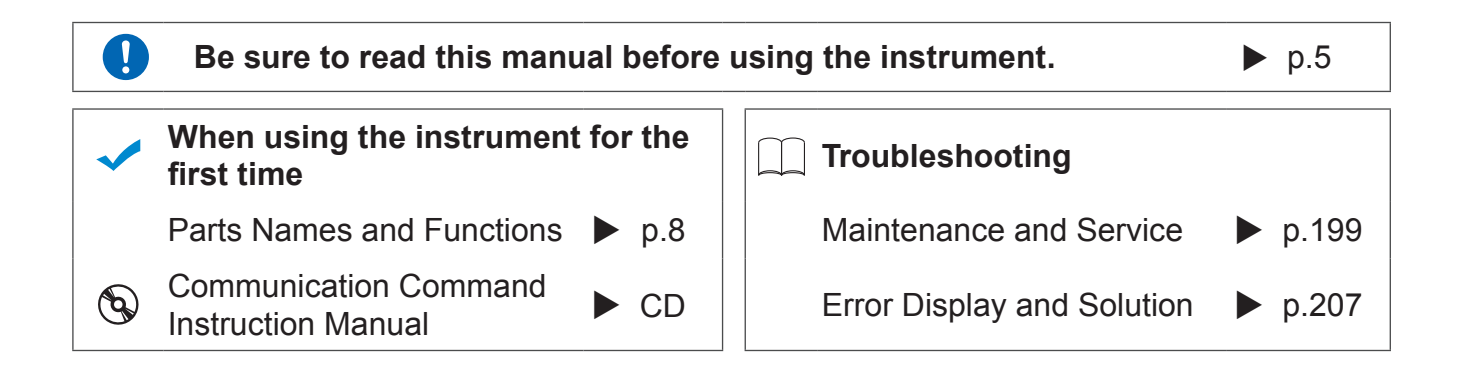

Apr. 2019 Edition 1 ST4030A961-00 19-04H

# **Measurement Flowchart**

The basic measuring flow is as described below.

### Preparation

See "2 Preparation for Measurements" (p.13)

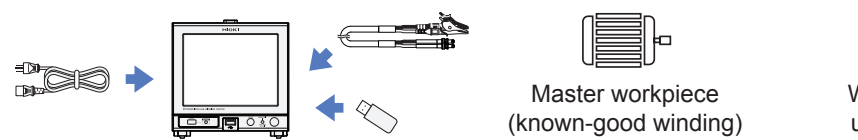

Workpiece under test

### Setting Test Conditions and Judgment Conditions

**1** Select [SETTING] in test conditions settings mode. (p.18)

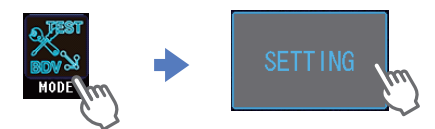

**2** Select the settings table that will acquire the master waveform. (p.29)

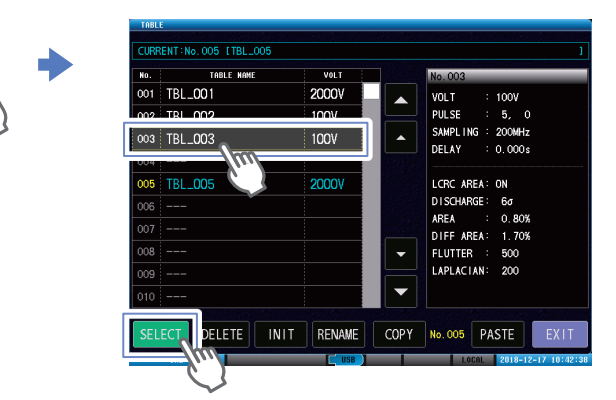

**3** Set the output items such as applied voltage, applied number of pulses, sampling frequency, etc. (p.41)

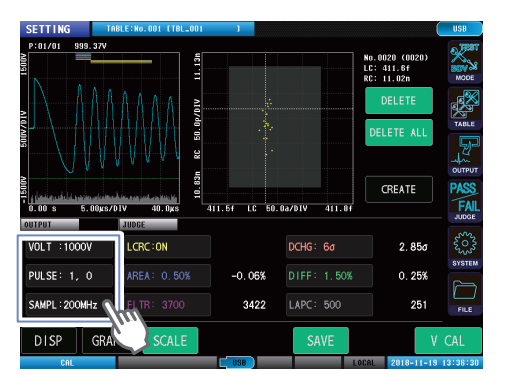

**4** Connect the master workpiece to the test lead.

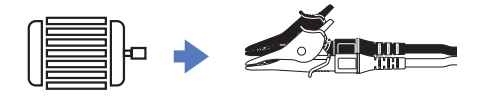

**5** Calibrate the voltage and acquire the master waveform. (p.49)

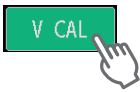

**6** Set the judgment criteria. (p.53)

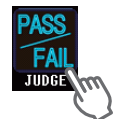

### Implementing tests

**1** Select [TEST] in test mode. (p.18)

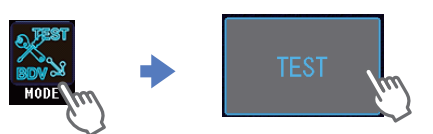

**2** Select the settings table that acquired the master waveform to be used in the test (p.29)

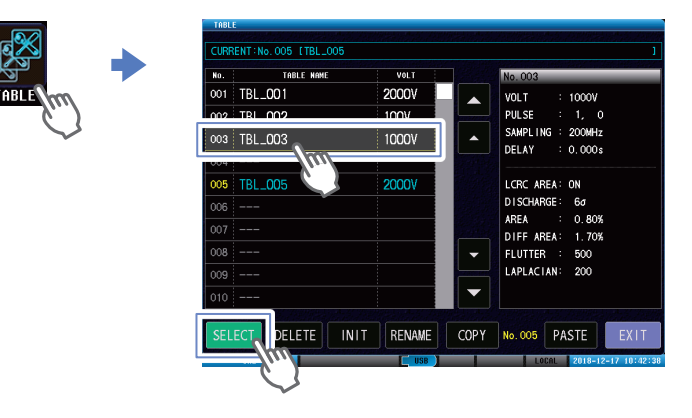

**3** Connect the workpiece under test to the test lead.

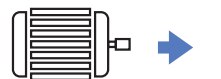

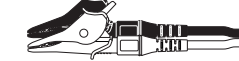

**4** Start the test and check the test results. (p.84)

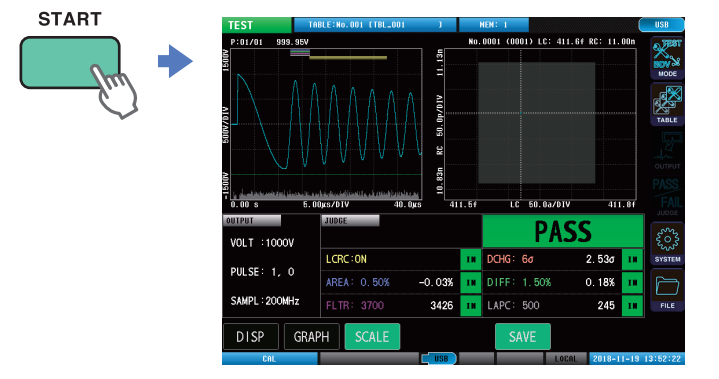

### Save the test results

- **1** Make the settings for saving the data. (p.163)
- **2** Save the test results. (p.170)

# Contents

7

25

| Introduction                | 1 |
|-----------------------------|---|
| Notations                   | 2 |
| Confirming Package Contents | 3 |
| Options (Sold separately)   | 4 |
| Usage Notes                 | 5 |

# 1 Overview

| 1.1 | Overview                  | 7  |
|-----|---------------------------|----|
| 1.2 | Features                  | 7  |
| 1.3 | Parts Names and Functions | 8  |
| 1.4 | Screen Operations         | 10 |
|     | Measuring mode settings   | 10 |
|     | Moving windows            | 11 |
|     | Touch keyboard inputs     | 11 |
|     | Screen configuration      | 12 |

# 2 Preparation for Measurements 13

| 21  | Connecting the Test Lead (on the      |      |
|-----|---------------------------------------|------|
|     | ST4030)                               | 14   |
| 2.2 | Connecting the Power Cord             | 15   |
| 2.3 | Power Supply ON/OFF                   | 16   |
|     | Main power supply ON                  | 16   |
|     | Main power supply OFF                 | 16   |
|     | Sleep mode                            | 17   |
|     | Startup mode                          | 17   |
| 2.4 | Select Measuring Mode                 | 18   |
| 2.5 | Inspecting before Measurement         |      |
|     | and Verifying Operations              | 19   |
|     | Inspection                            | 19   |
|     | Checking the voltage generated        | 20   |
|     | Checking the impulse response wavefor | ms21 |
|     |                                       |      |

# 3 Switching Test Conditions (Table Functions)

| 3.1 | Overview                                | 25 |
|-----|-----------------------------------------|----|
|     | Overview of test conditions switching   |    |
|     | functions                               | 25 |
|     | Items that can be saved                 | 26 |
|     | Operations flowchart in test conditions |    |
|     | settings mode and test mode             | 27 |
|     | Screen configuration                    | 28 |
| 3.2 | Current Table Selection                 | 29 |
| 3.3 | Table Initialization                    | 30 |
|     |                                         |    |

| 3.4<br>3.5 | Table Deletion   31     Changing the Table Name   32 |  |
|------------|------------------------------------------------------|--|
| 3.6        | Table Copying                                        |  |
| 4          | Setting the Test                                     |  |
|            | Conditions 35                                        |  |
| 11         | Overview 35                                          |  |
| 4.1        | Operations flowchart in test conditions              |  |
|            | settings mode                                        |  |
|            | Screen configuration                                 |  |
| 4.2        | Applied Voltage41                                    |  |
| 4.3        | Number of Applied Pulses42                           |  |
| 4.4        | Sampling Frequency/Number of                         |  |
|            | Sampling Data44                                      |  |
|            | Automatic settings for range of                      |  |
|            | waveform acquisition46                               |  |
| 4.5        | Trigger Delay47                                      |  |
| 4.6        | Voltage Calibration49                                |  |
| _          |                                                      |  |
| 5          | Setting Judgment                                     |  |
|            | Conditions 51                                        |  |
|            |                                                      |  |
| 5.1        | Overview51                                           |  |
|            | Judgment types51                                     |  |
|            | Settings operations procedure52                      |  |
| 5.2        | LC and RC Values Area                                |  |
|            | Judgments [LCRC AREA]53                              |  |
|            | Enabling the LC and RC values                        |  |
|            | Judgments function                                   |  |
|            | Importing LC and RC master values                    |  |
|            | Auto creation of the PASS judgment area 58           |  |
| 53         | Waveform Judgments 61                                |  |
| 5.5        | Surface area comparison judgments                    |  |
|            | [AREA]                                               |  |
|            | Differential surface area comparison                 |  |
|            | judgments [DIFF AREA]63                              |  |
|            | Flutter detection judgments [FLUTTER] 65             |  |
|            | Secondary differential detection                     |  |
|            | judgments [LAPLACIAN]68                              |  |
|            | Waveform judgment area and judgment                  |  |
|            | functions 70                                         |  |
| 54         | Discharge Judgments (When                            |  |
| J.T        | Incorporating Model ST9000) 71                       |  |
|            | Discharge judgment methods                           |  |
|            | [DISCHARGE]                                          |  |

1

2

3

4

5

6

8

9

10

| Threshold value of the test waveform  |
|---------------------------------------|
| discharge amount over the master      |
| waveform discharge amount73           |
| Deviation threshold value of the test |
| waveform discharge amount74           |
| Setting the discharge amount judgment |
| area75                                |
|                                       |

# 6 Implementing Tests 77

| 6.1 | Overview77                             |
|-----|----------------------------------------|
|     | Operations flowchart in test mode77    |
|     | Screen configuration78                 |
| 6.2 | Checking Test Start and Test Results84 |

# 7 Break down voltage test (BDV)

85

97

| 7.1 | Overview                                | 85      |
|-----|-----------------------------------------|---------|
|     | Operations flowchart in break down      |         |
|     | voltage test mode                       | 85      |
|     | Screen configuration                    | 86      |
| 7.2 | Checking Test Start and Test Resu       | ults 89 |
| 7.3 | Setting the Test Conditions             | 90      |
|     | Applied voltage settings                | 90      |
|     | Number of applied pulses settings       | 91      |
|     | Setting the sampling frequency and      |         |
|     | number of sampling data                 | 92      |
| 7.4 | Setting Dielectric Break down           |         |
|     | Judgment Conditions                     | 93      |
|     | LC and RC values judgments              | 93      |
|     | Discharge judgment                      | 94      |
|     | Waveform surface area comparison        |         |
|     | judgment                                | 95      |
|     | Dielectric break down judgments using   |         |
|     | fluctuations in the peak voltage values |         |
|     | and vibration frequencies               | 96      |

# 8 Other Functions

| 8.1 | Interlock Function                | 97  |
|-----|-----------------------------------|-----|
|     | Unlocking the interlocks          |     |
| 8.2 | Key Lock Function                 | 100 |
|     | Unlocking the key locks           | 101 |
| 8.3 | Double Action Function            | 102 |
| 8.4 | Memory Function                   | 103 |
|     | Memory function settings (ON/OFF) | 104 |
|     | Saving memory data                | 105 |
|     | Deleting memory data              | 106 |
| 8.5 | Displays                          | 107 |

| 8.6  | Graph Display Settings108<br>Overlay settings |
|------|-----------------------------------------------|
|      | Waveform color settings 109                   |
|      | LC and RC graph scale settings111             |
|      | Implementing the LC and RC graph auto         |
|      | scale 112                                     |
| 8.7  | Judgment Beep113                              |
| 8.8  | Key Beep114                                   |
| 8.9  | Test Time (EOM) Display115                    |
| 8.10 | Communications Commands Long                  |
|      | Format Settings                               |
| 8.11 | Initializing the Instrument (System           |
|      | Reset)117                                     |

# 9 System Settings 119

| 9.1 | Instrument System Information | 119 |
|-----|-------------------------------|-----|
| 9.2 | Self-test Function            | 120 |
|     | Touch panel test              | 120 |
|     | Touch panel correction        | 121 |
|     | Screen display test           | 122 |
|     | ROM/RAM test                  | 123 |
|     | EXT. I/O test                 | 125 |
| 9.3 | Date and Time Settings        | 126 |
|     |                               |     |

# 10 External Control (EXT. I/O) 127

| 10.1 | External Control Measurement        |     |
|------|-------------------------------------|-----|
|      | Flow                                | 128 |
| 10.2 | Sinking Current (NPN) / Sourcing    |     |
|      | Current (PNP)                       | 129 |
| 10.3 | Connection (Instrument and          |     |
|      | Control Devices)                    | 130 |
|      | Instrument connector and compatible |     |
|      | connectors                          | 130 |
|      | Signal functions                    | 132 |
|      | Internal circuit configuration      | 133 |
|      | Electrical specifications           | 134 |
|      | Connection examples                 | 134 |
| 10.4 | Timing Chart                        | 136 |
|      | Explanation of timing chart times   | 136 |
|      | Measurement timing example          | 137 |
|      | Flow of starting measurements from  |     |
|      | an external device, and reading the |     |
|      | judgment results                    | 138 |

11

12

13

14

15

# **11** Communications Interface

139

| 11.1  | Overview                       | 140 |
|-------|--------------------------------|-----|
|       | Screen display                 | 140 |
| 11.2  | Specifications                 | 141 |
|       | RS-232C                        | 141 |
|       | GP-IB                          | 142 |
|       | USB                            | 142 |
|       | LAN                            | 142 |
|       | Total                          | 142 |
| 11.3  | Mounting and Removing an       |     |
|       | Interface                      | 143 |
| 11.4  | Interface Settings             | 145 |
| 11.5  | Connecting and Setting RS-232C |     |
|       | (Model Z3001)                  | 146 |
| 11.6  | Connecting and Setting GP-IB   |     |
|       | (Model Z3000)                  | 148 |
| 11.7  | Connecting and Setting USB     | 149 |
| 11.8  | Setting and Connecting LAN     | 151 |
|       | Connection method              | 151 |
|       | Setting procedure              | 153 |
| 11.9  | Remote Mode                    | 156 |
| 11.10 | Communications Monitor         | 157 |
|       |                                |     |

### 12 USB Host 159

| 12.1 | Overview                                 | 159   |
|------|------------------------------------------|-------|
| 12.2 | Removing the USB Memory                  | 160   |
| 12.3 | File Window                              | 162   |
| 12.4 | Settings for Saving the Data             | 163   |
|      | Setting auto save                        | . 163 |
|      | Setting manual save                      | . 164 |
|      | Text save items settings                 | . 165 |
|      | Setting the text save format             | . 166 |
|      | Setting the image save format            | . 167 |
|      | Setting the name of the saved file and   |       |
|      | its folder                               | . 168 |
| 12.5 | Saving Test Results                      | 170   |
|      | Saving manually                          | . 170 |
|      | Checking the test results that have been |       |
|      | saved                                    | . 172 |
| 12.6 | Saving and Importing Test                |       |
|      | Conditions                               | 174   |
|      | Saving test conditions                   | . 174 |
|      | Importing test conditions                | . 176 |
| 12.7 | Editing Files and Folders                | 178   |
|      | Formatting USB memory                    | . 178 |
|      |                                          |       |

|              | Deleting files and folders<br>Creating folders<br>Changing the folder name and file name<br>Information display | 180<br>181<br>182<br>183 |
|--------------|----------------------------------------------------------------------------------------------------|--------------------------|
| 13           | Specifications                                                                                                  | 185                      |
| 13.1<br>13.2 | General Specifications<br>Input Specifications/Output<br>Specifications/Measurement                             | .185                     |
|              | Specifications<br>Basic specifications                                                                          | .186<br>186              |
| 13.3         | Functional Specifications<br>Test conditions settings                                                           | 186<br>.187<br>.187      |
|              | Set judgment conditions<br>Test conditions switching functions                                                  | 187<br>189               |

Break down voltage test (BDV) mode ..... 190

|      | Safety protection function               | . 191 |
|------|------------------------------------------|-------|
|      | Other functions                          | . 191 |
| 13.4 | Interface Specifications                 | .193  |
|      | External control terminal (EXT.I/O)      |       |
|      | specifications                           | . 193 |
|      | Communications interface specifications. | . 195 |
|      | USB host specifications                  | . 196 |
|      | Test time (Reference value)              | . 197 |
| 13.5 | L2250 Clip Type Lead (Option)            | .198  |
|      | General Specifications                   | . 198 |
|      | Basic specifications                     | . 198 |

# **14** Maintenance and Service

| 14.1 | Troubleshooting                           | 200 |
|------|-------------------------------------------|-----|
|      | Before sending the instrument for repair  | 200 |
|      | FAQ regarding external control (EXT. I/O) | 205 |
| 14.2 | Initializing the Instrument (Full         |     |
|      | Reset)                                    | 206 |
| 14.3 | Error Display                             | 207 |
| 14.4 | Discarding the Instrument                 |     |
|      | (Removing the Lithium Battery)            | 211 |

### 15 Appendix 213

| Block Diagram213                         |                                                                                                    |
|------------------------------------------|----------------------------------------------------------------------------------------------------|
| Circuit Configuration214                 |                                                                                                    |
| Circuit operations during tests214       |                                                                                                    |
| Effects of cable parasitic components215 |                                                                                                    |
|                                          | Block Diagram213<br>Circuit Configuration214<br>Circuit operations during tests214<br>Effects of cable parasitic components215 |

199

| 15.3  | Rack Mount<br>Metal fitting dimensions   | .216<br>.217<br>.210 |
|-------|------------------------------------------|----------------------|
| 15 /  | Dimensions Diagram                       | 213                  |
| 15.4  | Danast Assurasy (Deference Value)        | .22 I                |
| 15.5  | Repeat Accuracy (Reference value         | )222                 |
|       | Reproducibility of the voltage generated | 222                  |
|       | Oscillation waveform reproducibility     | .223                 |
| 15.6  | Max. Applicable Voltage                  |                      |
|       | (Reference Value) According to           |                      |
|       | the Workpiece Inductance                 | .224                 |
| 15.7  | Voltage Switching Time (Reference        |                      |
| -     | Value)                                   | .225                 |
| 15.8  | Waveform Differences (Typical            |                      |
|       | Values) Between Instruments              | .226                 |
| 15.9  | Affects on Measurements                  |                      |
|       | According to the Length of the           |                      |
|       | Test Lead                                | .228                 |
| 15.10 | Precautions when Processing Test         |                      |
|       | Leads                                    | .229                 |
| Ind   | ex                                       | 231                  |

# Warranty Certificate

# Introduction

Thank you for choosing the Hioki ST4030 Impulse Winding Tester. Preserve this manual carefully and keep it handy to make full use of this instrument for a long time. Read the separate document "Operating Precautions" carefully before using the instrument.

### **Target audience**

This manual has been written for use by individuals who use the product in question or who teach others to do so.

It is assumed that the reader possesses basic electrical knowledge (equivalent to that of someone who graduated from the electrical program at a technical high school).

### Trademarks

- Windows is either registered trademarks or trademarks of Microsoft Corporation in the United States and other countries.
- Any other products and company names are generally either trade names, registered trademarks or trademarks of respective companies.

# **Notations**

### Safety symbols

In this document, the risk seriousness and the hazard levels are classified as follows.

|              | Indicates a potentially hazardous situation that may result in death or serious injury to the operator.                                 |
|--------------|----------------------------------------------------------------------------------------------------|
|              | Indicates a potentially hazardous situation that may result in minor injury to the operator or damage to the instrument or malfunction. |
| IMPORTANT    | Indicates information related to the operation of the instrument or maintenance tasks with which the operators must be fully familiar.  |
| $\bigotimes$ | Indicates prohibited actions.                                                                                                    |
|              | Indicates an action that must be performed.                                                                                             |

### Symbols affixed to the instrument

| $\triangle$ | Indicates cautions and hazards. Refer to the "Usage Notes" (p. 5) and warning messages presented at the beginning of each instruction for use of the Instruction Manual, and included "Operating Precautions". |
|-------------|----------------------------------------------------------------------------------------------------|
| <u>A</u>    | Indicates that dangerous voltage may be present at this terminal.                                                                                                    |

### **Other Descriptions**

| (p. )               | Indicates the location of reference information.                                                                                                    |
|---------------------|----------------------------------------------------------------------------------------------------|
| START<br>(Boldface) | Indicates the names and keys on the windows in boldface.                                                                                                    |
| []]                 | Names of menus, dialog boxes, buttons in a dialog box, and other UI elements on the screen are enclosed in brackets [ ].                                                                                                    |
| S/s                 | The instrument describes the number per second of digitized analog input signals in<br>units of samples per second (S/s).<br>Example: "20 MS/s" (20 megasamples per second) means digitization of 20 × 10 <sup>6</sup><br>times per second. |

### Accuracy descriptions

We define measurement tolerances in terms of setting values with the following meanings.

Setting Indicates the value set as the output voltage, current, or other quantity.

# **Confirming Package Contents**

When you receive the instrument, inspect it carefully to ensure that no damage occurred during shipping. In particular, check the accessories, panel switches, and connectors. If damage is evident, or if it fails to operate according to the specifications, contact your authorized Hioki distributor or reseller.

Store the packaging materials even after unpacking, because you will need them when you transport the instrument.

Confirm that these contents are provided.

□ Model ST4030 Impulse Winding Tester

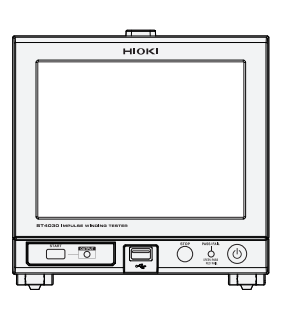

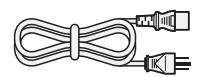

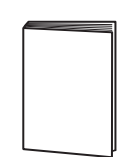

□ Operating Precautions (0990A903)

□ Instruction Manual (this document)

□ Application disc (CD)

- Communication Command Instruction Manual Communication Command Reference Default settings table
- USB driver

□ Power cord

The latest version can be downloaded from our website.

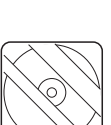

# **Options (Sold separately)**

Model ST9000 Discharge Detection Upgrade (Optional when shipped from factory)

□ Model L2250 Clip Type Lead

□ Model Z3000 GP-IB Interface

□ Model 9151-02 GP-IB Connector Cable (2 m)

□ Model Z3001 RS-232C Interface

□ Model 9637 RS-232C Cable (9pin-9pin/1.8 m)

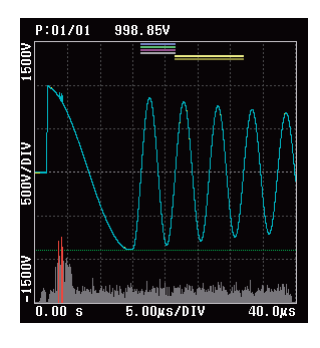

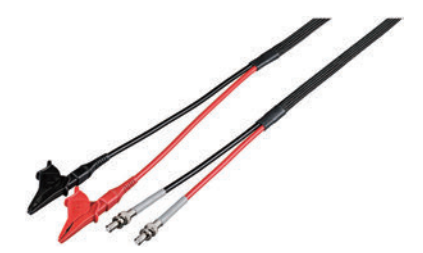

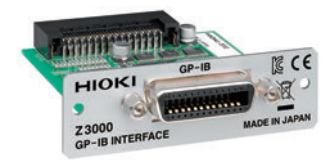

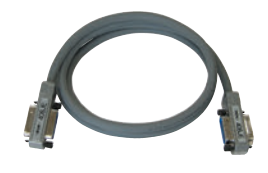

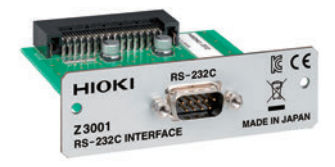

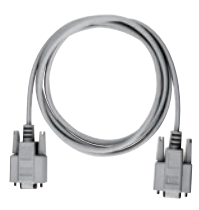

# **Usage Notes**

Read the separate document "Operating Precautions" carefully before using the instrument. Follow these precautions to ensure safe operation and to obtain the full benefits of the various functions.

### Installation

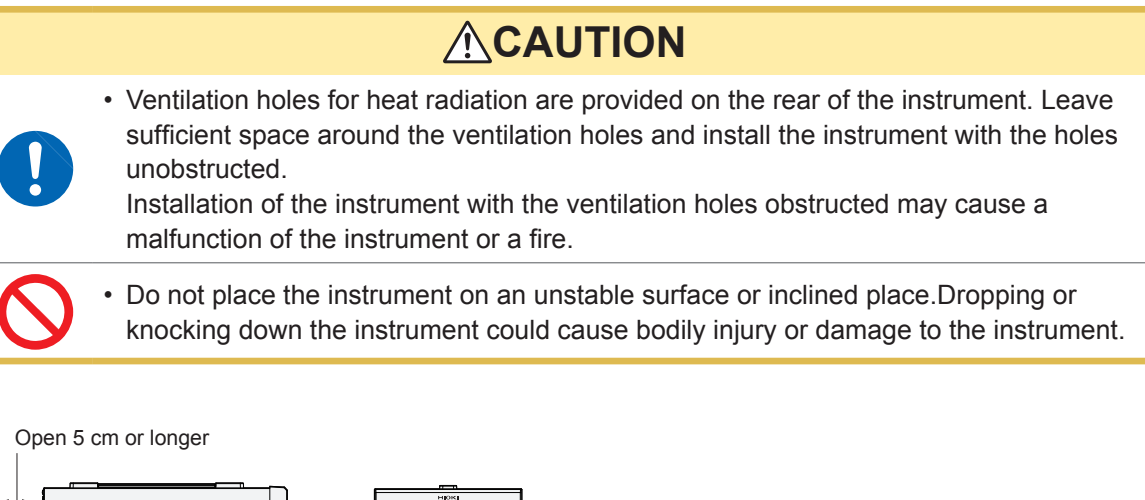

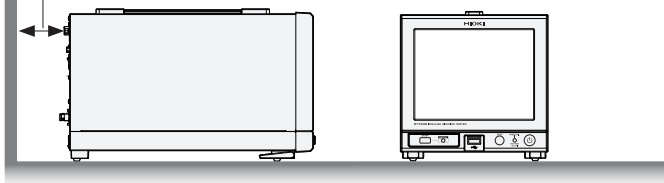

This instrument may cause interference if used in residential areas. Such use must be avoided unless the user takes special measures to reduce electromagnetic emissions to prevent interference to the reception of radio and television broadcasts.

### **Application disc**

- Exercise care to keep the recorded side of discs free of dirt and scratches. When writing text on a disc's label, use a pen or marker with a soft tip.
- Keep discs inside a protective case and do not expose them to direct sunlight, high temperature, or high humidity.
- Hioki is not liable for any issues your computer system experiences in the course of using this disc.

### Test lead

| $\oslash$ | <ul> <li>Do not make small bends or repeatedly bend the cable.<br/>As a benchmark, bending to 6x or less the cable diameter will damage the cable core and cover, causing deterioration.</li> <li>Do not hold the cable when removing the clip from the workpiece.</li> </ul> |
|-----------|----------------------------------------------------------------------------------------------------|
|           | <ul> <li>Hold the clip in your hand, and open and close gently.</li> <li>Repeatedly opening and closing so that the clip springs risks damaging and causing deterioration to the opening and closing mechanism.</li> </ul>                                                    |

Usage Notes

# 1.1 Overview

Windings (workpieces) found in motors, coils, and other components are covered with insulation, but the insulation resistance may fall and short circuits occur between proximate layers for some reason. The condition is called a "layer short circuit".

The ST4030 Impedance Winding Tester not only compares and judges waveform conformance through comparisons with existing response waveforms, but also detects layer short circuits using judgment methods that employ the rendering of response waveforms as numerical values (LC

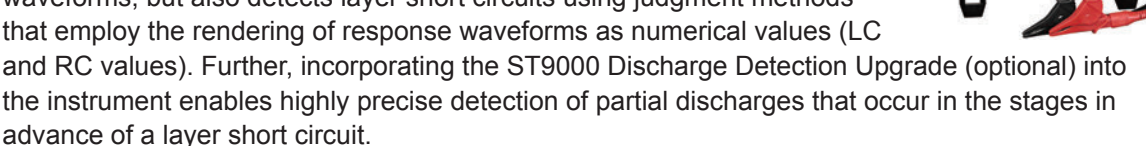

# 1.2 Features

### High-speed and high-resolution sampling

Sampling using 200 MHz, 12 bit resolution enables the detection of minute changes in the response waveform that hitherto could not be seen. In this way, it is possible to detect layer short circuits with a high level of accuracy compared to before.

### Numerical rendering of impulse response waveforms (LC and RC values)

The equivalence circuits for the impulse test are viewed as LCR linear equivalent circuits, and the response waveforms are rendered numerically into LC and RC values. Rendering the response waveforms into numerical values enables the response waveforms to be judged quantitatively. Further, the data can be managed more easily than the waveform data.

### Impulse can be tested with the rotor mounted

With the rotor and motor stator mounted, the stray capacitance between the rotor and the stator changes depending on the rotor angle.

Changes in the stray capacitance also change the impulse response waveform, so judgments are difficult using existing waveform comparison methods.

Numerical judgment values using LC and RC values can create PASS judgment area from the LC and RC values distribution, and so by creating PASS judgment area using a healthy phase, it is possible to test the impulse with the rotor mounted.

### High-precision Discharge Detection Upgrade

Extracting the high-frequency discharge components of the response waveform enables highly precise detection of partial discharges, which have hitherto been difficult to detect using flutter operations and Laplacian operations.

### High waveform reproducibility

The applied voltage variation is small, so it is possible to detect defective products accurately. Further, the instrument differences when the same workpiece is tested are small, so it is possible to use the master workpiece data as is even if the instrument is replaced. Reference: "15.5 Repeat Accuracy (Reference Value)" (p. 222)

### Easy-to-use interfaces and an abundance of interfaces

The screen uses 8.4-inch color TFT crystals with touch panel for easy viewing and intuitive operability. Compatible with various usage scenarios using external control (EXT. I/O), USB memory, USB devices, and LAN. Further, RS-232C or GP-IB can be added as options.

# **1.3 Parts Names and Functions**

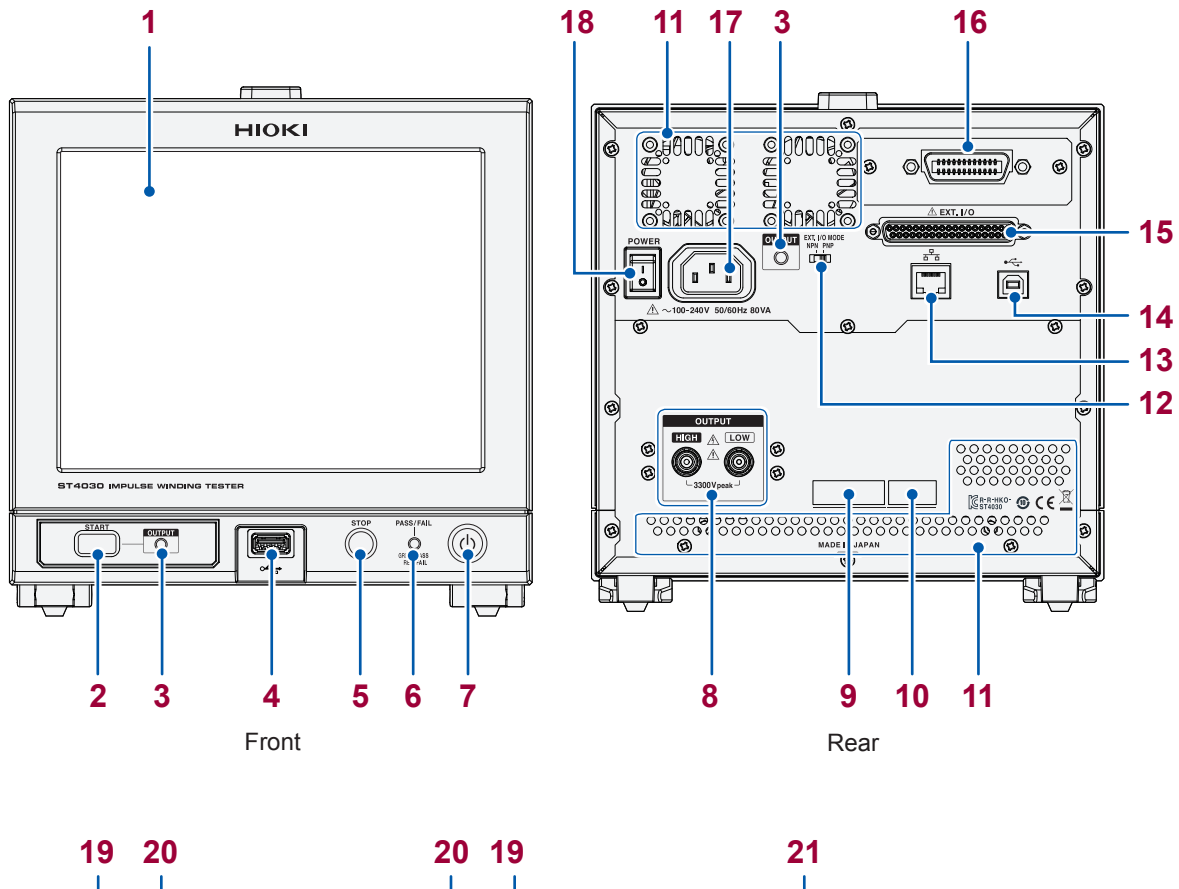

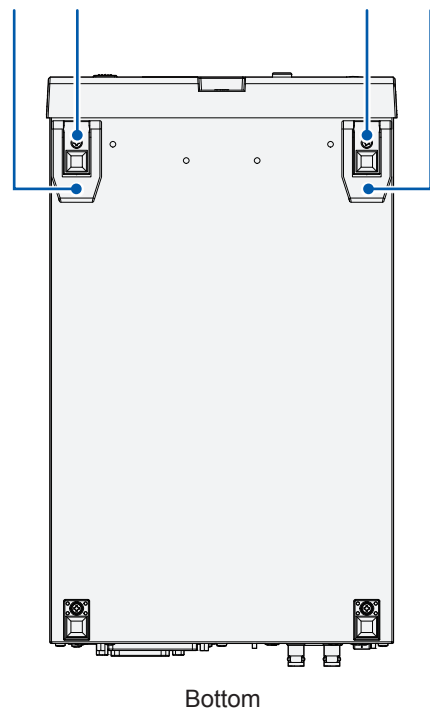

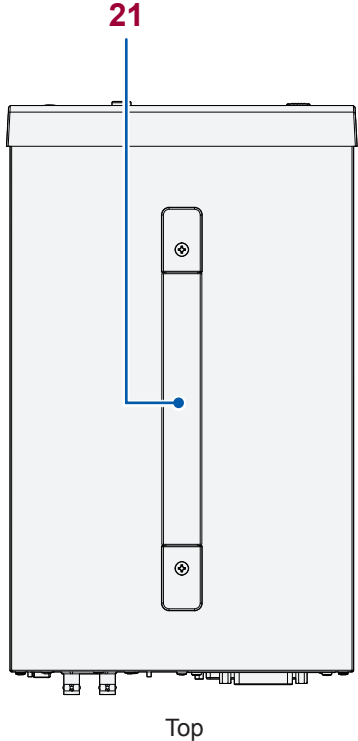

| No. | Name                                            | Function                                                                                                    |                                   | Reference         |
|-----|-------------------------------------------------|----------------------------------------------------------------------------------------------------|-----------------------------------|-------------------|
| 1   | Display                                         | 8.4-inch color TFT liquid crystal display.<br>Comes with a resistant film touch panel.                                                                                                    |                                   | p. 10             |
| 2   | START button                                    | Starts measurements.                                                                                                    |                                   | p. 77             |
| 3   | OUTPUT lamp                                     | Shows the voltage                                                                                                    | Red: Voltage is being applied     | p. 84             |
|     |                                                 | application status.                                                                                                    | OFF: Standby                      |                   |
| 4   | USB connector                                   | Connects a USB memory.                                                                                                    |                                   | p. 159            |
| 5   | STOP button                                     | Stops the voltage applicatio<br>Also used during double act                                                                                                    | n and suspends testing.<br>tions. | p. 84,<br>p. 102  |
| 6   | PASS/FAIL lamp                                  | Shows the total judgment                                                                                                    | Green: Total judgment result PASS | p. 84             |
|     |                                                 | result.                                                                                                    | Red: Total judgment result FAIL   |                   |
|     |                                                 |                                                                                                    | OFF: No judgments                 |                   |
| 7   | Startup button                                  | Switches the instrument                                                                                                    | OFF: Main power supply OFF        | p. 16             |
|     |                                                 | ON and OFF.                                                                                                    | Red: Sleep mode                   |                   |
|     |                                                 |                                                                                                    | Green: ON mode                    |                   |
| 8   | Voltage output terminal                         | Connects a test lead (option                                                                                                    | nal).                             | p. 14             |
| 9   | Serial number                                   | The serial number consists of 9 digits. The first two (from the left) indicate the year of manufacture, and the next two indicate the month of manufacture.<br>Required for production control. Do not peel off the label. |                                   | p. 119            |
| 10  | MAC address                                     | MAC address of the instrument.                                                                                                    |                                   | p. 119            |
| 11  | Vent holes                                      | For ventilation, and to prevent the interior of the instrument from overheating. Install so that the vent holes are not blocked.                                                                                           |                                   | _                 |
| 12  | EXT.I/O<br>NPN/PNP switch                       | Switches the programmable<br>Left: NPN (current sink)                                                                                                    | p. 127                            |                   |
| 13  | LAN connector *1                                | Connects a LAN cable.                                                                                                    | p. 151                            |                   |
| 14  | USB connector * <sup>1</sup>                    | Connects a USB cable.                                                                                                    |                                   | p. 149            |
| 15  | External control terminal (EXT.I/O)             | Enters signals from the programmable controller and I/O boards to control the instrument.                                                                                                    |                                   | p. 127            |
| 16  | Communications<br>interface* <sup>1</sup> mount | Mount a Z3000 GP-IB Interface (optional) or Z3001 RS-232C Interface (optional).                                                                                                    |                                   | p. 146,<br>p. 148 |
| 17  | Power inlet                                     | Connects the provided power cord.                                                                                                    |                                   | p. 15             |
| 18  | Main power supply switch                        | Turns ON and OFF the main power supply to the instrument.                                                                                                    |                                   | p. 16             |
| 19  | Stand                                           | Tilts the instrument to enable the screen to be viewed easily.<br>Make sure to fully open both the left and right stands before<br>installation.                                                                           |                                   | _                 |
| 20  | Support legs                                    | When mounting the instrument to a rack* <sup>2</sup> , remove the support legs.                                                                                                    |                                   |                   |
| 21  | Handle                                          | Used to carry the instrument.                                                                                                    |                                   |                   |

\*1: For how to use RS-232C, GP-IB, USB, and LAN, see the "Communications Commands Instruction Manual" on the application disk.

\*2: The instrument can be mounted to a rack. See "15.3 Rack Mount" (p. 216).

# 1.4 Screen Operations

The instrument uses a touch panel for all settings and changes to the measuring conditions. Gently touch the onscreen keys to select the items and values set for those keys.

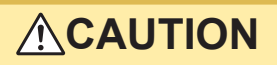

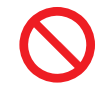

Do not press the touch panel forcefully or jab it with the point of a hard object. Doing so may cause a malfunction.

This document describes below the procedures up to displaying the various settings screens. Example: When displaying the **[SETTING]** screen

(Measurement screen) [MODE] > [SETTING]

### Measuring mode settings

Example: Selecting the test conditions settings mode

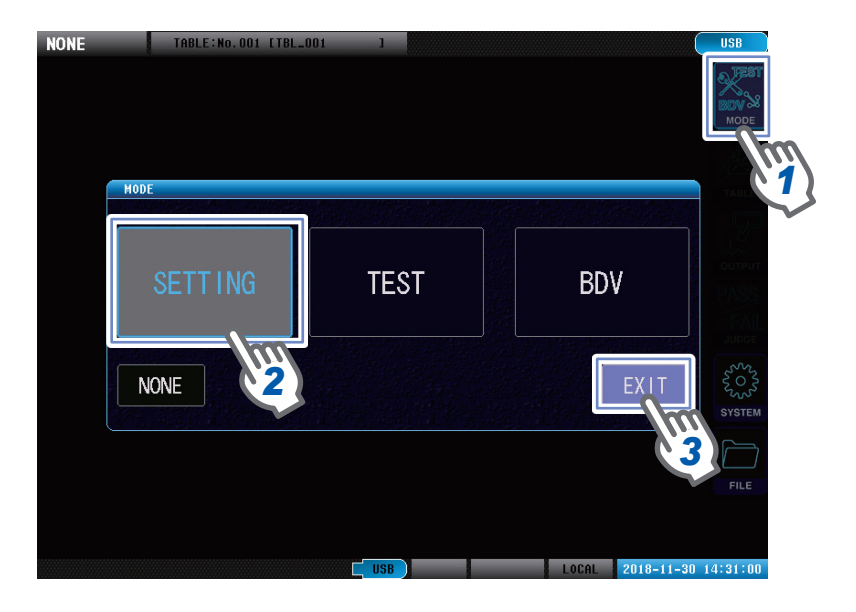

- **1** Tap [MODE] to display the measuring mode selection window.
- 2 Select the measuring mode. Here, tap [SETTING].
- **3** Tap [EXIT] to return to the measurement screen.

. . . . . . .

### **Moving windows**

Press and hold the window title bar while dragging the window to move the window to a new position.

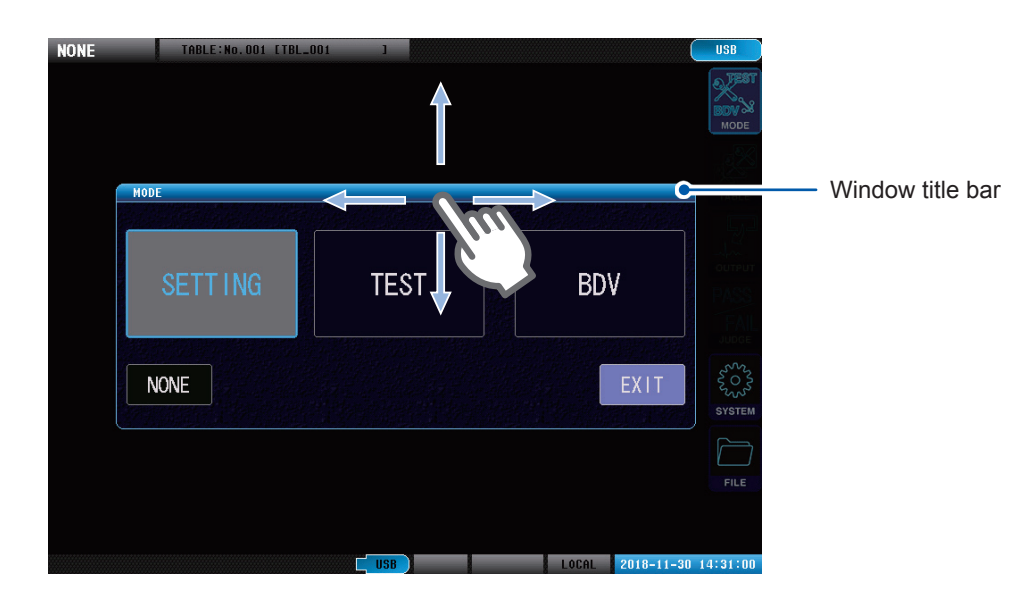

# Touch keyboard inputs

5

6

7

2 3 Δ FILE FILE / SAVE TABLE No. TBL\_001 BS CLR • 0 2 4 1 W S 9 10 М 11 KEY TYPE A 👷 a ᆝ 👷 a ALL SAVE SAVE PAGE373

| 1 | •   | Moves the cursor to the left.                                | 5                                                                 | KEY TYPE                               | Switches the keyboard type. |
|---|-----|--------------------------------------------------------------|-------------------------------------------------------------------|----------------------------------------|-----------------------------|
| 2 |     | Moves the cursor to the right. 6 A < > a Switche lower calls |                                                                   | Switches between upper and lower case. |                             |
| 3 | BS  | Deletes 1 character.                                         | 7 ! < > A Switches between symbols/<br>numbers, and the alphabet. |                                        |                             |
| 4 | CLR | Deletes all.                                                 |                                                                   |                                        |                             |

Enter text and then tap [SET] to confirm. To cancel, tap [CANCEL].

1

# Screen configuration

The instrument settings windows are configured using the following stages.

. . . . . . . . . . . . . . . . . .

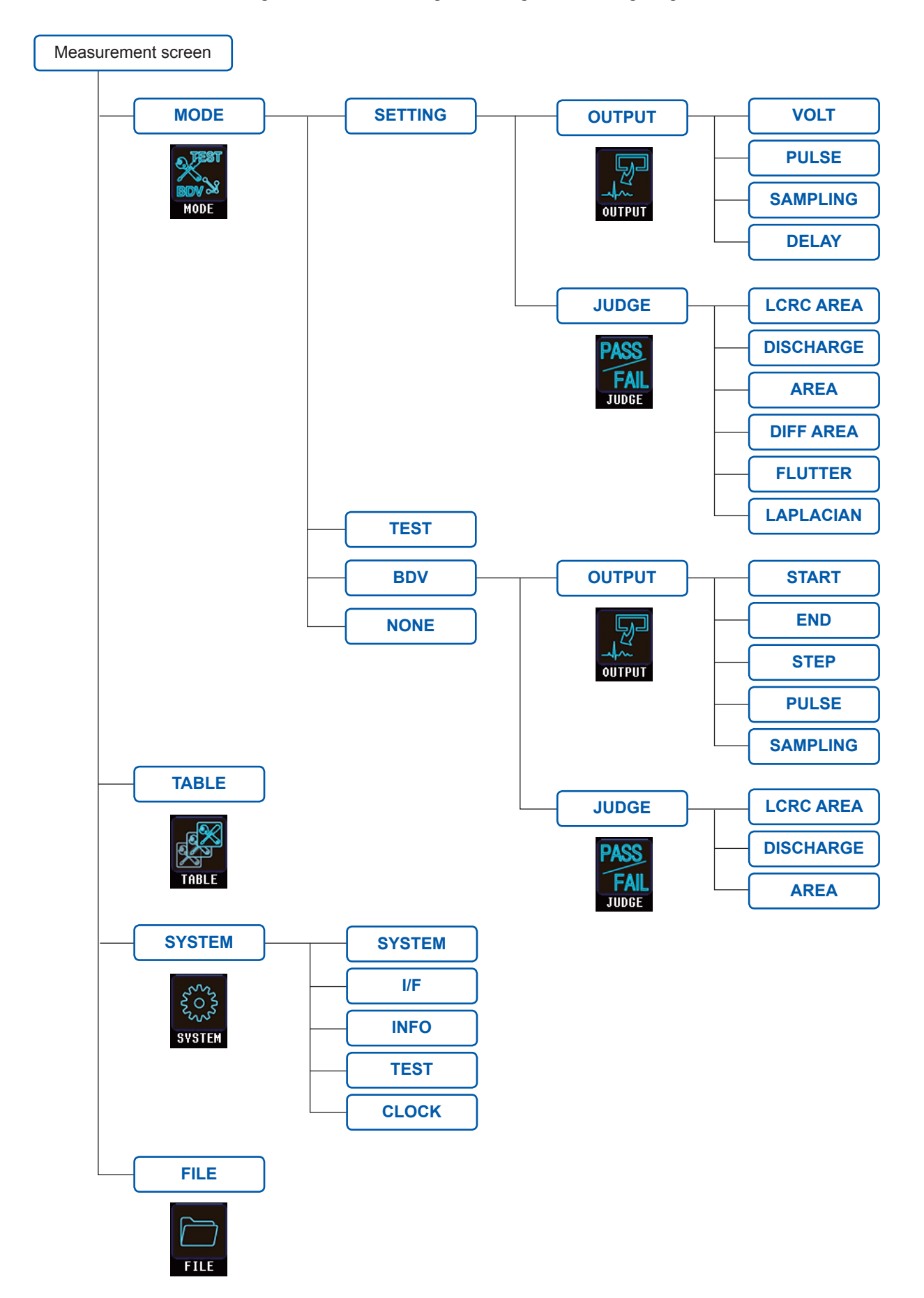

# Preparation for Measurements

Make sure to read through both "Usage Notes" (p. 5) in this manual and the separate "Operating Precautions" before starting the preparations that precede measuring. For rack mounts, see "15.3 Rack Mount" (p. 216).

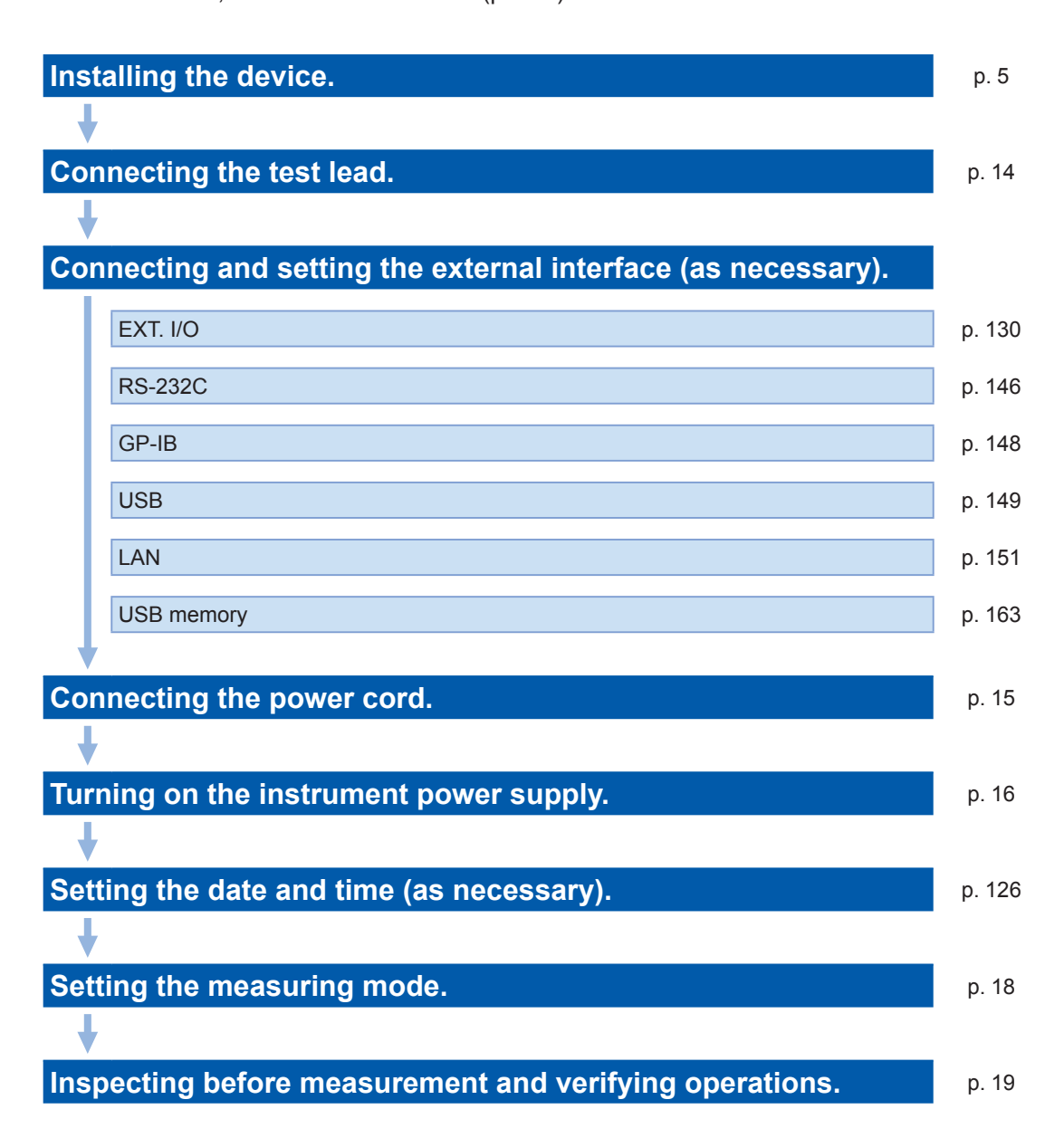

# 2.1 Connecting the Test Lead (on the ST4030)

Connect the test lead to the voltage output terminal on the instrument.

# **A**CAUTION

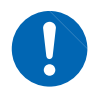

To prevent damage to the coaxial connectors or joint, make sure to unlock first, and grasp the coaxial connector and pull it out.

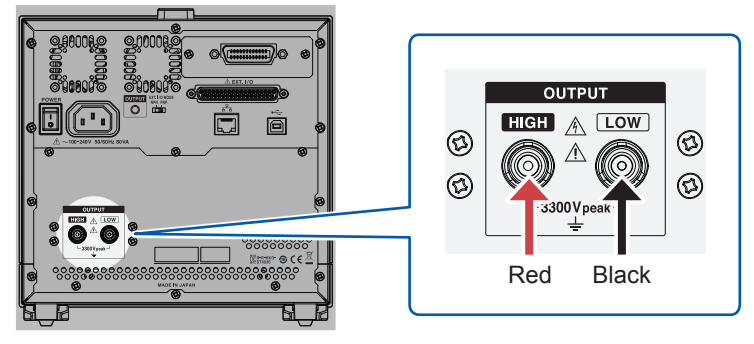

Rear

**1** Align the groove on the test lead's coaxial cable to the lock pin on the voltage output terminal on the ST4030 side and insert.

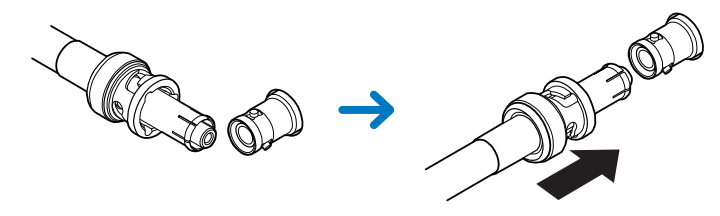

**2** Rotate the coaxial connector on the test lead to the right to lock it.

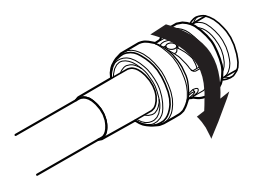

When removing, rotate the coaxial connector on the connection cable to the left and then pull out.

# 2.2 Connecting the Power Cord

To supply power to the instrument, connect the power cord to the power supply inlet on the rear of the instrument.

# 

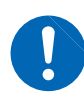

Before turning on the power supply, check that the power supply voltage described on the power supply connector on the instrument and the power supply voltage to be used match each other. Using outside the range of the designated power supply voltage may cause damage and electrical malfunction to the instrument.

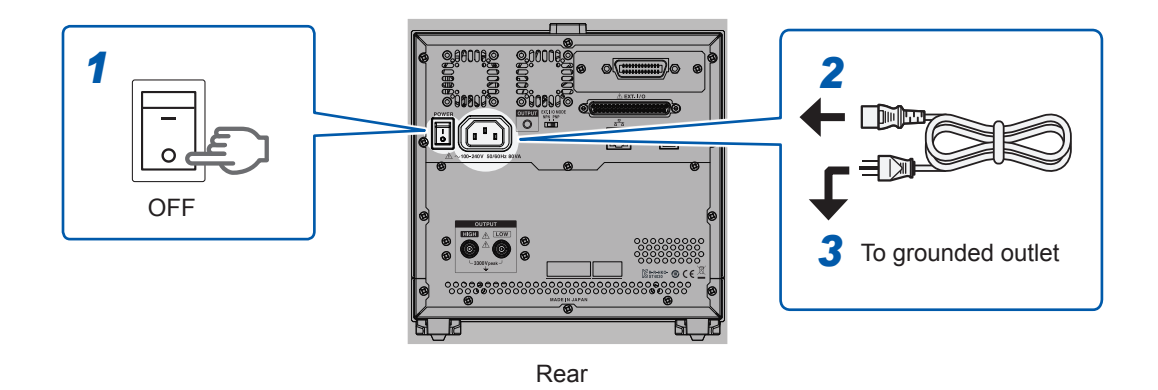

- **1** Turn OFF the main power supply switch on the rear of the instrument.
- **2** Connect the power cord to the power inlet.
- **3** Connect the plug of the power cord to the grounded outlet.

### IMPORTANT

If the power supply is cut off while the main power supply is ON (by a breaker tripping, etc.), the instrument will start automatically when the power is supplied again.

# 2.3 Power Supply ON/OFF

Turn ON the main power supply on the rear of the instrument beforehand to enable turning ON and OFF the power supply using the startup button on the front. This is convenient if incorporating the instrument into an automated machine or assembly line.

If the main power supply is turned OFF while the instrument is in sleep mode and then turned ON again, the instrument will start in sleep mode.

- Using the startup button in sleep mode will hold the instrument settings even if the main power supply switch is turned OFF (backup).
- If the instrument was not used for a long time, it is necessary to charge the internal backup battery. Turning ON the instrument's main power supply will charge the internal battery. Charge for a minimum of 3 hours, although 24 hours is recommended.

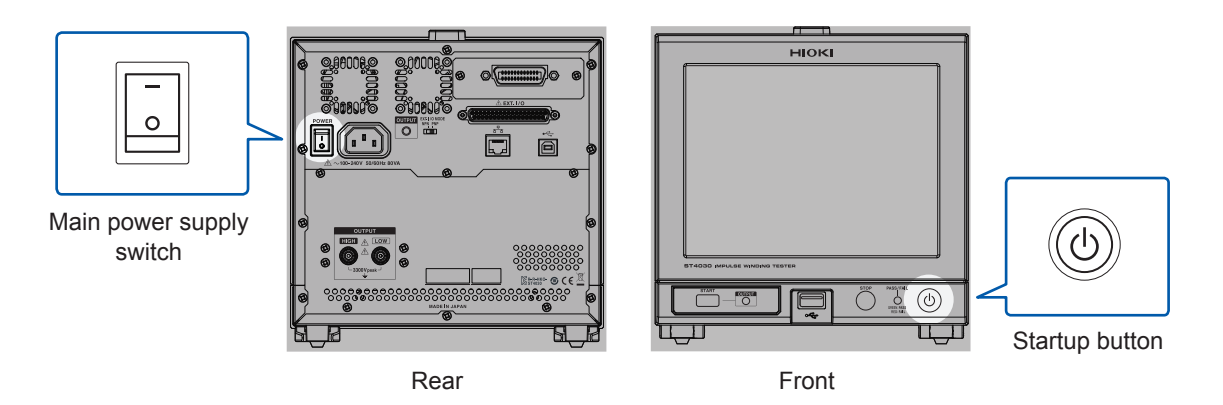

## Main power supply ON

### Turn ON the main power supply switch.

The startup button lamp will turn on.

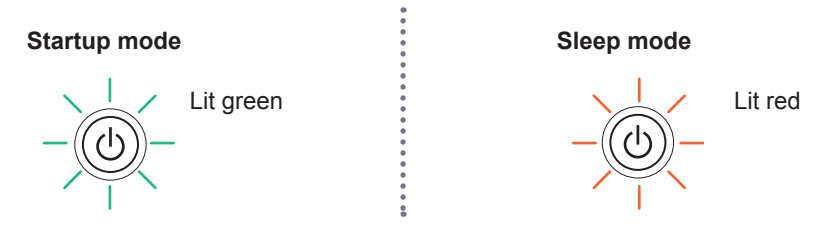

### Main power supply OFF

### Turn OFF the main power supply switch.

The startup button lamp will turn off.

### IMPORTANT

If the main power supply switch is turned OFF or there is a power failure during startup, the instrument settings may be lost.

### Sleep mode

This is the mode in which the device power supply is OFF. Only the circuit that turns on the startup button lamp is operating.

# With the main power supply switch turned ON, press and hold the startup button for approx. 2 sec.

The startup button lamp will turn red and the instrument will enter sleep mode.

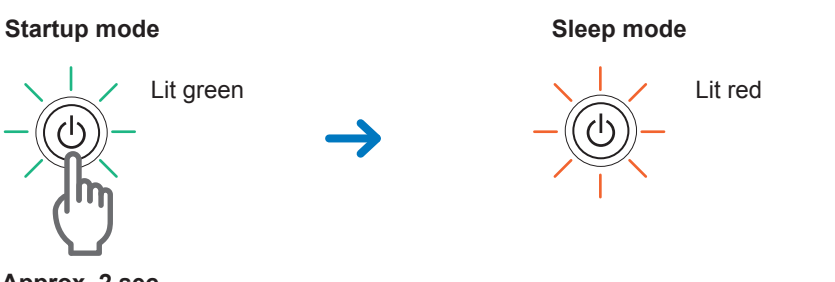

Approx. 2 sec.

#### IMPORTANT

After writing to the settings internal memory is finished, the device will enter sleep mode. While writing is underway, the date and time display will have a red background.

### Startup mode

### Press the startup button when the instrument is in sleep mode.

The startup button lamp will turn green and the instrument will enter startup mode.

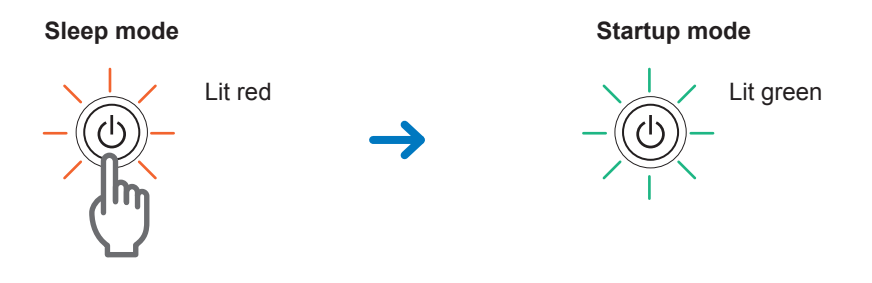

### IMPORTANT

To measure using the accuracy in the specifications, leave the instrument to warm up for 60 minutes or longer after turning ON the main power supply and canceling sleep mode.

# 2.4 Select Measuring Mode

Tap **[MODE]** in the measurement screen to display the measuring mode selection window. Choose from 4 types of measuring mode.

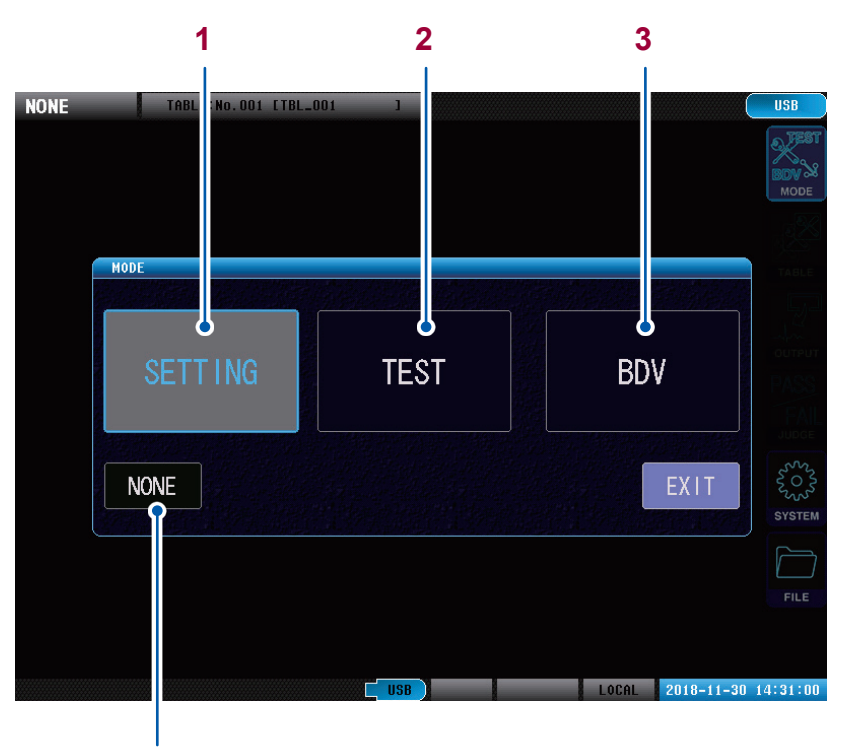

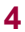

| 1 | [SETTING] | Test conditions settings mode<br>Sets the test conditions, sets the judgment conditions, and acquire the master<br>waveforms.                                     |
|---|-----------|----------------------------------------------------------------------------------------------------|
| 2 | [TEST]    | Test mode<br>Calls the test conditions that have been set using test conditions settings mode, and<br>to test objects.                                            |
| 3 | [BDV]     | Break down voltage test (BDV) mode<br>Tests the impedance while gradually increasing the voltage applied to the workpiece<br>to determine the break down voltage. |
| 4 | [NONE]    | Voltage application disabled mode<br>It is not possible to output from the instrument for safety reasons.                                                         |

# 2.5 Inspecting before Measurement and Verifying **Operations**

### Inspection

Before using the instrument for the first time, verify that it operates normally to ensure that no damage occurred during storage or shipping. If you find any damage, contact your authorized Hioki distributor or reseller.

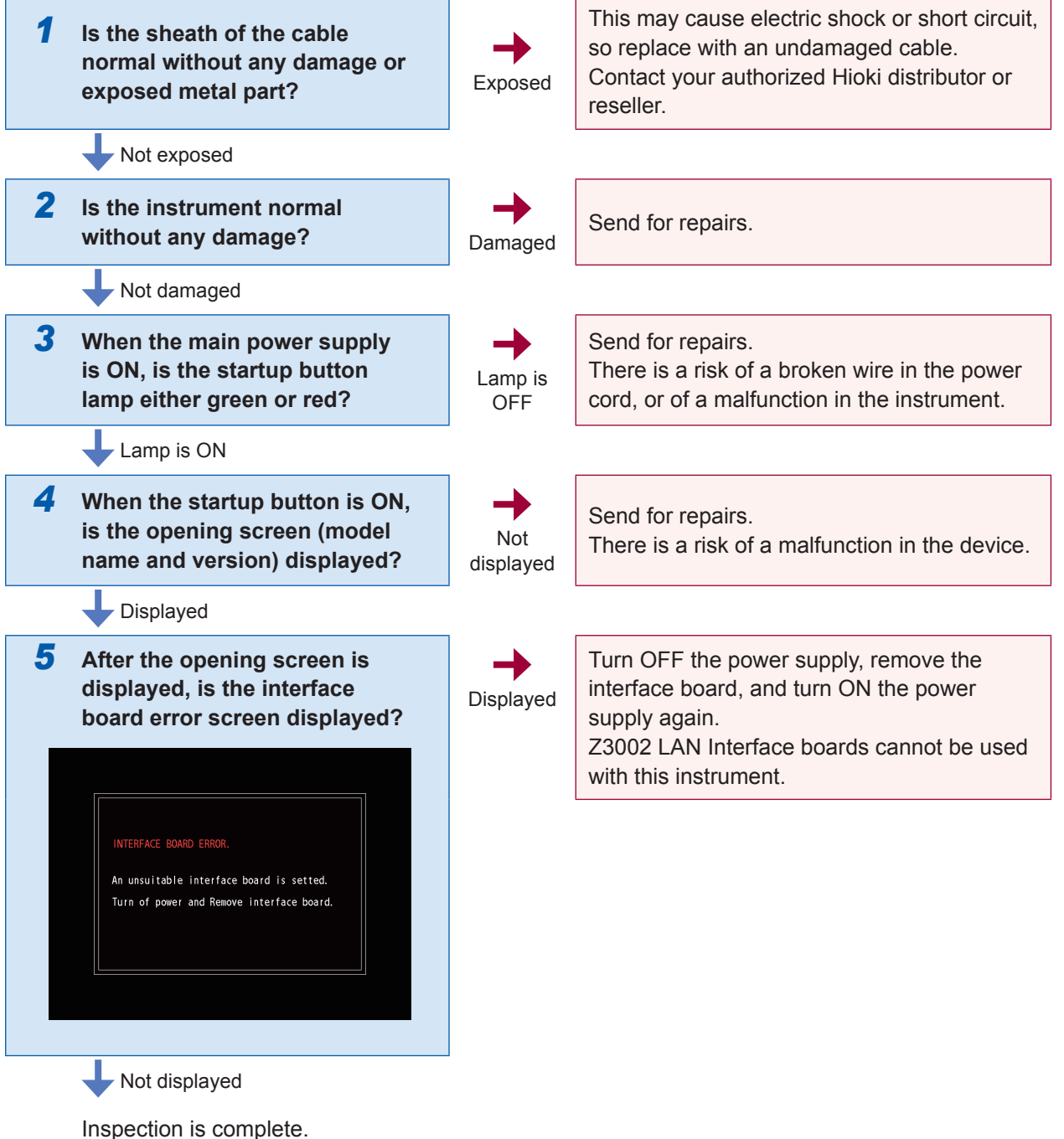

2

Preparation for Measurements

# Checking the voltage generated

Check that operations are at an environmental temperature of 23°C±5°C, and that the humidity is 80% RH or less.

- **1** Select an empty table to which nothing has been saved in the test conditions settings mode.
- 2 Set the applied voltage to 100 V, the sampling frequency to 200 MHz, the number of sampling data to 1001, and the number of pulses to be applied to 1.
- **3** Implement the tests with nothing connected to the voltage output terminal.

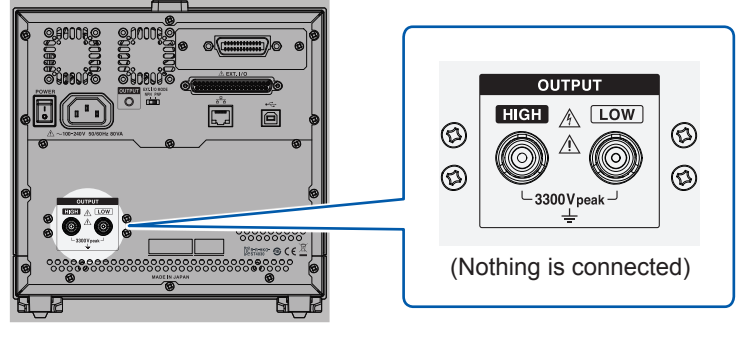

Rear

- **4** Check that the peak voltage (value displayed on the instrument) is 100 V ±1%.
- **5** Change the voltage setting to 3300 V.
- **6** Implement the test with nothing connected to the voltage output terminal.
- 7 Check that the peak voltage (value displayed on the instrument) is 3300 V ±1%.

### IMPORTANT

Contact your authorized Hioki distributor or reseller if the peak voltage differs from the set voltage by 1% or greater.

# Checking the impulse response waveforms

Implement impulse testing on the inspection master workpiece to check that there are no abnormalities in the instrument or equipment. Set the test conditions according to the workpiece.

### Tools to be prepared

Master workpiece (a workpiece close to the mass production master workpiece, or a coil of approx. 1 mH created using reinforced insulation wire) Calibrate the voltage of the master workpiece beforehand and record the master waveform.

- **1** Connect the master workpiece to the test lead.
- 2 Select the table to which the master waveform was saved in test mode.
- **3** Implement the test.

### If the waveform shape (peak voltage, zero-cross point, etc.) changes greatly (1) Being affected by residual magnetization from the workpiece core.

Apply a degaussing impulse to the workpiece until the waveform stops changing.

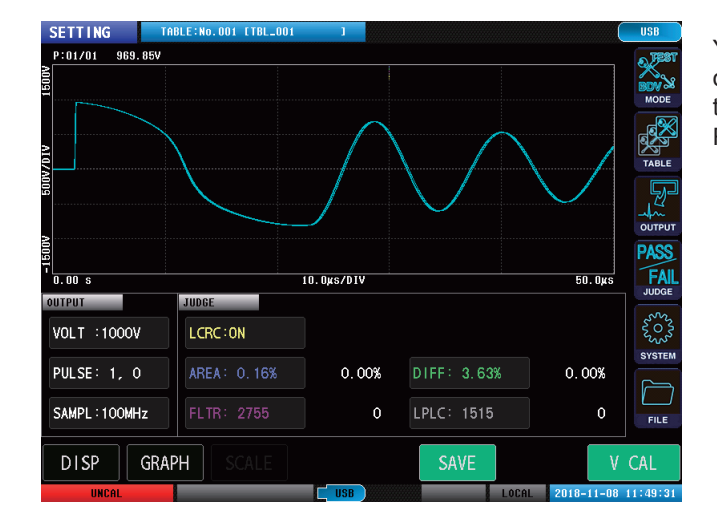

You can see how waveforms diverge by turning on waveform superposition and repeating the test multiple times. Reference: "Overlay settings" (p. 108)

### (2) Waveform reproducibility is poor.

Periods of magnetic saturation reduces the workpiece inductance, so the vibration frequency of the response waveform increases (i.e., inclination is more sudden).

The waveform may experience major variation when multiple impulse tests are performed on the same workpiece because of the magnetic characteristics of the core.

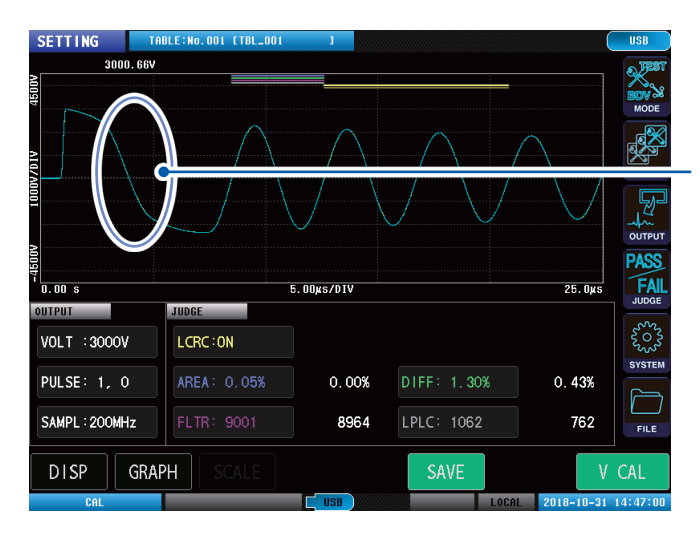

If the core is magnetically saturated, the waveform will tilt rapidly.

### (3) Being affected by the magnetic anisotropy of the workpiece core.

The characteristics of the magnetic materials may depend on its orientation. Implement the tests using the same layout as during the voltage calibration.

### (4) The master workpiece has been changed.

Recalibrate the voltages.

Even if the coil and motor have the same model number, if they have different magnetic core characteristics (varied by lot), there is a risk that the waveform will change due to differences in the stray capacitance of the workpiece.

### (5) The equipment cable or device connected in parallel to the instrument has changed.

The cable capacitance and the parasitic capacitance of the equipment connected in parallel affects the vibration frequency. Recalibrate the voltages.

Example: Waveform difference due to cable length when implementing impulse tests on coils with the same inductance values (1 mH).

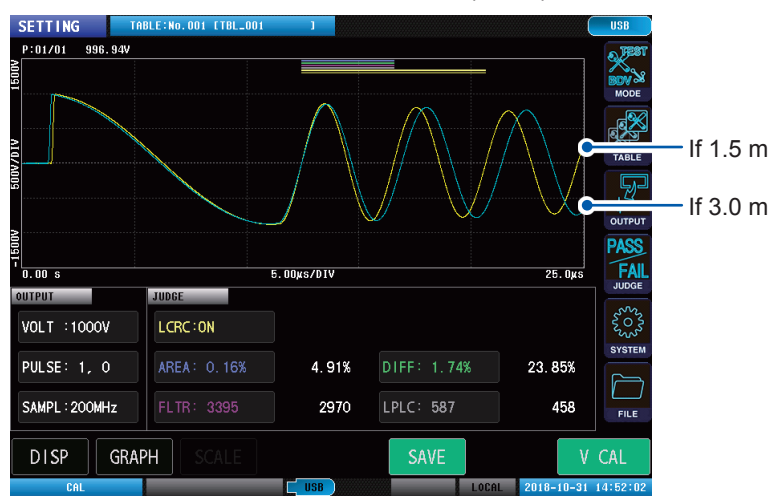

### If ringing occurs that did not occur during voltage calibration

### (1) Master workpiece is grounded.

When the master workpiece is grounded, ringing may occur due to parasitic components of the power cord or test lead.

Do not ground the master workpiece.

### (2) The test lead has been extended.

The longer the test lead the more the parasitic capacitance and parasitic inductance increase, making it easy for ringing to occur.

If the user is processing the test lead themselves, make the lead as short as possible. If replacing the test lead, recalibrate the voltages.

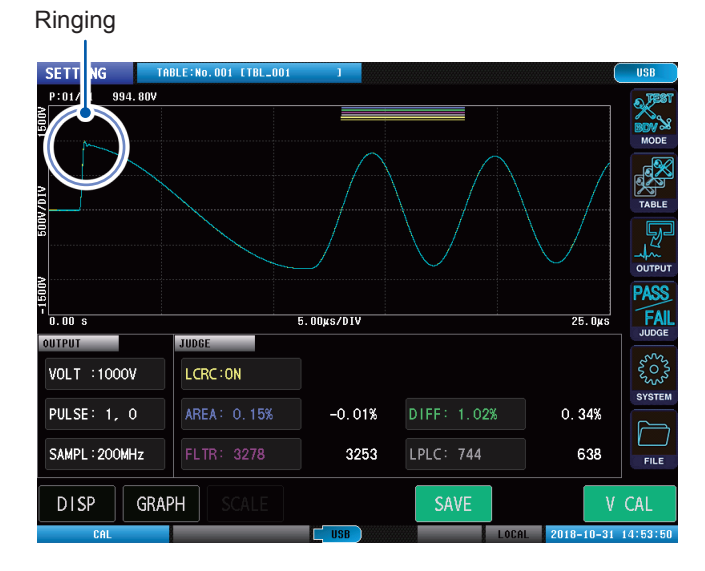

### (3) Master workpiece insulation is worn.

Prepare a new master workpiece, and implement voltage calibration.

### (4) Test lead insulation is worn.

Prepare a new test lead, and implement voltage calibration.

### IMPORTANT

If none of these apply, there is a risk that the instrument is damaged. Contact your authorized Hioki distributor or reseller.

Inspecting before Measurement and Verifying Operations

# Switching Test Conditions (Table Functions)

# 3.1 Overview

• The test conditions, judgment conditions, and master waveform are saved to the instrument's internal memory as settings tables.

A maximum of 255 settings tables (No. 001 to No. 255) can be created.

- Select a table that creates the master waveform in test conditions settings mode to acquire the master waveform.
- Select the table to which the master waveform to be used in the test was saved in test mode, and implement the test.
- Even if the instrument's power supply is turned OFF, the settings table details will be retained.

### **Overview of test conditions switching functions**

You can save multiple test conditions, judgment conditions, and master waveforms as settings tables and switch between them as desired.

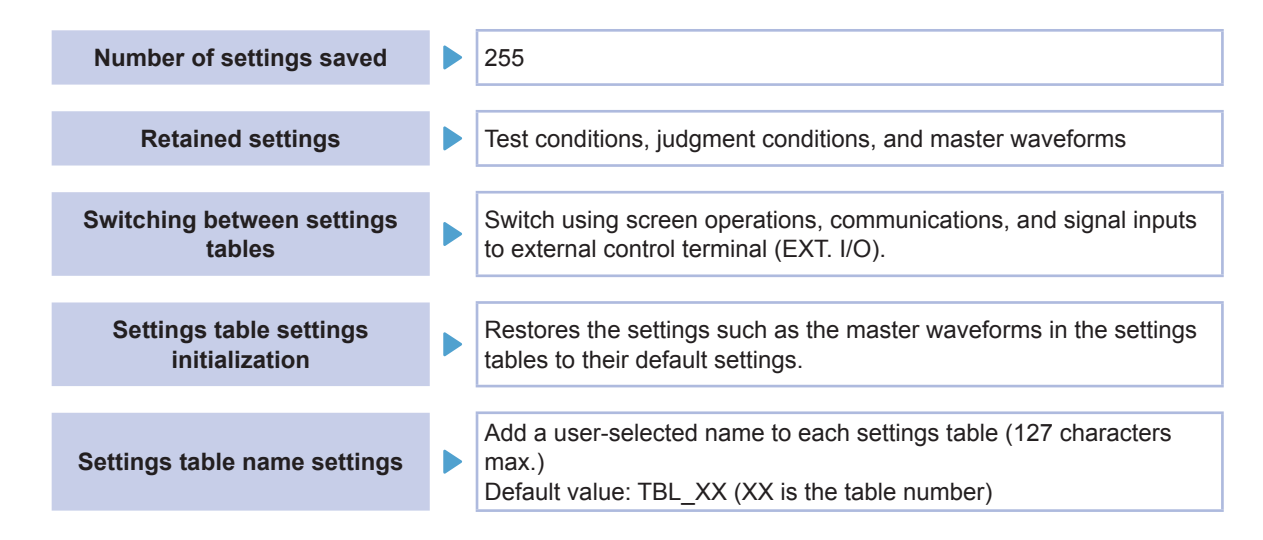

### IMPORTANT

Select the table to be used, and change the test conditions and acquire the waveform. Changing the test conditions and acquiring the waveform will overwrite the previous settings.

## Items that can be saved

The following items can be saved to settings tables.

### Test conditions settings

| VOLT     | Applied voltage                                                                      |  |
|----------|--------------------------------------------------------------------------------------|--|
| PULSE    | No. of applied pulses, No. of degaussing pulses, min. interval between pulse outputs |  |
| SAMPLING | Sampling frequency, No. of sampling data                                             |  |
| DELAY    | Trigger delay                                                                        |  |

. . . . . . . . . . . . . . . . . . . .

### Judgment conditions settings

| LCRC AREA                                      | LC and RC values judgments                            |
|------------------------------------------------|-------------------------------------------------------|
| DISCHARGE*1                                    | Discharge judgment*1                                  |
| AREA Waveform surface area comparison judgment |                                                       |
| DIFF-AREA                                      | Waveform difference surface area comparison judgments |
| FLUTTER                                        | Waveform flutter detection judgments                  |
| LAPLACIAN                                      | Waveform secondary differential detection judgments   |

\*1: When incorporating Model ST9000

### Master waveform

# Operations flowchart in test conditions settings mode and test mode

In test conditions settings mode and test mode, select the table to be used before you move on to the next operation, by using the operations procedure as shown in the diagram.

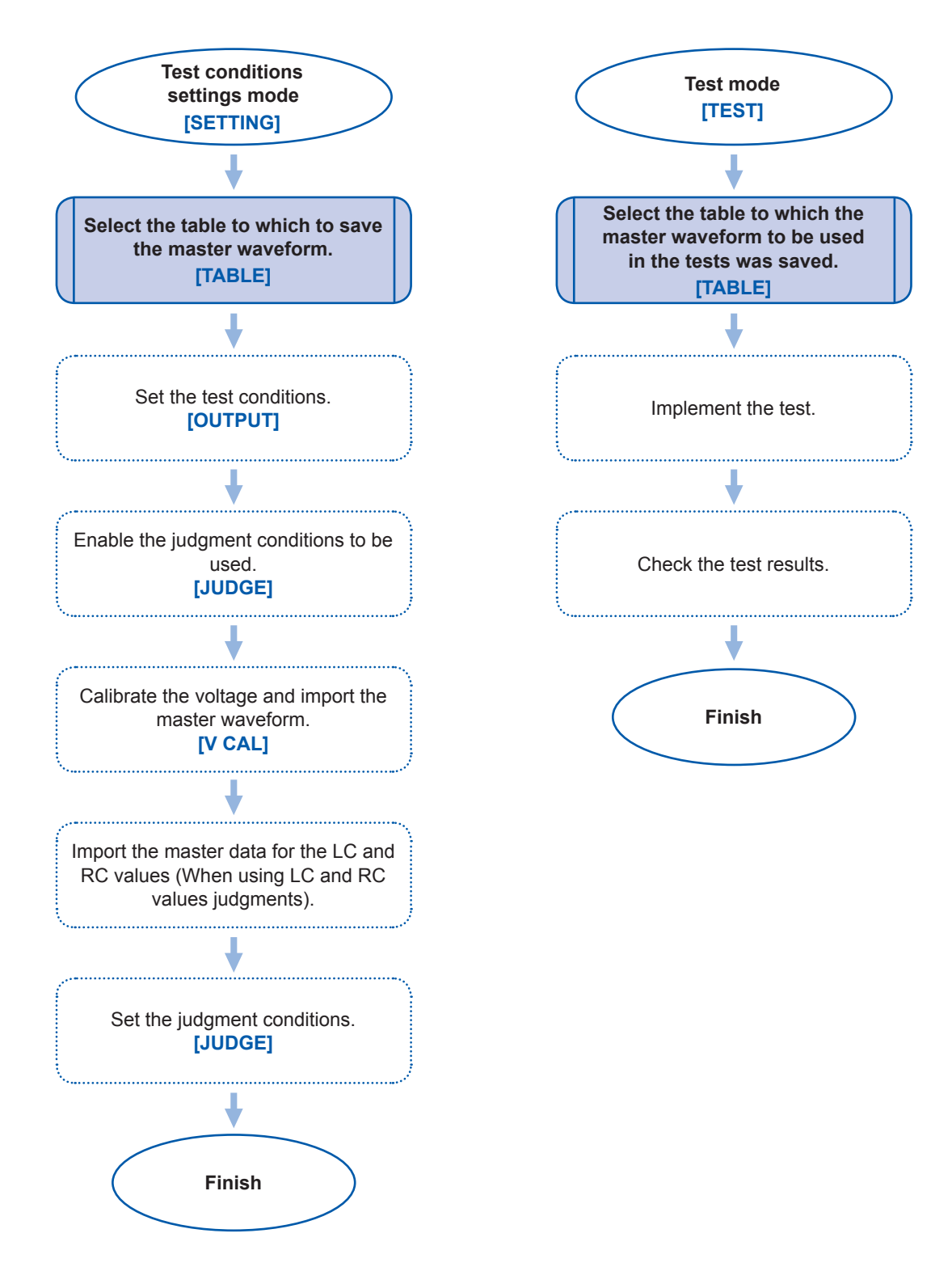

# Screen configuration

### (Measurement screen) [MODE] > [SETTING] or [TEST] > [TABLE]

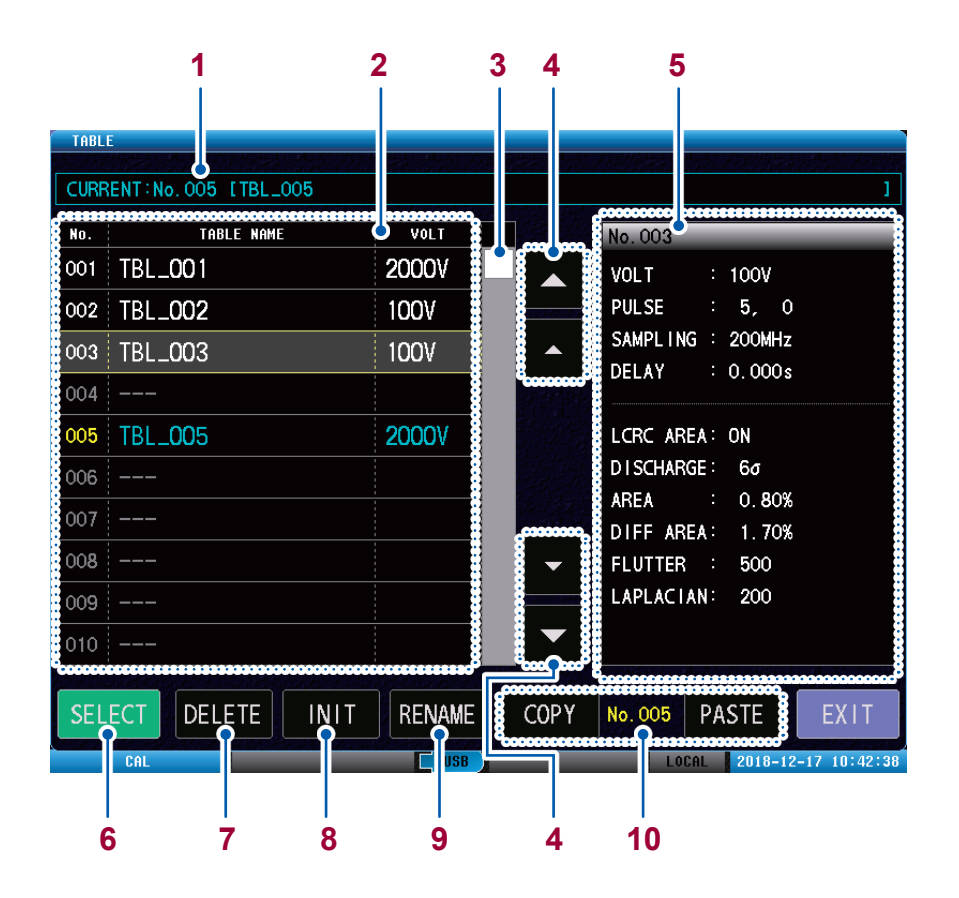

. . . . . . . . . . . . . . . . . .

| 1  | Current table number<br>Table name | Number and name of the (current) table that is presently set.                                                                                                    |  |  |
|----|------------------------------------|----------------------------------------------------------------------------------------------------|--|--|
| 2  | Tables list                        | List of the tables that have been saved.<br>The table in which the characters are light blue is the present table.                                                                                                    |  |  |
| 3  | Scroll bar                         | Drag to scroll the table.                                                                                                    |  |  |
| 4  | UP/DOWN buttons                    | Moves up or down the table that is displayed.                                                                                                    |  |  |
| 5  | Table setting description          | Settings descriptions for the table selected onscreen.                                                                                                    |  |  |
| 6  | [SELECT]                           | Sets the selected table as the current table.<br>Reference: "3.2 Current Table Selection" (p. 29)                                                                                                    |  |  |
| 7  | [DELETE]                           | Deletes the selected table.<br>Reference: "3.4 Table Deletion" (p. 31)                                                                                                    |  |  |
| 8  | [ואוד]                             | Initializes the selected table.<br>Reference: "3.3 Table Initialization" (p. 30)                                                                                                    |  |  |
| 9  | [RENAME]                           | Changes the name of the selected table.<br>Reference: "3.5 Changing the Table Name" (p. 32)                                                                                                    |  |  |
| 10 | [COPY] [No.xxx] [PASTE]            | Copies the table that has been created and pastes it to a table chosen by the user.<br>The table selected for copying is displayed as <b>[No. xxx]</b> (with the characters in yellow).<br>Reference: "3.6 Table Copying" (p. 33) |  |  |
# 3.2 Current Table Selection

Sets the table used as the test conditions as the current table (i.e., the table to be used from now on).

|     | TABLE                     |        |                           |
|-----|---------------------------|--------|---------------------------|
|     | CURRENT: No. 005 [TBL_005 |        | ]                         |
|     | No. TABLE NAME            | VOLT   | No. 003                   |
|     | 001 TBL_001               | 20007  | VOLT : 100V               |
|     | 002 TBL_002               | 1007   | PULSE : 5, 0              |
| 1 - | 5003 TBL_003              | 1007   | SAMPLING : 200MHz         |
| -   | 004                       |        | DELAY : 0.000s            |
|     | 005 TBL_005               | 20007  | LCRC AREA: ON             |
|     | 006                       |        | DISCHARGE: 6σ             |
|     | 007                       |        | AREA : 0.80%              |
|     | 008                       |        | DIFF AREA: 1.70%          |
|     | 009                       |        | LAPLACIAN: 200            |
|     | 010                       |        |                           |
|     |                           |        |                           |
| 2 - | DELETE INIT               | RENAME | COPY No. 005 PASTE EXIT   |
|     | CAL                       | USB    | LOCAL 2018-12-17 10:42:38 |

(Measurement screen) [MODE] > [SETTING] or [TEST] > [TABLE]

#### **1** Tap the table that is to be set as the current table.

The table selected will be surrounded by a yellow frame.

### **2** Tap [SELECT].

The characters in the table selected as the current table will turn light blue.

Test conditions settings mode: Saves the settings and the master waveform to the selected current table. Test mode: Implements tests using the master waveform in the selected current table.

# 3.3 Table Initialization

Restores the settings details of the selected table to their default values. Also deletes the master waveform.

Reference: "Default settings table" on the application disc

(Measurement screen) [MODE] > [SETTING] > [TABLE]

| No. TABLE NAM       | E VOLT | No. 003                                 |
|---------------------|--------|-----------------------------------------|
| 001 TBL_001         | 20007  | V0LT : 100V                             |
| 002 TBL_ <b>002</b> | 100V   | PULSE : 5, 0                            |
| 03 TBL_003          | 1007   |                                         |
| 004                 |        | No. 003 [TBL_003 ]                      |
| 005 TBL_005         | 2000V  | L Are you sure want to INIT this table? |
| 006                 |        |                                         |
| 007                 |        |                                         |
| 008                 |        |                                         |
| 009                 |        | LAPLACIAN: 200                          |
| 010                 |        |                                         |

- **1** Tap the table.
- **2** Tap [INIT].

The confirmation window will be displayed.

**3** Tap [OK].

# 3.4 Table Deletion

Deletes the settings details from unnecessary tables. After deletion, the **[TABLE NAME]** is displayed as [- - -].

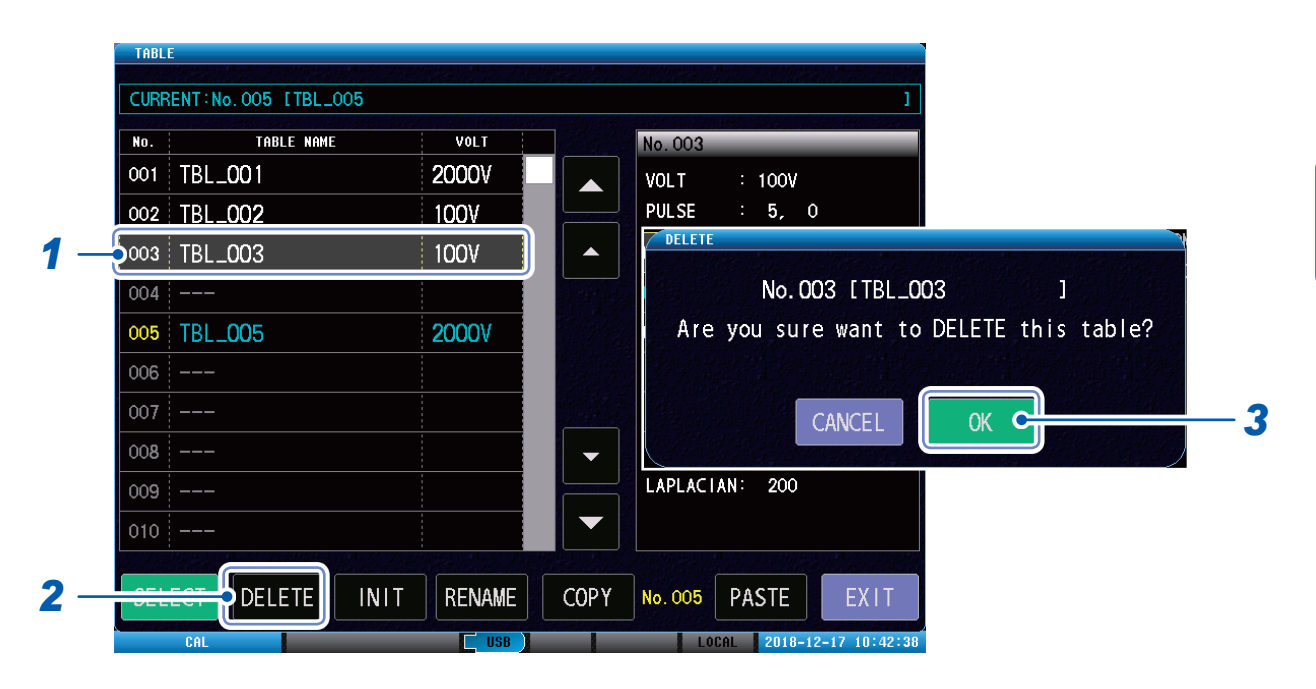

(Measurement screen) [MODE] > [SETTING] > [TABLE]

**1** Tap the table to be deleted.

### **2** Tap [DELETE].

The confirmation window will be displayed.

**3** Tap [OK].

# 3.5 Changing the Table Name

Changes the name of the table saved to the instrument.

| CURRENT: No. 005 [TBL_005 |                                                                                                    |                   |
|---------------------------|----------------------------------------------------------------------------------------------------|-------------------|
| No. TABLE NAME            | VOLT                                                                                                    | No. 003           |
| 001 TBL_001               | 20007                                                                                                    | VOLT : 100V       |
| 002 TBL_002               | 100V                                                                                                    | PULSE : 5, 0      |
| 5003 TBL_003              | 100V                                                                                                    | SAMPLING : 200MHz |
| 004                       |                                                                                                    | DELAY : 0.000s    |
| 005 TBL_005               | 2000                                                                                                    | LCRC AREA: ON     |
| 006                       |                                                                                                    | DISCHARGE: 6σ     |
| 007                       |                                                                                                    | AREA : 0.80%      |
| 008                       |                                                                                                    | FLUTTER : 500     |
| 009                       |                                                                                                    | LAPLACIAN: 200    |
| 010                       |                                                                                                    |                   |
|                           | Contraction of the local division of the local division of the loc |                   |

(Measurement screen) [MODE] > [SETTING] > [TABLE]

- **1** Tap the table whose name you want to change.
- **2** Tap [RENAME].
- **3** Enter the new name of the table. Reference: "Touch keyboard inputs" (p. 11)

3

Switching Test Conditions (Table Functions)

# 3.6 Table Copying

You can copy the table that has been created and paste it to your chosen table.

#### (Measurement screen) [MODE] > [SETTING] > [TABLE] CURRENT: No. 005 [TBL\_005 TABLE NAME No. VOLT No. 003 001 TBL\_001 20001 VOLT : 100V PULSE 5, 0 002 TBL\_002 100V SAMPL I NG COPY 003 TBL\_003 100V DELAY No. 005 >> No. 007 Are you sure want to COPY table? 1 005 TBL\_005 LCRC AREA 2000\ D I SCHARGE 006 AREA 3 007 ---5 CANCEL С DIFF AREA 008 FLUTTER LAPLACIAN 200 2 COPY Δ PASTE 0.00 1 Tap the table to be copied. 2 Tap [COPY]. 3 Tap the table to be pasted.

**4** Tap [PASTE].

The confirmation window will be displayed.

### **5** Tap [OK].

#### IMPORTANT

If there is already data in the target table, the source data will be overwritten.

Table Copying

# Setting the Test Conditions

# 4.1 Overview

Use the master workpiece to set the test conditions in order to judge whether or not the workpiece to be tested is defective.

In test conditions settings mode, set the output conditions and the judgment conditions such as the pulse to be applied, etc., and acquire the master waveform. You can save up to 255 test conditions settings in a table.

### Operations flowchart in test conditions settings mode

In test conditions settings mode, set the output conditions and judgment conditions, and acquire the master waveform using the operations procedure as shown in the diagram.

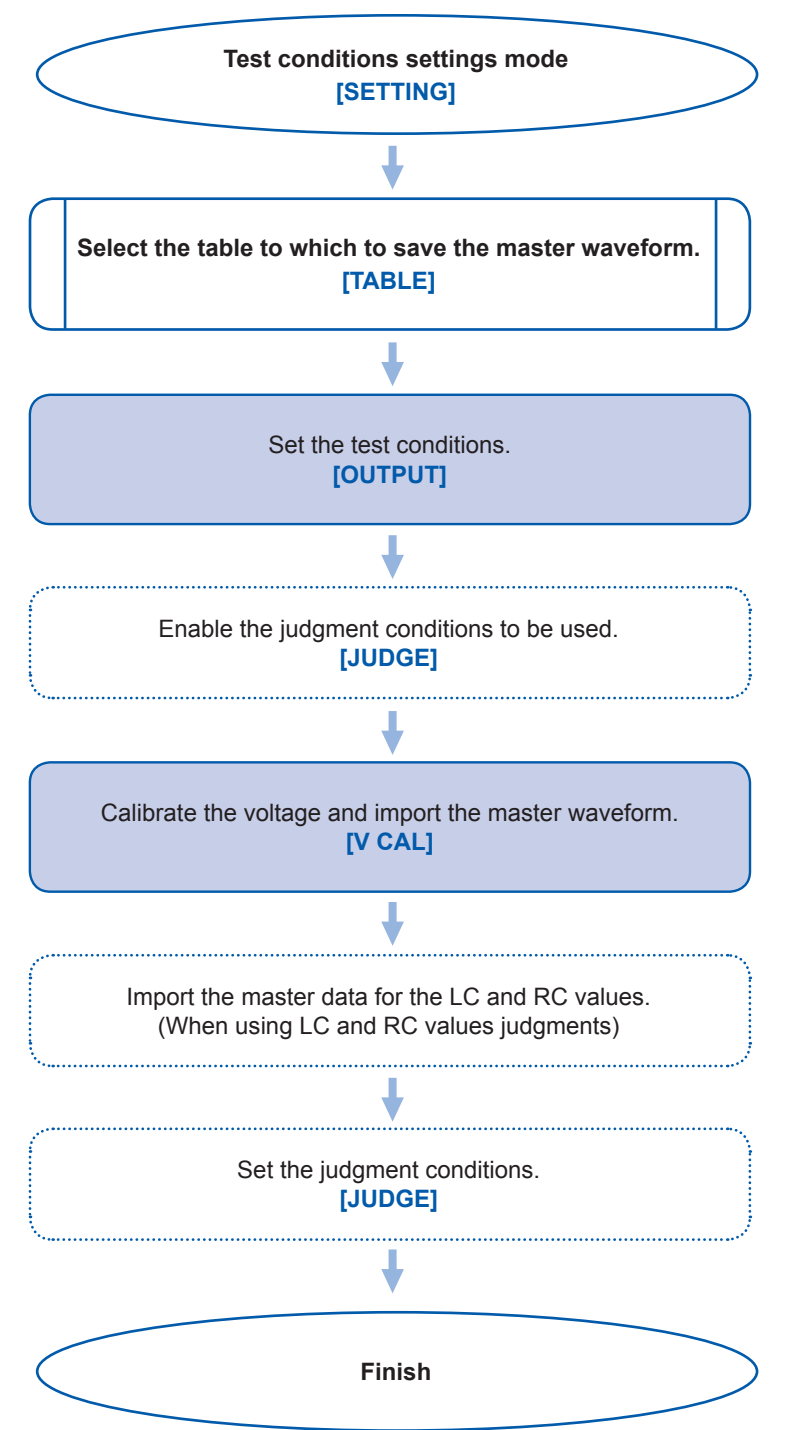

### Screen configuration

### Measurement screen

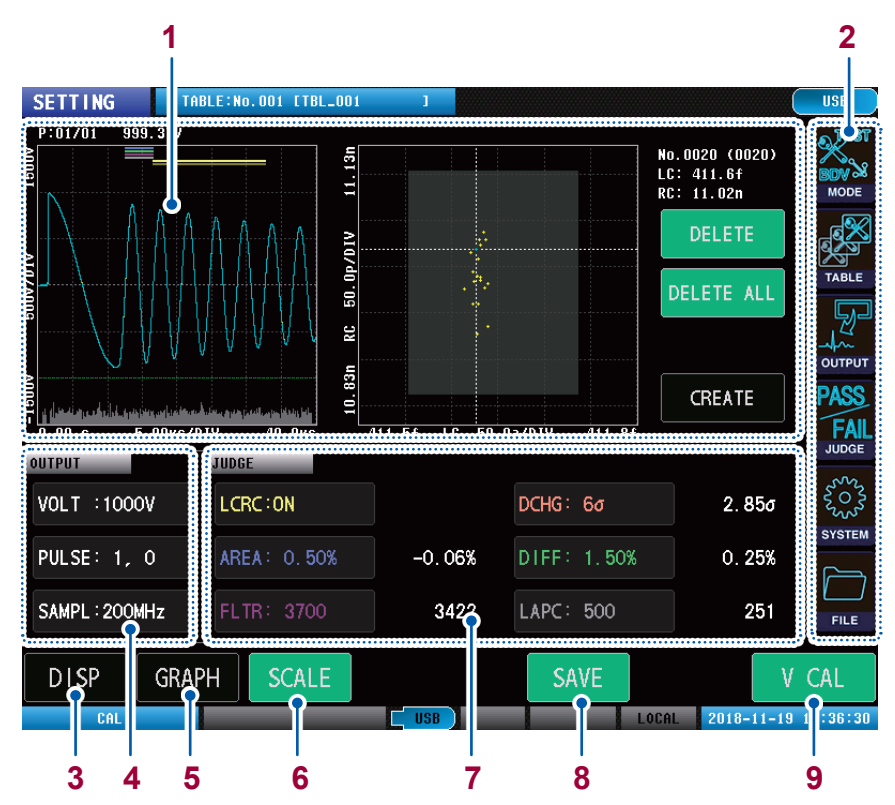

.

.....

. .

| 1 | Graph display                        | Displays the waveform graph and the LC and RC graph.<br>Reference: "Graph display (display graph switching)" (p. 37)                                                                                                    |
|---|--------------------------------------|----------------------------------------------------------------------------------------------------|
| 2 | Menu icons                           | [MODE]: See "2.4 Select Measuring Mode" (p. 18)<br>[TABLE]: See "3.2 Current Table Selection" (p. 29)<br>[OUTPUT]: See "4 Setting the Test Conditions" (p. 35)<br>[JUDGE]: See "5 Setting Judgment Conditions" (p. 51)<br>[SYSTEM]: See "9 System Settings" (p. 119)<br>[FILE]: See "12 USB Host" (p. 159) |
| 3 | [DISP]                               | Switches the graph displayed onscreen.<br>[WAVE]: Waveform graph<br>[LCRC]: LC and RC graph<br>[WAVE&LCRC]: Waveform graph + LC and RC graph                                                                                                    |
| 4 | Test conditions settings display     | Displays the setting for the applied voltage, number of pulses, and sampling frequency.                                                                                                    |
| 5 | [GRAPH]                              | Sets the graph display.<br>Reference: "8.6 Graph Display Settings" (p. 108)                                                                                                    |
| 6 | [SCALE]                              | Auto-scales the LC and RC graph.<br>Reference: "LC and RC graph scale settings" (p. 111)                                                                                                    |
| 7 | Judgment conditions settings display | Displays the judgment conditions settings.                                                                                                    |
| 8 | [SAVE]                               | Saves the test results to USB memory.<br>Reference: "12 USB Host" (p. 159)                                                                                                    |
| 9 | [V CAL]                              | Calibrates the voltages.<br>Reference: "4.6 Voltage Calibration" (p. 49)                                                                                                    |

### IMPORTANT

Tap items such as the output conditions settings and the judgment conditions settings to display each settings window directly.

## Graph display (display graph switching)

### Waveform graph display

Displays the waveform graph only.

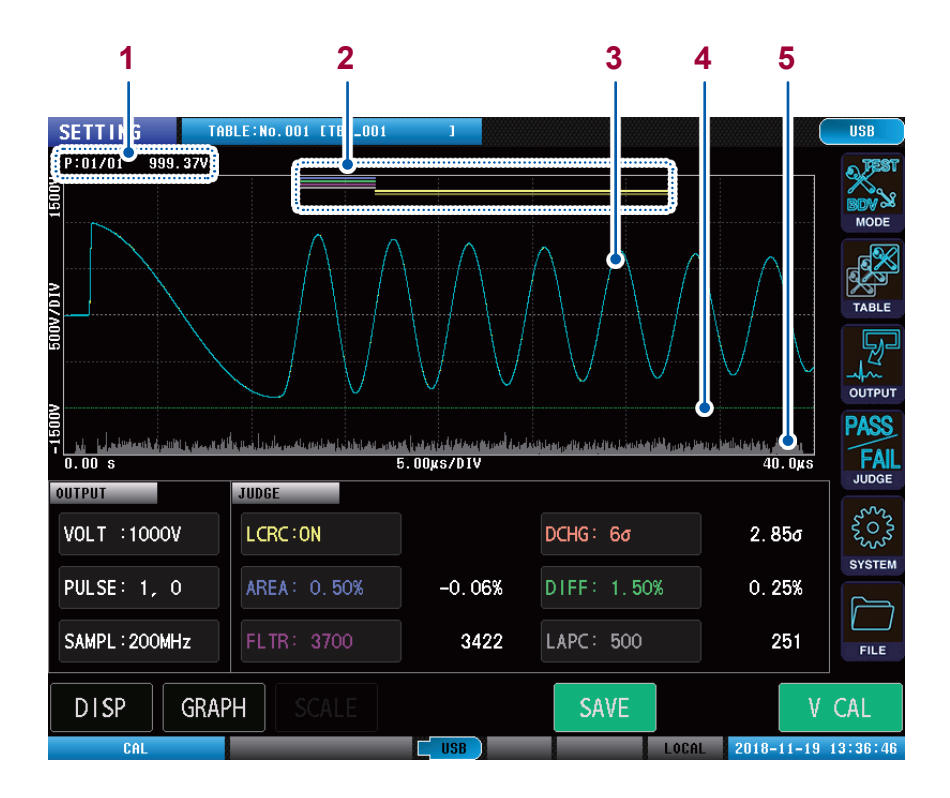

| 1                                                                                                    | Number of applied pulses and peak voltage display | <b>[P:XX/XX]</b> : Number of pulses that have been applied/Total number of pulses<br><b>[xxxV]</b> : Max. peak voltage value of the response waveform                                                                                                    |
|----------------------------------------------------------------------------------------------------|---------------------------------------------------|----------------------------------------------------------------------------------------------------|
| 2 Waveform judgment area and<br>LC and RC values operation<br>range bar Blue: AR<br>Green: D<br>Purple F<br>Gray: LA<br>Yellow (> |                                                   | Blue: AREA judgment area<br>Green: DIFF judgment area<br>Purple FLUTTER judgment area<br>Gray: LAPLACIAN judgment area<br>Yellow (×2): LC and RC value operation areas                                                                                                    |
| 3                                                                                                    | Response waveform                                 | Yellow: Master waveform<br>Blue: Test waveform<br>Note: You can change the color of the waveform.<br>Reference: "8.6 Graph Display Settings" (p. 108)                                                                                                    |
| 4                                                                                                    | Discharge judgment threshold value bar            | Displays the discharge judgment threshold value.                                                                                                    |
| 5                                                                                                    | Discharge waveform                                | Green dotted line: Discharge judgment threshold value<br>Gray: Discharge amount graph (Parts where the discharge amount<br>exceeds the threshold value are displayed in red)<br>Note: Displayed only if the Discharge Detection Upgrade is ON.<br>Reference: "5.4 Discharge Judgments (When Incorporating Model<br>ST9000)" (p. 71) |

### LC and RC graph display

Displays only the LC and RC graph.

|                  | 1                      |        |             | 2                                          |                |            |
|------------------|------------------------|--------|-------------|--------------------------------------------|----------------|------------|
| SETTING          | TABLE:No. 101 CTBL_001 | 1      |             |                                            | USB            |            |
| 11.13            |                        |        |             | lo.0020 (0020)<br>.C: 411.6f<br>:C: 11.02n | BDV 20<br>MODE |            |
| 0p/01V           | J                      |        |             | DELETE C                                   | TABLE          | — 3        |
| 3n RC 50.        |                        |        |             | DELETE ALLC                                |                | — 4        |
| ≅<br>=<br>411.5† | LC 50.0a/D             | IV     | 411.8f      | CREATE 🗲                                   | FAIL           | — <b>5</b> |
| OUTPUT           |                        |        | DCHG: 6ơ    | 2.85σ                                      | 2022<br>2023   |            |
| PULSE: 1, 0      | AREA: 0.50%            | -0.06% | DIFF: 1.50% | 0. 25%                                     | SYSTEM         |            |
| SAMPL : 200MHz   | FLTR: 3700             | 3422   | LAPC: 500   | 251                                        | FILE           |            |
| DISP GR/         | APH SCALE              |        | SAVE        | V                                          | CAL            |            |
| CAL              | 8                      | USB    | 100         | AL 2018-11-19                              | 13:36:57       |            |

| 1 | LC and RC graph         | Blue (dots): Latest LC and RC values<br>Yellow (dots): Imported LC and RC values master data<br>Gray (solid): LC and RC values PASS judgment area<br>Note: Dotted colors operate in tandem with the waveform colors.<br>Also, you can change the color of the waveform.<br>Reference: "8.6 Graph Display Settings" (p. 108) |
|---|-------------------------|----------------------------------------------------------------------------------------------------|
| 2 | LC and RC cursor values | [No.XXX, (XXX)]: Master data number of the cursor values (Total number of master data that have been imported)<br>[LC/RC: xxx]: LC and RC values selected using the cursor                                                                                                    |
| 3 | [DELETE]                | Deletes the master data for the LC and RC values shown by the cursor.<br>Reference: "Importing LC and RC master values" (p. 56)                                                                                                    |
| 4 | [DELETE ALL]            | Deletes the master data for all LC and RC values.<br>Reference: "Importing LC and RC master values" (p. 56)                                                                                                    |
| 5 | [CREATE]                | Creates the PASS judgment area automatically.<br>Reference: "Auto creation of the PASS judgment area" (p. 58)                                                                                                    |

### IMPORTANT

Tap the LC and RC values on the graph to move the cursor and check each LC and RC value.

#### Display the waveform graph and the LC and RC graph

Displays the waveform graph and the LC and RC graph simultaneously.

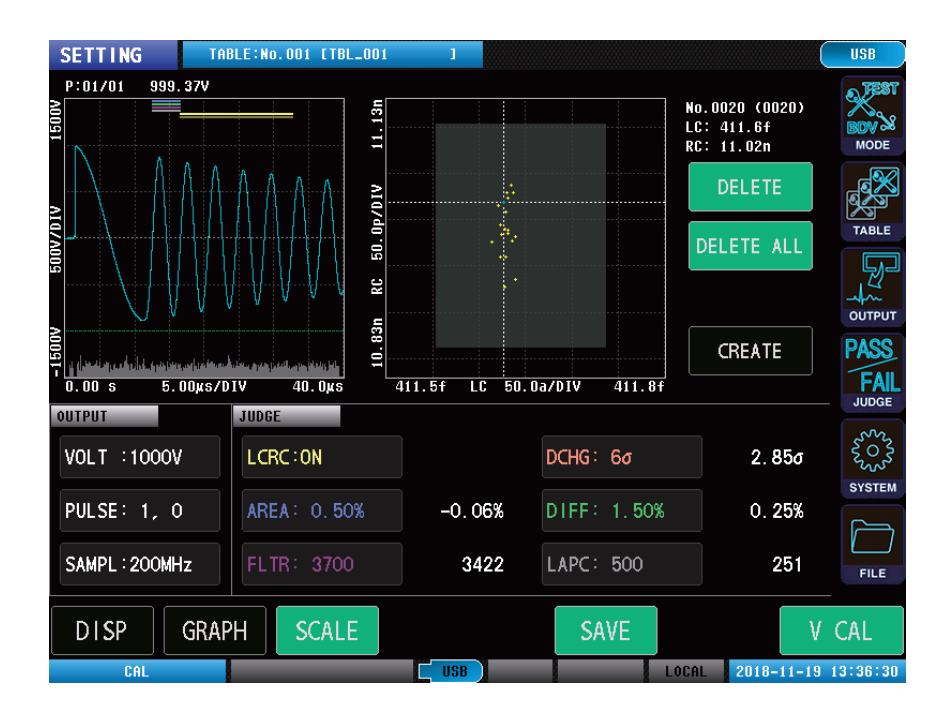

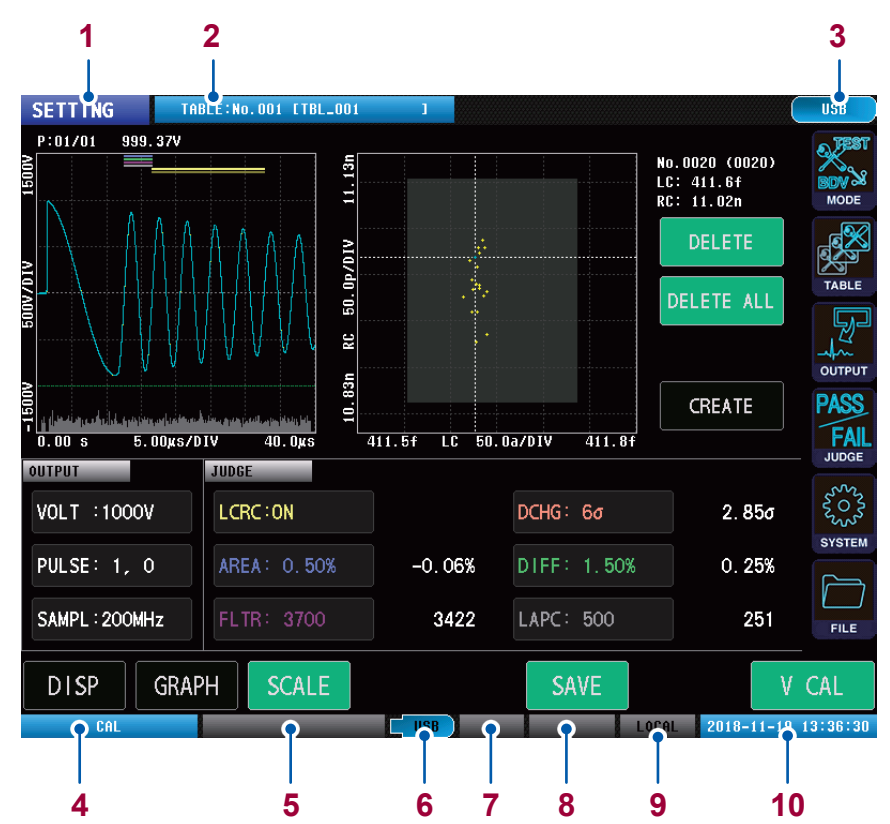

### Instrument status display and error display

| 1  | Current measurement                       | NONE                                                                | Voltage application disabled mode                                                             |
|----|-------------------------------------------|---------------------------------------------------------------------|-----------------------------------------------------------------------------------------------|
|    | mode display                              | SETTING                                                             | Test conditions settings mode                                                                 |
|    |                                           | TEST                                                                | Test mode                                                                                     |
|    |                                           | BDV                                                                 | BDV mode                                                                                      |
| 2  | Current table display                     | Displays the number ar                                              | nd table name of the table presently being used.                                              |
| 3  | Communications interface settings display | Displays the settings fo used.                                      | r the communications interface presently being                                                |
| 4  | Voltage calibration status display        | UNCAL                                                               | Voltage calibration not implemented (Master waveform not acquired)                            |
|    |                                           | CAL                                                                 | Voltage calibration implemented (Master waveform acquired)                                    |
| 5  | Test status display                       | Displays the test status<br>Reference: "14.3 Error                  | Display" (p. 207)                                                                             |
| 6  | USB memory status<br>display              | USB (Gray)                                                          | USB memory not connected                                                                      |
|    |                                           | USB (Blue)                                                          | USB memory connecting                                                                         |
|    |                                           | (Red)                                                               | Accessing USB                                                                                 |
| 7  | Double action status<br>display           | (No display)                                                        | Double action function OFF                                                                    |
|    |                                           | READY (Green)                                                       | START button enabled                                                                          |
|    |                                           | READY (Gray)                                                        | START button disabled                                                                         |
| 8  | Interlock status display                  | (No display)                                                        | Interlock function OFF                                                                        |
|    |                                           | INTERLOCK (Red)                                                     | Interlock engaged                                                                             |
|    |                                           | INTERLOCK (Gray)                                                    | Interlock canceled                                                                            |
| 9  | Communications status                     | REMOTE                                                              | Remote status                                                                                 |
|    | display                                   | LOCAL                                                               | Local status                                                                                  |
| 10 | Date and time display                     | Displays the date and t<br>Note: The background<br>internal memory. | ime that has been set in the instrument.<br>is displayed in red while writing to the settings |

# 4.2 Applied Voltage

Sets the peak voltage value of the pulse applied to the workpiece. Inputs can be set either by using the up and down keys, or be entered using the numeric keypad.

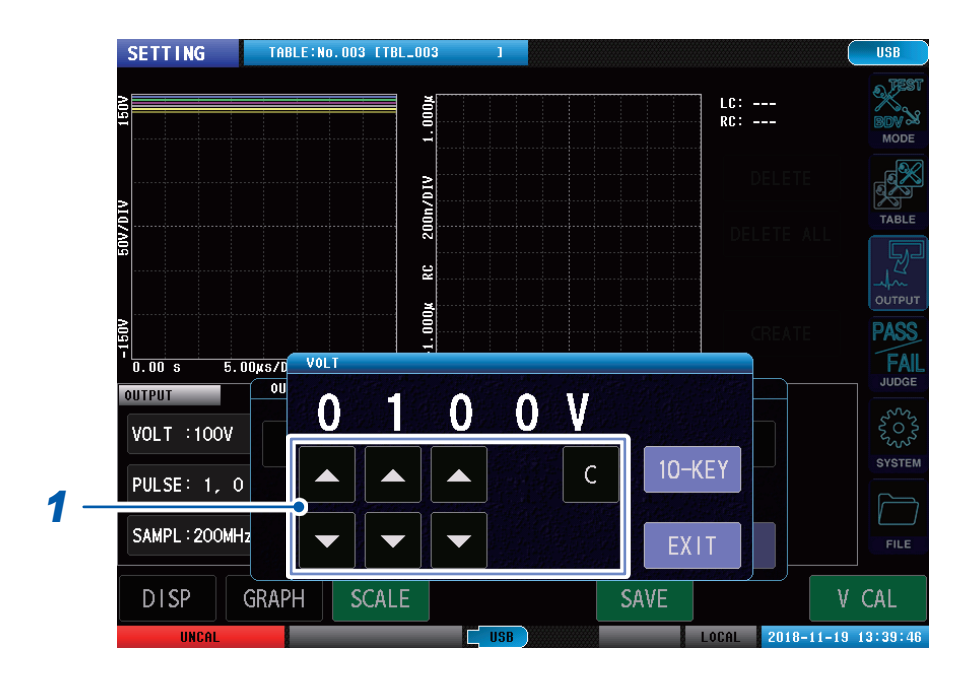

(Measurement screen) [MODE] > [SETTING] > [OUTPUT] > [VOLT]

### **1** Set the applied voltage value.

Settings range: 100 V to 3300 V (resolution: 10 V)

|        | Increases by 1.              |
|--------|------------------------------|
| ▼      | Decreases by 1.              |
| С      | Sets to the default values.  |
| 10-KEY | Displays the numeric keypad. |

# 4.3 Number of Applied Pulses

Sets the number of test pulses to be used in the tests and the number of degaussing pulse applications to eliminate magnetic fields from the workpiece.

Both the test pulses and degaussing pulses continue to be applied until their set number is reached.

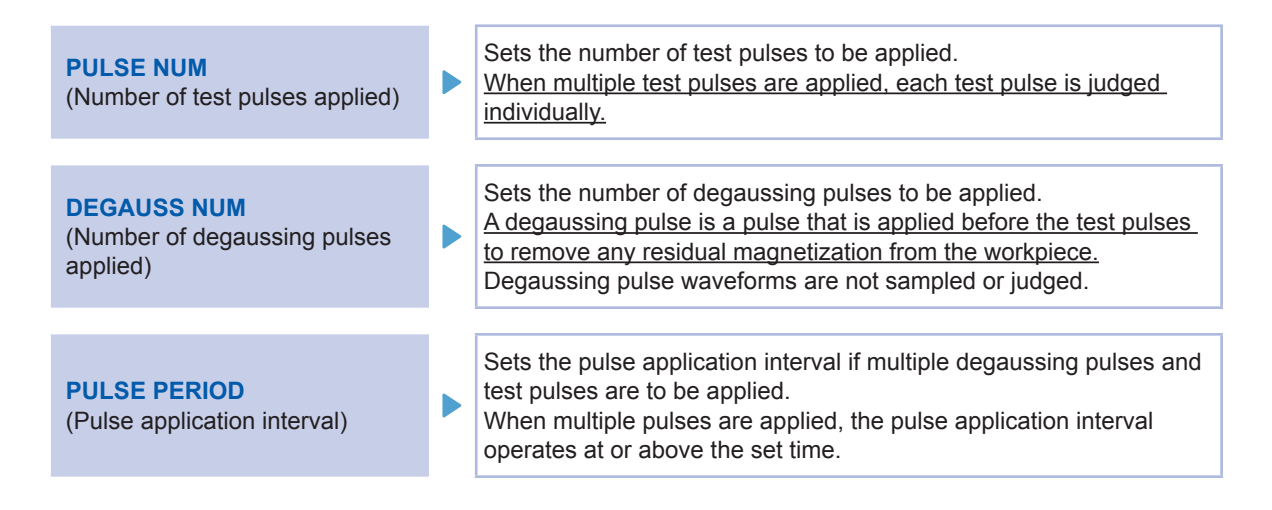

### Overview of application pulse settings

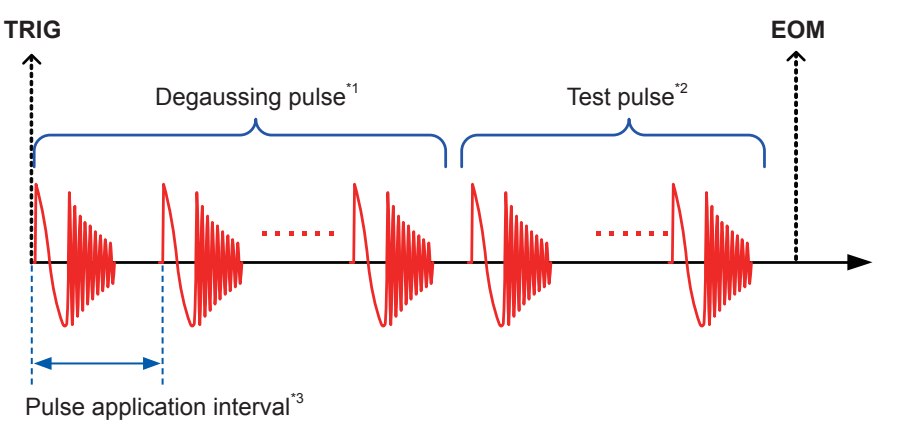

- \*1: Sampling and judgment not implemented
- \*2: Each pulse is sampled and judged
- \*3: If the single pulse test time setting is shorter than the application interval time setting, the set time will wait before applying the next pulse. If the single pulse test time is longer than the set time, the next pulse is applied after the previous pulse test has finished.

SETTING TABLE:No.003 [TBL\_003 USE 150V MODE 50V/DIV TABLE OUTPUT NU511-PULS FAIL 0.0000 s DEGAUSS NUM 100µs PULSE NUM PULSE PERIOD OUTPUT PERIOD 3 0 0 0 VOLT 0.050s SYSTEM С С PULSE 1 . 2 SAMPL FILE DISP GRAPH V CAL IISB CAL 2018-03-14 11:58:25

(Measurement screen) [MODE] > [SETTING] > [OUTPUT] > [PULSE]

### **1** Set the number of test pulses.

Setting range: 1 to 32

|   | Increases by 1.             |
|---|-----------------------------|
| ▼ | Decreases by 1.             |
| С | Sets to the default values. |

### **2** Set the number of degaussing pulses.

Setting range: 0 to 10

|   | Increases by 1.             |
|---|-----------------------------|
| ▼ | Decreases by 1.             |
| С | Sets to the default values. |

### **3** Set the pulse application interval.

Setting range: 0.050 s to 1.000 s (resolution 0.001 s)

|        | Increases by 1.              |
|--------|------------------------------|
| ▼      | Decreases by 1.              |
| С      | Sets to the default values.  |
| 10-KEY | Displays the numeric keypad. |

# 4.4 Sampling Frequency/Number of Sampling Data

Sets the voltage sampling frequency and the number of sampling data to be imported to the instrument.

| SAMPLING<br>(Sampling frequency)                                               | Sets the voltage sampling frequency.<br>If a sufficiently long response waveform cannot be imported because<br>the response waveform vibration period is long, you can extend the<br>length of the waveform being imported by extending the sampling<br>frequency. |
|--------------------------------------------------------------------------------|----------------------------------------------------------------------------------------------------|
|                                                                                |                                                                                                    |
| <b>RECORD LENGTH</b><br>(No. of sampling data)                                 | Sets the number of sampling data to be imported to the instrument.<br>Sets the length of the waveform to be imported, and sets the<br>sampling frequency. Adjust the number of sampling data so that a<br>suitable waveform length can be imported for judgment.   |
|                                                                                |                                                                                                    |
| AUTO SET<br>(Automatic settings function for<br>range of waveform acquisition) | This function automatically adjusts and sets the sampling frequency<br>and number of sampling data during voltage calibration so that the<br>waveform acquisition range is optimal.                                                                                |

### Sampling waveform lengths

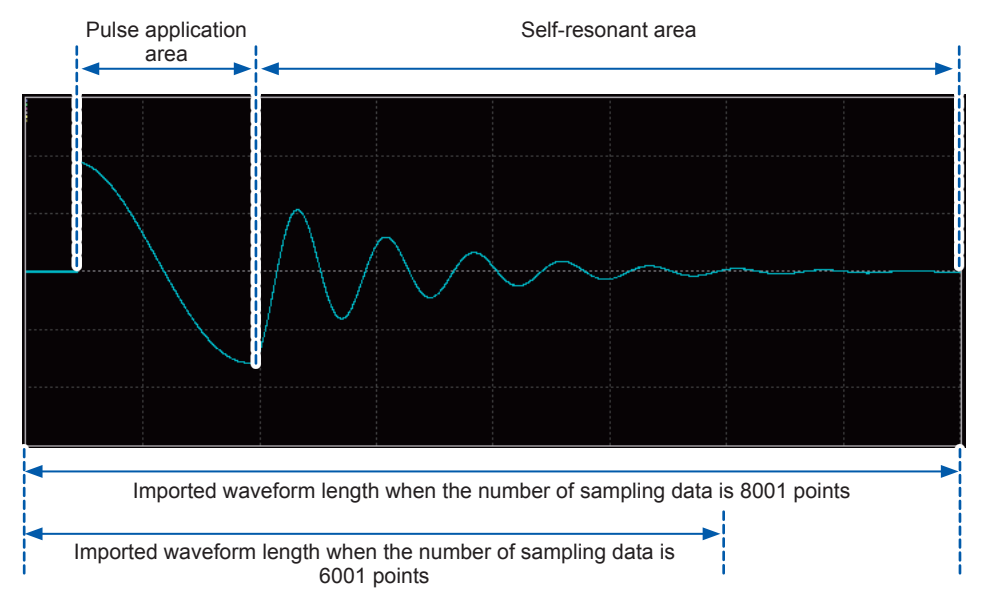

#### Important: Recommended import length of the sampling waveform

Adjust the sampling wavelength so that the vibration waveform of the self-resonant area imports for 4 or more periods to enable sufficient waveform data to be used by the LC and RC values operations and the waveform judgment function. Slow the sampling frequency to lengthen the waveform to be imported.

| SETTING            | TABLE:No.003 [TBL_003          | 1    |          |          |
|--------------------|--------------------------------|------|----------|----------|
| 150V               |                                |      |          |          |
|                    |                                |      |          |          |
| V10/VI             |                                |      |          |          |
| 20                 |                                |      |          |          |
| -150V              | SAMPLING                       |      |          | P        |
| 0.0000 s<br>Output |                                |      | AUTO SET | 40.000µs |
| VOLT :100V         | 2 ◀ 200M                       | IZ 🕨 | OFF Y    |          |
| PULSE: 1,          | 1 RECORD LENGTH                |      | Os       |          |
| SAMPL : 200M       | <b>−−−2 4</b> 800 <sup>-</sup> |      | EXIT     |          |
|                    |                                | /A   |          |          |

(Measurement screen) [MODE] > [SETTING] > [OUTPUT] > [SAMPLING]

### **1** Set the sampling frequency.

Setting range: 10 MHz, 20 MHz, 50 MHz, 100 MHz, 200 MHz

| ◀ | Slows the sampling frequency.       |
|---|-------------------------------------|
|   | Accelerates the sampling frequency. |

### **2** Set the number of sampling data.

Setting range: 1001 points to 8001 points (resolution: 1000 points)

| • | Decreases by 1000. |
|---|--------------------|
| • | Increases by 1000. |

4

### Automatic settings for range of waveform acquisition

You can automatically adjust and set the sampling frequency and number of sampling data during voltage calibration so that the waveform acquisition range is optimal.

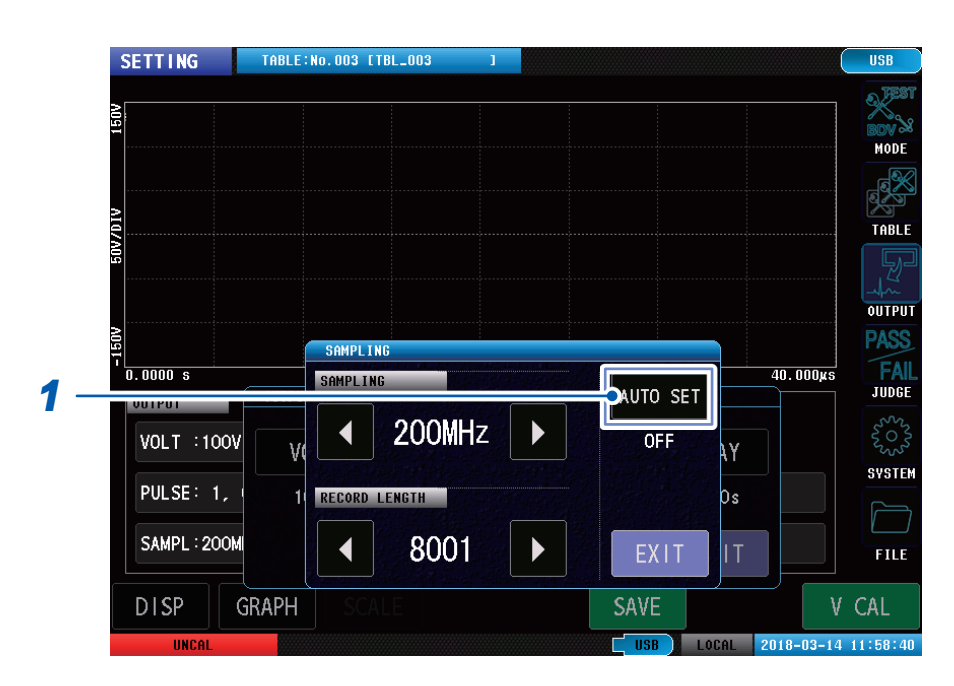

(Measurement screen) [MODE] > [SETTING] > [OUTPUT] > [PULSE]

**1** Tap [AUTO SET].

# 4.5 Trigger Delay

Sets the delay time (trigger delay) from the start of measuring to the application of the first pulse. If using this function, you can start measuring after the workpiece connection status has stabilized even if trigger timing and probing timing are the same when combined in the equipment.

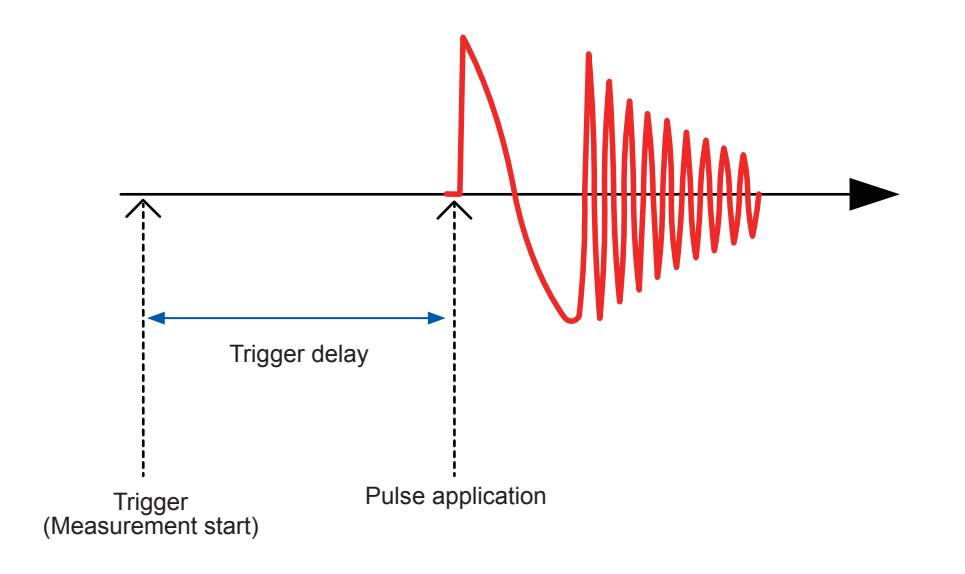

#### IMPORTANT

The **OUTPUT** lamp is synced to the EOM signals and so turns on even if the trigger is delayed.

SETTING TABLE:No.003 [TBL\_003 USB D. JES 150V MODE 50V/DIV TABLE OUTPUT -15 NV FAIL TRIG DELAY 40.000µs 0.0000 s OUTPUT OU 0 s 0 0 0 . VOLT :100V 10-KEY SYSTEM PULSE: 1, 1 SAMPL : 200M V FILE DISP GRAPH V CAL USB LOCAL 2018-03-14 11:58:46

(Measurement screen) [MODE] > [SETTING] > [OUTPUT] > [DELAY]

### **1** Set the trigger delay.

Setting range: 0.000 s to 9.999 s (resolution: 0.001 s)

|        | Increases by 1.              |
|--------|------------------------------|
| ▼      | Decreases by 1.              |
| С      | Sets to the default values.  |
| 10-KEY | Displays the numeric keypad. |

# 4.6 Voltage Calibration

Calibrates the voltages after the test conditions settings are finished.

Voltage calibration adjusts the output voltage so that the set voltage is applied to the workpiece, and then imports the master waveform using the output voltage after making the adjustments.

### Items implemented using voltage calibration

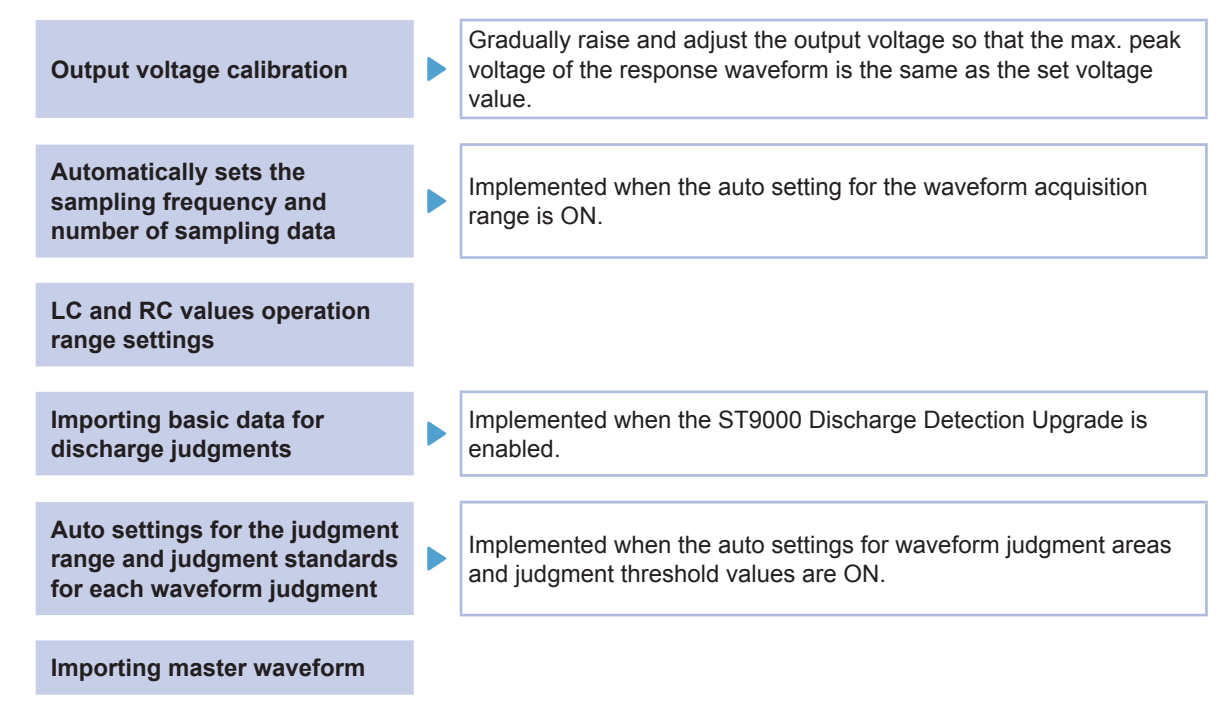

### Calibrating output voltages

The max. peak voltage of the response waveform is repeatedly compared to the pulse application, max. peak voltage, and set voltage values while gradually increasing the set voltage value and the output voltage.

Max. peak voltage

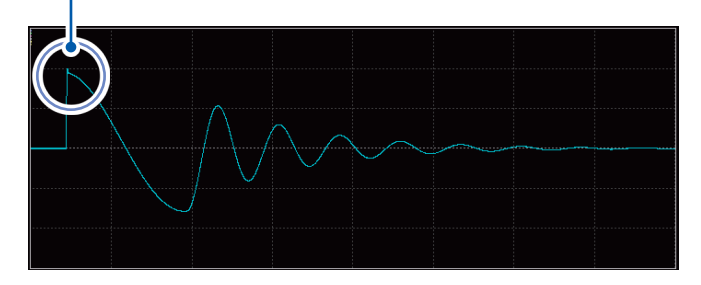

Even if the response waveform max. peak voltage is outside the primary peak, adjust so that the max. peak voltage value is the same as the set voltage value.

| SETTING      | TABLE:No.003 [TBL_0 | 03 1            |             | I                | USB                   |
|--------------|---------------------|-----------------|-------------|------------------|-----------------------|
| 150V         |                     | 1.000,4         |             | LC:<br>RC:       | BDV &                 |
| DIV          |                     | V10/v01         |             |                  | TABLE                 |
| 50V.         |                     | e Voltage Calil | bration OK2 | DELETE ALL       |                       |
|              | .00µs/D TYPE T      | YPE2            |             | REATE            | PASS<br>FAIL<br>JUDGE |
| VOLT :100V   | LCRC:ON             |                 | DCHG:AUTO   |                  | Srove<br>Svore        |
| PULSE: 1,    | 0 AREA : ON         |                 | DIFF:ON     |                  | SYSTEM                |
| SAMPL : 200M | Hz FLTR:ON          |                 | LAPC:ON     |                  | FILE                  |
| DISP         | GRAPH SCALE         |                 | SAVE        | V                | CAL C                 |
| UNCAL        |                     | USB             |             | LOCAL 2018-11-19 | 13:40:26              |

### (Measurement screen) [MODE] > [SETTING] > [OUTPUT]

### **1** Tap [V CAL].

The settings window will open.

### **2** Select the calibration type.

| TYPE1 | If an error is detected such as being unable to apply the set voltage or the waveform is unstable due to the workpiece characteristics, the error finishes the operation and the master waveform is not imported.<br>Reference: "14.3 Error Display" (p. 207) |
|-------|----------------------------------------------------------------------------------------------------|
| TYPE2 | Imports the master waveform even if the set voltage cannot be applied, etc.                                                                                                    |

#### IMPORTANT

- Turn ON the automatic settings for the waveform acquisition range and implement TYPE 1 calibration to automatically set a suitable sampling frequency and the number of sampling data. You can also detect waveform errors. However, the implementation time for calibrations using this setting is long.
- If no voltage peak value or zero-cross point can be detected when [TYPE2] is selected, accurate operations and auto setting of the waveform judgment range will be difficult, so the settings will be as described below.

LC and RC operations range: Full waveform range

- Waveform judgment range: Force setting to full range
- Waveform judgment threshold value: OFF
- Reference: "14.3 Error Display" (p. 207)

### **3** Tap [YES].

Voltage calibration starts.

When importing the master waveform has finished after the voltage calibration has finished, the icon at the bottom left of the screen will change from **[UNCAL]** (red) to **[CAL]** (blue).

Reference: See "14.3 Error Display" (p. 207).

# **5** Setting Judgment Conditions

# 5.1 Overview

Applies a set impulse voltage using voltage calibration to the workpiece to be tested, and compares the response waveform, LC and RC values, and discharge composition amount to the master workpiece data to judge whether or not the workpiece being tested conforms to quality.

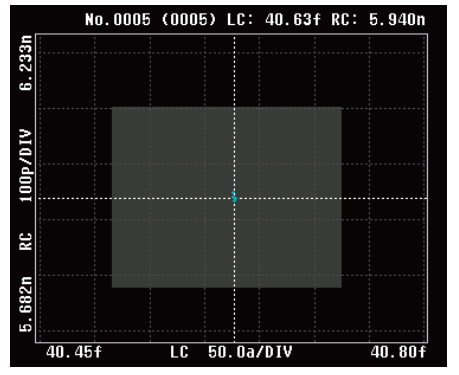

LC and RC values judgments

P:01/01 999.94V

Waveform judgments

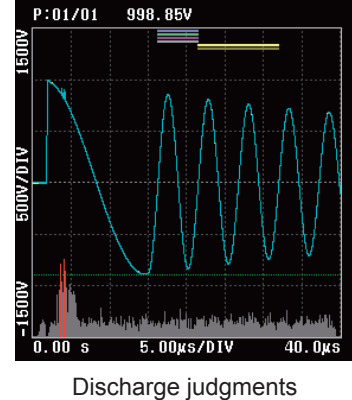

### Judgment types

The following three types of judgment are available.

| LC and RC values judgments                      | "LC and RC Values Area Judgments [LCRC AREA]" (p. 53)                                                                                                    |
|-------------------------------------------------|----------------------------------------------------------------------------------------------------|
|                                                 |                                                                                                    |
| Waveform judgments                              | "Surface area comparison judgments <b>[AREA]</b> " (p. 61)<br>"Differential surface area comparison judgments <b>[DIFF AREA]</b> "<br>(p. 63)<br>"Flutter detection judgments <b>[FLUTTER]</b> " (p. 65)<br>"Secondary differential detection judgments <b>[LAPLACIAN]</b> "<br>(p. 68) |
|                                                 |                                                                                                    |
| Discharge judgments (When incorporating ST9000) | "Discharge judgment methods [DISCHARGE]" (p. 72)                                                                                                    |

### Settings operations procedure

Imports the master workpiece waveform as the master waveform, and sets the threshold values for each judgment function from the master waveform.

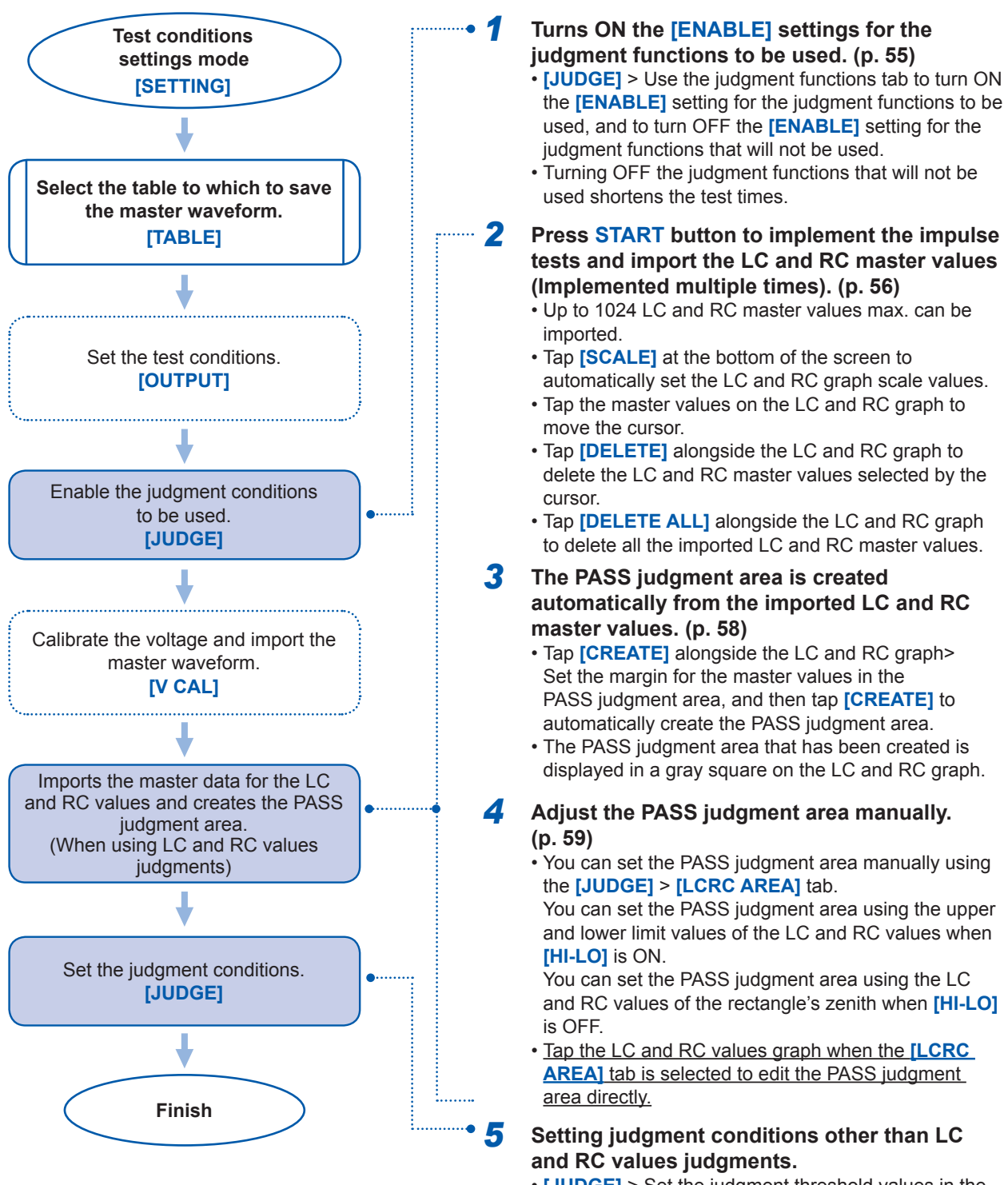

# 5.2 LC and RC Values Area Judgments [LCRC AREA]

### What are LC and RC values?

The equivalence circuit for the impulse tests is viewed as a LCR linear equivalence circuit as shown in the diagram below, and is the value that was quantified as the 2 parameters of "L\*C" value and "R\*C" value using the equivalence circuit and impulse response waveform data.

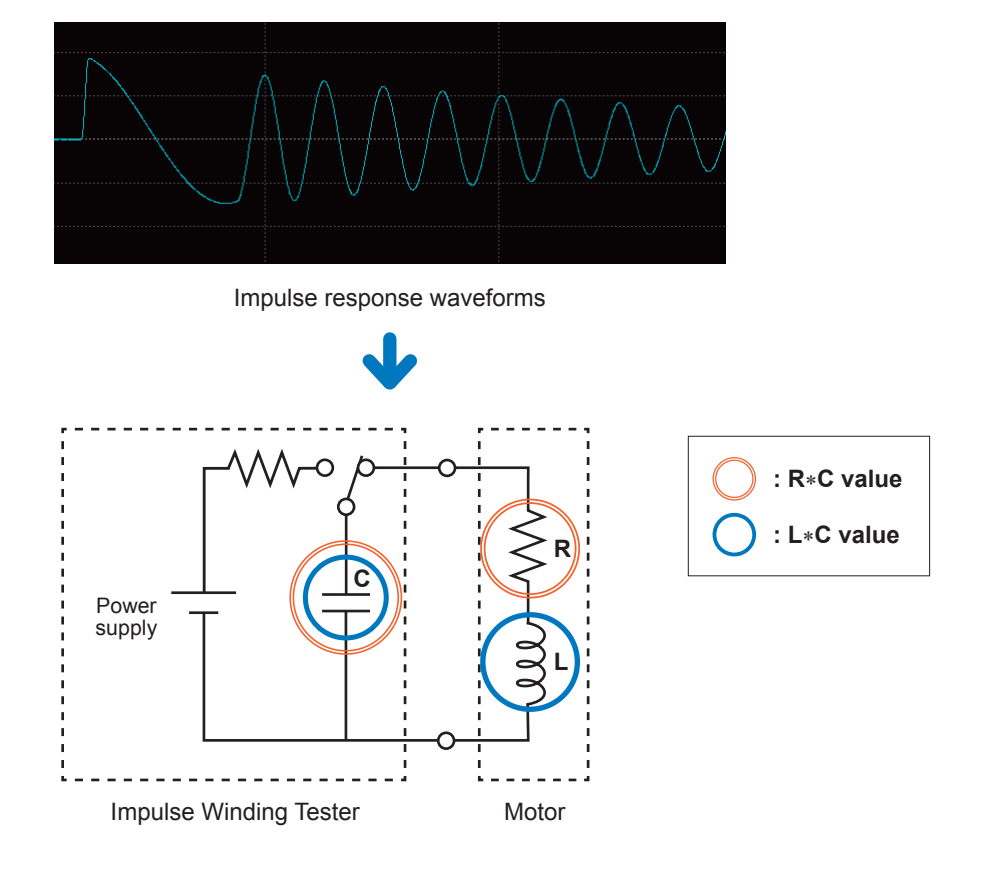

#### IMPORTANT

The LC and RC values are values approximated from the impulse response waveform. Accurate equivalence circuit parameter values may be different.

### LC and RC values judgments

#### Test conditions settings mode

The PASS judgment area is created based on multiple LC and RC values imported from the master workpiece after voltage calibration has been implemented.

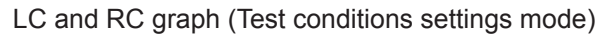

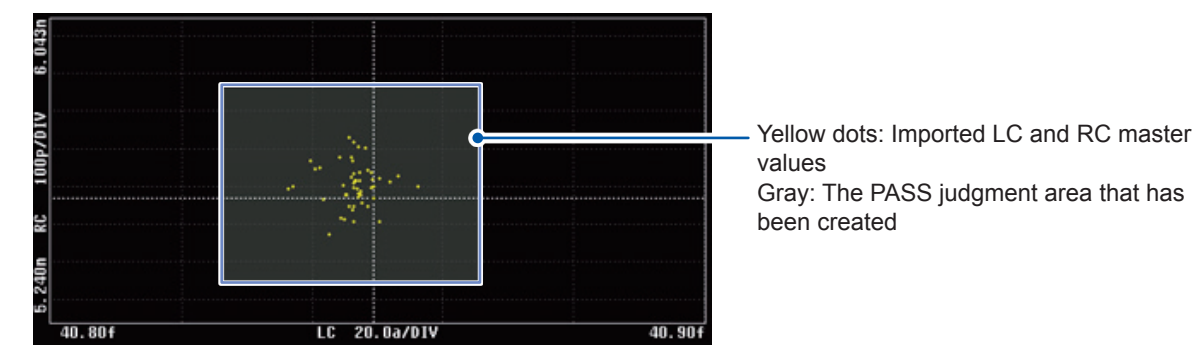

#### Test mode

Judged by whether the LC and RC values of the workpiece being tested are inside the PASS judgment area that has been created.

LC and RC graph (Test mode)

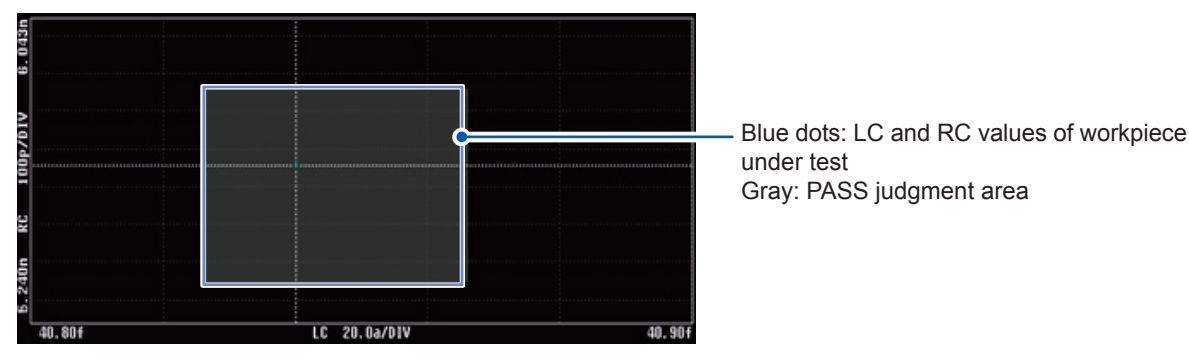

#### IMPORTANT

- The LC and RC values judgments function calculates the internal coefficients such as the waveform operation area of the LC and RC values during voltage calibration. Consequently, make sure to enable the LC and RC values judgments function before implementing voltage calibration.
- The PASS judgment area created during voltage calibration is set based on the LC and RC values variation for the conforming workpiece during voltage calibration. If the settings include LC and RC values variation for the workpiece under test, it is necessary to import the LC and RC master values and create a PASS judgment area, or to adjust the judgment area manually.

### Enabling the LC and RC values judgments function

(Measurement screen) [MODE] > [SETTING] > [JUDGE] > [LCRC AREA]

| P:01/01 999.           | 46V                | 1 1                |                            |                            |                             |
|------------------------|--------------------|--------------------|----------------------------|----------------------------|-----------------------------|
| 11.13                  |                    |                    |                            | NO.002<br>LC: 41<br>RC: 10 | 21 (0021)<br>l1.6f<br>J.94n |
| <u>/01/</u>            |                    |                    |                            | DI                         | ELETE                       |
| 50. 0p                 |                    |                    |                            | DELI                       | ETE ALL                     |
| ц.                     |                    |                    |                            |                            |                             |
|                        |                    |                    |                            | Cf                         | REATE                       |
| 411.5f<br>LCRC AREA JU | LC<br>JDGE         | 50.0a/DIV          |                            | 411.8f                     |                             |
| LCRC AREA              | DISCHARGE          | AREA               | DIFF AREA                  | FLUTTER                    | LAPLACIA                    |
|                        |                    |                    |                            |                            |                             |
| ENABLE                 |                    | н                  |                            |                            | н                           |
|                        |                    | ) HI<br>.6f 411.71 | F HI<br>11. 10r            |                            | HI<br>SC                    |
| PENABLE<br>JUDGE       | ON 10<br>411<br>ON | HI<br>. 6f 411. 71 | RC<br>HI<br>f 11.10r<br>LO |                            | HI<br>SC                    |

- **1** Tap [ENABLE], and turn [ON] the LC and RC values area operation functions.
- **2** Tap [JUDGE], and turn [ON] the LC and RC values judgments functions.

#### **IMPORTANT** If implementing LC and RC values operations only with no judgment, turn Ol

If implementing LC and RC values operations only with no judgment, turn ON [ENABLE] and turn OFF [JUDGE].

## Importing LC and RC master values

Implement voltage calibration and import the master waveform before importing multiple LC and RC values as the master values.

Test while implementing voltage calibration to save the LC and RC values acquired for each test as master values to the instrument.

- Up to 1024 LC and RC master values max. can be imported.
- · LC and RC master values are deleted when the power supply is turned OFF.

### Checking and editing imported LC and RC master values

You can check imported LC and RC master values using the cursor. The cursor moves whenever a LC or RC value is tapped.

- Tap [SCALE] at the bottom of the screen to automatically set the LC and RC graph scale values.
- Tap [DELETE] alongside the LC and RC graph to delete the LC and RC master values presently selected by the cursor.
- Tap [DELETE ALL] alongside the LC and RC graph to delete all the imported LC and RC master values.

| SETTING                   | BLE:No.001 [TBL_001 | 1      |             |                            | USB      |     |
|---------------------------|---------------------|--------|-------------|----------------------------|----------|-----|
| P:01/01 999.37V<br>5<br>1 |                     |        |             | 0.0020 (0023)<br>C: 411.6f | MODE     | — 1 |
| A10/                      |                     |        |             | DELETE C                   |          | — 2 |
| RC 50.0P                  |                     |        |             | DELETE ALL                 |          | — 3 |
| គ្គ<br>9<br>411.5f        | LC 50.0a/D          | IV     | 411.8f      | CREATE                     |          | — 4 |
|                           |                     |        | DCHG: 6a    | 2 85a                      | 2022     |     |
| PULSE: 1, 0               | AREA: 0.50%         | -0.06% | DIFF: 1.50% | 0. 25%                     | SYSTEM   |     |
| SAMPL : 200MHz            | FLTR: 3700          | 3422   | LAPC: 500   | 251                        | FILE     |     |
| DISP GRAI                 | PH SCALE            |        | SAVE        | ٧                          | CAL      |     |
| CAL                       | 5                   | USB    | LOC         | AL 2018-11-19              | 13:36:57 |     |

| 1 | LC and RC cursor values | [No.XXX]: Master data number of the cursor value.<br>[(XXX)]: Total number of master data that have been imported.              |
|---|-------------------------|----------------------------------------------------------------------------------------------------|
| 2 | [DELETE]                | Deletes the master data for the LC and RC values shown by the cursor.<br>Reference: "Importing LC and RC master values" (p. 56) |
| 3 | [DELETE ALL]            | Deletes the master data for all LC and RC values.<br>Reference: "Importing LC and RC master values" (p. 56)                     |
| 4 | [CREATE]                | Creates the PASS judgment area automatically.<br>Reference: "Auto creation of the PASS judgment area" (p. 58)                   |
| 5 | [SCALE]                 | Auto-scales the LC and RC graph.<br>Reference: "LC and RC graph scale settings" (p. 111)                                        |

### IMPORTANT

Tap the LC and RC values on the graph to move the cursor and check each LC and RC value.

### Auto creation of the PASS judgment area

The PASS judgment area is created automatically from the imported LC and RC master values.

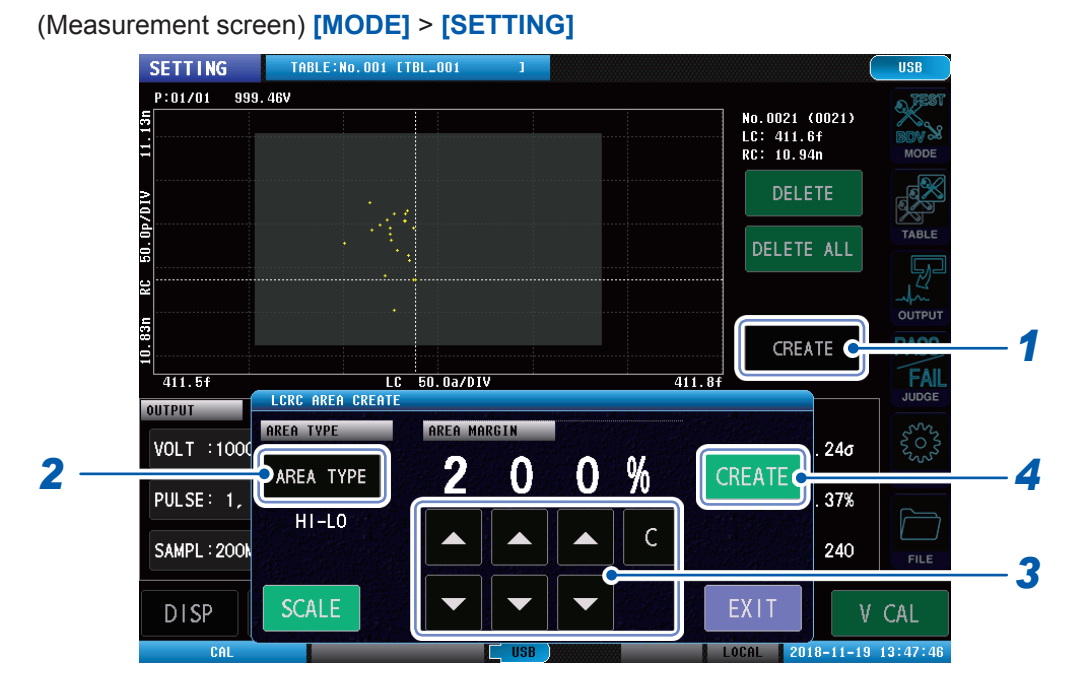

**1** Tap [CREATE] (on the measurements screen).

# 2 Tap [AREA TYPE] to set the shape of the area when the PASS judgment area is created automatically.

| HI-LO          | Creates a rectangular PASS judgment area from the maximum and minimum LC and RC master values.<br>Used when the master workpiece's LC and RC values are distributed in close proximity.                                      |
|----------------|----------------------------------------------------------------------------------------------------|
| HI-LO<br>(OFF) | Creates a trapezoid (banded) PASS judgment area that covers the LC and RC master values. Used if the LC and RC values distribution is banded by the rotor position (angle) with a motor that has been combined with a rotor. |

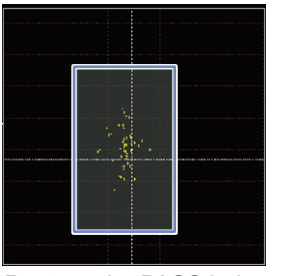

Rectangular PASS judgment area [HI-LO]

Trapezoid PASS judgment area [FIT]

### **3** Set the margin when creating the PASS judgment area automatically.

### **4** Tap [CREATE].

The PASS judgment area is created automatically. The PASS judgment area that has been created is displayed in a gray square on the LC and RC graph.

#### IMPORTANT

- When the margin is 0%, the distribution of the imported LC and RC master values remain unchanged, and a PASS judgment area is created for the distribution to act as the PASS judgment area threshold values.
- If the margin value increases, a PASS judgment area is created so that the PASS judgment area threshold values are greater than the distribution of the imported LC and RC master values.
- When the margin is 100%, the width of the PASS judgment area created is double that when the margin is 0%.

### Manually creating the PASS judgment area

You can set the PASS judgment area manually. You can manually micro-adjust the PASS judgment area after auto creation.

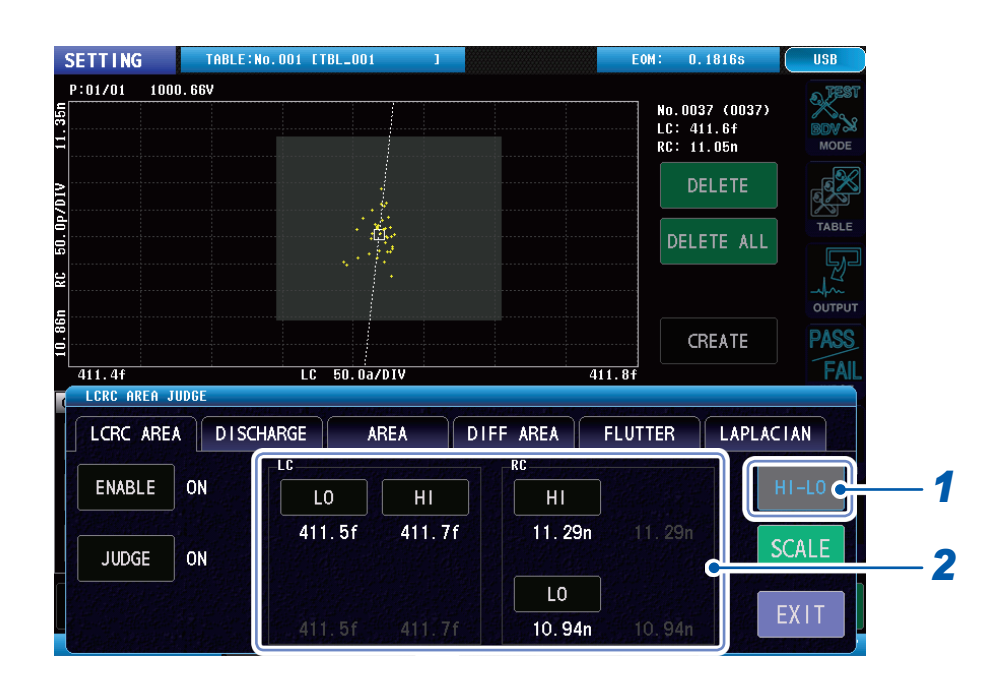

#### (Measurement screen) [MODE] > [SETTING] > [JUDGE] > [LCRC AREA]

#### 1 Tap [HI-LO] to set the shape of the PASS judgment area.

| HI-LO (ON)  | <b>[LO][HI]</b> (rectangular PASS judgment area).<br>Sets the PASS judgment area threshold values using the upper and lower limit values of the LC and RC values.                        |
|-------------|----------------------------------------------------------------------------------------------------|
| HI-LO (OFF) | <b>[POINT1] [POINT2] [POINT3] [POINT4]</b> (trapezoid or banded PASS judgment areas). Sets the PASS judgment area threshold values using the LC and RC values of the rectangle's zenith. |

#### IMPORTANT

Adjusts the PASS judgment area directly by tapping the PASS judgment area in the LC and RC graph when **[LCRC AREA]** tab is displayed.

HI-L0 (ON):

Adjusts the size of the rectangle by tapping and dragging the borders of the area rectangle.

Adjusts the zenith positions by tapping and dragging the zeniths of the area trapezoids.

### **2** Tap any of the following: [HI] [LO] or [LC] [RC].

Set the PASS judgment area threshold values using either the upper and lower limit values of the LC and RC values, or the LC and RC values at the rectangle's zenith.

### **3** Use the numeric keypad to enter the threshold values.

Settings range: ±(0.000 f to 1.000) (effective number of digits: 4)

| С                      | Set the value to 0.                      |
|------------------------|------------------------------------------|
| -                      | Enter a minus sign.                      |
| <b>X10<sup>3</sup></b> | Multiplies the entered value by ×1000.   |
| /10 <sup>3</sup>       | Multiplies the entered value by ×1/1000. |

#### [HI-LO] is ON (Threshold value set using upper and lower limit values)

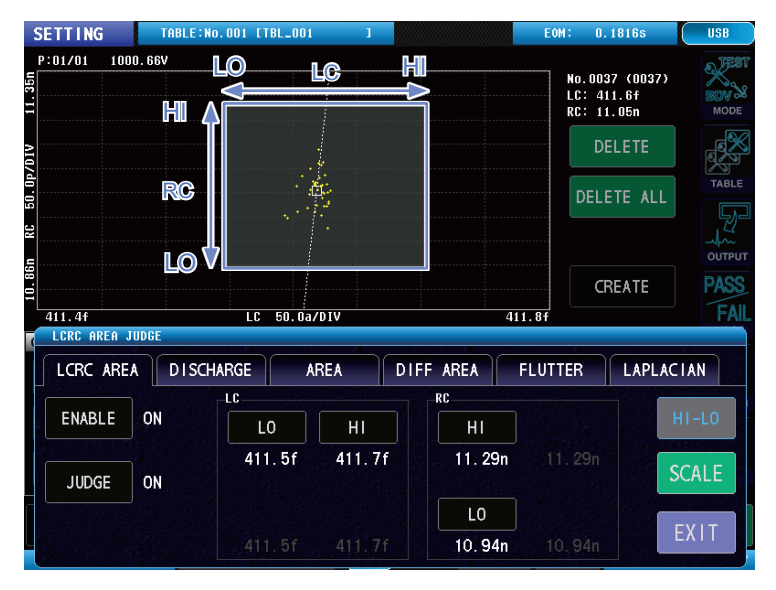

#### [HI-LO] is OFF (Threshold value set using LC and RC values zeniths)

| SETTING THE      | LE:No.001 [TBL_001 | 1          |           | EOM: 0.                    | 18165                    | USB   |
|------------------|--------------------|------------|-----------|----------------------------|--------------------------|-------|
| P:01/01 1000.66V |                    |            | POINT 2   | No.003<br>LC: 41<br>RC: 11 | 7 (0037)<br>1.6f<br>.05n |       |
| 710              |                    |            |           | DE                         | LETE                     | e per |
| 50. 0p/          |                    |            |           | DELE                       | TE ALL                   | TABLE |
| - KC             |                    | · /        |           |                            |                          |       |
|                  |                    |            | NFT Q /   | CR                         | EATE                     | PASS  |
| LCRC AREA JUDGE  | EC 50.00           |            |           |                            |                          |       |
| LCRC AREA D      | I SCHARGE A        | REA        | DIFF AREA | FLUTTER                    | LAPLAC                   | IAN   |
|                  | _POINT1            |            | POINT2    |                            |                          |       |
| ENABLE ON        | LC                 | RC         | LC        | RC                         | ŀ                        | II-LO |
|                  | 411.6f             | 11.33n     | 411.7f    | 11.27n                     |                          | CALE  |
| JUDGE ON         | POINT4             | ANDER DEST | POINT3    |                            |                          | CALE  |
|                  | LC                 | RC         | LC        | RC                         |                          | W I T |
|                  | 411.6f             | 10. 93n    | 411.6f    | 10.87n                     |                          |       |

# 5.3 Waveform Judgments

### Surface area comparison judgments [AREA]

Compares the master waveform surface area and the test waveform surface area in the area specified by the user and judges whether the workpiece being tested conforms by the extent of the difference.

The surface area of the waveform in the judgment area (solid yellow color) is calculated as shown in the "Waveform surface area calculation example" below.

The judgment standard is set using percentage value, and if the surface area difference is within that range, the workpiece being tested is judged to conform.

### Waveform surface area calculation example

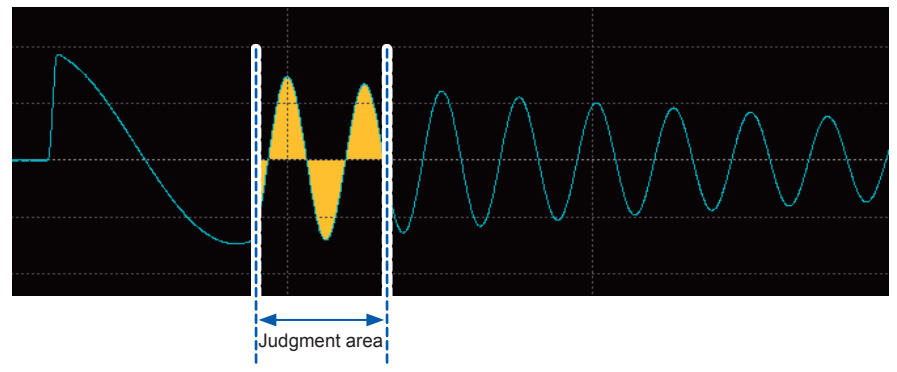

### Surface area comparison value operation

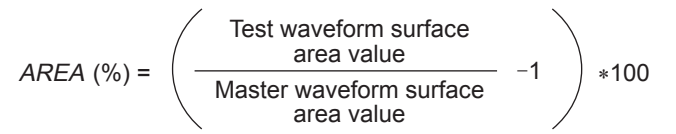

### Enabling the surface area comparison judgment function

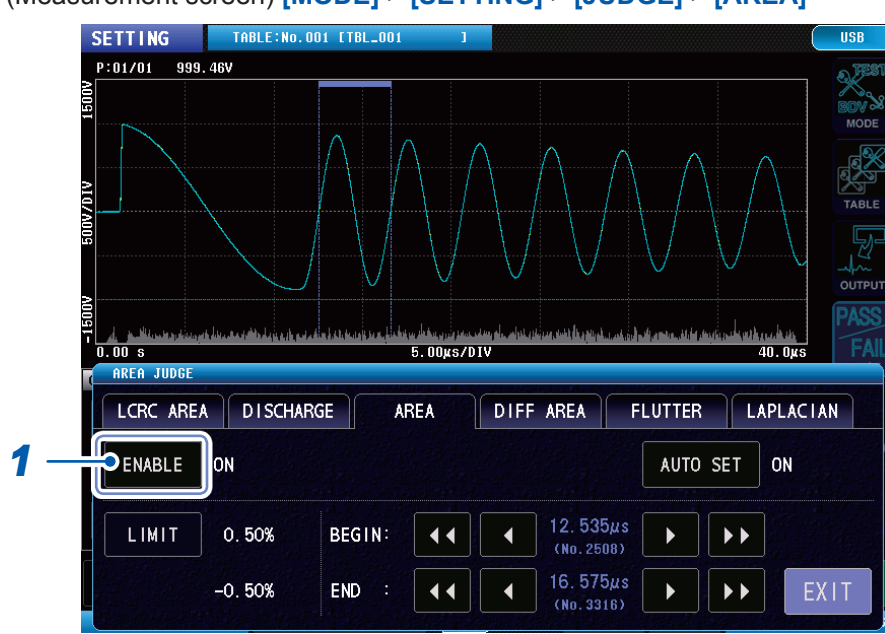

(Measurement screen) [MODE] > [SETTING] > [JUDGE] > [AREA]

**1** Tap [ENABLE], and turn [ON] the surface area comparison judgment function.

### Setting the surface area comparison judgment threshold value

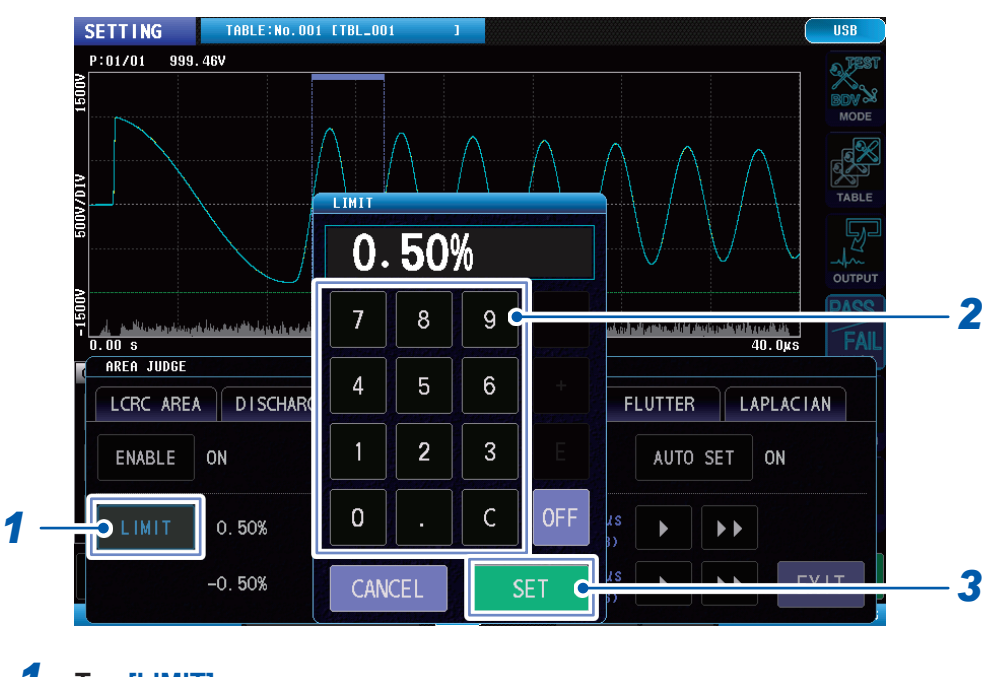

(Measurement screen) [MODE] > [SETTING] > [JUDGE] > [AREA]

**1** Tap [LIMIT].

OFF

### **2** Use the numeric keypad to enter the surface area comparison threshold value. Settings range: 0.00% to 99.99% (resolution: 0.01%)

Surface area comparison value operations are implemented, but judgments are not.

**3** Tap [SET] to confirm.

### Setting the surface area comparison judgment area

(Measurement screen) [MODE] > [SETTING] > [JUDGE] > [AREA]

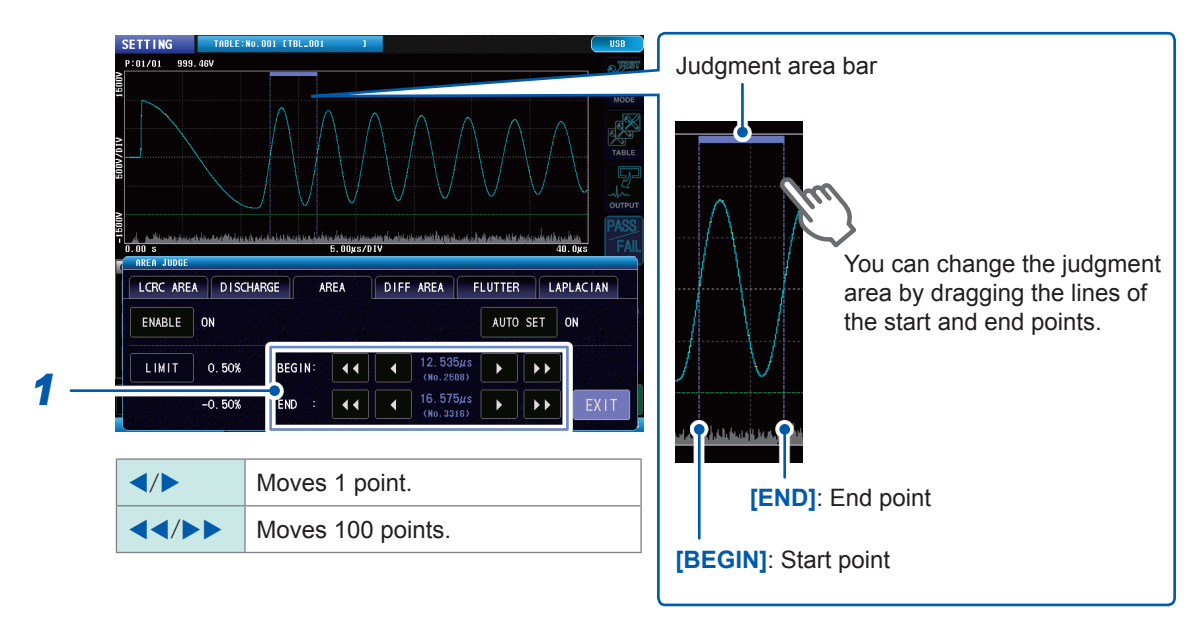

1 Set the start and end points for the judgment area.

# Differential surface area comparison judgments [DIFF AREA]

Calculates the surface area surrounded by the master waveform and test waveform in the userdesignated area to judge whether the test workpiece within that area conforms.

The surface area surrounded by the master and test waveforms in the judgment area (surface area in a solid orange color) is calculated as shown in the "Differential surface area calculation example" below.

The judgment standards are set using percentages, and the test workpiece is judged to conform if the percentage of the test waveform surface area over the master waveform surface area is in that range.

#### Differential surface area calculation example

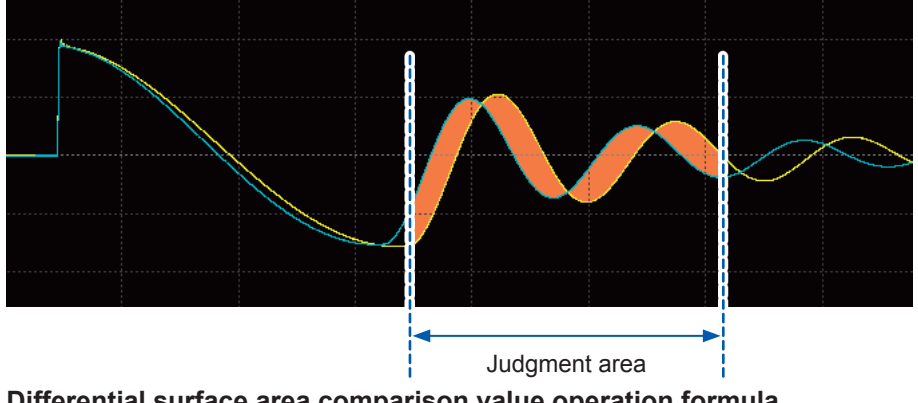

### Differential surface area comparison value operation formula

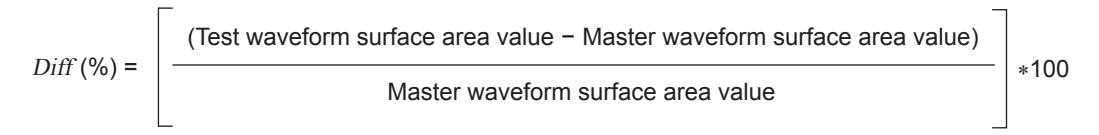

### Enabling the differential surface area comparison judgment function (Measurement screen) [MODE] > [SETTING] > [JUDGE] > [DIFF AREA]

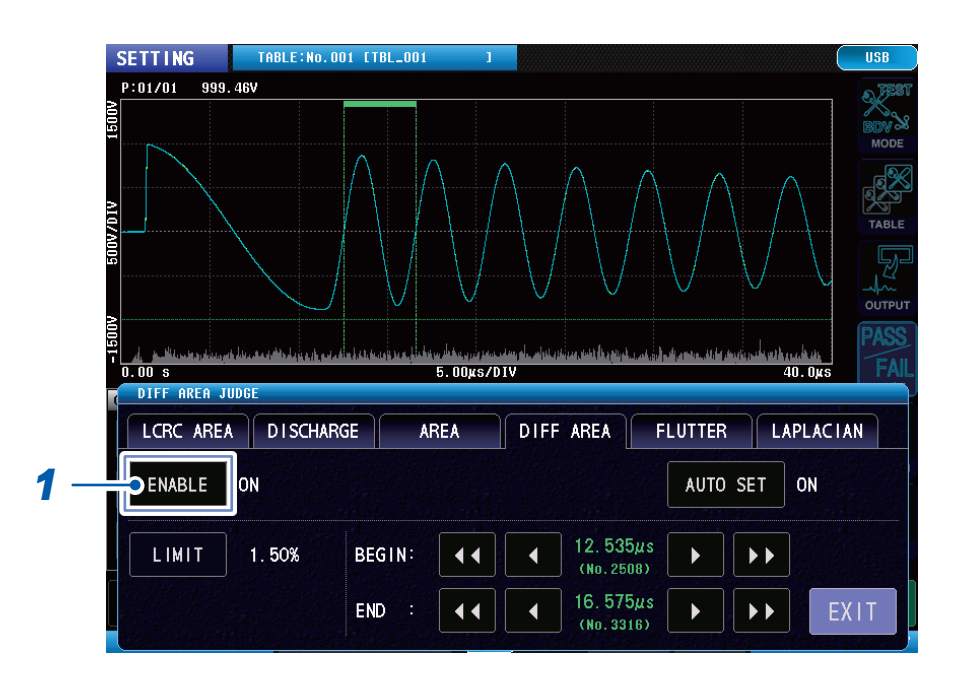

**1** Tap [ENABLE], and turn [ON] the differential surface area comparison judgment function.

Setting the differential surface area comparison judgment threshold value (Measurement screen) [MODE] > [SETTING] > [JUDGE] > [DIFF AREA]

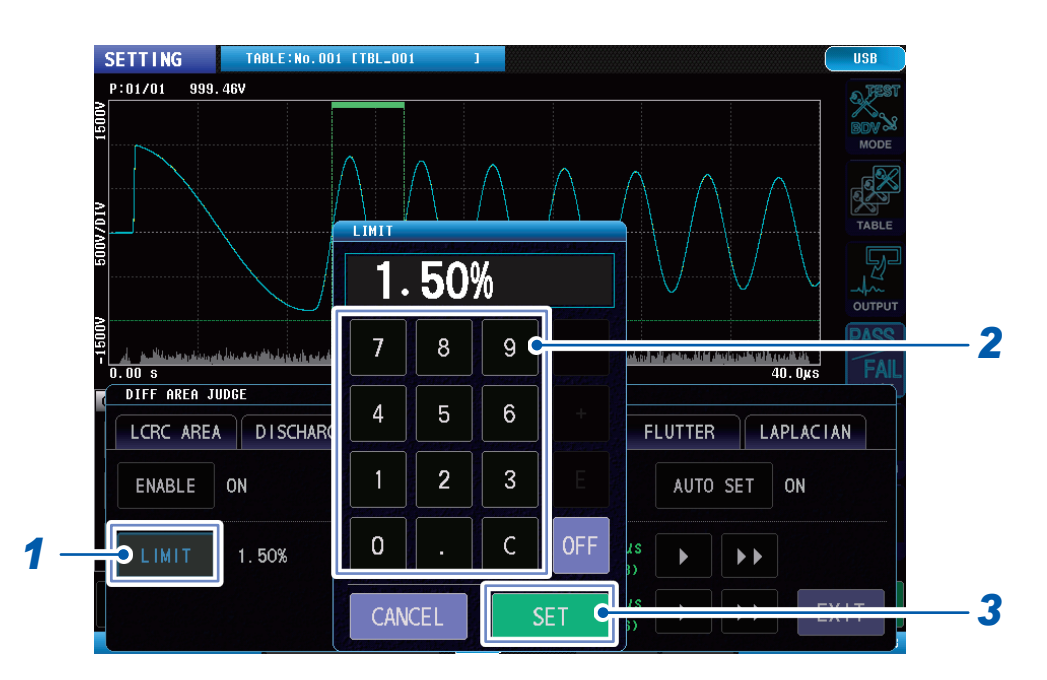

### **1** Tap [LIMIT].

**2** Use the numeric keypad to enter the threshold values. Settings range: 0.00% to 99.99% (resolution: 0.01%)

OFF Differential surface area comparison value operations are implemented, but judgments are not.

**3** Tap [SET] to confirm.

### Setting the differential surface area comparison judgment area

(Measurement screen) [MODE] > [SETTING] > [JUDGE] > [DIFF AREA]

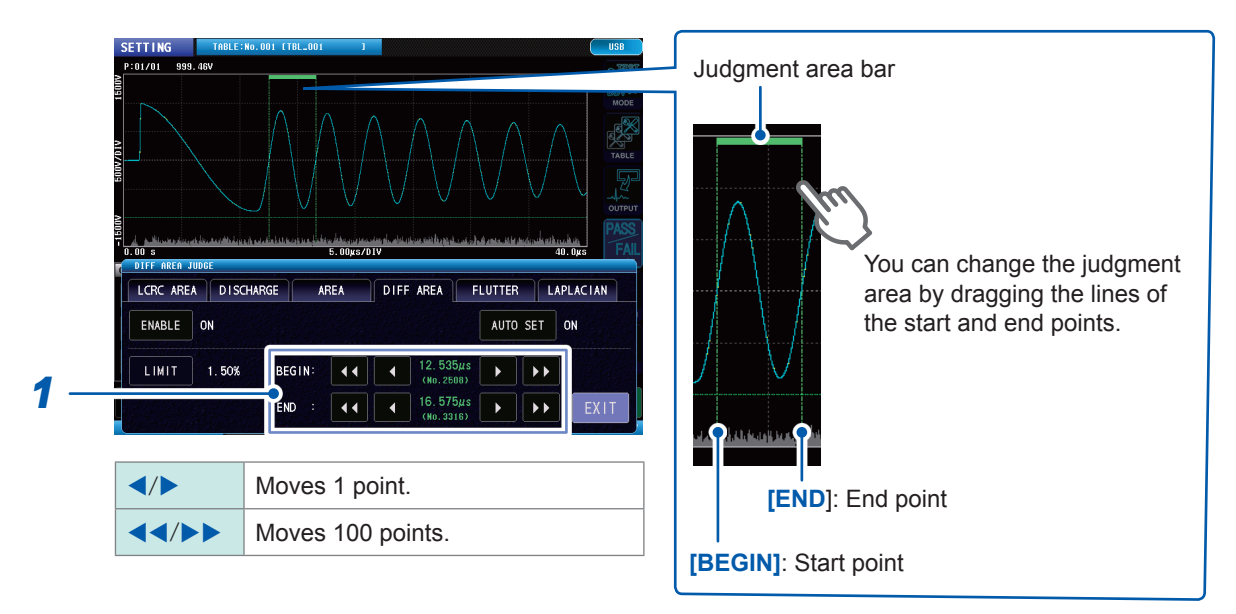

**1** Set the start and end points for the judgment area.
...

# Flutter detection judgments [FLUTTER]

The amount of the high-frequency component expressed by the test waveform in the userdesignated area is detected, and the size of the amount used to judge the discharge. The response waveform is primarily differentiated and the surface area of the differentiated waveform calculated as the amount of the high-frequency component.

#### Example of the test waveform discharge component

Example of high-frequency components due to discharge

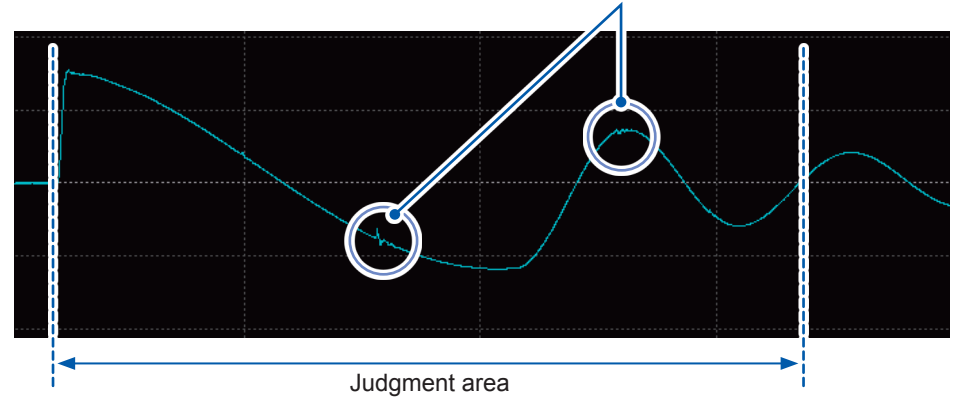

#### Flutter value operation

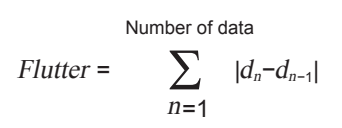

Enabling waveform flutter detection judgment functions (Measurement screen) [MODE] > [SETTING] > [JUDGE] > [FLUTTER]

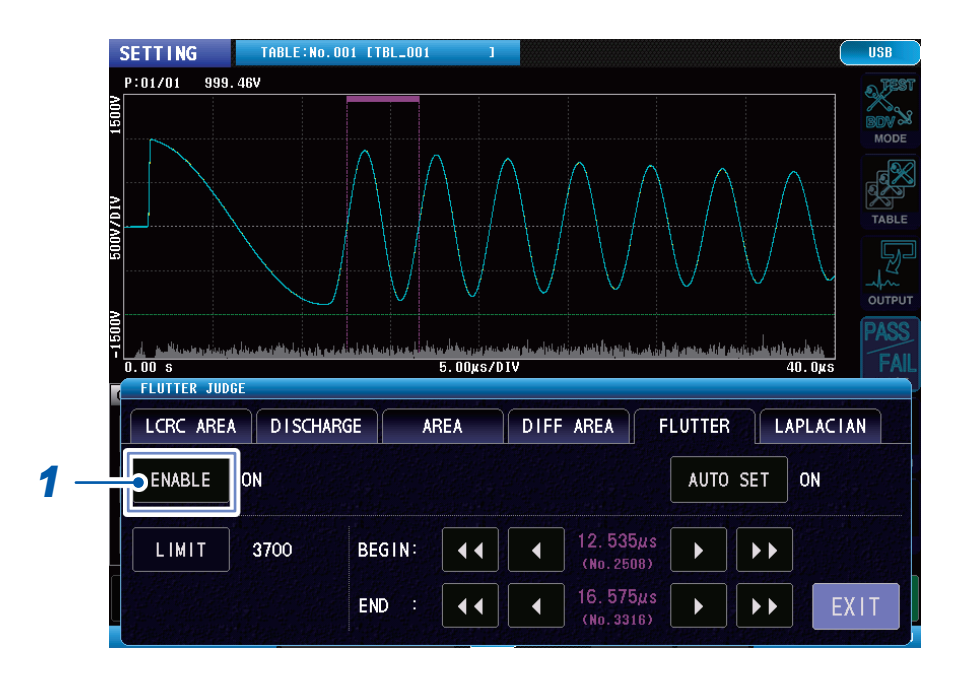

**1** Tap [ENABLE], and turn [ON] the flutter detection judgment functions.

# Setting the flutter detection judgment threshold values

(Measurement screen) [MODE] > [SETTING] > [JUDGE] > [FLUTTER]

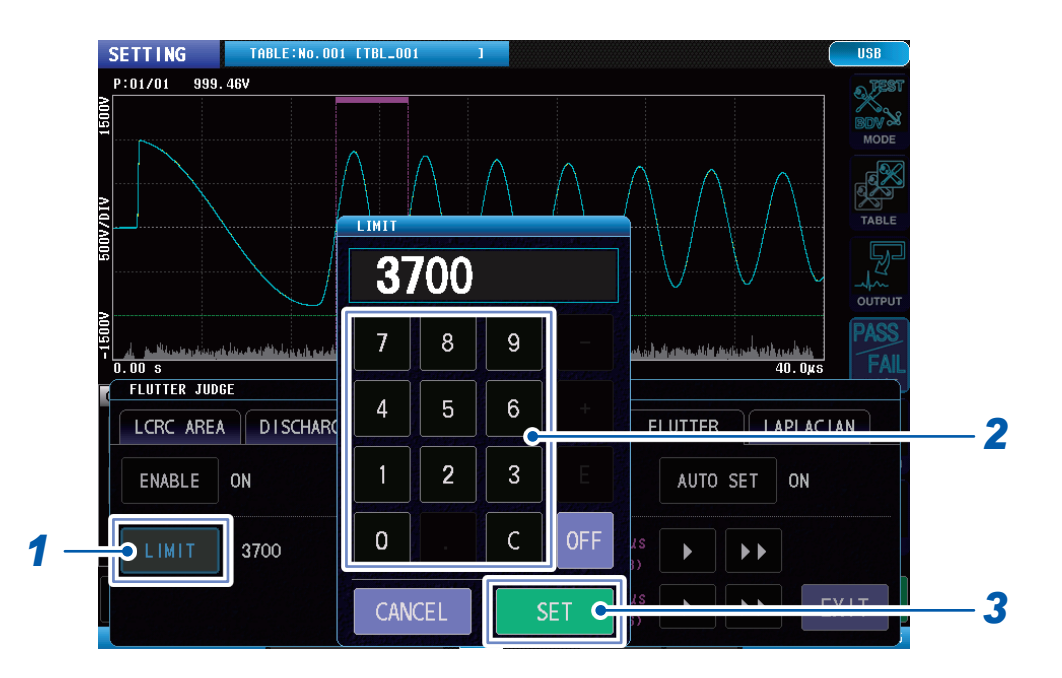

**1** Tap [LIMIT].

OFF

# **2** Enter the flutter detection judgment threshold values.

Setting range: 0 to 999,999 (resolution: 1)

Flutter value operations are implemented, but judgments are not.

**3** Tap [SET] to confirm.

## Setting the flutter detection judgment area

(Measurement screen) [MODE] > [SETTING] > [JUDGE] > [FLUTTER]

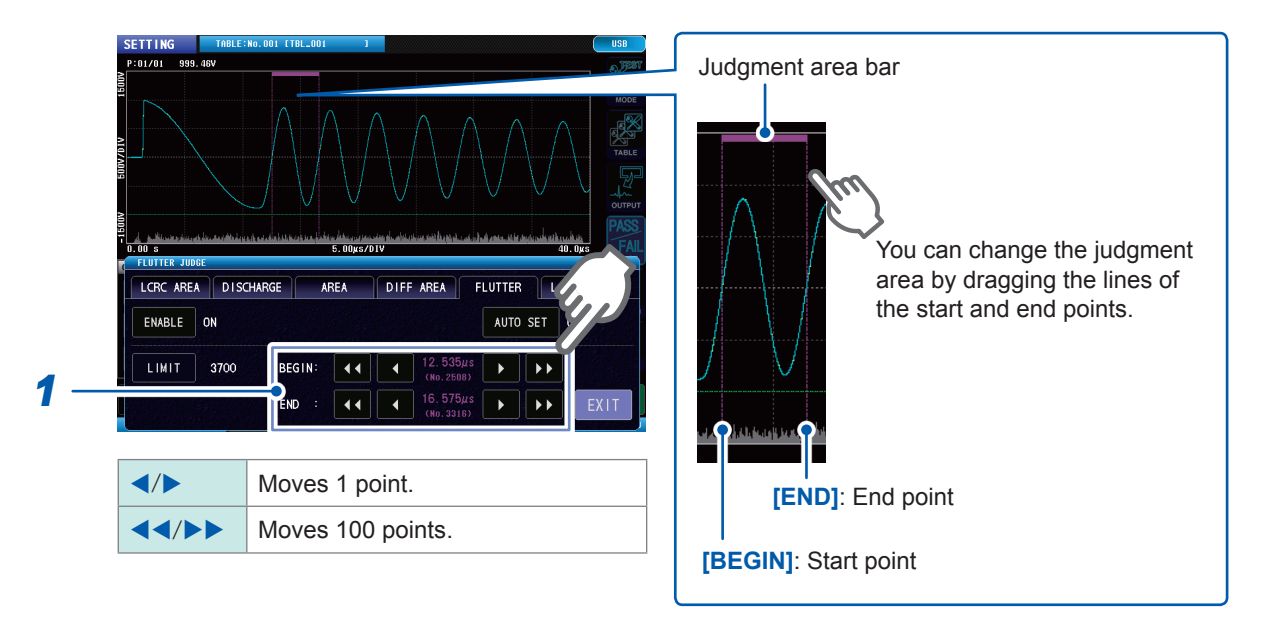

**1** Set the start and end points for the judgment area.

# Secondary differential detection judgments [LAPLACIAN]

The amount of the high-frequency component expressed by the test waveform in the userdesignated area is detected, and the size of the amount used to judge the discharge. The response waveform is secondarily differentiated and the surface area of the differentiated waveform calculated as the amount of the high-frequency component.

#### Laplacian operations

Number of data-1  
Laplacian = 
$$\sum_{n=1}^{N-1} |-d_{n-1}+2d_n-d_{n+1}|$$

## Enabling secondary differential detection judgment functions

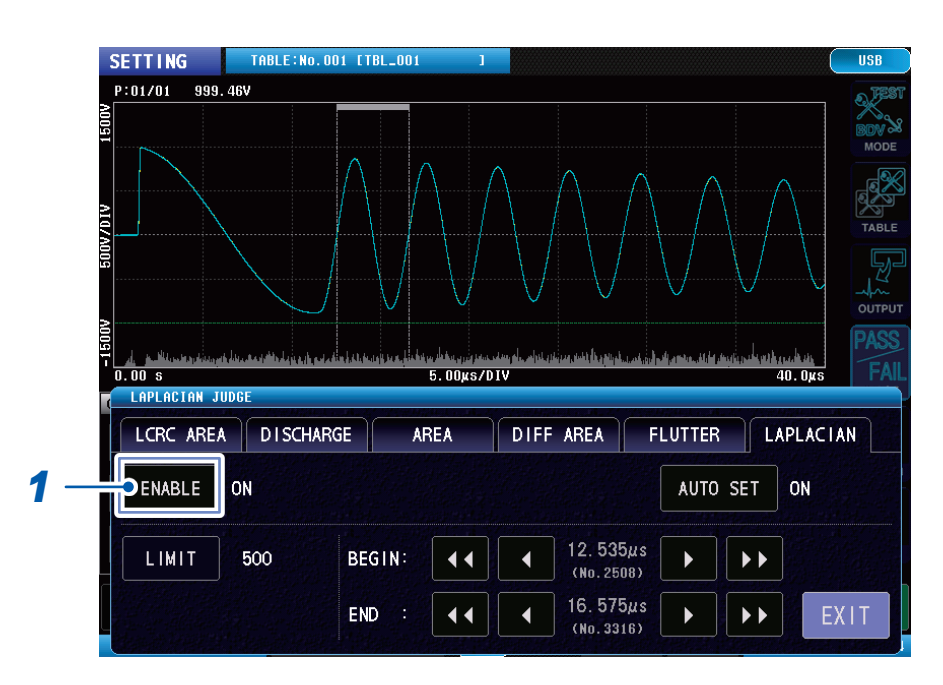

(Measurement screen) [MODE] > [SETTING] > [JUDGE] > [LAPLACIAN]

**1** Tap [ENABLE], and turn [ON] the secondary differential detection judgments.

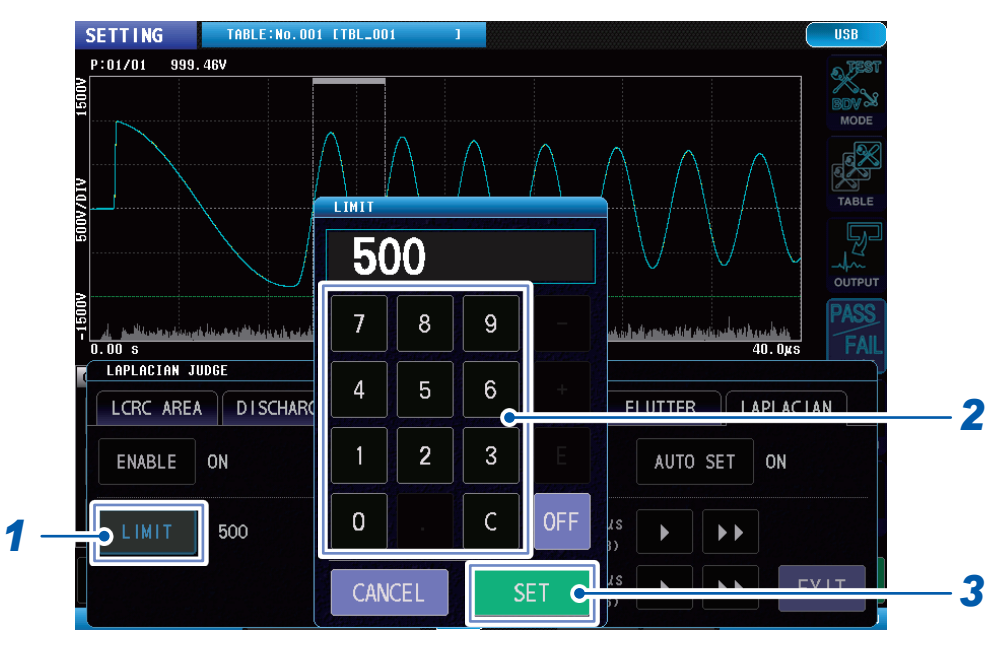

Setting the secondary differential detection judgment threshold values (Measurement screen) [MODE] > [SETTING] > [JUDGE] > [LAPLACIAN]

## **1** Tap [LIMIT].

OFF

**2** Enter the secondary differential detection judgment threshold values. Setting range: 0 to 999,999 (resolution: 1)

Laplacian value operations are implemented, but judgments are not.

**3** Tap [SET] to confirm.

## Setting the secondary differential detection judgment areas (Measurement screen) [MODE] > [SETTING] > [JUDGE] > [LAPLACIAN]

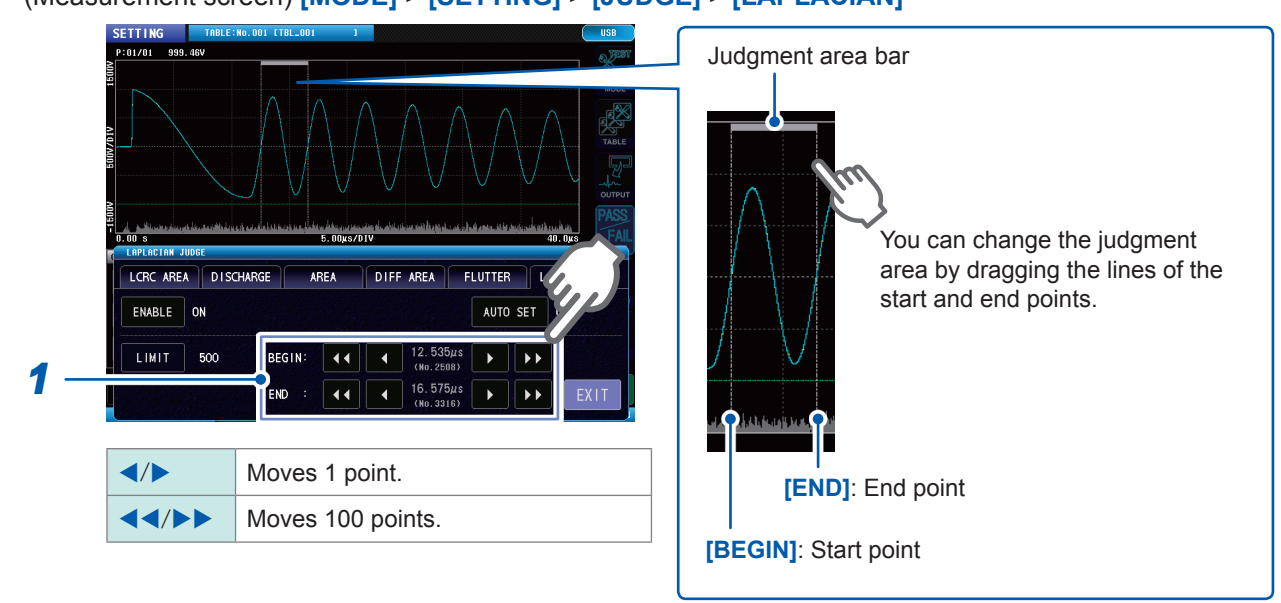

**1** Set the start and end points for the judgment area.

# Waveform judgment area and judgment threshold value automatic settings functions

The judgment areas for judging waveform variations in set voltage during calibration and the judgment threshold values are set internally automatically so that the judgment settings for the waveform judgment functions are optimal.

This function can be set individually using the next judgment function. The judgment threshold values and judgment areas for the enabled judgment functions are set automatically during voltage calibration.

- Surface area comparison judgments
- Differential surface area comparison judgments
- Flutter detection judgments
- Secondary differential detection judgments

[AREA] [DIFF AREA] [FLUTTER] [LAPLACIAN]

# Enabling waveform judgment area and judgment threshold value automatic settings functions

(Measurement screen)

## [MODE] > [SETTING] > [JUDGE] > [AREA], [DIFF AREA], [FLUTTER], [LAPLACIAN]

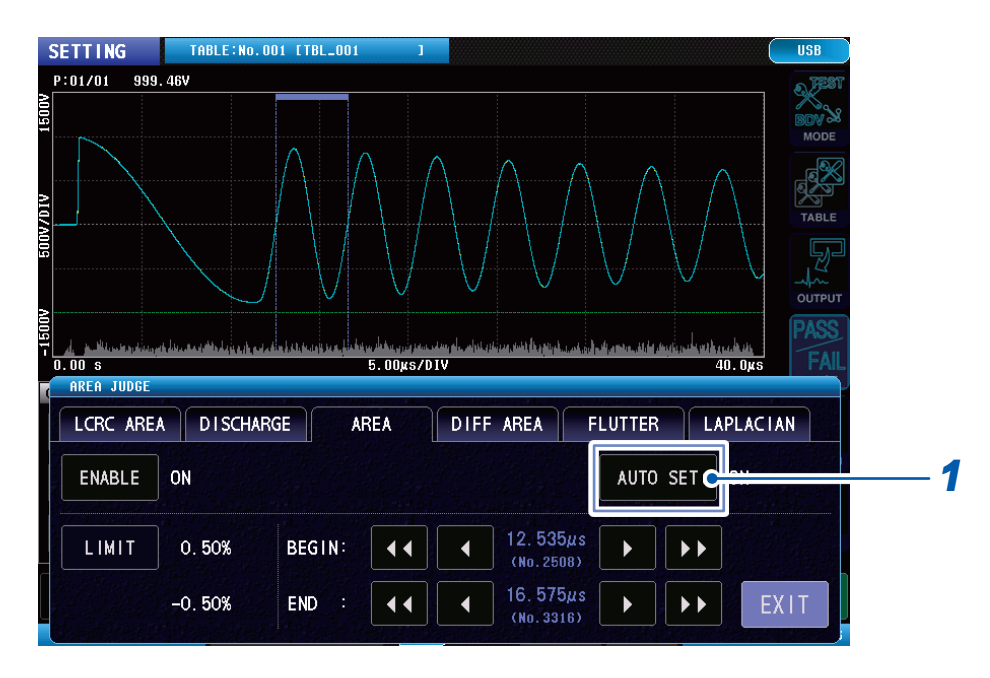

**1** Tap [AUTO SET], and turn [ON] the auto settings function.

# 5.4 Discharge Judgments (When Incorporating Model ST9000)

Noise manifesting at a fixed level in the overall waveform among the high-frequency components manifesting in the test waveform is eliminated, and only the amount of the partial discharge components manifesting locally are sampled and judged.

Discharge judgments are enabled only when the Model ST9000 Discharge Detection Upgrade (optional when shipped from factory) has been incorporated.

#### IMPORTANT

Discharge detection upgrade eliminates simple noise such as flutter and Laplacian operations that are difficult to separate using primary and secondary differential operations using filtering. This way, you can detect the partial discharge components with high precision.

## Discharge judgment algorithm (when judgments are AUTO)

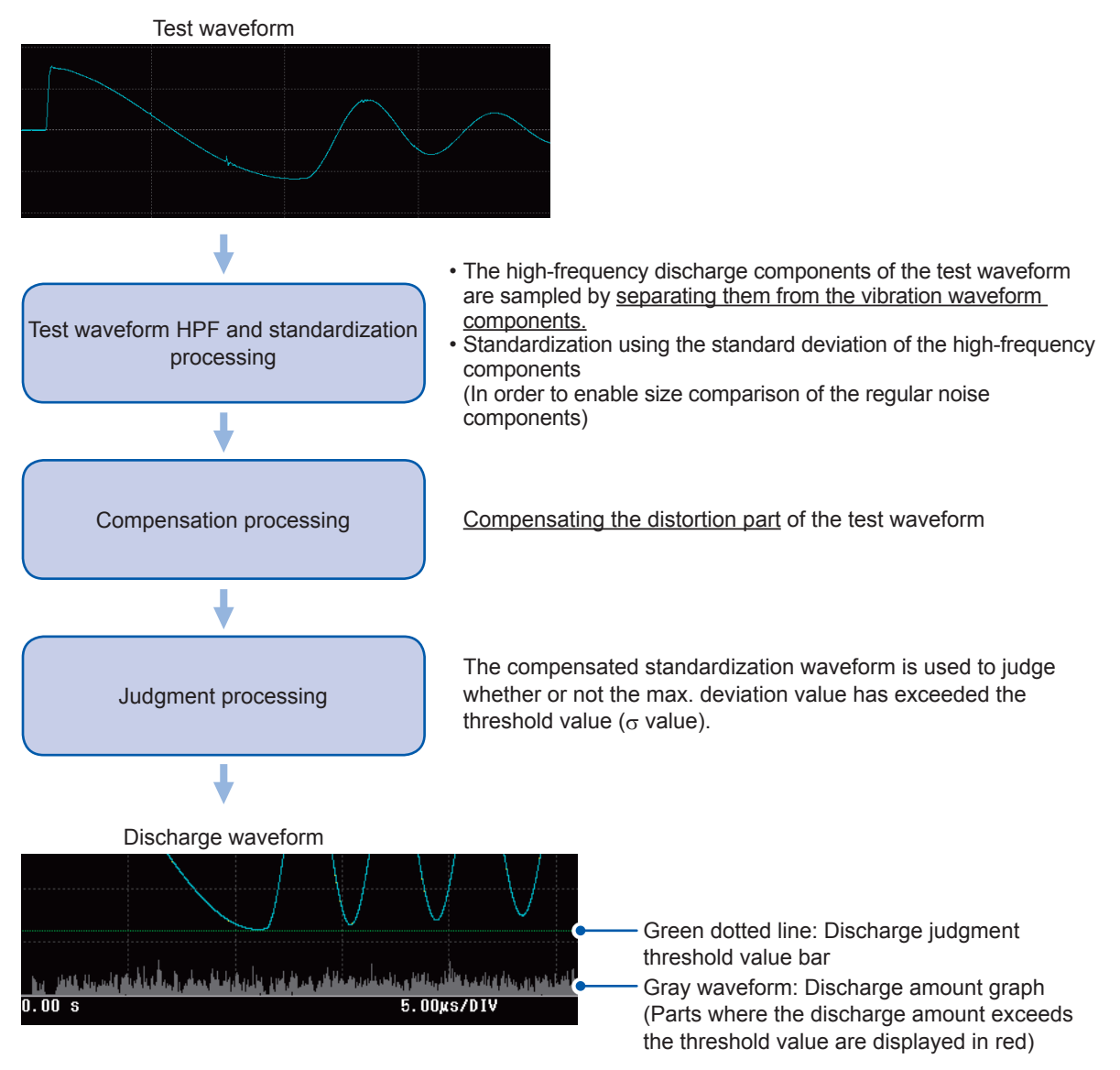

### IMPORTANT

The Discharge Detection Upgrade calculates the internal coefficient, etc., used for judgments during voltage calibration. Consequently, make sure to set the discharge judgment method before implementing voltage calibration.

If voltage calibration is not implemented, the discharge amount is not calculated even if the judgment setting is other than OFF.

# Discharge judgment methods [DISCHARGE]

(Measurement screen) [MODE] > [SETTING] > [JUDGE] > [DISCHARGE]

|           |                  |                                      |                                               |                                                       | Uab                                                                   |
|-----------|------------------|--------------------------------------|-----------------------------------------------|-------------------------------------------------------|-----------------------------------------------------------------------|
|           |                  |                                      |                                               |                                                       | SDN<br>MO                                                             |
|           |                  |                                      |                                               |                                                       | TAE                                                                   |
|           |                  |                                      |                                               |                                                       |                                                                       |
|           |                  |                                      |                                               |                                                       |                                                                       |
| DGE       | 5.00µs/D         | IV                                   |                                               | 40.0µs                                                | F                                                                     |
| DISCHARGE | AREA             | DIFF AREA                            | FLUTTER                                       | LAPLACI                                               | AN                                                                    |
|           | DGE<br>DISCHARGE | 5. 00µs/D<br>DGE<br>D I SCHARGE AREA | 5.00µs/D1V<br>DGE<br>DISCHARGE AREA DIFF AREA | 5.00¢s/DIV<br>DGE<br>DISCHARGE AREA DIFF AREA FLUTTER | 5.00gs/DIV 40.0gs<br>DGE<br>DISCHARGE AREA DIFF AREA FLUTTER LAPLACI. |

#### **1** Tap [ENABLE], and turn [ON] the discharge judgment methods.

| OFF   | Disables the Discharge Detection Upgrade.                                                                                                    |
|-------|----------------------------------------------------------------------------------------------------|
| FIXED | Compares the amount of the discharge component of the master waveform and the amount of the discharge component of the test waveform.                                                                                                    |
| AUTO  | Calculates variations in the high-frequency component that appears in test waveforms as the standard deviation ( $\sigma$ ). Discharges will be detected based on whether the deviation exceeds a fixed amount due to a sudden increase in the high-frequency component due to discharge. |

#### IMPORTANT

If the discharge judgment method is AUTO, suitable filtering is automatically selected according the the response waveform of the conforming workpiece by implementing voltage calibration. The discharge judgment method AUTO has a higher discharge judgment performance than FIXED, so normally make sure to select the AUTO setting. If using a special workpiece that emits a greatly different response waveform than normal, it may be difficult to render judgments when the discharge judgment method is AUTO. In such cases, set the discharge judgment method to FIXED.

# Threshold value of the test waveform discharge amount over the master waveform discharge amount

## When the judgment method is [FIXED]

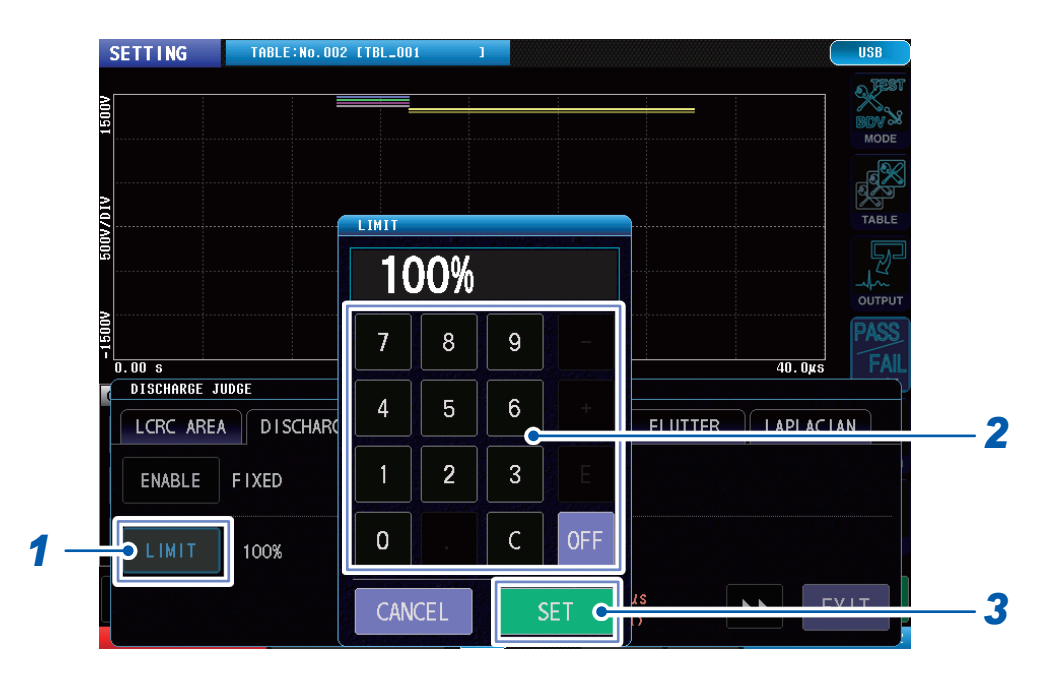

(Measurement screen) [MODE] > [SETTING] > [JUDGE] > [DISCHARGE]

# 1 Tap [LIMIT].

2 Enter the threshold value of the test waveform discharge amount over the master waveform discharge amount.

Settings range: 0% to 999% (resolution: 1)

OFF

Discharge amount operations are implemented, but judgments are not.

# **3** Tap [SET] to confirm.

#### IMPORTANT

- When the threshold value is 100%, the discharge amount has the same threshold value as the master waveform discharge value.
- When the threshold value is 200%, the discharge amount has double the threshold value of the master waveform discharge value.

# Deviation threshold value of the test waveform discharge amount

## When the judgment method is [AUTO]

#### (Measurement screen) [MODE] > [SETTING] > [JUDGE] > [DISCHARGE]

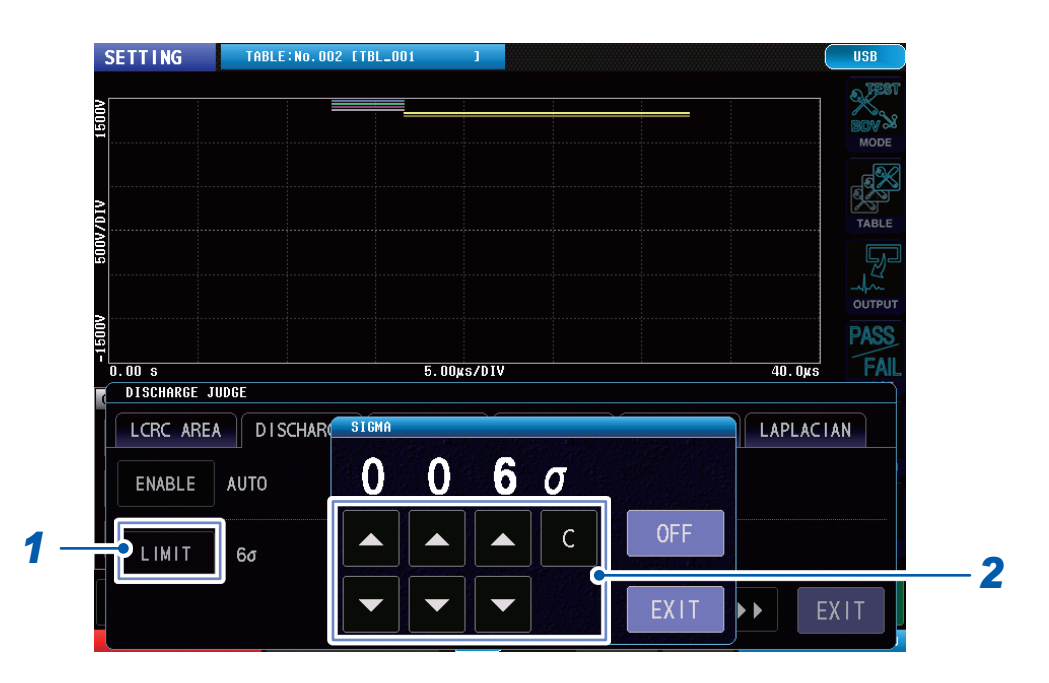

### 1 Tap [LIMIT].

#### **2** Enter the deviation threshold value of the test waveform discharge amount. Setting range: $3\sigma$ to $100\sigma$ (resolution: 1)

| ing range: $3\sigma$ to 100 $\sigma$ (resolution: | 1) | ) |  |
|---------------------------------------------------|----|---|--|
|                                                   |    |   |  |

|     | Increases by 1.                                                     |
|-----|---------------------------------------------------------------------|
| ▼   | Decreases by 1.                                                     |
| С   | Sets to the default values.                                         |
| OFF | Discharge amount operations are implemented, but judgments are not. |

#### IMPORTANT

- The magnitude of the high-frequency component at each point is converted to a deviation value using the standard deviation for the magnitude of the waveform's overall high-frequency component. This conversion process eliminates the need to set thresholds for most workpieces.
- In the absence of any discharges, the deviation values for the points will fall within a fixed area.
- In the event of a discharge, the magnitude of the high-frequency component will increase during the discharge, causing the deviation value for that point to increase.
- The instrument automatically corrects internally for a certain amount of variation in workpiece L values and applied voltages.
- If a different type of workpiece is measured, or if the waveform changes for another reason, for example due to a short-circuit in the workpiece, the instrument may detect a discharge even though no discharge has occurred.

# Setting the discharge amount judgment area

Sets the extend of the the response waveform for the discharge judgment to target. Shorten the judgment area to reduce the operations time.

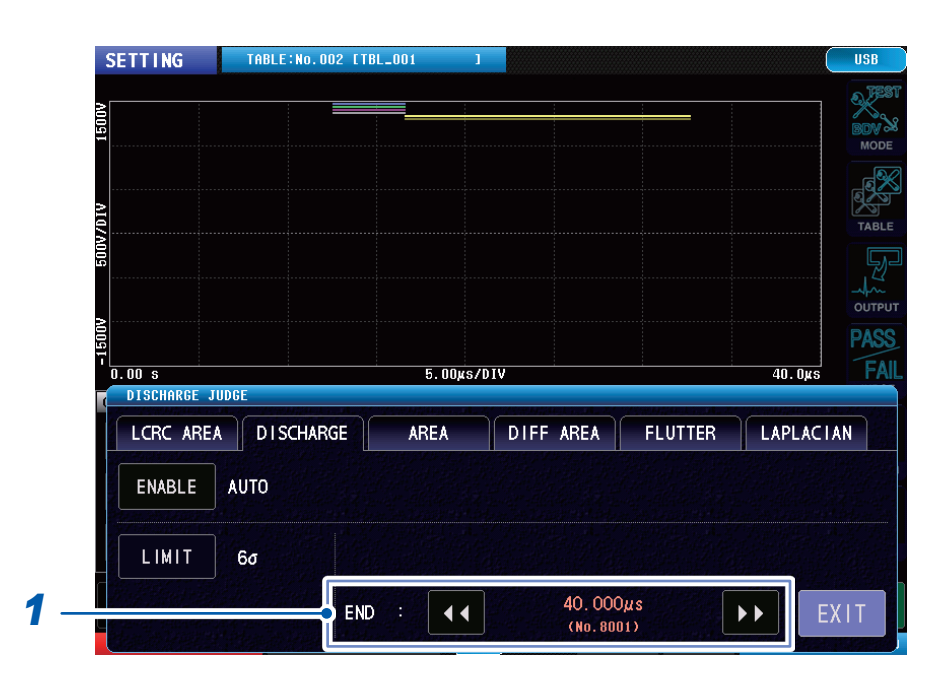

(Measurement screen) [MODE] > [SETTING] > [JUDGE] > [DISCHARGE]

#### **1** Set the end point for the judgment area.

Setting range: 1001 points to 8001 points (resolution: 1000 points)

| •• | Decreases by 1000. |
|----|--------------------|
| •• | Increases by 1000. |

#### IMPORTANT

Set the settings range so that the vibration waveform of the self-resonant area includes at least 4 periods. If the settings range is too narrow, the discharge judgment will always be FAIL.

Discharge Judgments (When Incorporating Model ST9000)

# **6** Implementing Tests

# 6.1 Overview

Calls the master waveform that has been set using test conditions settings mode, and tests the workpiece to be tested.

The text results are output to the screen, communications, and external control terminal (EXT. I/O).

# Operations flowchart in test mode

In test mode, select the master waveform and implement the test, by using the operations procedure as shown in the diagram.

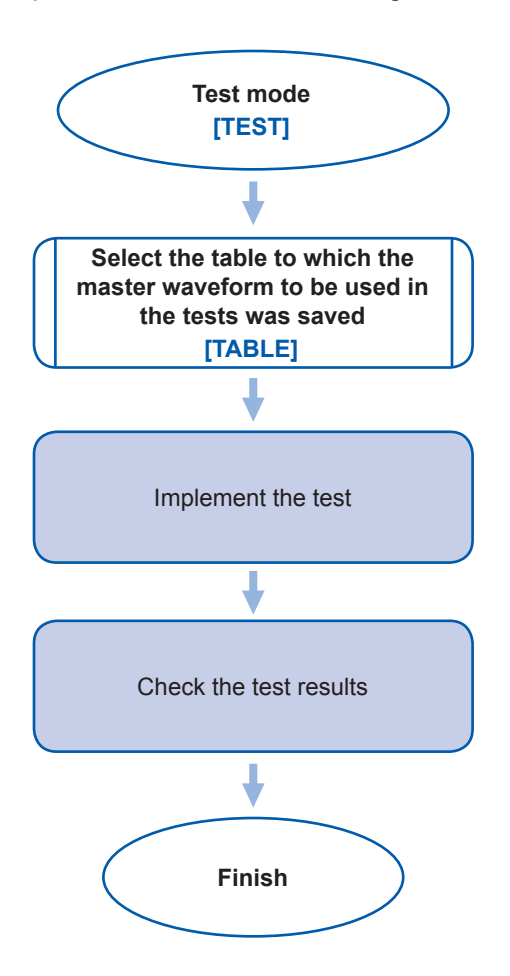

# Screen configuration

# Measurement screen

|          | 1                                |                                       |                    |                                              |                                                                    |                                                              |                                       |                             | 2                |                      |        |   |
|----------|----------------------------------|---------------------------------------|--------------------|----------------------------------------------|--------------------------------------------------------------------|--------------------------------------------------------------|---------------------------------------|-----------------------------|------------------|----------------------|--------|---|
| TEST     |                                  | TABLE:No.00                           | )1 [TBL_001        | 1                                            | MEM: 1                                                             |                                                              |                                       |                             | USE              |                      |        |   |
| P:0170   | 1 999.95                         |                                       |                    |                                              | No.0001 (000                                                       | DI) LC: 411.                                                 | .6† KC: 11.                           | UUn 🧯                       |                  |                      |        |   |
|          |                                  | A A A A A A A A A A A A A A A A A A A |                    | 10.83n RC 50.0p/DIV 11.13n                   |                                                                    |                                                              |                                       |                             |                  |                      |        |   |
| UTPUT    |                                  | JUDGE                                 |                    |                                              |                                                                    | D۸C                                                          |                                       |                             | JUDGE            |                      |        |   |
| VOLT     | :1000V                           |                                       |                    |                                              | D CUC                                                              |                                                              |                                       |                             | 503              |                      |        |   |
| PULSE    | : 1, 0                           |                                       | 0 50% -            | .0 0.2%                                      |                                                                    | 1 50%                                                        | 2.530                                 |                             |                  |                      |        |   |
| SAMPL    | .:200MHz                         | FL TR :                               | 3700               | 3426                                         |                                                                    | 500                                                          | 245                                   |                             | FILE             |                      |        |   |
| <b>E</b> |                                  |                                       |                    |                                              |                                                                    |                                                              | · ·                                   |                             |                  |                      |        |   |
|          | P GR                             | APH C                                 | SCALE              |                                              | SA                                                                 |                                                              | 2010 1                                | 1 10 19                     | . 50.00          |                      |        |   |
|          | CHL                              | -                                     |                    |                                              | 8                                                                  | g LUCH                                                       | 2010-1                                | 1-19 13                     | .02.22           |                      |        |   |
| 3        | 4                                | 5                                     | 6                  | 7                                            |                                                                    | 8                                                            |                                       |                             |                  |                      |        |   |
| 1        | Graph di                         | splay                                 |                    | Display<br>Referei                           | s the wave                                                         | eform grap<br>h display (                                    | oh and the<br>(display g              | e LC ar<br>raph s           | nd RC<br>witchin | graph.<br>ig)" (p. 7 | 79)    |   |
| 2        | Menu icc                         | ons                                   |                    | [MODE<br>[TABLE<br>[SYSTE                    | ]: "2.4 Sel<br>]: "3.2 Cu<br>E <b>M]</b> : "9 Sys                  | ect Measu<br>rrent Table<br>stem Setti                       | iring Mod<br>e Selectio<br>ngs" (p. 1 | e" (p. 1<br>n" (p. 2<br>19) | 8)<br>29)        |                      |        |   |
|          |                                  |                                       |                    | [FILE]:                                      | "12 USB F                                                          | Host" (p. 1                                                  | 59)                                   |                             |                  |                      |        | _ |
| 3        | [DISP]                           |                                       |                    | Switche<br>[WAVE<br>[LCRC]<br>[WAVE<br>[RESU | es the grap<br>]: Wavefor<br>]: LC and F<br>&LCRC]: \<br><]: Advan | oh displaye<br>m graph<br>RC graph<br>Waveform<br>nced judgn | ed onscre<br>graph + I<br>nent resu   | en.<br>LC and<br>Its disp   | l RC gi<br>Ilay  | raph                 |        |   |
| 4        | Test conditions settings display |                                       | Display<br>samplir | rs the settir                                | ngs for the<br>cy.                                                 | e applied v                                                  | voltage                               | e, numl                     | ber of p         | ulses, and           |        |   |
| 5        | [GRAPH]                          |                                       | Sets the Reference | e graph dis<br>nce: "8.6 G                   | splay.<br>Graph Disp                                               | lay Settin                                                   | ıgs" (p.                              | 108)                        |                  |                      |        |   |
| 6        | 6 [SCALE]                        |                                       | Auto-so<br>Referei | cales the L<br>nce: "LC ar                   | C and RC<br>nd RC gra                                              | graph.<br>ph scale                                           | setting                               | s" (p. 1                    | 111)             |                      |        |   |
| 7        | Judgmer                          | nt results                            | display            | Display results.                             | rs the judgr                                                       | ment thres                                                   | shold valu                            | ie settii                   | ngs an           | d the ju             | dgment |   |
| 8        | [SAVE]                           |                                       |                    | Saves f<br>Referen                           | the test res                                                       | sults to US<br>SB Host" (                                    | B memoi<br>(p. 159)                   | ry.                         |                  |                      |        |   |

# Graph display (display graph switching)

## Waveform graph display

Displays the waveform graph only.

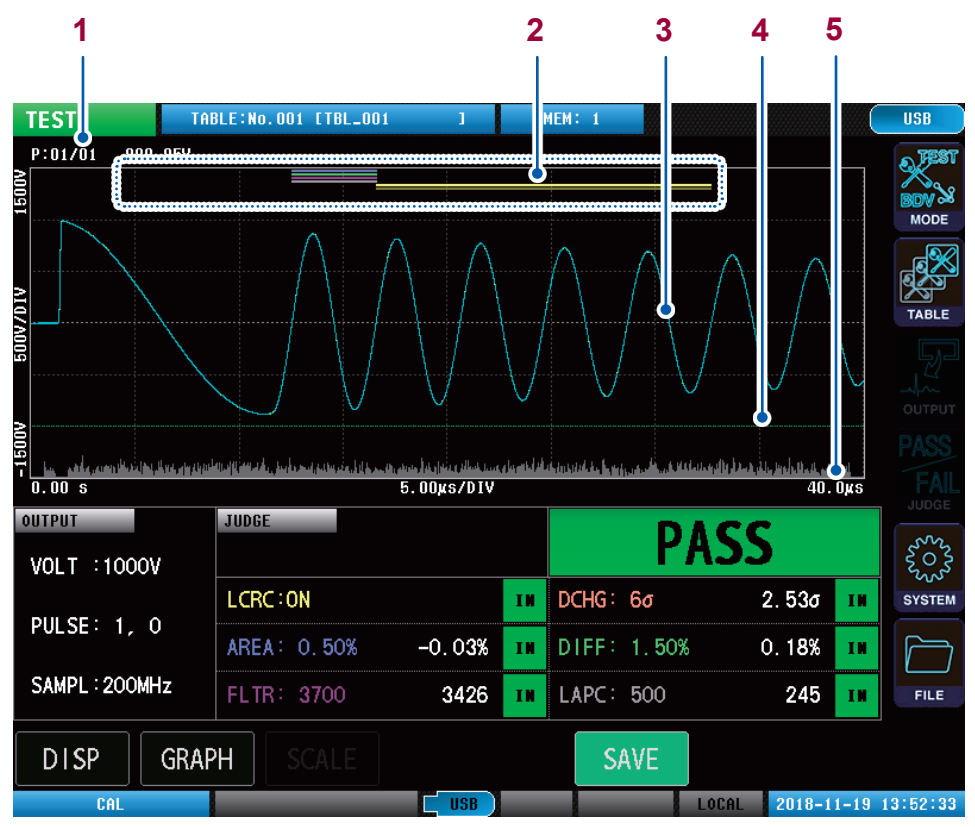

| 1 | Number of applied pulses and peak voltage display               | [P:XX/XX]: Number of pulses that have been applied/Total number of pulses<br>[xxxV]: Max. peak voltage value of the response waveform                                                                                                    |
|---|-----------------------------------------------------------------|----------------------------------------------------------------------------------------------------|
| 2 | Waveform judgment area and LC and RC values operation range bar | Blue: AREA judgment area<br>Green: DIFF judgment area<br>Purple FLUTTER judgment area<br>Gray: LAPLACIAN judgment area<br>Yellow (×2): LC and RC value operation areas                                                                                                    |
| 3 | Response waveform                                               | Yellow: Master waveform<br>Blue: Test waveform (Failures are displayed in red)                                                                                                    |
| 4 | Discharge judgment threshold value bar                          | Displays the discharge judgment threshold value.                                                                                                    |
| 5 | Discharge amount graph                                          | Discharge amount graph (Parts where the discharge amount<br>exceeds the threshold value are displayed in red)<br>Note: Displayed only if the Discharge Detection Upgrade is enabled.<br>Reference: "5.4 Discharge Judgments (When Incorporating Model<br>ST9000)" (p. 71) |

Implementing Tests

## LC and RC graph display

Displays only the LC and RC graph.

|                 |                     | 1          |          |                | 2              |      |          |
|-----------------|---------------------|------------|----------|----------------|----------------|------|----------|
|                 |                     |            |          |                |                |      |          |
| TEST TA         | BLE:No.001 [TBL_001 | 1          | ł        | MEM: 1         |                | (    | USB      |
| P:01/01 999.95V |                     |            | No.      | 0001 (0001) LC | 411.6f RC: 11. | 00n  | A FEST   |
| F.              |                     |            | ••••     |                |                | 7    | BDY      |
| =               |                     |            |          |                |                |      | MODE     |
| VIC             | (                   | •          |          |                |                |      |          |
|                 |                     |            |          |                |                |      | TABLE    |
| 20              |                     |            |          |                |                |      |          |
| 2<br>2          |                     |            |          |                |                |      |          |
| 83J             |                     |            |          |                |                |      |          |
| =               | 1.0                 | F0.0-/D1   |          |                |                |      |          |
| 411.5T          | THINGE              | 50. Ud/ DI | <u> </u> |                | 41.            | . от |          |
|                 | 1000L               |            |          | P              | ASS            |      | 5003     |
| VULI - TUUUV    |                     |            | тм       | DCHG: 6a       | 2 534          | ти   | SVSTEM   |
| PULSE: 1, 0     |                     |            |          |                | 2.000          |      |          |
|                 | AREA: 0.50%         | -0.03%     | IN       | DIFF: 1.50     | % 0.18%        | IN   |          |
| SAMPL : 200MHz  | FLTR: 3700          | 3426       | IN       | LAPC: 500      | 245            | IN   | FILE     |
|                 |                     |            |          | CAVE           |                |      |          |
| GRAF            | H SCALE             |            |          | SAVE           |                |      |          |
| CAL             |                     | USB        |          |                | LOCAL 2018-1   | 1-19 | 13:52:40 |

| 1 | LC and RC graph         | Blue dots: Test LC and RC values (Failures displayed in red)<br>Gray (solid): LC and RC values PASS judgment area                             |
|---|-------------------------|----------------------------------------------------------------------------------------------------|
| 2 | LC and RC cursor values | [No.XXX, (XXX)]: Cursor value test number, (total number of LC and RC values)<br>[LC]/[RC]: LC and RC values presently selected by the cursor |

#### IMPORTANT

Tap the LC and RC values on the graph while multiple pulses are applied, to move the cursor and check each LC and RC value.

#### Display waveform graph and the LC and RC graph

Displays the waveform graph and the LC and RC graph simultaneously.

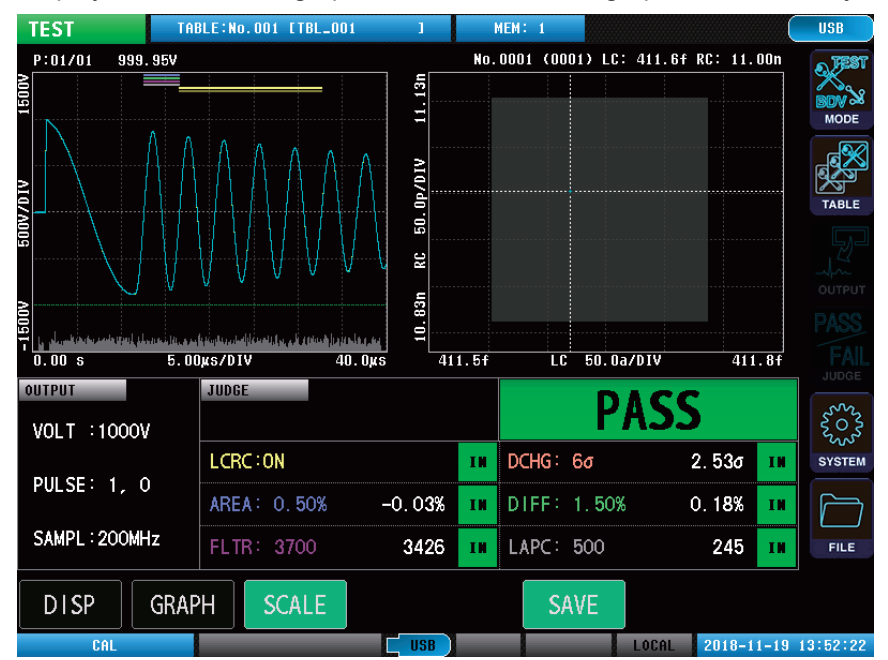

## Expanded judgment results

Expands and displays the judgment results.

| TEST TABL<br>P:01/01 999.95V | BRG. 001 [TBL_001 | SS           | 4          |          |
|------------------------------|-------------------|--------------|------------|----------|
| SET                          | ING               | MEASURE      | JUDGE      |          |
| LCRC AREA: ON                |                   | 411.6f 11.00 | n IN       |          |
| DISCHARGE: AUT               | 6σ                | 2. 53ơ       | IN         |          |
| AREA : ON                    | -0.50% 0.50%      | -0.03%       | IN         | JUDGE    |
| DIFF AREA: ON                | 1.50%             | 0. 18%       | IN         | SUSTEM   |
| FLUTTER : ON                 | 3700              | 3426         | IN         |          |
| LAPLACIAN: ON                | 500               | 245          | IN         | FILE     |
| DISP GRAPH                   | SCALE             | SAVE         | 2018-11-19 | 13:52:48 |

Tap the LC and RC values judgments area to check the LC and RC values for each pulse.

| 1 | Judgment settings      | Displays the set values of the judgment functions.                |
|---|------------------------|-------------------------------------------------------------------|
| 2 | Total judgment results | Displays the total judgment results.                              |
| 3 | Judgment values        | Displays the judgment operation values of the judgment functions. |
| 4 | Judgment results       | Displays the judgment results of the judgment functions.          |

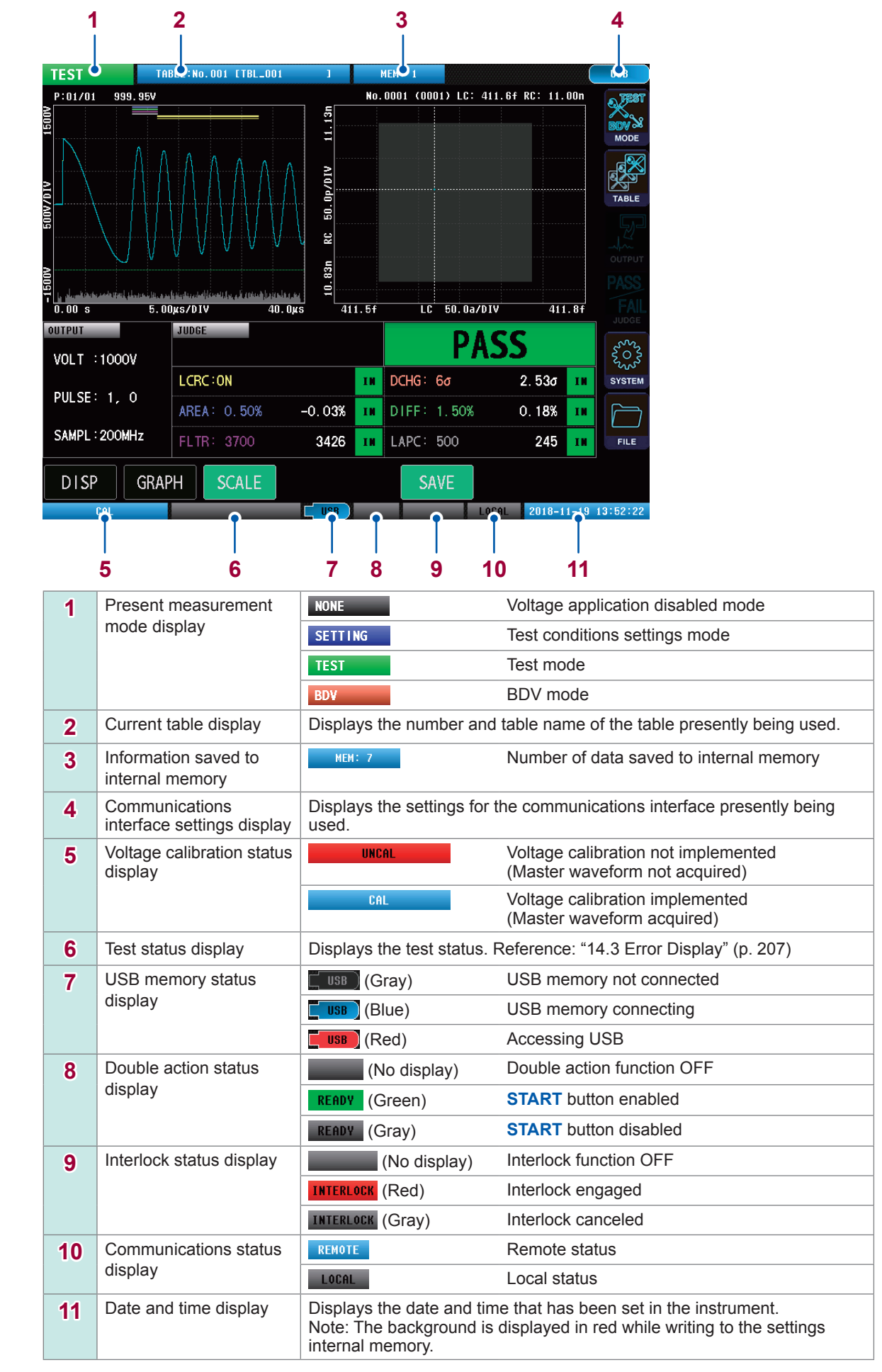

## Instrument status display and error display

# 6.2 Checking Test Start and Test Results

Press the instrument **START** button to implement the test. (You can start the test from either communications or external control terminal as well.)

When a test finishes, the test results are output to the screen and external control terminal (EXT.I/O). Test results can also be acquired using communications.

See "6.1 Overview" (p. 77) for the display details of the test results onscreen.

# 

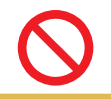

If the **OUTPUT** lamp is red, do not touch the test lead clip or workpiece. There is no adverse impact on the human body but electric shock will occur.

#### PASS judgment example

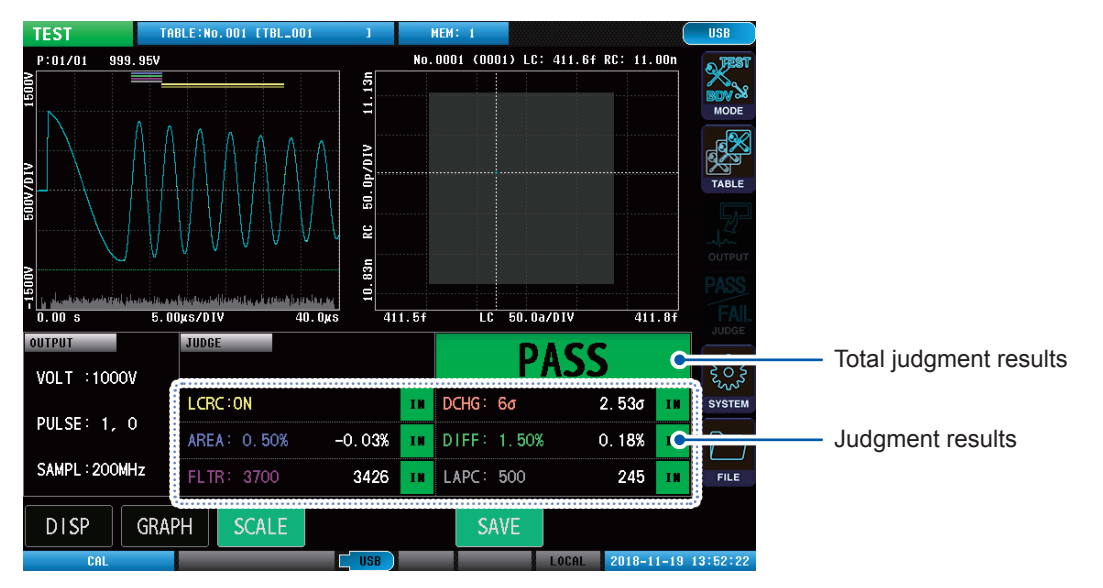

#### TEST P:01/01 No.0001 (0001) LC: 433.9f RC: 17.58m 1000.44 191 ß 1 10. 5.00µs/DIV 40.0xs 0.00 s 410.9f 100a/DIV 411.9f OUTPUT JUDGE FAI Total judgment results VOLT :1000V LCRC: ON DCHG: 6ơ 2. 48o III T PULSE: 1, 0 DIFF: 1.50% Judgment results AREA: 0.50% -4.16% 9.83% 0U1 SAMPL : 200MHz 3076 LAPC: 500 253 IN DISP GRAPH SCALE 2018-11-19 16

## FAIL judgment example

#### IMPORTANT

To cancel a test that is underway, press the **STOP** button.

# Break down voltage test (BDV)

# 7.1 Overview

Implement the test while gradually increasing the voltage applied to the test object, and evaluate the voltage at which the insulation starts to break down from the waveform LC and RC values, discharge amount, and waveform surface area, etc.

# Operations flowchart in break down voltage test mode

Break down voltage test mode evaluates the break down voltage, by using the operations procedure as shown in the diagram.

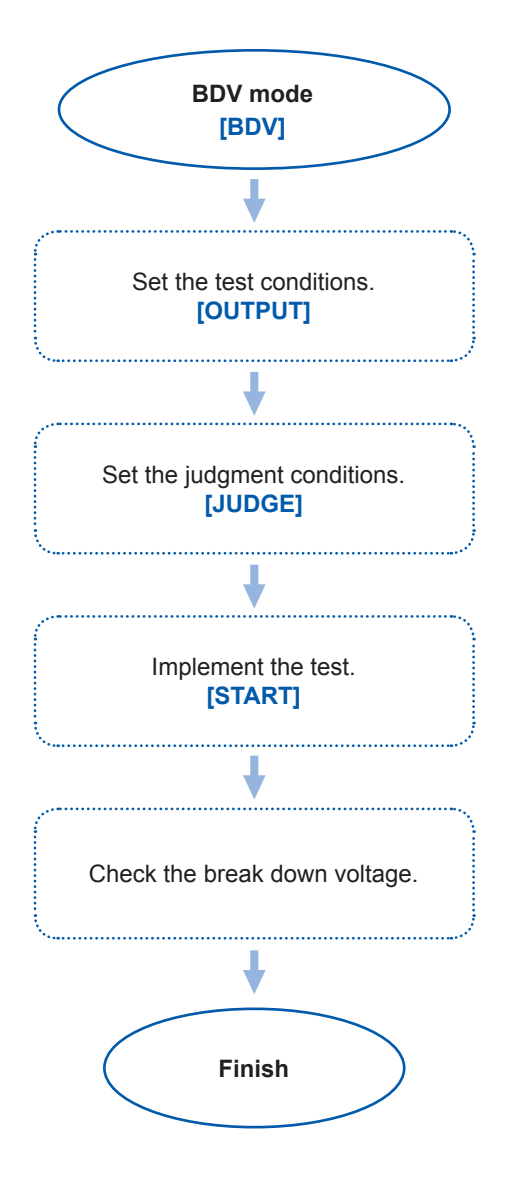

# Screen configuration

## Measurement screen

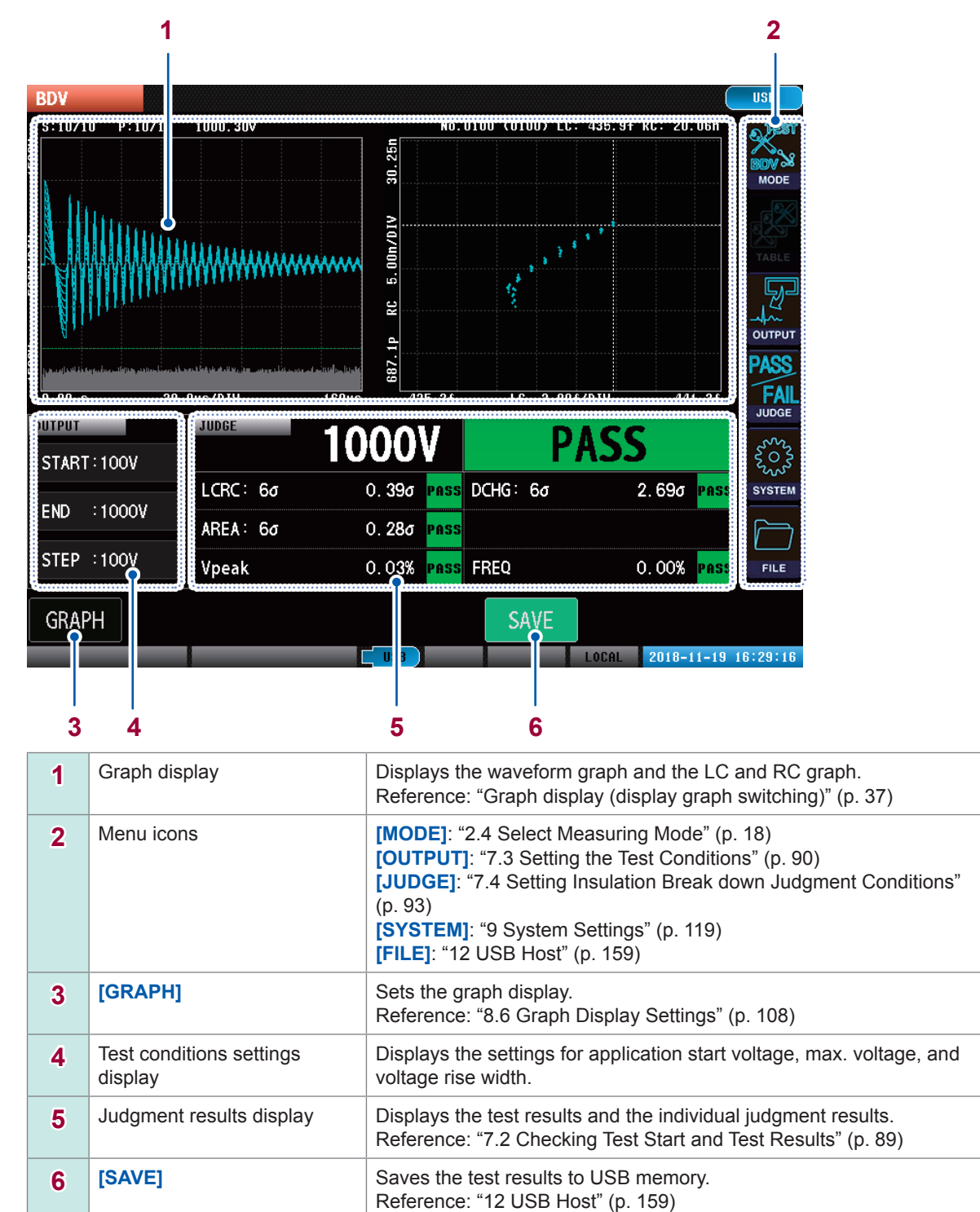

## **Graph display**

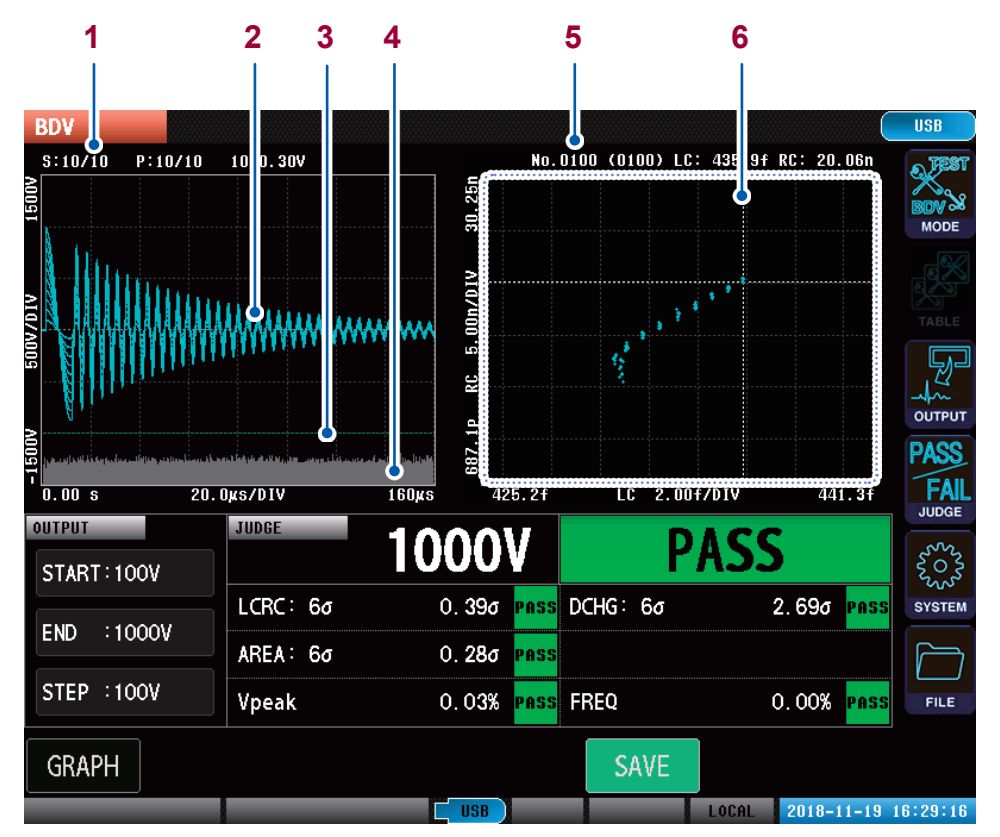

| 1 | Number of steps, number<br>of applied pulses, and peak<br>voltage value display | [S:X/X]: Present number of steps/total number of steps<br>[P:X/X]: Present number of pulse applications/total number of pulses<br>[xxxxV]: Response waveform peak voltage |
|---|---------------------------------------------------------------------------------|----------------------------------------------------------------------------------------------------|
| 2 | Response waveform                                                               | Blue: PASS waveform<br>Red: FAIL waveform                                                                                                    |
| 3 | Discharge judgment threshold value bar                                          | Discharge judgment threshold value                                                                                                    |
| 4 | Discharge amount graph                                                          | Discharge amount graph (Parts where the discharge amount exceeds the threshold value are displayed in red)                                                                |
| 5 | LC and RC cursor values                                                         | [No.XXX, (XXX)]: Cursor value test number, (total number of LC and RC values)<br>[LC]/[RC]: LC and RC values presently selected by the cursor                             |
| 6 | LC and RC graph                                                                 | Blue dots: Test LC and RC values                                                                                                    |

#### IMPORTANT

Tap the LC and RC values on the graph to move the cursor and check each LC and RC value.

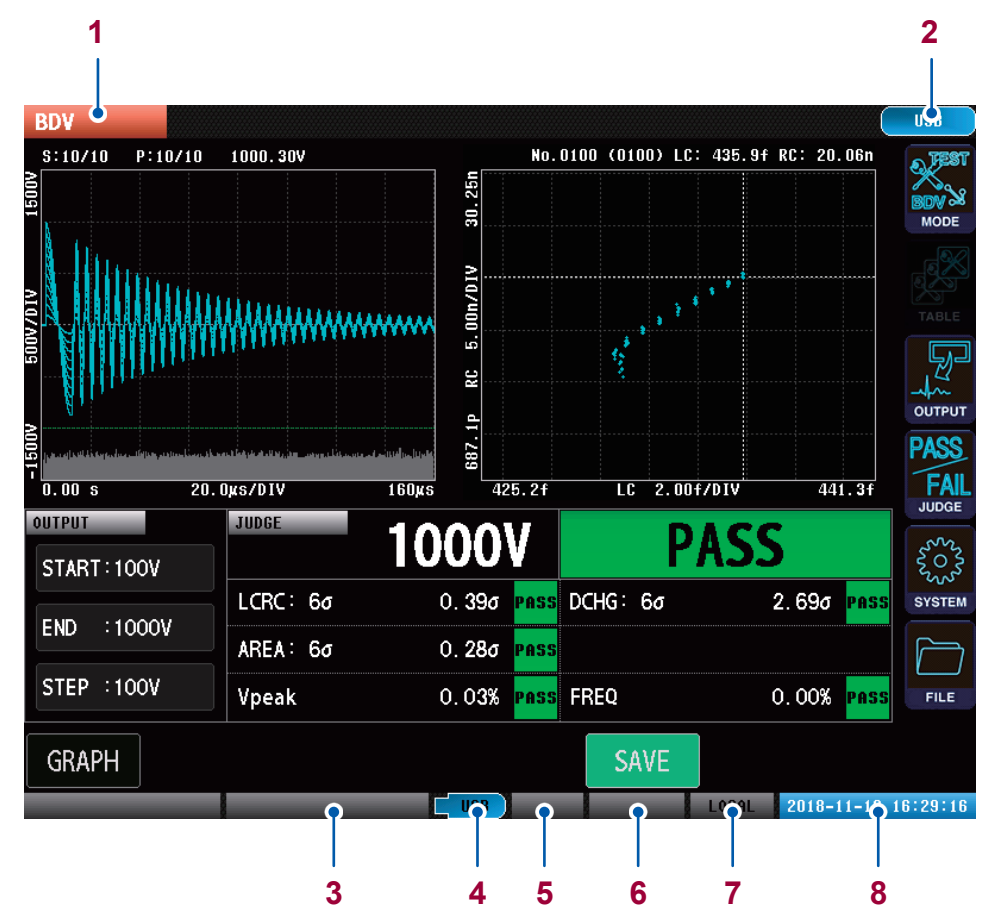

# Instrument status display and error display

| 1 | Present measurement                       | NONE                                                                     | Voltage application disabled mode                                                        |
|---|-------------------------------------------|--------------------------------------------------------------------------|------------------------------------------------------------------------------------------|
|   | mode display                              | SETTING                                                                  | Test conditions settings mode                                                            |
|   |                                           | TEST                                                                     | Test mode                                                                                |
|   |                                           | BDV                                                                      | BDV mode                                                                                 |
| 2 | Communications interface settings display | Displays the settings for t used.                                        | the communications interface presently being                                             |
| 3 | Test status display                       | Displays the test status.                                                | Reference: "14.3 Error Display" (p. 207)                                                 |
| 4 | USB memory status                         | USB (Gray)                                                               | USB memory not connected                                                                 |
|   | display                                   | USB (Blue)                                                               | USB memory connecting                                                                    |
|   |                                           | USB (Red)                                                                | Accessing USB                                                                            |
| 5 | Double action status                      | (No display)                                                             | Double action function OFF                                                               |
|   | display                                   | READY (Green)                                                            | START button enabled                                                                     |
|   |                                           | READY (Gray)                                                             | START button disabled                                                                    |
| 6 | Interlock status display                  | (No display)                                                             | Interlock function OFF                                                                   |
|   |                                           | INTERLOCK (Red)                                                          | Interlock engaged                                                                        |
|   |                                           | INTERLOCK (Gray)                                                         | Interlock canceled                                                                       |
| 7 | Communications status                     | REMOTE                                                                   | Remote status                                                                            |
|   | display                                   | LOCAL                                                                    | Local status                                                                             |
| 8 | Date and time display                     | Displays the date and tim<br>Note: The background is<br>internal memory. | e that has been set in the instrument.<br>displayed in red while writing to the settings |

# 7.2 Checking Test Start and Test Results

Press the instrument **START** button to implement the test. (You can start the test from either communications or external control terminal as well.)

When a test finishes, the test results are output to the screen, communications, and external control terminal (EXT. I/O).

#### IMPORTANT

If any of the judgment results are FAIL, it views that dielectric breakdown as having started and <u>the test</u> ends at that point in time.

If the judgment results are all PASS, implement testing until max. voltage is reached.

#### PASS judgment example

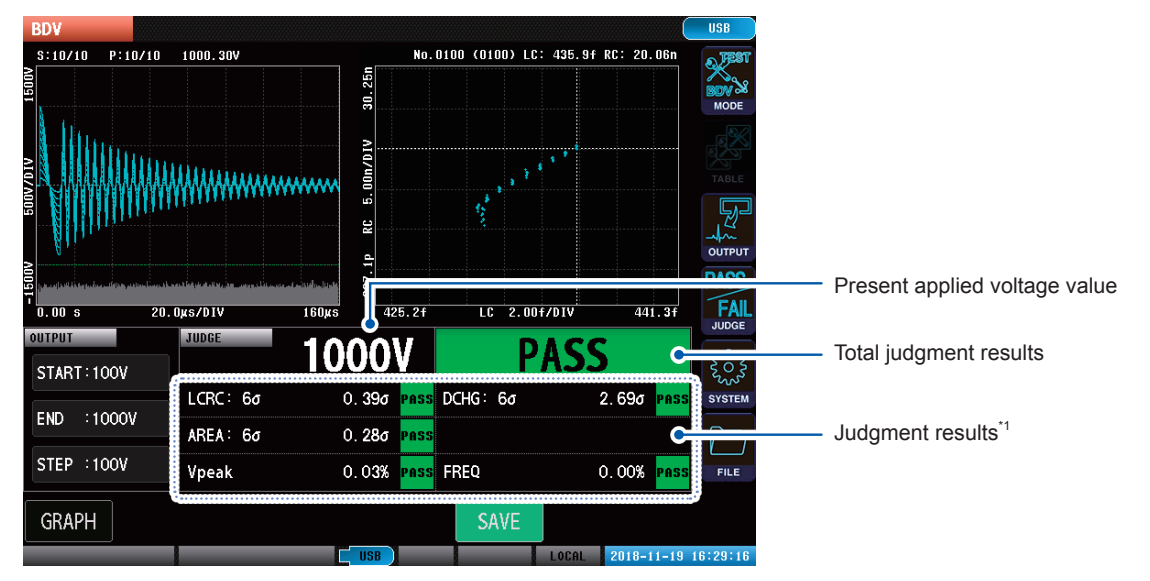

#### FAIL judgment example (discharge FAIL at 2000 V)

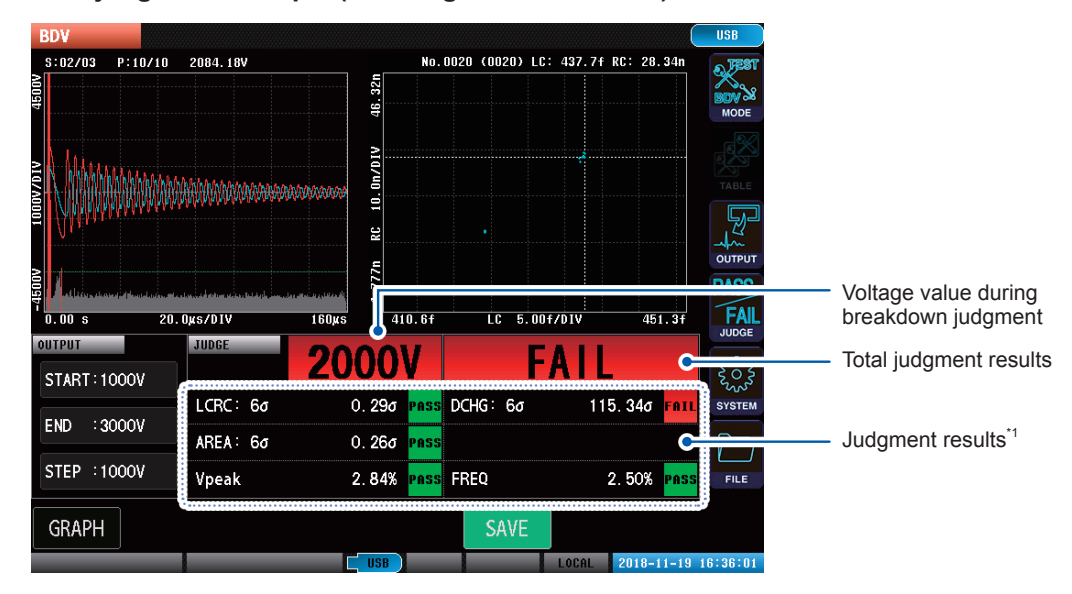

 \*1: LCRC: XXσ Max. deviation value of LC and RC values DCHG: XXσ Max. deviation value of discharge amount AREA: XXσ Max. deviation value of waveform surface area value Vpeak XX% Max. misalignment width from standard of the peak voltage value FREQ XX% Max. misalignment value from standard of the vibration frequency

Note: The values displayed are the judgment values and results of the present voltage values

# 7.3 Setting the Test Conditions

Sets the application voltage, number of pulses applied per voltage, and the sampling frequency.

# Applied voltage settings

Sets the start voltage, max. voltage, and voltage rise width.

Evaluate the voltage at which isolation break down starts by implementing impulse tests while increasing the voltage for each voltage rise width from the application start voltage that has been set to the max. application voltage.

| START<br>(Application start voltage) |  | Sets the application start voltage. Starts application from the set voltage.<br>Settings range: 100 V to 3300 V (resolution: 10 V)                                                                                                    |
|--------------------------------------|--|----------------------------------------------------------------------------------------------------|
|                                      |  |                                                                                                    |
| END<br>(Max. applied voltage)        |  | Sets the max. applied voltage. Implement tests while increasing the voltage to the set voltage.<br>Settings range: 100 V to 3300 V (resolution: 10 V)<br>Note: If isolation break down is identified before the max. voltage is reached, the test ends at that time. |
|                                      |  |                                                                                                    |
| STEP<br>(Voltage rise width)         |  | Sets the voltage rise width.<br>Settings range: 100 V to 3200 V (resolution: 10 V)                                                                                                    |

#### (Measurement screen) [MODE] > [BDV] > [OUTPUT]

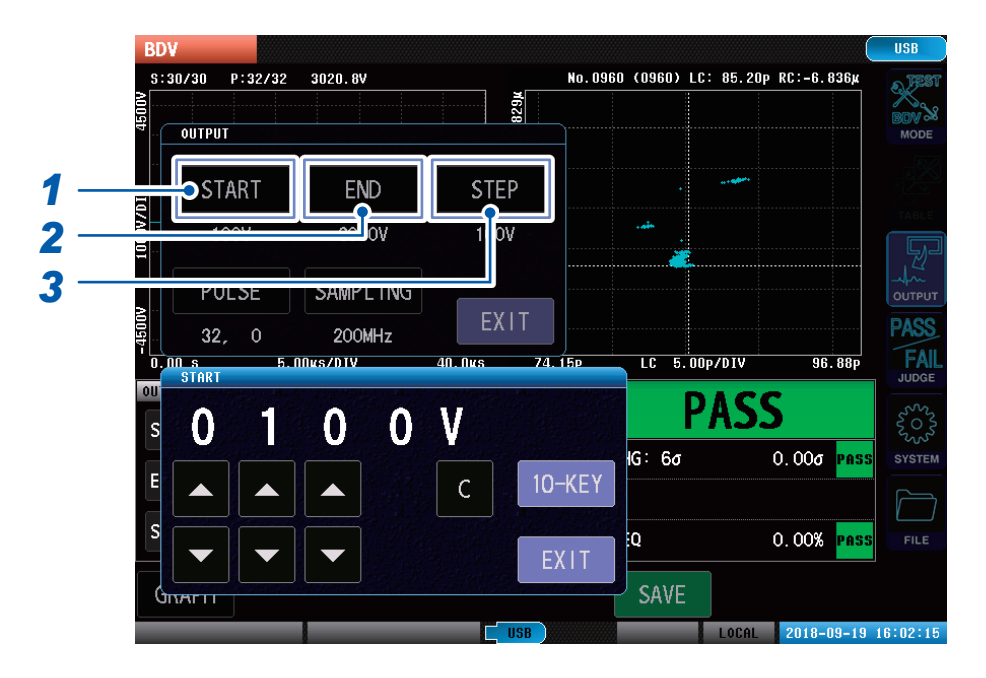

#### **1** Tap [START], and set the start voltage. Settings range: 100 V to 3300 V (resolution: 10 V)

- 2 Tap [END], and set the max. voltage. Settings range: 100 V to 3300 V (resolution: 10 V)
- **3** Tap [STEP], and set the voltage rise width. Settings range: 100 V to 3200 V (resolution: 10 V)

# Number of applied pulses settings

Sets the number of test pulses to be used in the tests and the number of degaussing pulse applications to eliminate magnetic fields from the workpiece. Reference: "4.3 Number of Applied Pulses" (p. 42)

| PULSE NUM<br>(Number of test pulses<br>applied)            |   | Sets the number of test pulses to be applied.<br>The test pulses are applied continuously for the number of times that<br>have been set respectively in each voltage step.                                               |  |
|------------------------------------------------------------|---|----------------------------------------------------------------------------------------------------|--|
| <b>DEGAUSS</b><br>(Number of degaussing<br>pulses applied) | • | Sets the number of degaussing pulses to be applied.<br>Degaussing pulses are applied continuously for the number of times<br>set at the start of BDV testing. (Degaussing pulse waveforms are not<br>sampled or judged.) |  |
| <b>PERIOD</b><br>(Pulse application interval)              |   | Sets the pulse application interval if multiple degaussing pulses and test<br>pulses are to be applied.<br>When multiple pulses are applied, the pulse application interval operates<br>at or above the set time.        |  |

There can be up to 32 test voltage steps max. If the voltage rise width setting is small, the test will end when 32 steps have been completed even if the max. application voltage has not been reached.

## (Measurement screen) [MODE] > [BDV] > [OUTPUT]

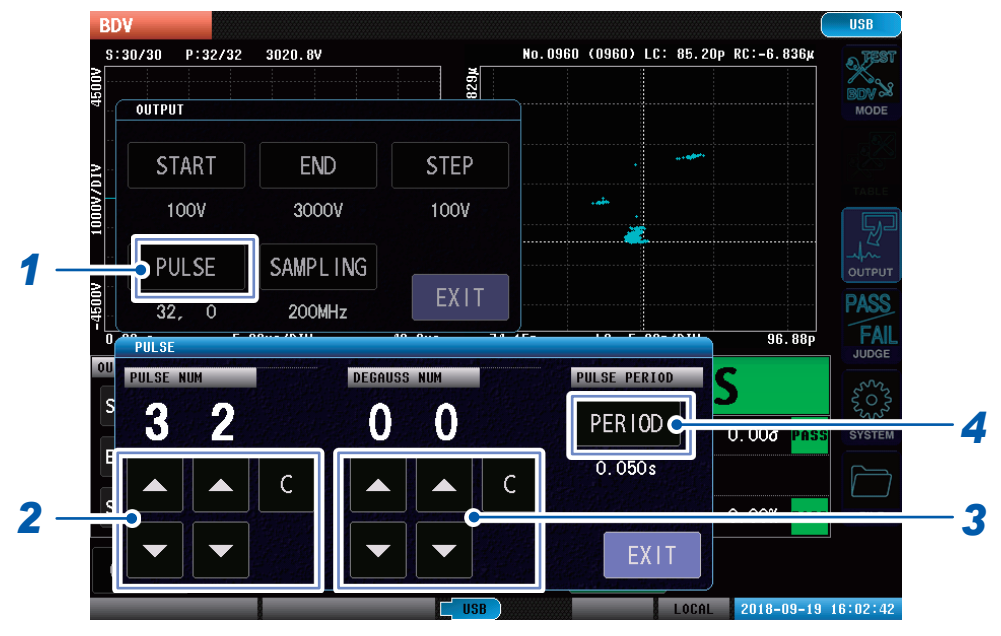

## **1** Tap [PULSE].

# **2** Set the number of test pulses to be applied.

Setting range: 10 to 32

|   | Increases by 1.             |
|---|-----------------------------|
| • | Decreases by 1.             |
| С | Sets to the default values. |

- **3** Set the number of degaussing pulses to be applied. Setting range: 0 to 10
- **4 Tap [Period], and set the pulse application interval.** Setting range: 0.050 s to 1.000 s (resolution: 0.001 s)

Break down voltage test (BDV)

# Setting the sampling frequency and number of sampling data

Sets the voltage sampling frequency and the number of sampling data to be imported to the instrument.

| SAMPLING<br>(Sampling frequency)                  |   | Sets the voltage sampling frequency.<br>If a sufficiently long response waveform cannot be imported because<br>the response waveform vibration period is long, you can extend the<br>length of the waveform to be imported by extending the sampling<br>frequency.                                                                                                    |
|---------------------------------------------------|---|----------------------------------------------------------------------------------------------------|
| <b>RECORD LENGTH</b><br>(Number of sampling data) | • | Sets the number of sampling data to be imported to the instrument.<br>If there are vibration waveform parts that are unnecessary for<br>judgment at the end of the waveform after the sampling frequency<br>has been adjusted and the waveform length decided, you can adjust<br>so as to exclude the unnecessary waveform parts by reducing the<br>number of sampling data. |

Reference: "4.4 Sampling Frequency/Number of Sampling Data" (p. 44)

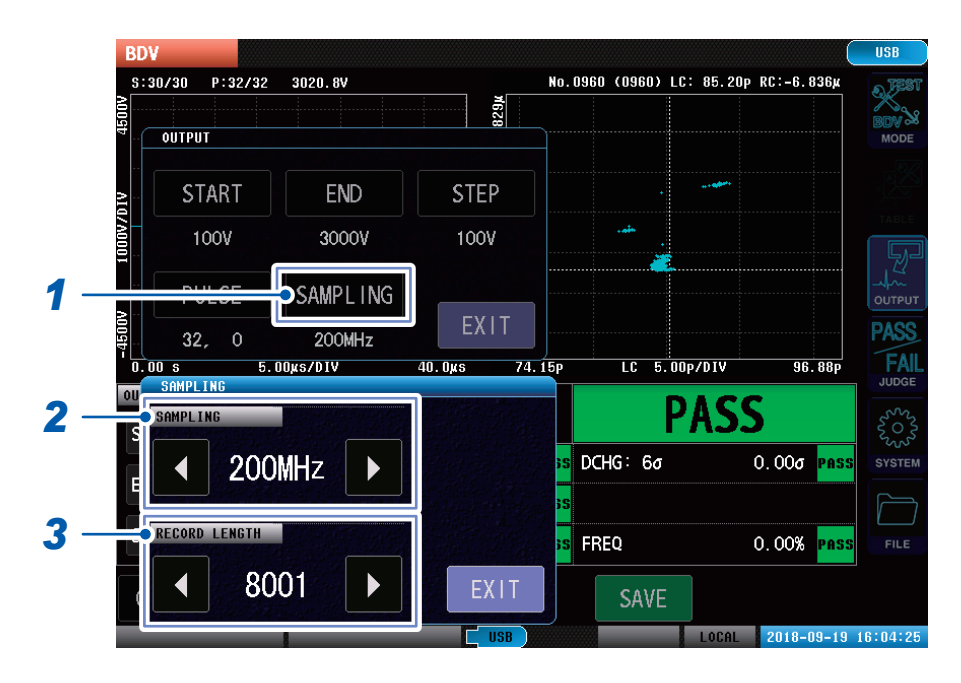

### (Measurement screen) [MODE] > [BDV] > [OUTPUT]

## **1** Tap [SAMPLING].

## **2** Set the sampling frequency.

Setting range: 10 MHz, 20 MHz, 50 MHz, 100 MHz, 200 MHz

| • | Increases by 1. |
|---|-----------------|
|   | Decreases by 1. |

## **3** Set the number of sampling data.

Setting range: 1001 points to 8001 points (resolution: 1000 points)

# 7.4 Setting Dielectric Break down Judgment Conditions

Sets the conditions for judging dielectric break down from variations in the LC and RC values between multiple pulses, discharge amount, and waveform surface area values for each applied voltage.

# LC and RC values judgments

Judges breakdown from the variations in the LC and RC values between multiple pulses for each applied voltage.

If the variations in the LC and RC values between multiple pulses are greater than the set deviation threshold value, dielectric break down is judged to have occurred.

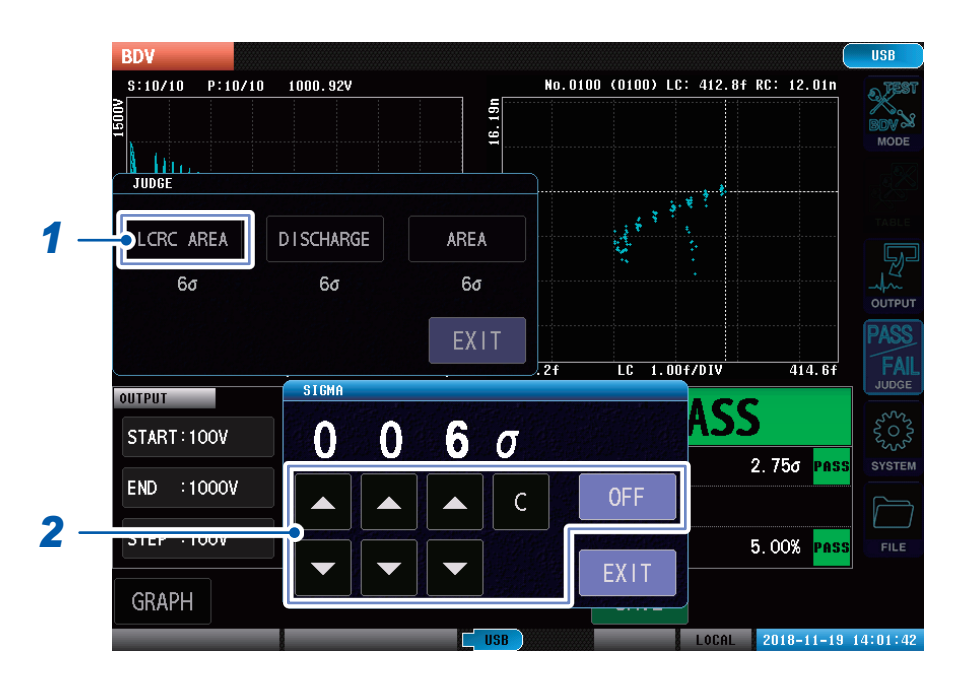

(Measurement screen) [MODE] > [BDV] > [JUDGE]

# **1** Tap [LCRC AREA].

## **2** Set the deviation threshold value.

|     | Increases by 1.                            |
|-----|--------------------------------------------|
| ▼   | Decreases by 1.                            |
| С   | Sets to the default values.                |
| OFF | LC and RC values judgments are unexecuted. |

# Discharge judgment

Judges breakdown from the variations in the discharge amount between multiple pulses for each applied voltage.

If the variations in the discharge amount between multiple pulses are greater than the set deviation threshold value, dielectric breakdown is judged to have occurred.

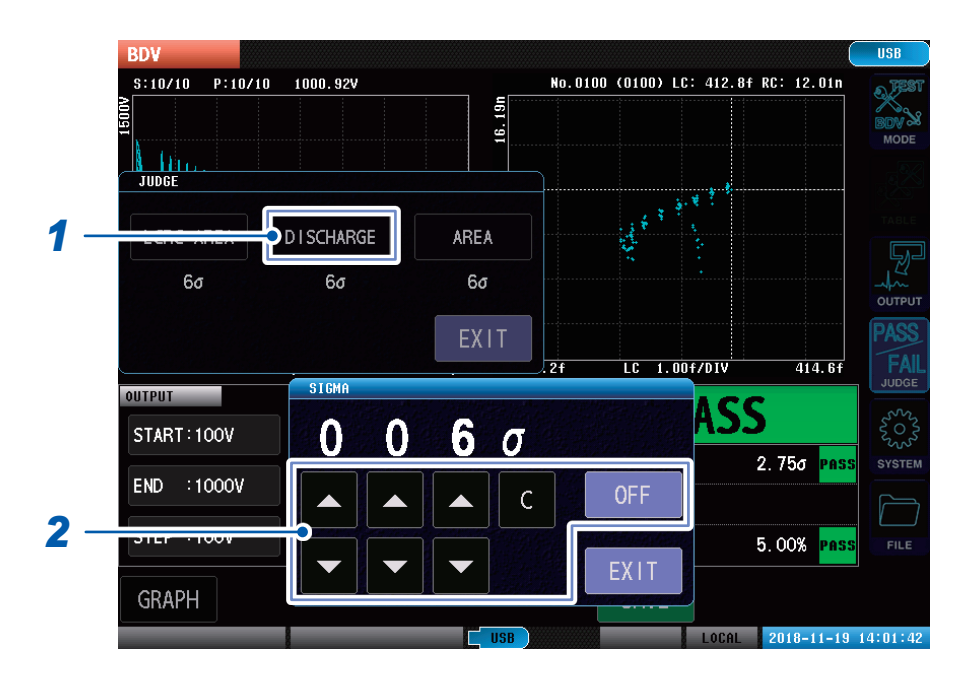

(Measurement screen) [MODE] > [BDV] > [JUDGE]

## **1** Tap [DISCHARGE].

## **2** Set the deviation threshold value.

|     | Increases by 1.                   |
|-----|-----------------------------------|
| ▼   | Decreases by 1.                   |
| С   | Sets to the default values.       |
| OFF | Discharge judgment is unexecuted. |

# Waveform surface area comparison judgment

Judges breakdown from the variations in the surface area values between multiple pulses for each applied voltage.

If the variations in the surface area values between multiple pulses are greater than the set deviation threshold value, dielectric breakdown is judged to have occurred.

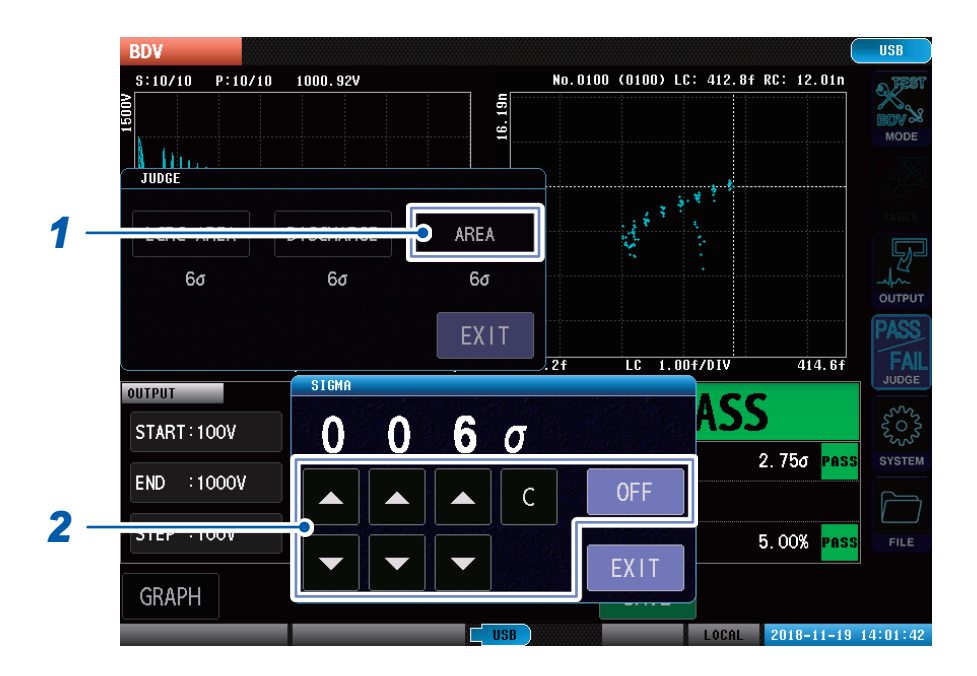

### (Measurement screen) [MODE] > [BDV] > [JUDGE]

## 1 Tap [AREA].

## **2** Set the deviation threshold value.

|     | Increases by 1.                                          |
|-----|----------------------------------------------------------|
| ▼   | Decreases by 1.                                          |
| С   | Sets to the default values.                              |
| OFF | Waveform surface area comparison judgment is unexecuted. |

# Dielectric break down judgments using fluctuations in the peak voltage values and vibration frequencies

#### IMPORTANT

The peak voltage ad vibration frequency threshold values are <u>set automatically internally when BDV testing</u> <u>starts</u>.

#### Peak voltage value fluctuations

Judges break down from the variations in the peak voltage values between multiple pulses for each applied voltage.

If the peak voltage value is misaligned by more than the internal threshold value, dielectric break down is judged to have occurred.

#### **Vibration frequency fluctuations**

Judges break down from the variations in the vibration frequencies between multiple pulses for each applied voltage.

If the vibration frequency is misaligned by more than the internal threshold value, dielectric break down is judged to have occurred.

# 8 Other Functions

# 8.1 Interlock Function

The interlock function cuts off instrument outputs by operating in tandem with external devices, etc. All instrument key operations are disabled.

If the interlock functions are enabled while the external control terminal (EXT. I/O) No. 3 pin (INTERLOCK) is OFF, the interlock function operates and the instrument outputs will be disabled. Reference: "10 External Control (EXT. I/O)" (p. 127)

You can also set the pass code (PIN). If a pass code has been set, it is necessary to enter the code when unlocking the interlocks. Make sure not to forget your pass code.

#### IMPORTANT

- Interlock functions are not disabled even if the power supply is turned OFF.
- When setting the interlock functions, set and check the pass code beforehand.

### (Measurement screen) [SYSTEM] > [SYSTEM] > [INTERLOCK]

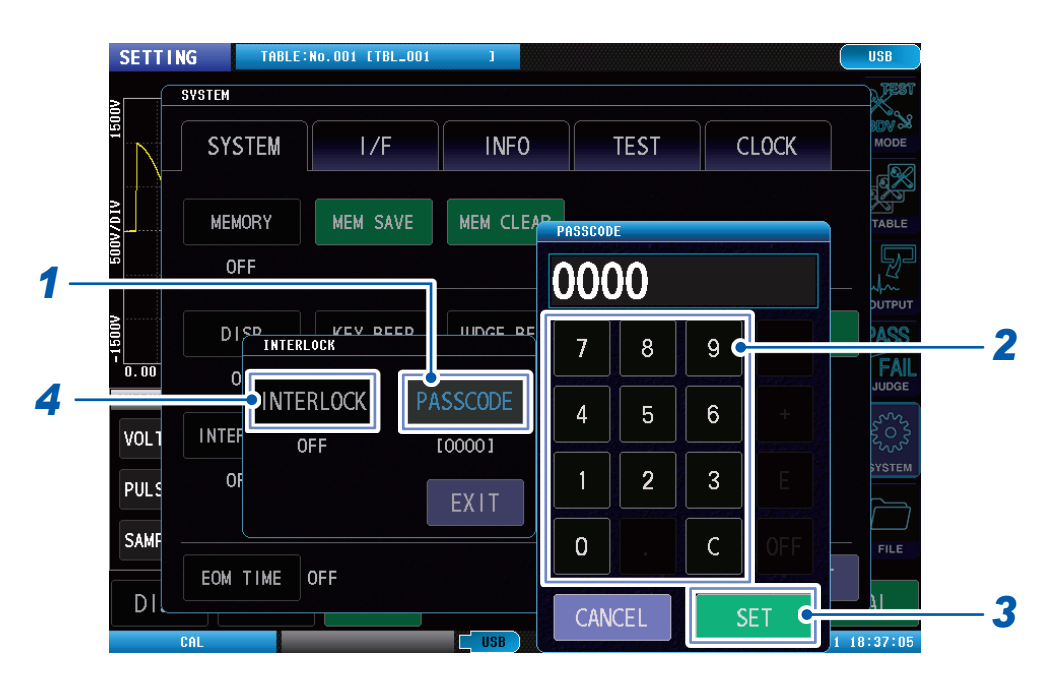

# **1** Tap [PASSCODE].

The numeric keypad window will open.

#### **2** Enter the pass code to unlock the interlocks. Setting range: 0 to 4 digits

# **3** Tap [SET].

## **4** Tap [INTERLOCK].

| OFF | The interlock function is enabled.  |
|-----|-------------------------------------|
| ON  | The interlock function is disabled. |

## Operations when the interlock is enabled

If the external control terminal (EXT. I/O) INTERLOCK pin is OFF while the interlock function is enabled, the interlock is engaged, and **[INTERLOCK]** is displayed at the bottom right of the screen. The interlocks disable all screen operations, including test operations that use the **START** button. Further, starting tests using communications and external control is also disabled.

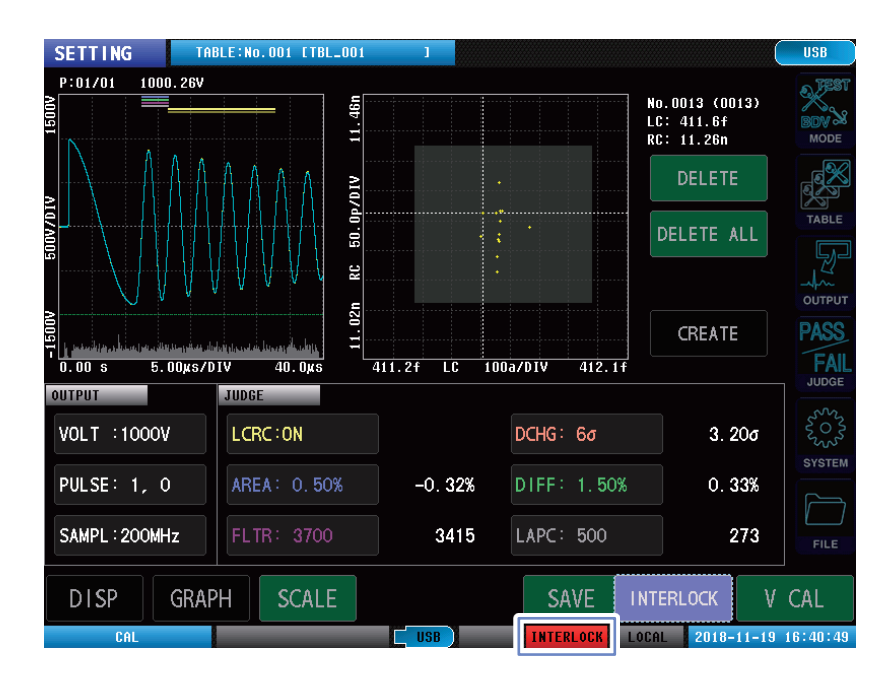

# Unlocking the interlocks

Enter the pass code that has been set, to cancel the interlocks. Make sure not to forget your pass code. If you forget the pass code, full reset to return the system to its factory settings. The default pass code setting is "0000".

Reference: "14.2 Initializing the Instrument (Full Reset)" (p. 206)

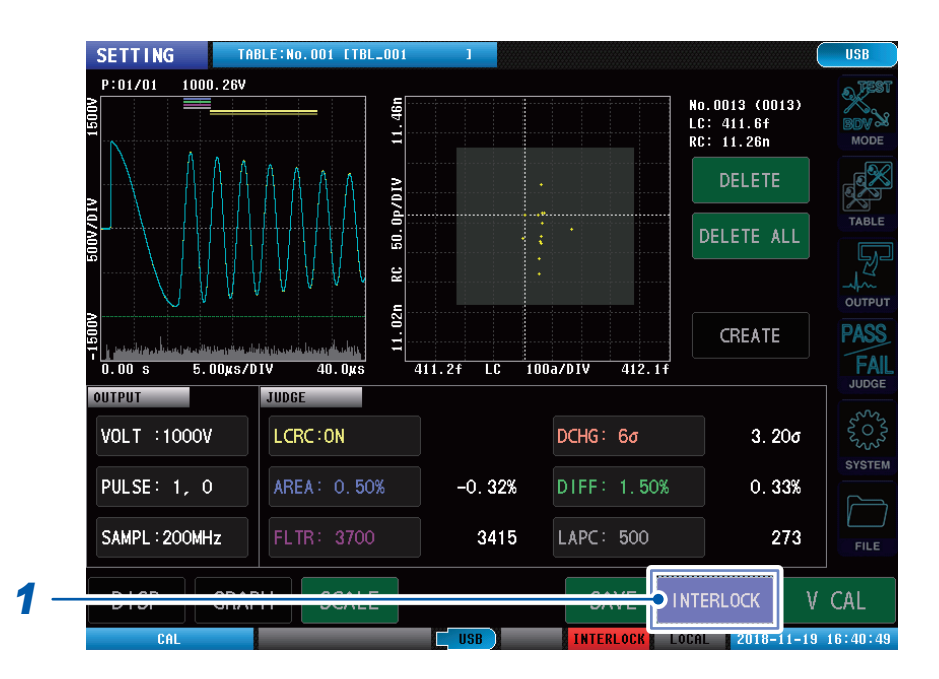

# **1** Tap [INTERLOCK].

2 (Setting pass code) Enter the pass code and then tap [SET]. (Not setting pass code) Tap [SET] without entering anything.

| 7 | 8 | 9 |  |
|---|---|---|--|
| 4 | 5 | 6 |  |
| 1 | 2 | 3 |  |
| 0 |   | С |  |

 The pass code that has been entered is displayed as [\*].

# 8.2 Key Lock Function

The key lock function disables the instrument touch panel operations.

You can also set the pass code (PIN). If a pass code has been set, it is necessary to enter the code when unlocking the key locks. Make sure not to forget your pass code.

#### IMPORTANT

- The **START** button is enabled even when the key lock is on. Further, some operations are possible, such as changing the graph onscreen.
- Key lock functions are not disabled even if the power supply is turned OFF.
- When setting the key lock functions, set and check the pass code beforehand.

#### (Measurement screen) [SYSTEM] > [SYSTEM] > [KEYLOCK]

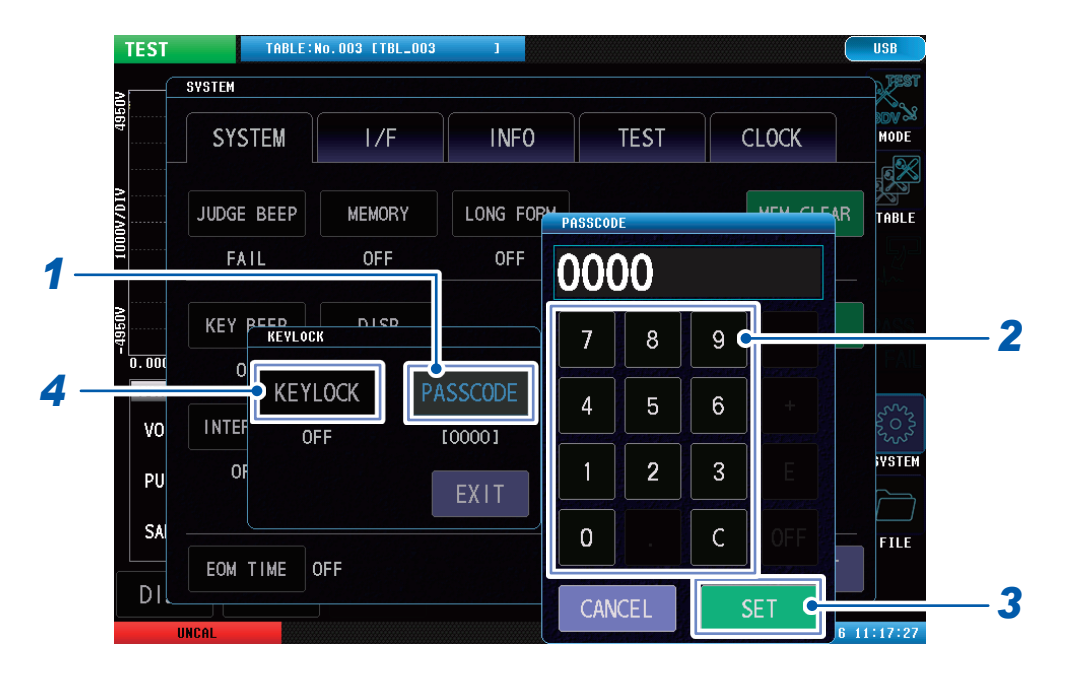

#### **1** Tap [PASSCODE].

The numeric keypad window will open.

- **2** Enter the pass code to unlock the key locks. Setting range: 0 to 4 digits
- **3** Tap [SET] to confirm.

## **4** Tap [KEYLOCK].

| OFF | The key lock function is enabled.  |
|-----|------------------------------------|
| ON  | The key lock function is disabled. |
# Unlocking the key locks

Enter the pass code that has been set to cancel the key locks. Make sure not to forget your pass code. If you forget the pass code, full reset to return the system to its factory settings. The default pass code setting is "0000".

Reference: "14.2 Initializing the Instrument (Full Reset)" (p. 206)

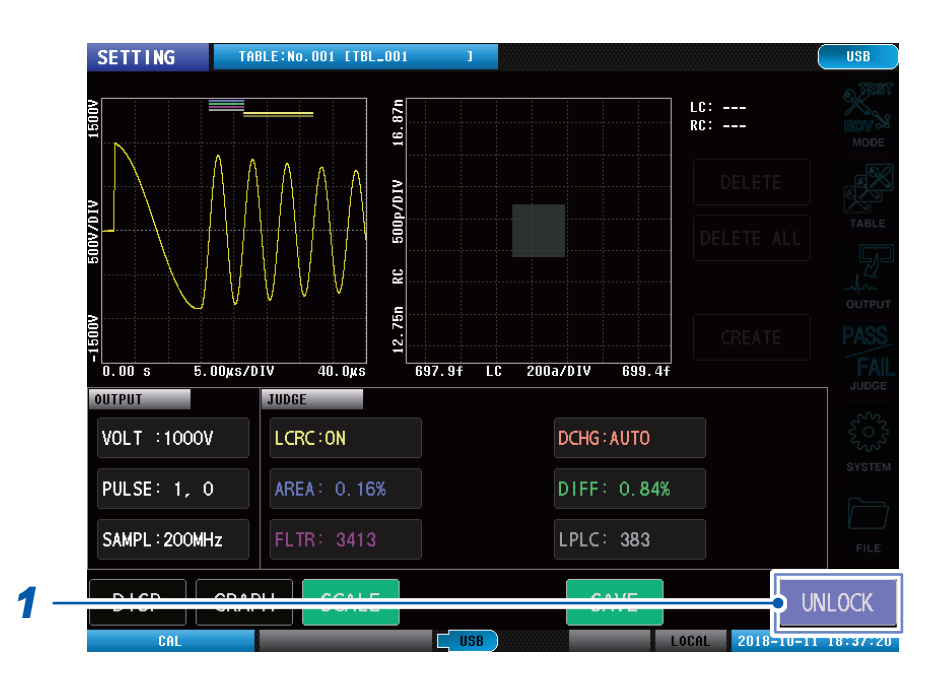

### **1** Tap [UNLOCK].

2 (Setting pass code) Enter the pass code and then tap [SET]. (Not setting pass code) Tap [SET] without entering anything.

| **; | ** ( | )— |     |
|-----|------|----|-----|
| 7   | 8    | 9  |     |
| 4   | 5    | 6  |     |
| 1   | 2    | 3  |     |
| 0   |      | С  |     |
| CAN | CEL  |    | SET |

 The pass code that has been entered is displayed as [\*].

# 8.3 **Double Action Function**

The double action function prevents misoperations during test startup.

When the double action function is enabled, merely pressing the **START** button does not start the test. Press the **STOP** button and then press the **START** button within approx. 1 sec. to start the test.

(Measurement screen) [SYSTEM] > [SYSTEM]

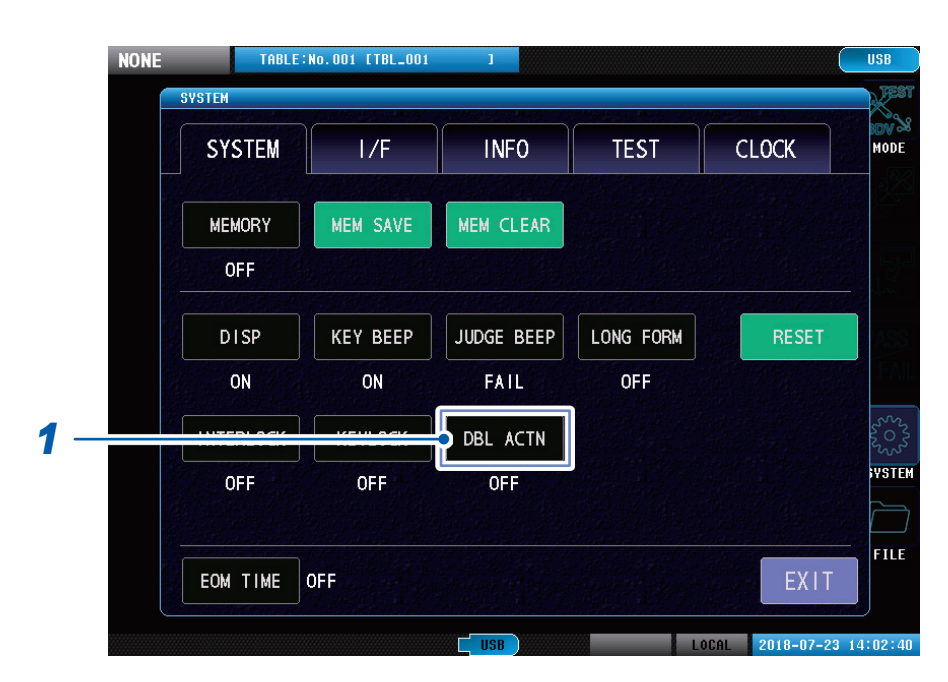

#### **1** Tap [DBL ACTN].

| OFF | The double action function is enabled.  |
|-----|-----------------------------------------|
| ON  | The double action function is disabled. |

#### IMPORTANT

When sending trigger signals using communications and external control (EXT. I/O), testing will start even if the double action function is enabled and the **STOP** button is not pressed.

# 8.4 Memory Function

Saves the test results to the memory in the instrument. (1000 tests max.) You can save the test results that have been stored to USB memory. Further, you can acquire the saved data using communications commands.

The items saved by the memory function are described below.

- Measurement status
- Total judgment results
- · Judgment functions judgment values and judgment results

#### IMPORTANT

- The test results are saved to internal memory in test mode only. The test results are not saved in test conditions settings mode or BDV mode.
- If the memory function is enabled, the number of items presently stored in memory is displayed on the measuring screen.
- Internal memory is automatically deleted if memory data is saved to USB memory or data is acquired using communications commands.
- Acquire the measurement results saved inside the instrument either by saving them to USB memory or by acquiring them using communications commands. For the memory data output format, see the memory data acquisition commands in the "Communications Commands Instruction Manual" on the application disk.
- If the instrument memory is full, subsequent measured values will not be saved. If restarting saving, either read from the instrument internal memory, or delete memory data.

# Memory function settings (ON/OFF)

Sets whether to enable or disable the memory functions. If enabled, the test results are automatically saved to the memory in the instrument when the test finishes.

. . .

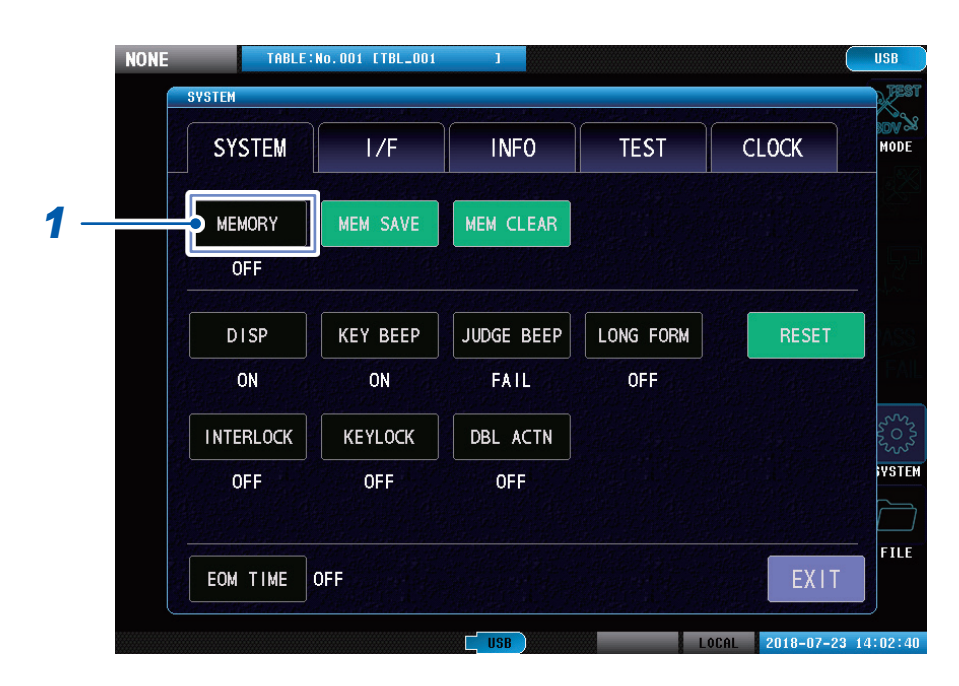

#### (Measurement screen) [SYSTEM] > [SYSTEM]

**1** Tap [MEMORY], and set the memory function to ON or OFF.

| OFF | Memory function is disabled. |
|-----|------------------------------|
| ON  | Memory function is enabled.  |

### Saving memory data

The data saved to internal memory is saved to USB memory.

#### (Measurement screen) [SYSTEM] > [SYSTEM]

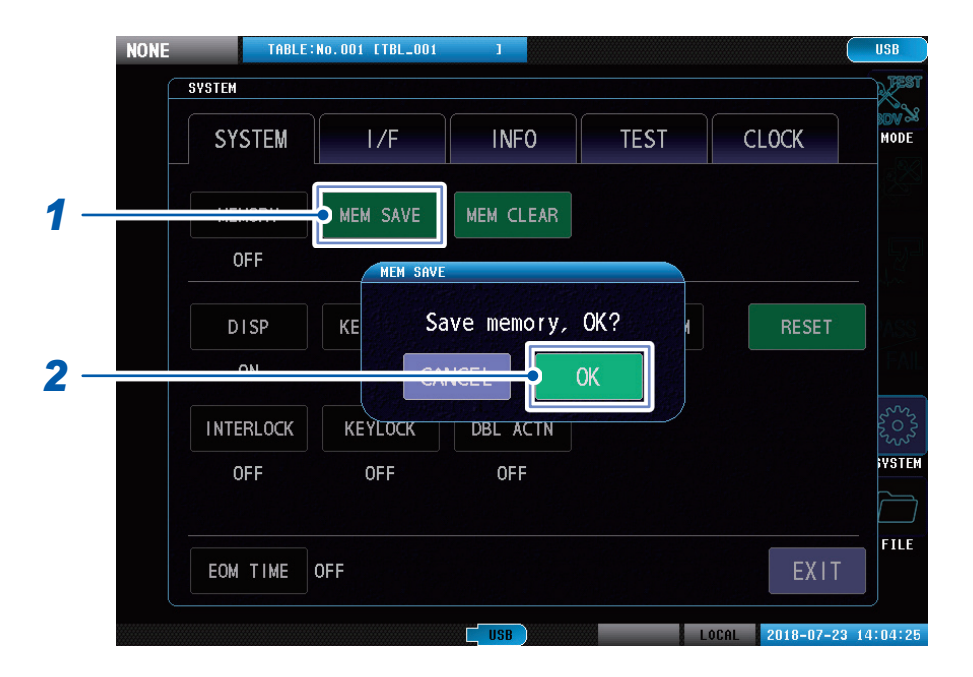

#### **1** Tap [MEM SAVE].

A confirmation message is displayed.

### **2** Tap [OK].

| CANCEL | Cancels the saving. |
|--------|---------------------|
| ОК     | Implements save.    |

# Deleting memory data

The data saved to internal memory is deleted.

#### (Measurement screen) [SYSTEM] > [SYSTEM]

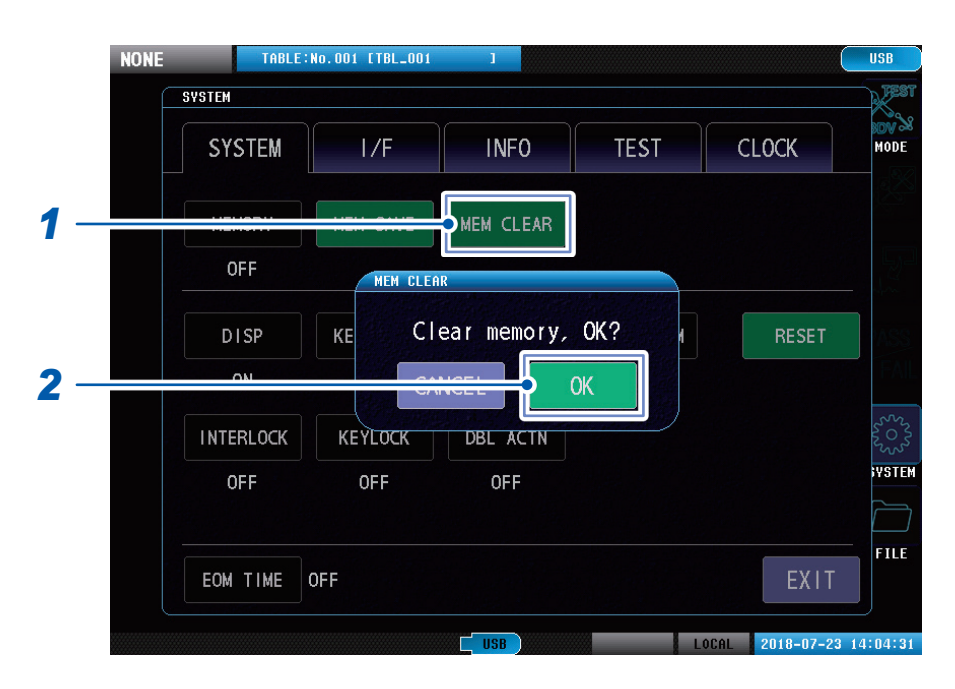

#### **1** Tap [MEM CLEAR].

A confirmation message is displayed.

### **2** Tap [OK].

| CANCEL | Cancels the deletion. |
|--------|-----------------------|
| ОК     | Implements deletion.  |

# 8.5 Displays

Sets the items to be displayed.

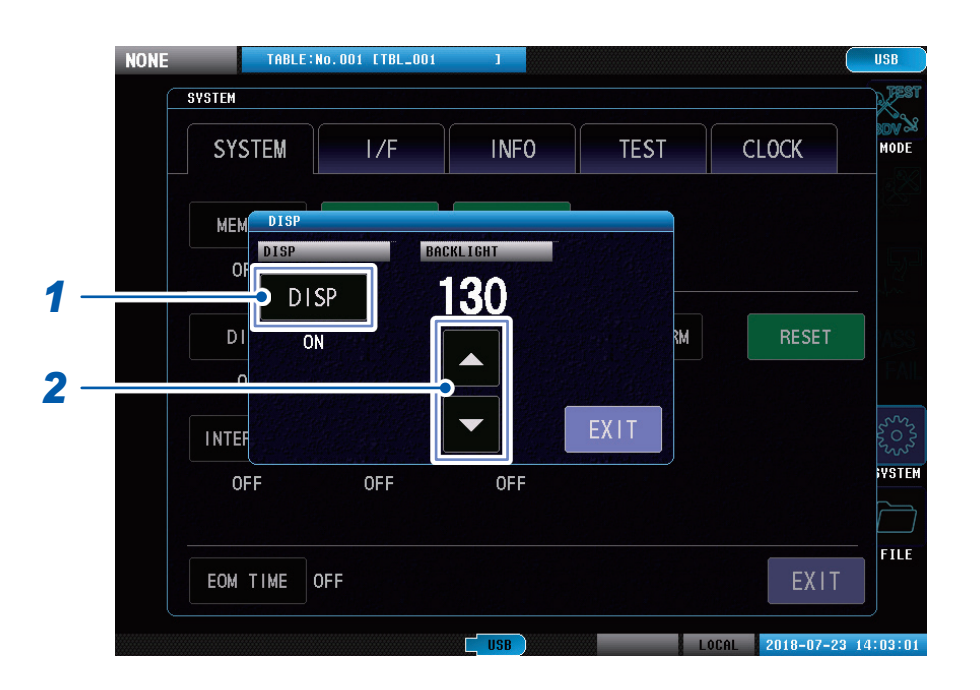

(Measurement screen) [SYSTEM] > [SYSTEM] > [DISP]

#### **1** Tap [DISP], and set the display lamps on settings.

| OFF  | The display will turn off 10 sec. after the touch panel was last touched.<br>After the display turns off, touching the touch panel again will turn on the display again.                                          |
|------|----------------------------------------------------------------------------------------------------|
| ON   | The display is always on.                                                                                                    |
| THIN | The display is always on, but the screen update rate is reduced from normal to prioritize communications processing.<br>As communications commands processing is prioritized, screen update frequency is reduced. |

#### **2** Set the backlight brightness.

Setting range: 0 to 250

|   | Brightens the backlight. |
|---|--------------------------|
| ▼ | Dims the backlight.      |

When this setting is turned **[ON]**, the next pulse is applied after the measurement data has finished being displayed onscreen following the present pulse application. All measurement data is displayed.

When this setting is turned **[OFF]** or is **[THIN]**, the next pulse is applied without waiting for the measurement data to finish being displayed onscreen following the present pulse application. It is possible not all the data will be displayed, but the test time will be greatly reduced.

During break down voltage tests (BDV), all measurement data is displayed onscreen even if the setting is **[THIN]**.

# 8.6 Graph Display Settings

You can set the display methods for the graphs displayed on the measurement screen.

### **Overlay settings**

Sets the overlay of the waveform and LC and RC graphs.

When overlay is enabled, you can check visually any variations per waveform and LC and RC values test.

Overlay can be set from the test conditions settings mode and test mode.

TABLE:No.001 [TBL\_001 SETTING USB P:01/01 999.67V No.0020 (0020) LC: 411.4f RC: 11.15n 11.27n 50.0p/DIV RC 95n CREATE 10. 5.00µs/DIV 0.00 s 40.0µs 411.2f LC 50.0a/DIV 411.5f STD WAVE SMPL WAVE PASS DCHG 1 OVERLAY OFF FAIL DCHG 411.5f ( 411.5E-15) UPPER UPPER 11.27n ( 11.27E-09) LOWER 411.2f ( 411.2E-15) LOWER 10.95n ( 10.95E-09)

(Measurement screen) [GRAPH] (Bottom left of screen)

#### **1** Tap [OVERLAY], and turn ON or OFF the overlay.

| OFF | Deletes the graph drawn during the previous test and draws only the graph for the latest test results.       |
|-----|----------------------------------------------------------------------------------------------------|
| ON  | Does not delete the graph drawn during the previous test and overlays the graph for the latest test results. |

#### IMPORTANT

Overlaid graphs are deleted when operations such as changing the settings and auto-scaling are implemented.

### Waveform color settings

Sets the colors of the waveform and LC and RC graphs. Colors can be set using the test conditions settings mode, test mode, and BDV mode respectively.

#### Test conditions settings mode

(Measurement screen) [GRAPH] (Bottom left of screen)

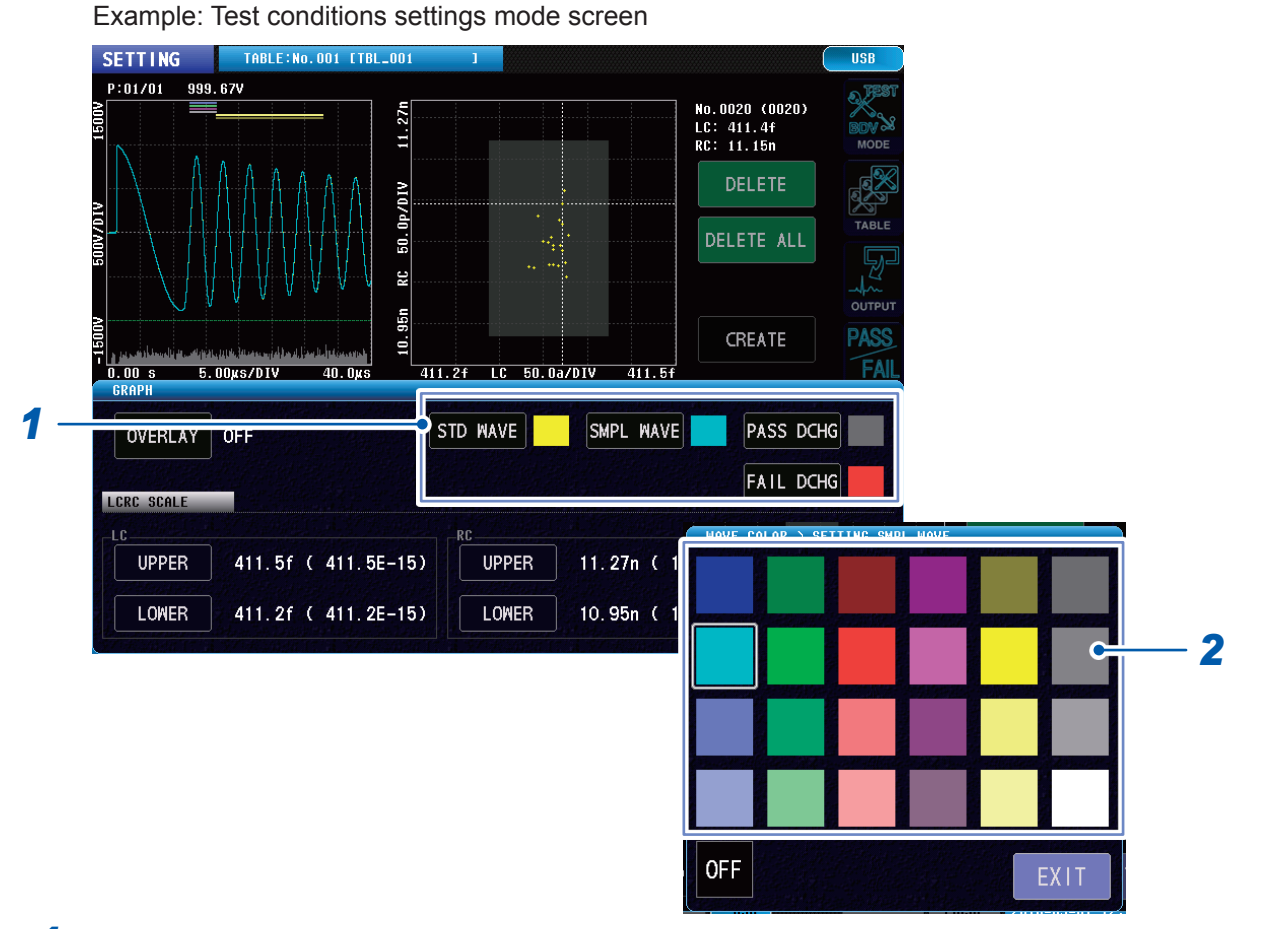

#### **1** Tap the item buttons.

The settings window will open.

#### **2** Select the color you want to set.

Select [OFF] to not draw the waveform.

#### IMPORTANT

Changing the waveform color will delete any graphs that have been overlaid hitherto. Change the waveform color before implementing measurements.

#### Test conditions settings mode

| STD WAVE  | Sets the master waveform color and LC and RC values master data color.                                        |
|-----------|----------------------------------------------------------------------------------------------------|
| SMPL WAVE | Sets the test waveform color and the test LC and RC values color.                                             |
| PASS DCHG | Sets the waveform color for the part that does not exceed the threshold values on the discharge amount graph. |
| FAIL DCHG | Sets the waveform color for the part that exceeds the threshold values on the discharge amount graph.         |

#### Test mode

| STD WAVE  | Sets the master waveform color.                                                                               |
|-----------|----------------------------------------------------------------------------------------------------|
| PASS WAVE | Sets the test waveform color and the test LC and RC values color when the overall judgment is PASS.           |
| FAIL WAVE | Sets the test waveform color and the test LC and RC values color when the overall judgment is FAIL.           |
| PASS DCHG | Sets the waveform color for the part that does not exceed the threshold values on the discharge amount graph. |
| FAIL DCHG | Sets the waveform color for the part that exceeds the threshold values on the discharge amount graph.         |

#### BDV mode

| PASS WAVE | Sets the test waveform color and the test LC and RC values color when the BDV judgment is PASS.               |
|-----------|----------------------------------------------------------------------------------------------------|
| FAIL WAVE | Sets the test waveform color and the test LC and RC values color when the BDV judgment is FAIL.               |
| PASS DCHG | Sets the waveform color for the part that does not exceed the threshold values on the discharge amount graph. |
| FAIL DCHG | Sets the waveform color for the part that exceeds the threshold values on the discharge amount graph.         |

# LC and RC graph scale settings

Sets the scale value of the LC and RC graph X axis (LC value) and Y axis (RC value). Overlay can be set from the test conditions settings mode and test mode.

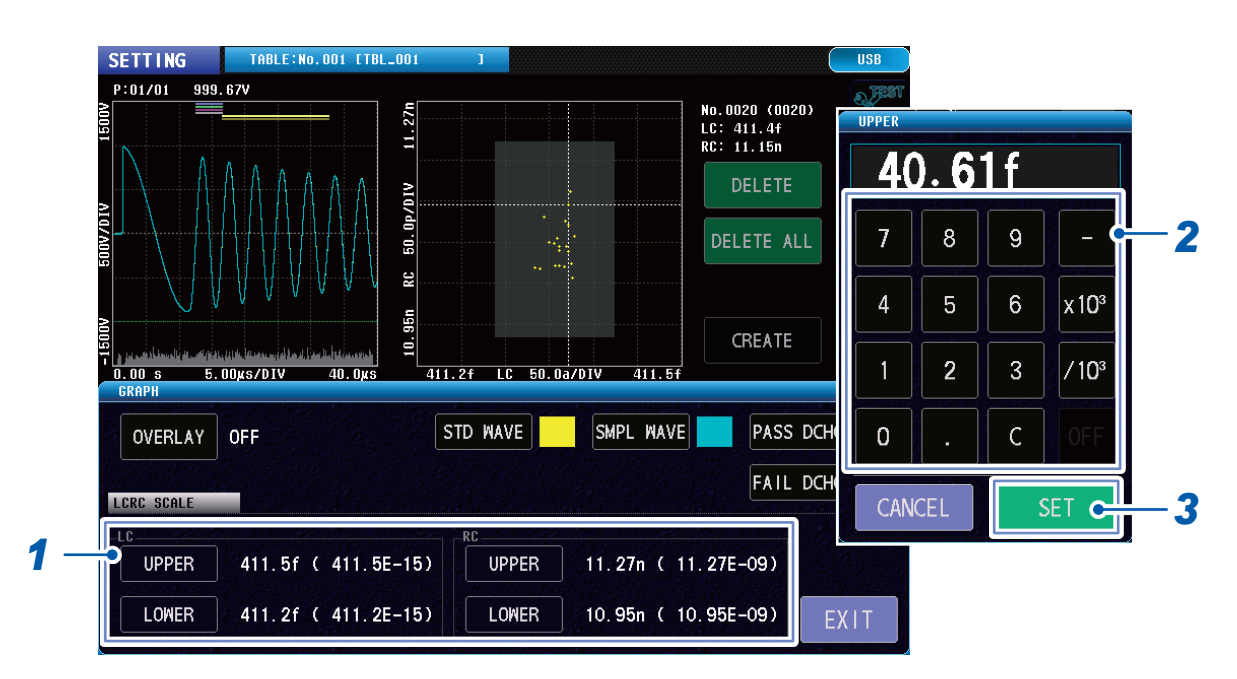

(Measurement screen) [GRAPH] (Bottom left of screen)

#### **1** Tap [UPPER] and [LOWER] for both LC and RC.

#### LC

| UPPER | Sets the upper limit for the X axis (LC value) graph display. |
|-------|---------------------------------------------------------------|
| LOWER | Sets the lower limit for the X axis (LC value) graph display. |
| RC    |                                                               |
| UPPER | Sets the upper limit for the Y axis (RC value) graph display. |
| LOWER | Sets the lower limit for the Y axis (RC value) graph display  |

The numeric keypad window will open.

- 2 Enter the upper and lower limit values. Settings range: ±(0.000 f to 1.000) (effective number of digits: 4)
- **3** Tap [SET] to confirm.

# Implementing the LC and RC graph auto scale

Implements auto scaling so that the upper and lower limits of the LC and RC graph display X axis (LC values) and Y axis (RC axis) are within a suitable display range. Overlay can be implemented from the test conditions settings mode and test mode.

(Measurement screen) [SCALE] (Bottom left of screen)

| SETTING                  | TABLE:No.001 [TBL_001 | 1      |             |                                            | USB                                     |
|--------------------------|-----------------------|--------|-------------|--------------------------------------------|-----------------------------------------|
| P:01/01 999.37V<br>5<br> |                       |        |             | No.0020 (0020)<br>LC: 411.6f<br>RC: 11.02n |                                         |
|                          |                       |        |             | DELETE                                     | e<br>e                                  |
| 0.00<br>0.00             |                       |        |             | DELETE ALL                                 | TAI                                     |
|                          |                       |        |             |                                            | ou                                      |
| ₽<br>411.5f              | LC 50.0a/I            | DIV    | 411.8f      | CREATE                                     | PA<br>F                                 |
| OUTPUT                   | JUDGE                 |        | DCHG: 6ơ    | 2.85σ                                      | ~~~~~~~~~~~~~~~~~~~~~~~~~~~~~~~~~~~~~~~ |
| PULSE: 1, 0              | AREA: 0.50%           | -0.06% | DIFF: 1.50% | 0. 25%                                     | sr                                      |
| SAMPL : 200MHz           | FLTR: 3700            | 3422   | LAPC: 500   | 251                                        | F                                       |
|                          | SCALE                 |        | SAVE        | ٧                                          | CAL                                     |
| CAL                      |                       | USB    |             | OCAL 2018-11-19                            | 13:3                                    |

**1** Tap [SCALE] to auto-scale the LC and RC graph.

# 8.7 Judgment Beep

Sets a beep that varies according to the judgment results.

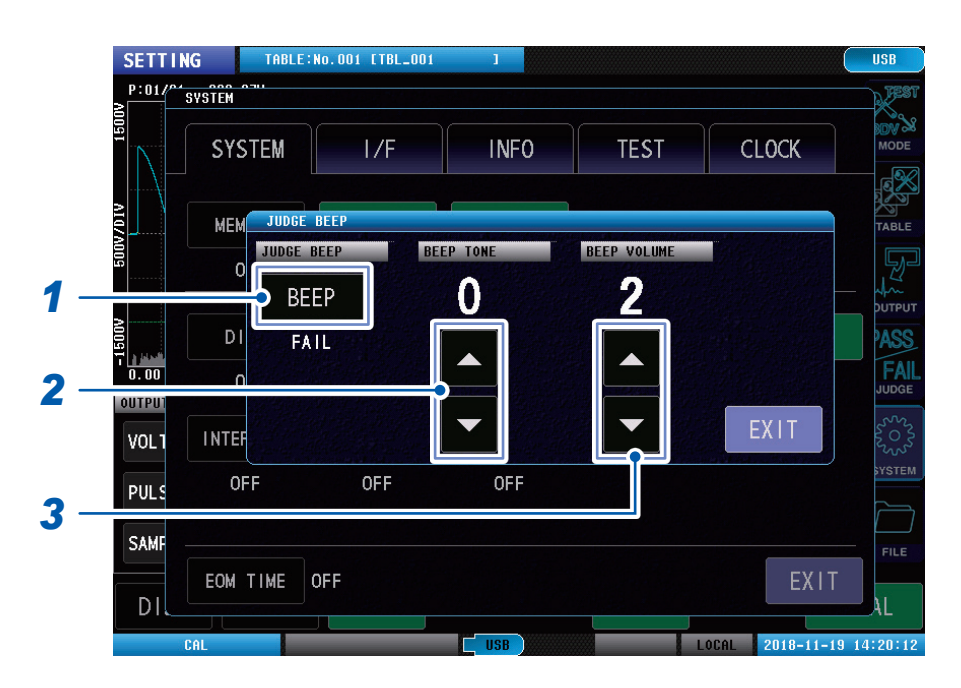

(Measurement screen) [SYSTEM] > [SYSTEM] > [JUDGE BEEP]

#### **1** Tap [BEEP], and set the conditions for when to sound the judgment beep.

| OFF  | Beep does not sound regardless of the judgment results.   |
|------|-----------------------------------------------------------|
| PASS | Sounds the beep when the overall judgment result is PASS. |
| FAIL | Sounds the beep when the overall judgment result is FAIL. |

#### **2** Set the scale of the judgment beep sound.

Setting range: 0 to 14 The greater the value the higher the pitch.

**3** Adjust the judgment beep volume.

Setting range: 1 to 3 The greater the value the louder the volume.

# 8.8 Key Beep

You can set the keys to beep.

|   | SETTING      | TABLE:No.O | 01 [TBL_001 | 1    |             | (               | USB                     |
|---|--------------|------------|-------------|------|-------------|-----------------|-------------------------|
|   | P:01/^SYSTEM | 0.00       |             |      |             |                 | FEST                    |
|   | SY           | STEM       | I/F         | INFO | TEST        | CLOCK           | MODE                    |
|   | ME           | KEY BEEP   | BEI         |      | BEEP VOLUME |                 | TABLE                   |
| 1 | D            |            |             |      |             |                 | PUTPUT                  |
| 2 |              | F          | OFF         |      |             | EXIT            | SODGE<br>SCOS<br>SYSTEM |
| 3 | PULS SAMF    |            |             | 011  |             |                 | FILE                    |
|   | DI           | TIMEOFF    |             |      |             | EXIT            | AL                      |
|   | CAL          |            |             | USB  | L           | DCAL 2018-11-19 | 14:20:21                |

(Measurement screen) [SYSTEM] > [SYSTEM] > [KEY BEEP]

#### **1** Tap [BEEP], and set whether or not to sound the key beep.

| OFF | Key beep does not sound. |
|-----|--------------------------|
| ON  | Key beep sounds.         |

2 Set the scale of the key beep sound. Setting range: 0 to 14

The greater the value the higher the pitch.

### **3** Adjust the key beep volume. Setting range: 1 to 3

The greater the value the louder the volume.

# 8.9 Test Time (EOM) Display

Displays the test time (EOM) for 1 test.

Test time= (INDEX + software processing time + judgment times) × Number of pulse applications

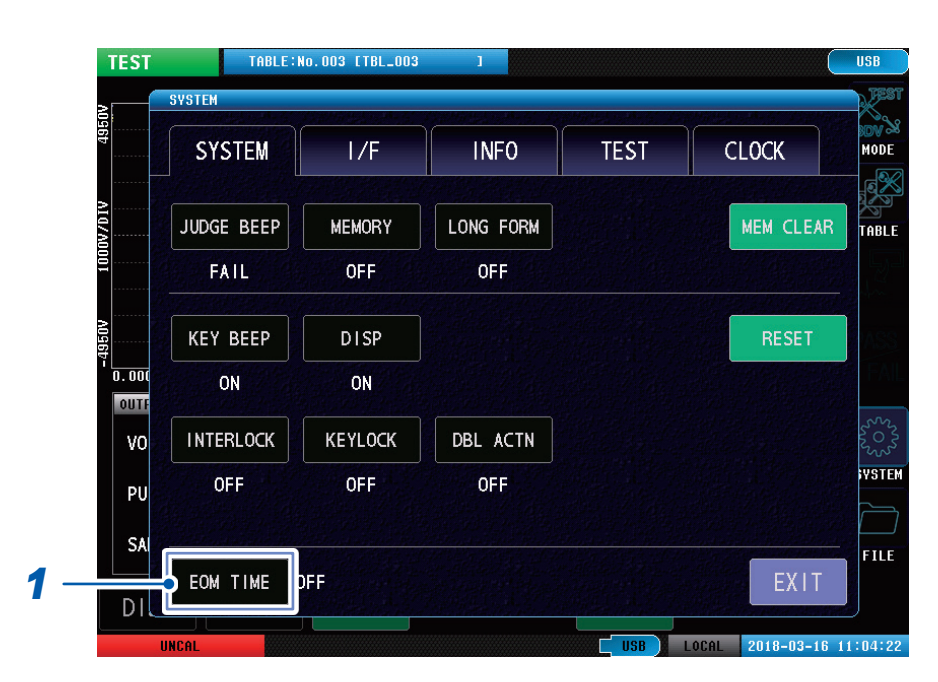

#### (Measurement screen) [SYSTEM] > [SYSTEM]

#### **1** Tap [EOM TIME], and set whether to display or hide the test times (EOM).

| OFF | Test times are not displayed. |
|-----|-------------------------------|
| ON  | Test times are displayed.     |

#### **2** Implement the test.

After the test finishes, the test time is displayed in the top right of the screen.

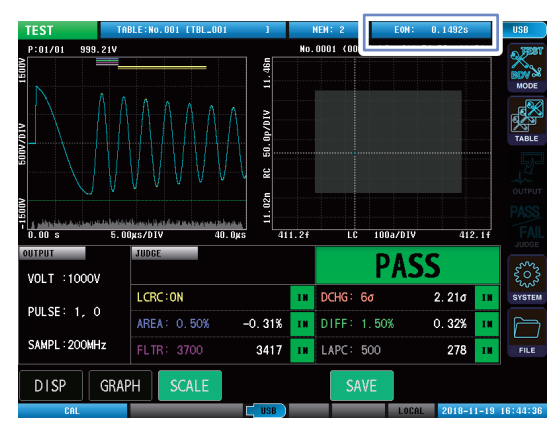

#### IMPORTANT

The test times displayed onscreen are rough estimate times calculated by the internal software, and there is a risk that they will differ considerably from the external control terminal (EXT. I/O) EOM signal outputs. Additionally, if the automatic save setting is enabled, the displayed time will not include the time required for save processing. For accurate EOM times, check using external control terminal EOM signal outputs.

# 8.10 Communications Commands Long Format Settings

Sets the long format during data transfer using communications commands.

When the long format is enabled, you can increase the number of effective digits in the voltage values that are acquired using communications commands.

#### (Measurement screen) [SYSTEM] > [SYSTEM]

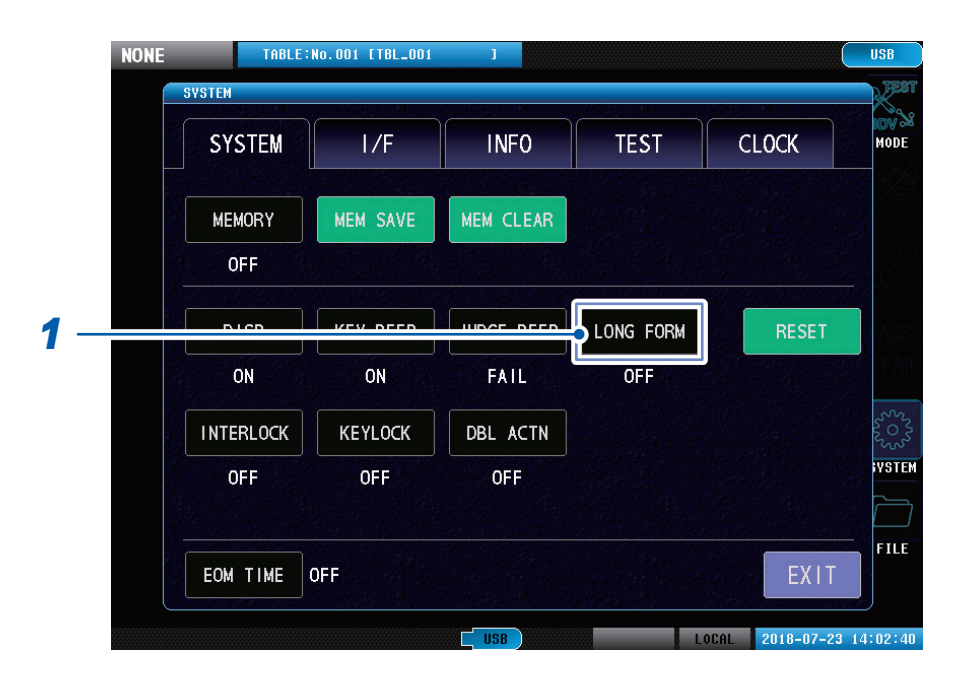

#### **1** Tap [LONG FORM], and set whether to enable or disable the long format.

| OFF | Long format is disabled. |
|-----|--------------------------|
| ON  | Long format is enabled.  |

# 8.11 Initializing the Instrument (System Reset)

Initializes all the instrument settings.

For the initialization items and default set values, see the "Default settings table" on the application disc.

If the system reset screen cannot be displayed, implement a full reset.

Reference: "14.2 Initializing the Instrument (Full Reset)" (p. 206)

#### IMPORTANT

- Implementing a system reset will restore the instrument to its factory settings.
- Remove the test leads from the workpiece and implement a full reset.

#### (Measurement screen) [SYSTEM] > [SYSTEM]

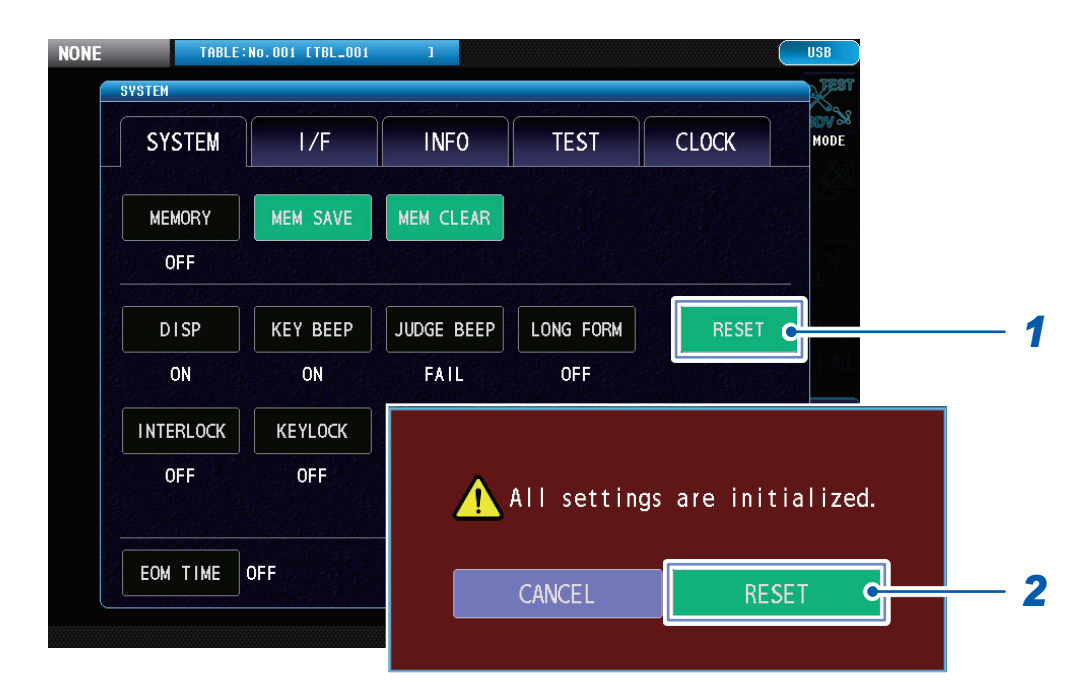

#### **1** Tap [RESET].

The confirmation window will be displayed.

#### **2** Tap [RESET].

Instrument initialization will start.

When initialization is complete, the window will close and the voltage application disabled mode screen will be displayed.

Initializing the Instrument (System Reset)

9 System Settings

# 9.1 Instrument System Information

You can check the instrument system information.

#### (Measurement screen) [SYSTEM] > [INFO]

| TEST    | TABLE:No.001 [TBL_00          | 1                  |             | (               | USB      |
|---------|-------------------------------|--------------------|-------------|-----------------|----------|
| 2       | SYSTEM                        | No. 7              | <u>\ 10</u> | ne ·            | Rest.    |
| 15      | SYSTEM I/F                    | INF0 T             | EST         | CLOCK           | MODE     |
| 50V/DIV | ST4030 IMPULSE                | WINDING TEST       | ER          |                 | TABLE    |
|         | Serial No.                    | 00000000           |             |                 |          |
| 150V    | Software Version<br>FPGA Main | n 0.00<br>F0000000 |             |                 |          |
| 0.00    | FPGA Receive                  | C0000000           |             |                 |          |
| OUTPUT  | MAC Address                   | ff-ff-ff-f         | f-ff-f      | f               |          |
| VOLT    | USB ID                        | 108f:0001          |             |                 | 203      |
|         | Interface Board               |                    |             |                 | YSTEM    |
| PULS    | EXT.I/O MODE                  | NPN                |             |                 |          |
|         | Option                        | ST9000             |             |                 |          |
| SAMP    |                               |                    |             |                 | FILE     |
| DI      |                               |                    |             | EXIT            |          |
|         |                               | USB                | 8 1         | OCAL 2018-09-01 | 13:51:48 |

| Serial No.       | Serial number                                                                                                    |
|------------------|----------------------------------------------------------------------------------------------------|
| Software Version | Software version                                                                                                    |
| FPGA Main        | Main FPGA version                                                                                                    |
| FPGA Receive     | Sub FPGA version                                                                                                    |
| MAC Address      | MAC address of the instrument                                                                                                    |
| USB ID           | USB ID                                                                                                    |
| Interface Board  | Name of the optional interface board that is in use.<br>[]: Interface board not used                                              |
| EXT. I/O MODE    | This is the external control terminal (EXT. I/O) output mode.<br>NPN: Current sink output mode<br>PNP: Current source output mode |
| Option           | This is whether or not the ST9000 Discharge Detection Upgrade (optional) is present.                                              |

9

# 9.2 Self-test Function

You can self-test for errors in the instrument.

### **Touch panel test**

You can check that the touch panel is operating normally.

#### (Measurement screen) [SYSTEM] > [TEST]

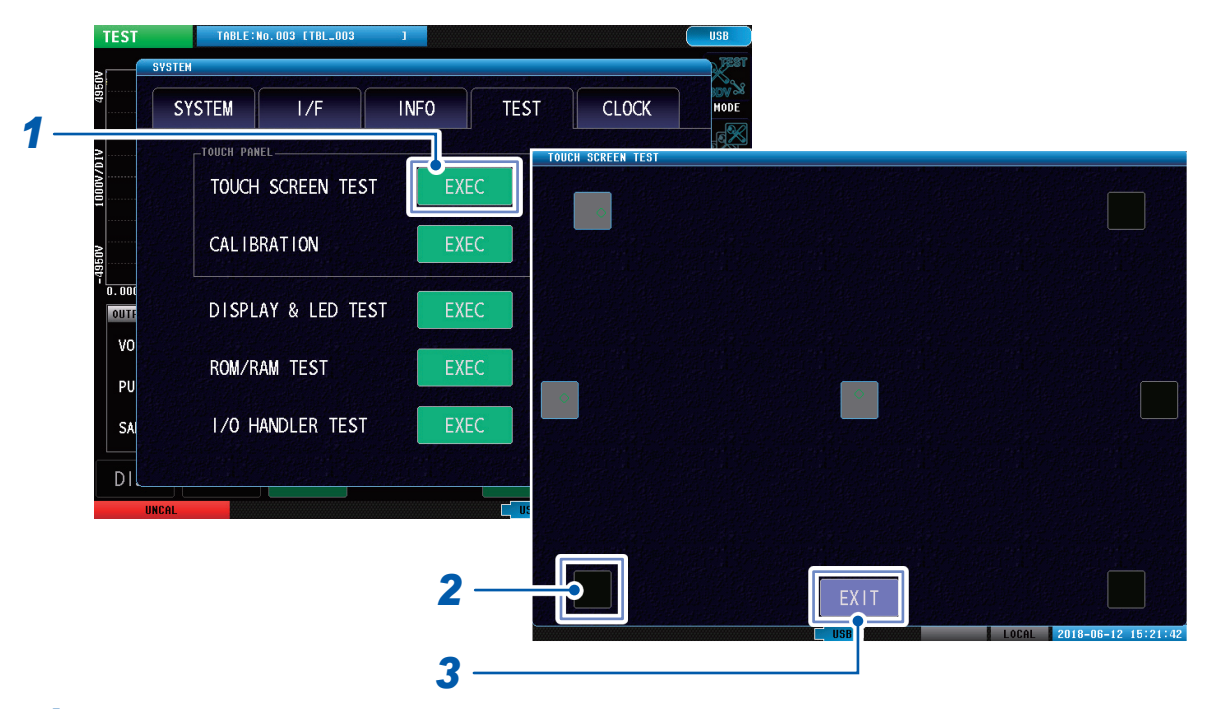

. . . . . . . . . . . . . . . . . . .

. . . . . . . . . . . . . . . . . .

- **1** Tap [EXEC].
- **2** Tap each black square **1** in turn.

| (Black) | Testing is not implemented.                                                                                                    |
|---------|----------------------------------------------------------------------------------------------------|
| (Gray)  | You can tap squares that are normally black.                                                                                                    |
| X (Red) | Tapping other than black squares. If you cannot tap a black square even after trying several times, implement touch panel compensation.<br>Reference: "Touch panel correction" (p. 121) |

#### IMPORTANT

If the black square still cannot be tapped even after panel correction, there is a risk of malfunction. Contact your authorized Hioki distributor or reseller.

**3** When the test is finished, tap [EXIT].

### Touch panel correction

You can correct the touch panel position.

```
(Measurement screen) [SYSTEM] > [TEST]
```

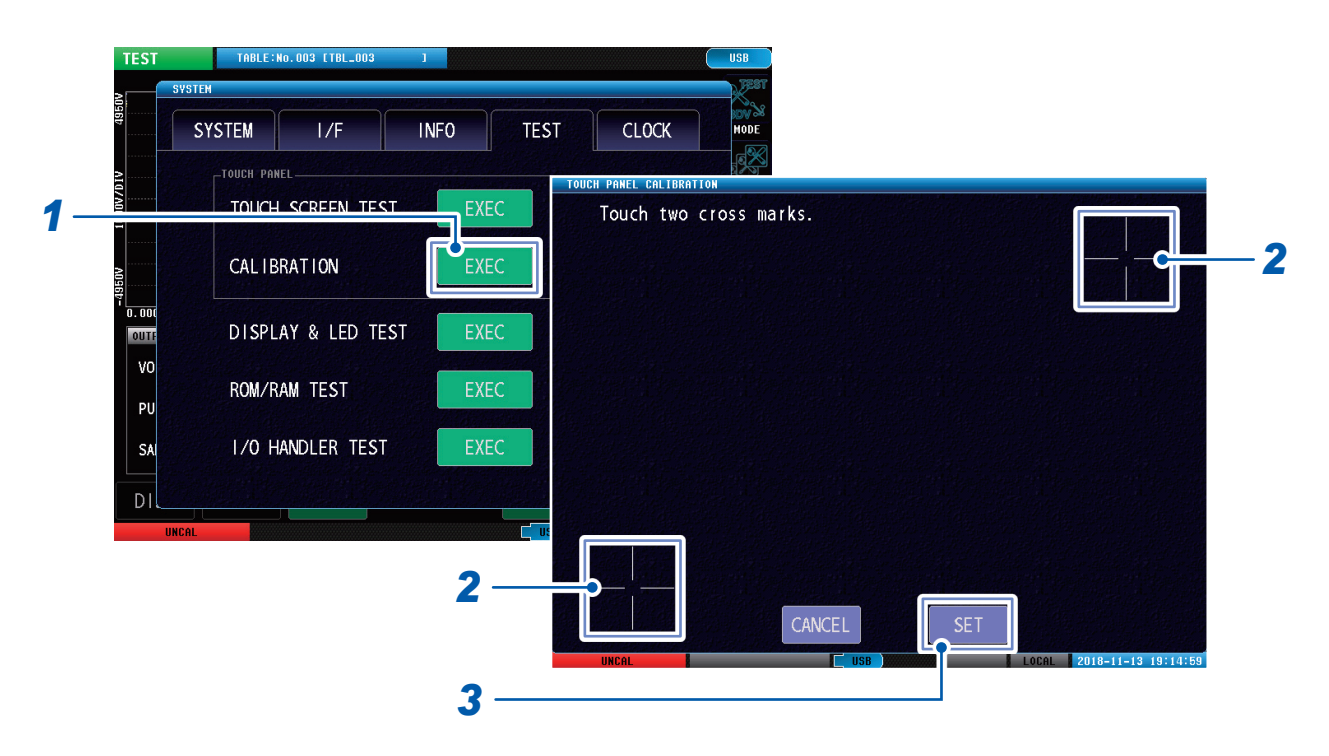

- **1** Tap [EXEC].
- **2** Press and hold on the center of the two [+] in order until **(**green) is displayed.

### **3** Tap [SET].

[SET] is displayed together with the two [+] when O (green) is displayed.

#### IMPORTANT

If [SET] is not displayed, repairs are necessary. Contact your authorized Hioki distributor or reseller.

# Screen display test

Checks the screen display status and LED ON/OFF status.

#### (Measurement screen) [SYSTEM] > [TEST]

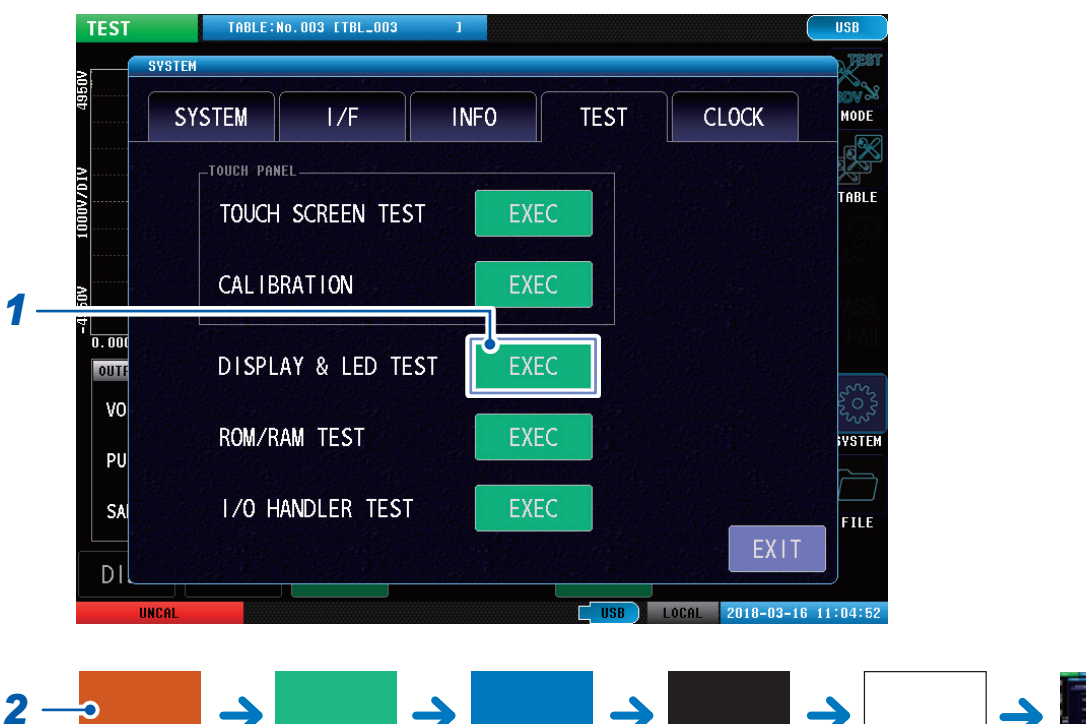

. . . . . . . . . .

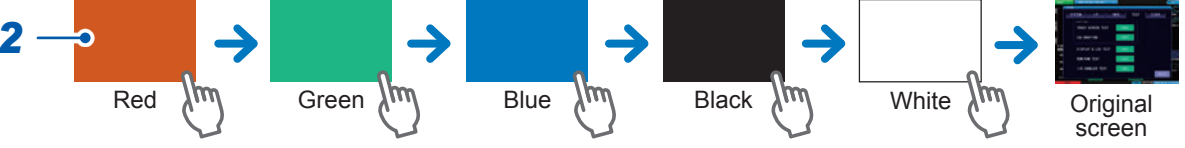

#### **1** Tap [EXEC].

#### **2** Tap the screen 5 times.

The screen color will toggle in order.

The **[OUTPUT]** and **[PASS/FAIL]** lamps at the bottom of the instrument will also turn on and off according to the screen color.

#### IMPORTANT

If the full screen is not the same color, repairs are necessary. Contact your authorized Hioki distributor or reseller.

### **ROM/RAM** test

Checks the instrument internal memory (ROM and RAM).

#### (Measurement screen) [SYSTEM] > [TEST]

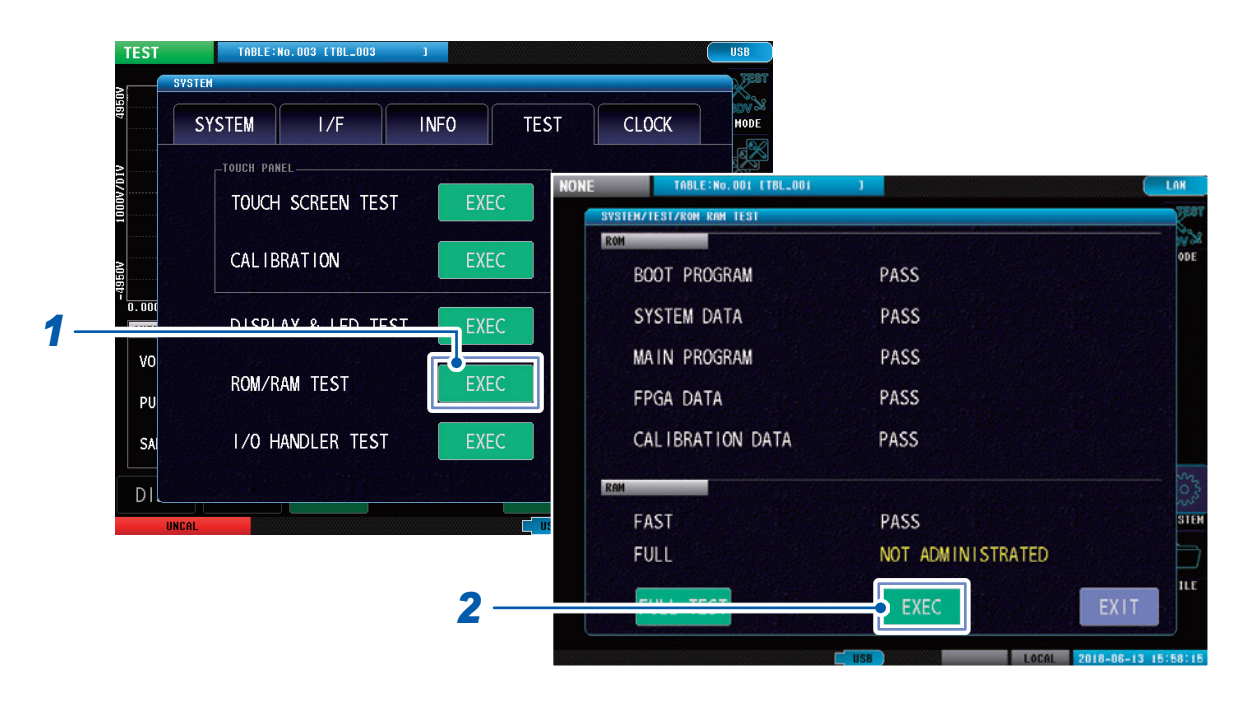

### **1** Tap [EXEC].

#### **2** Tap [EXEC].

The test will start automatically (approx. 90 sec.).

When the test has finished, the test results will be displayed to the right of [FAST].

| PASS | All ROM/RAM memories are normal.                 |
|------|--------------------------------------------------|
| NG   | One or more of the ROM/RAM memories is abnormal. |

#### IMPORTANT

- All instrument operations are disabled during ROM/RAM tests.
- If the judgment results display is **[NG]**, repairs are necessary. Contact your authorized Hioki distributor or reseller.

#### Full test

Checks the details of all memory statuses.

This check takes approx. 9 minutes. Normally, a full test is not necessary.

#### (Measurement screen) [SYSTEM] > [TEST]

| TOUCH      | SCREEN TEST    | EC SYSTEM/TEST/RON RAM TEST |                   | 10820 |
|------------|----------------|-----------------------------|-------------------|-------|
| ≥ CAL IBF  | RATION         | EC BOOT PROGRAM             | PASS              |       |
|            |                | SYSTEM DATA                 | PASS              |       |
| VO         |                | EC MAIN PROGRAM             | PASS              |       |
| ROM/R/     | AM TEST        |                             | PASS<br>A PASS    |       |
| SAI 1/0 H/ | ANDLER TEST EX |                             | n 1655            |       |
|            |                | FAST                        | PASS              |       |
| UNCAL      |                | FULL                        | NOT ADMINISTRATED |       |
|            | 2              | FULL TEST                   | EXEC              | XIT   |
|            |                |                             | USB LOCAL 2018-   | 06-13 |
|            |                | SYSTEM/TEST/ROM RAM TEST    |                   |       |

### **1** Tap [EXEC].

### **2** Tap [FULL TEST].

The checks window will open.

### **3** Tap [YES].

Restarts the instrument and starts the full test.

## **4** When the test has finished, displays the [ROM/RAM TEST] screen.

The test results will be displayed to the right of [FULL].

| PASS | All ROM/RAM memories are normal.                 |
|------|--------------------------------------------------|
| NG   | One or more of the ROM/RAM memories is abnormal. |

#### IMPORTANT

If the judgment results display is **[NG]**, repairs are necessary. Contact your authorized Hioki distributor or reseller.

.....

### EXT. I/O test

Checks whether the output signals from the external control terminal (EXT.I/O) are normal, and whether the input signals can be read normally.

#### (Measurement screen) [SYSTEM] > [TEST]

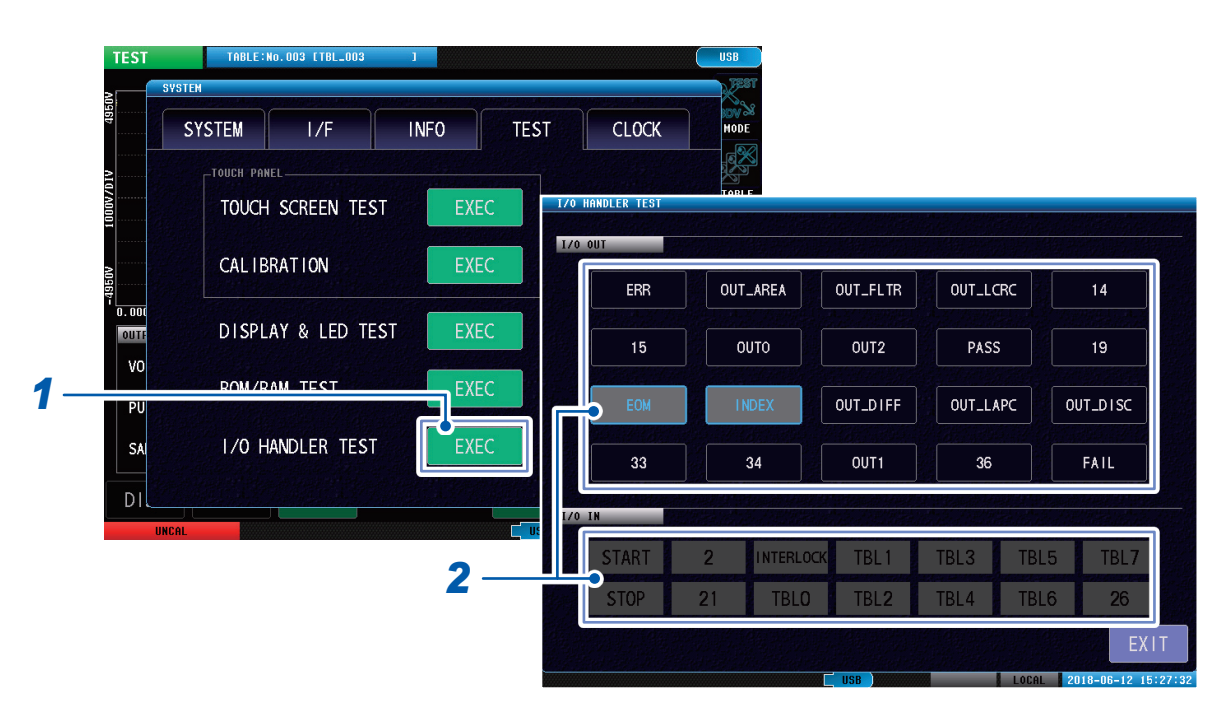

### **1** Tap [EXEC].

#### **2** Implement output signal tests and input signal tests.

| I/O OUT | Implements output signal tests.<br>Outputs signals from the I/O output pins with the name of the selected buttons (ON).                                                                              |
|---------|----------------------------------------------------------------------------------------------------|
| I/O IN  | The signal wire names for signals that are being input (ON) from among the input signals will be lit green.<br>Signal wires from which signals are not being input will be grayed out (unavailable). |

# 9.3 Date and Time Settings

Sets the instrument date and time. You can record and manage data using the set date and time.

```
(Measurement screen) [SYSTEM] > [CLOCK]
```

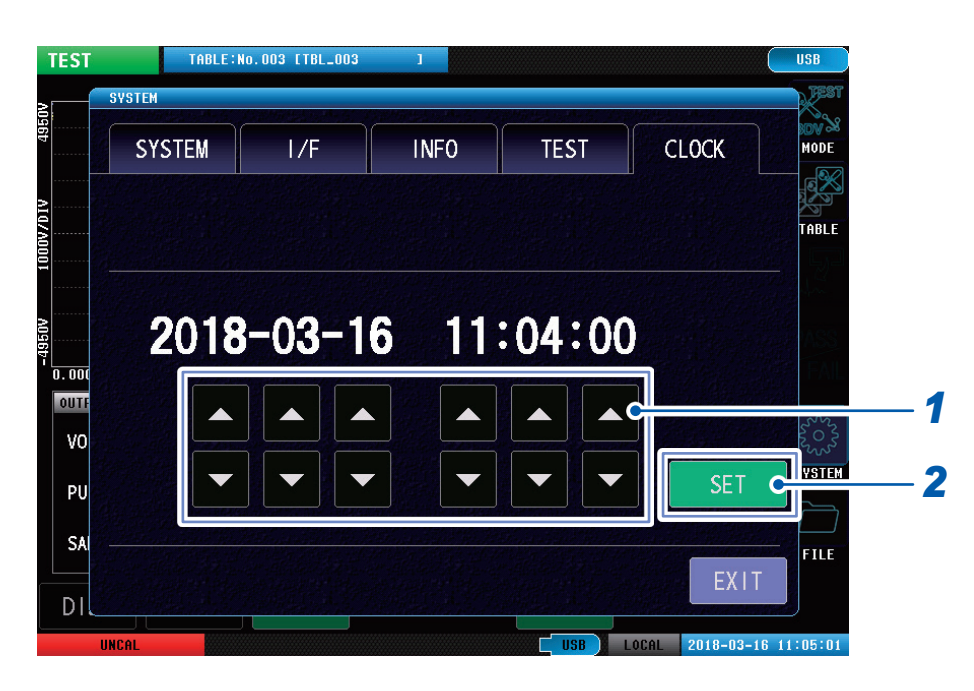

#### **1** Set the date and time.

Settings range: 00 o'clock 00mins. 00s January 1, 2000 to 23 o'clock 59mins. 59s December 31, 2099

**2** Tap [SET].

# **10** External Control (EXT. I/O)

# 

To prevent an electric shock or damage to the equipment, always observe the following precautions when connecting the cables to external control terminal connectors.

- Always turn OFF the instrument and any devices that are connected before making connections.
- Be careful to avoid exceeding the ratings of the external control terminal connectors.
- During operation, a wire becoming dislocated and contacting another conductive object can be a serious hazard. Use screws to secure the external control terminal connectors.
- Ensure that devices and systems that are connected to the external control terminal connectors are properly isolated from one another.

# 

0

To keep connected devices from malfunctioning, use a shielded cable of no more than 3 m in length to connect external devices to the instrument.

Using the external control terminals on the rear of the instrument enable the following.

- Output measurements finished signals (EOM signals) and judgment results signals (PASS/FAIL), etc., from the instrument to external device.
- Input START signals, etc., from an external device to the instrument to control the instrument.

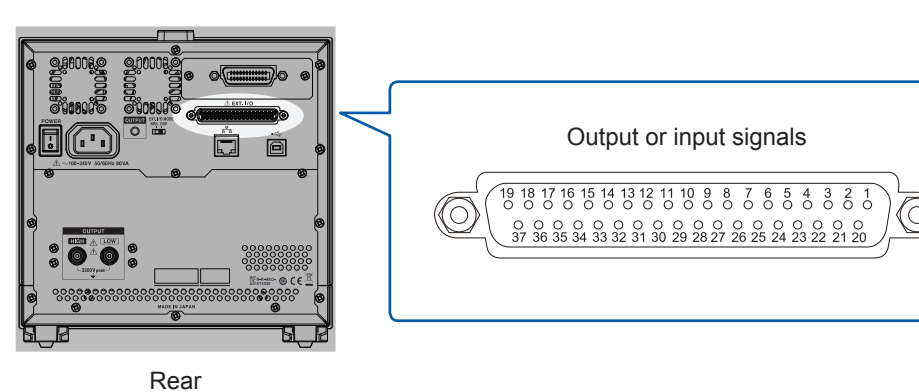

note are isolated from the measuring circuit and the

All signals are isolated from the measuring circuit and the ground (earth). (Common I/O terminals are shared)

The instrument input circuit can be switched so that it can support sinking current output (NPN) or sourcing current output (PNP).

Reference: "10.2 Sinking Current (NPN) / Sourcing Current (PNP)" (p. 129)

Check the input rating and internal circuit configuration, and then understand the safety precautions. After that, connect the control system and use it in a correct manner.

Reference: "Internal circuit configuration" (p. 133)

10

# **10.1 External Control Measurement Flow**

The external control measurement flow is as described below.

| Pre | paration                                                            | I      |
|-----|---------------------------------------------------------------------|--------|
|     | Checking I/O specifications of the external device to be connected. |        |
|     | Setting NPN/PNP in the instrument.                                  | p. 129 |
|     | Connecting the instrument and the external device.                  | p. 130 |
|     | Implementing I/O tests.                                             | p. 125 |
| Mea | asurement                                                           | I      |
|     | Connecting and measuring objects.                                   |        |

# 10.2 Sinking Current (NPN) / Sourcing Current (PNP)

You can use NPN/PNP switching to change the type of corresponding programmable controller. NPN is sinking current and PNP is sourcing current.

It is set to NPN at the time of shipment from the factory.

# 

- To avoid damaging the instruments, observe the following.
- Make sure the instrument power supply is OFF when operating the NPN/PNP switches.
- Align the NPN/PNP switch settings to the settings of the externally-connected devices.

Use the NPN/PNP switch on the rear of the instrument.

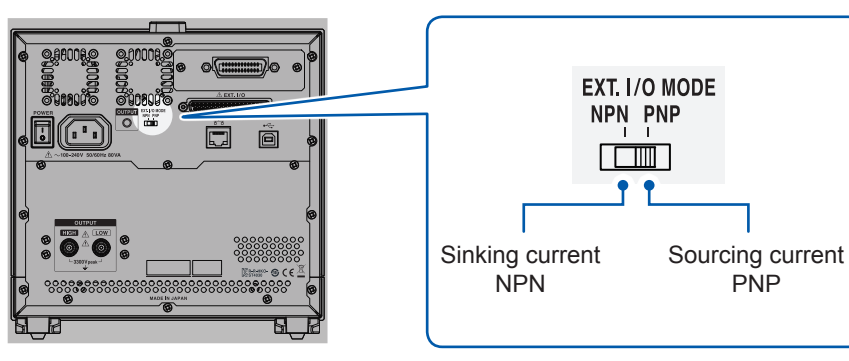

Rear

Reference: "Internal circuit configuration" (p. 133)

|                             | EXT.I/O mode switch settings                             |                                                           |  |  |
|-----------------------------|----------------------------------------------------------|-----------------------------------------------------------|--|--|
|                             | NPN                                                      | PNP                                                       |  |  |
| Input circuit               | Compatible with sinking outputs programmable controllers | Compatible with sourcing outputs programmable controllers |  |  |
| Output circuit              | Non-polar                                                | Non-polar                                                 |  |  |
| ISO_5V power supply outputs | +5 V output                                              | -5 V output                                               |  |  |

10

# **10.3 Connection (Instrument and Control Devices)**

### Instrument connector and compatible connectors

Connectors used (instrument unit side)

• D-SUB 37 pin, female #4-40 inch screw

Compatible connectors

- DC-37P-ULR (solder type)
- DCSP-JB37PR (crimp type) Japan Aviation Electronics Industry, Ltd.

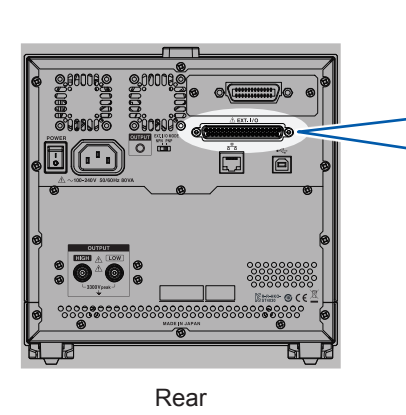

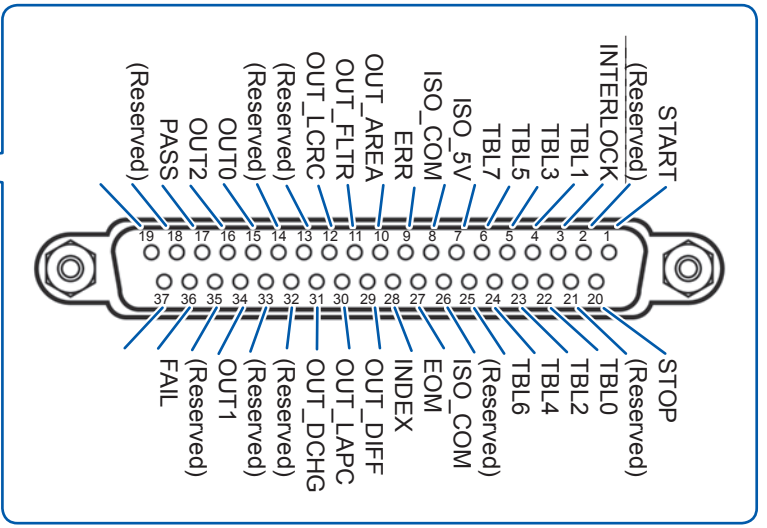

| Pin | I/O | Signal name | Logic | Function                                                          |
|-----|-----|-------------|-------|-------------------------------------------------------------------|
| 1   | IN  | START       | Edge  | Start of measurement                                              |
| 2   | IN  | (Reserved)  | _     | -                                                                 |
| 3   | IN  | INTERLOCK   | Level | Interlock unlocked                                                |
| 4   | IN  | TBL1        | Level | Table number selection                                            |
| 5   | IN  | TBL3        | Level | Table number selection                                            |
| 6   | IN  | TBL5        | Level | Table number selection                                            |
| 7   | IN  | TBL7        | Level | Table number selection                                            |
| 8   | -   | ISO_5V      | -     | Isolated power supply outputs +5 V (with NPN)/<br>-5 V (with PNP) |
| 9   | _   | ISO_COM     | _     | Isolated power supply common                                      |
| 10  | OUT | ERR         | _     | Error                                                             |
| 11  | OUT | OUT_AREA    | _     | AREA judgment OUT                                                 |
| 12  | OUT | OUT_FLTR    | _     | FLUTTER judgment OUT, FREQ judgment OUT (with BDV)                |
| 13  | OUT | OUT_LCRC    | _     | LC and RC values judgments OUT                                    |
| 14  | OUT | (Reserved)  | _     | -                                                                 |
| 15  | OUT | (Reserved)  | _     | -                                                                 |
| 16  | OUT | OUT0        | _     | General outputs                                                   |

| Pin | I/O | Signal name | Logic | Function                                                   |
|-----|-----|-------------|-------|------------------------------------------------------------|
| 17  | OUT | OUT2        | _     | General outputs                                            |
| 18  | OUT | PASS        | _     | Total judgment PASS                                        |
| 19  | OUT | (Reserved)  | _     | -                                                          |
| 20  | IN  | STOP        | Edge  | Measurement stopped                                        |
| 21  | IN  | (Reserved)  | _     | -                                                          |
| 22  | IN  | TBL0        | Level | Table number selection                                     |
| 23  | IN  | TBL2        | Level | Table number selection                                     |
| 24  | IN  | TBL4        | Level | Table number selection                                     |
| 25  | IN  | TBL6        | Level | Table number selection                                     |
| 26  | IN  | (Reserved)  | _     | -                                                          |
| 27  | -   | ISO_COM     | _     | Isolated power supply common                               |
| 28  | OUT | EOM         | _     | Measurements finished (including judgments and operations) |
| 29  | OUT | INDEX       | _     | Analog measurements finished (probe can be left open)      |
| 30  | OUT | OUT_DIFF    | _     | DIFF judgment OUT / Vpeak judgment OUT (with BDV)          |
| 31  | OUT | OUT_LAPC    | _     | LAPLACIAN judgment OUT                                     |
| 32  | OUT | OUT_DCHG    | _     | DISCHARGE judgment OUT                                     |
| 33  | OUT | (Reserved)  | _     | -                                                          |
| 34  | OUT | (Reserved)  | _     | -                                                          |
| 35  | OUT | OUT1        | _     | General outputs                                            |
| 36  | OUT | (Reserved)  | _     | -                                                          |
| 37  | OUT | FAIL        | _     | Total judgment FAIL                                        |

The connector frame is connected to the panel on the rear of the instrument (metal) as well as the protective ground terminal of the power supply inlet.

If loading tables using commands and touch panel operation, set all the table number selection pins to OFF.

When checking external controls I/O, see "EXT. I/O test" (p. 125).

# Signal functions

#### (1) Isolated power supply output

| Din   | Cignal name | NPN/PNP sw                   | vitch settings               |
|-------|-------------|------------------------------|------------------------------|
| Pin   | Signar name | NPN                          | PNP                          |
| 8     | ISO_5 V     | Isolated power supply +5 V   | Isolated power supply -5 V   |
| 9, 27 | ISO_COM     | Isolated power supply common | Isolated power supply common |

#### (2) Input signal

| Signal name | Description                                                                                                    | Reference                                                     |
|-------------|----------------------------------------------------------------------------------------------------|---------------------------------------------------------------|
| START       | Starts testing using the START signal ON edge.                                                                                                    |                                                               |
| STOP        | Stops testing if the STOP signal ON edge is detected during a test.                                                                                                    |                                                               |
| INTERLOCK   | When the instrument interlock settings are ON, the interlocks are unlocked while the INTERLOCK signals being ON.                                                                                                    | "8.1 Interlock Function"<br>(p. 97)                           |
| TBL0 to 7   | Select the table No. to which the test conditions to be<br>switched are saved.<br>The instrument reads the table number when the START<br>signal is input and switches the table before implementing the<br>test. For details, see the table below. | "3 Switching Test<br>Conditions (Table<br>Functions)" (p. 25) |

| Pin No.   | TBL7 | TBL6 | TBL5 | TBL4 | TBL3 | TBL2 | TBL1 | TBL0 |
|-----------|------|------|------|------|------|------|------|------|
| _         | OFF  | OFF  | OFF  | OFF  | OFF  | OFF  | OFF  | OFF  |
| Table 1   | OFF  | OFF  | OFF  | OFF  | OFF  | OFF  | OFF  | ON   |
| Table 2   | OFF  | OFF  | OFF  | OFF  | OFF  | OFF  | ON   | OFF  |
| Table 3   | OFF  | OFF  | OFF  | OFF  | OFF  | OFF  | ON   | ON   |
|           |      |      |      |      |      |      |      |      |
| Table 255 | ON   | ON   | ON   | ON   | ON   | ON   | ON   | ON   |

#### (3) Output signal

| Signal name | Description                                                                                                    | Reference                                                            |
|-------------|----------------------------------------------------------------------------------------------------|----------------------------------------------------------------------|
| INDEX       | Shows that analog measurements (pulse applications, sampling) have finished. When this signal turns ON, the probe can be opened. | "10.4 Timing Chart"<br>(p. 136)                                      |
| EOM         | Output when a test finishes. The judgment results and ERR signals are updated when EOM signals are output.                       | "10.4 Timing Chart"<br>(p. 136)                                      |
| ERR         | Output during measurement errors such as open errors and hardware errors, etc.                                                   | "14.1 Troubleshooting"<br>(p. 200)                                   |
| PASS,FAIL   | Total judgment results are output.                                                                                               | "5 Setting Judgment<br>Conditions" (p. 51)                           |
| OUT_XXX     | Outputs when the judgment functions are judged as OUT.                                                                           | "5 Setting Judgment<br>Conditions" (p. 51)                           |
| OUT0 to 2   | Usable as general output terminals. Output signals can be controlled using <b>:IO:OUTPut</b> commands.                           | Application disc<br>"Communication<br>Command Instruction<br>Manual" |

### Internal circuit configuration

Use ISO\_COM for the common terminal for both the input and output signals. If a large current flows through common wiring, branch the output signals common wiring and the

input signals common wiring close to the ISO\_COM terminal.

#### **NPN** setting

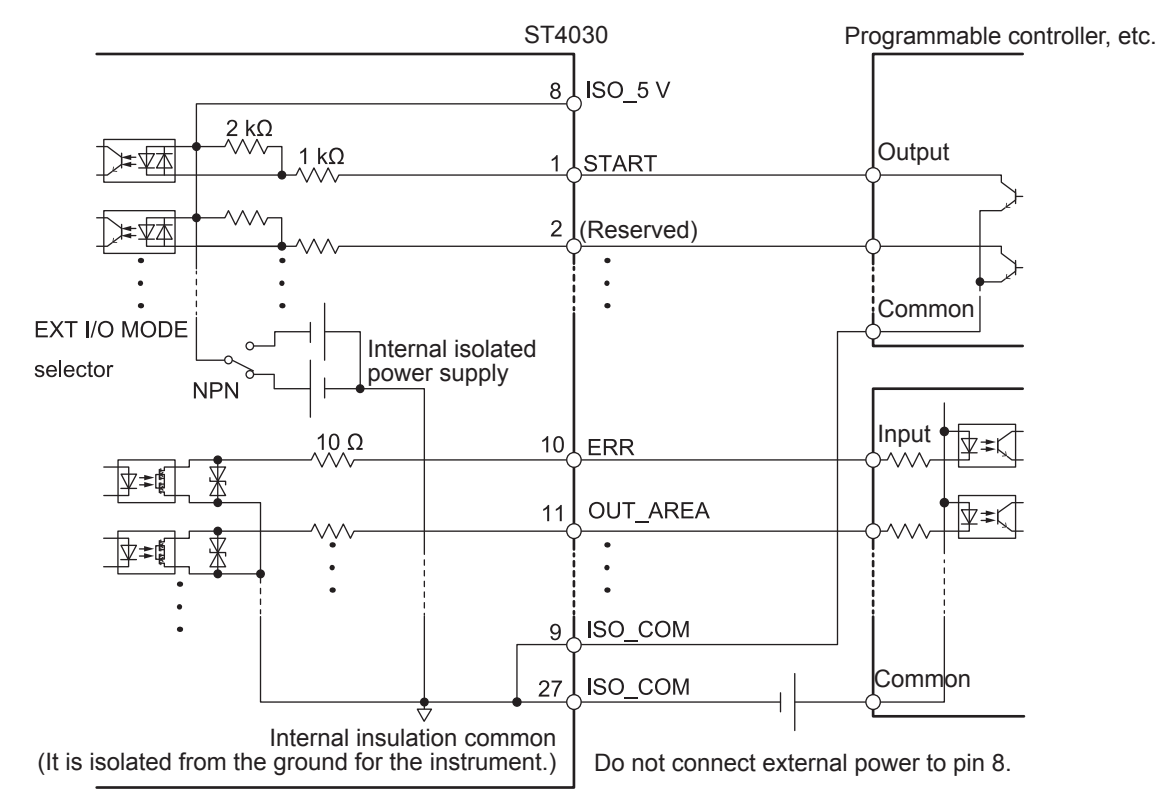

#### **PNP** setting

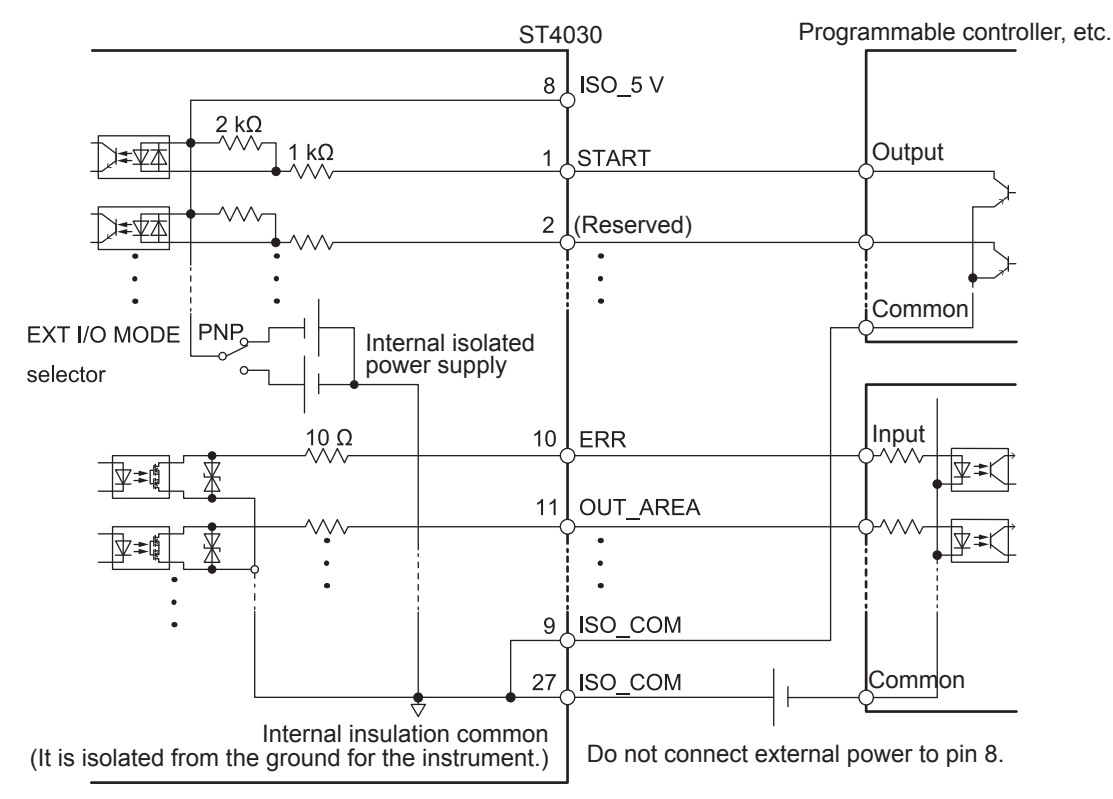

10

# **Electrical specifications**

| Input signal            | Input format                | Photocoupler isolated non-voltage contact input (compatible with sinking/sourcing current outputs) |  |
|-------------------------|-----------------------------|----------------------------------------------------------------------------------------------------|--|
|                         | Input ON                    | Residual voltage 1 V max. (input ON current 4 mA (reference value))                                |  |
|                         | Input OFF                   | OPEN (interrupting current 100 µA or less)                                                         |  |
| Output signal           | Output format               | Photocoupler isolated open drain output (non-polar)                                                |  |
|                         | Maximum load voltage        | 30 V DC                                                                                            |  |
|                         | Maximum output current      | 50 mA/ch                                                                                           |  |
|                         | Residual voltage            | 1 V or less (load current 50 mA) / 0.5 V or less (load current 10 mA)                              |  |
| Internal isolated power | Output voltage              | Sinking output compatible: +5.0 V ±0.8 V, sourcing output compatible: $-5.0$ V ±0.8 V              |  |
| supply                  | Maximum output current      | 100 mA                                                                                             |  |
|                         | External power supply input | None                                                                                               |  |
|                         | Insulation                  | Floating from the protective grounded potential and the measurement circuit                        |  |
|                         | Insulation rating           | Voltage between the module and ground: 50 V DC, 30 V rms AC, 42.4 V peak AC or less                |  |

## **Connection examples**

### Input circuit

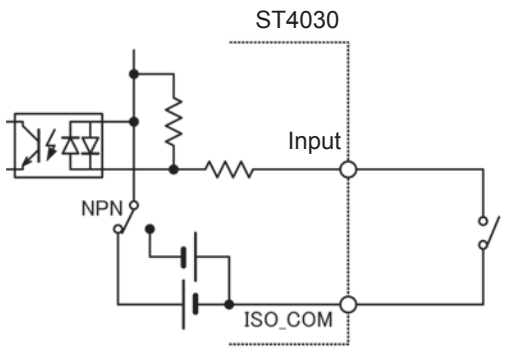

Connection to the switch

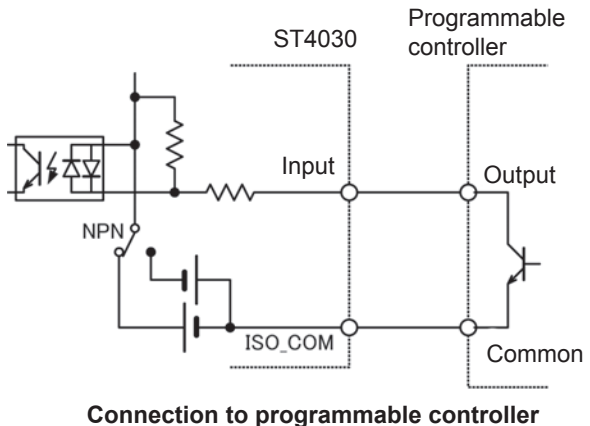

(negative common outputs)

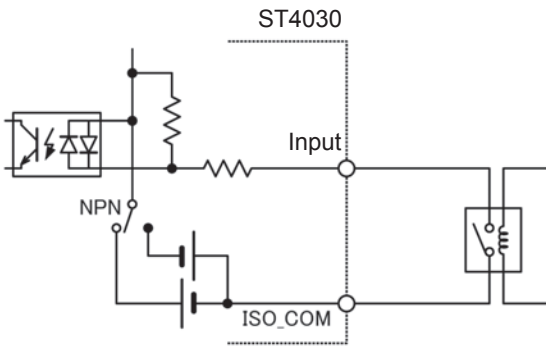

Connection to the relay

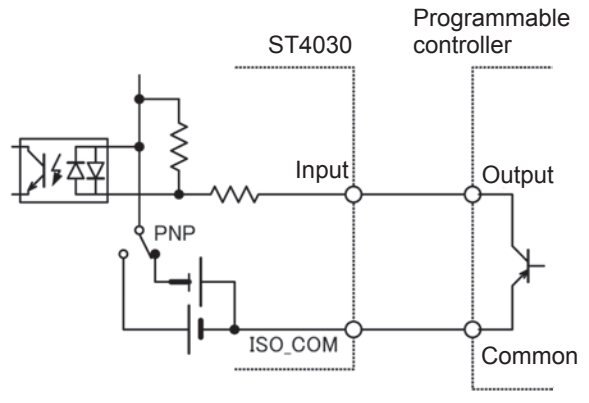

Connection to programmable controller (positive common outputs)

#### **Output circuit**

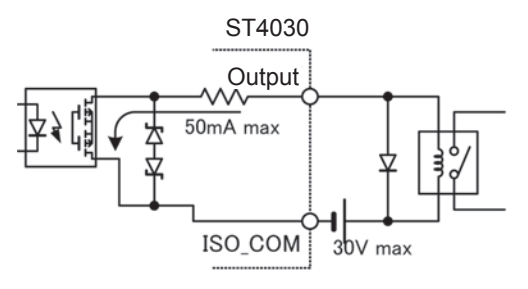

Connection to the relay

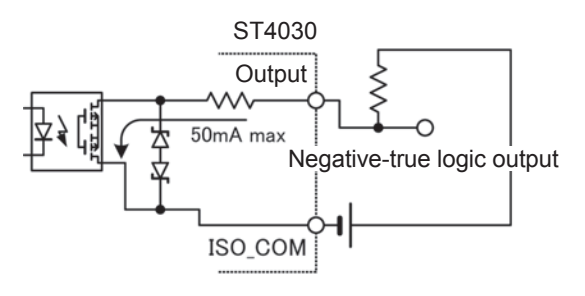

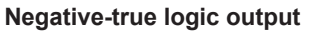

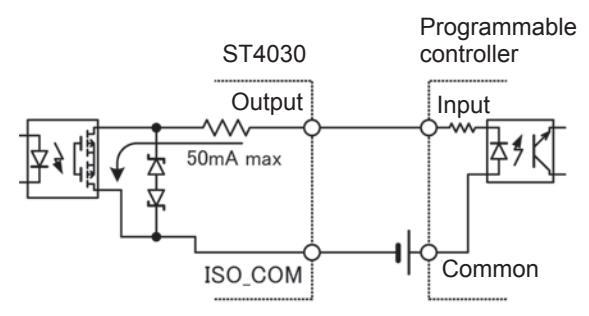

Connection to programmable controller (positive common inputs)

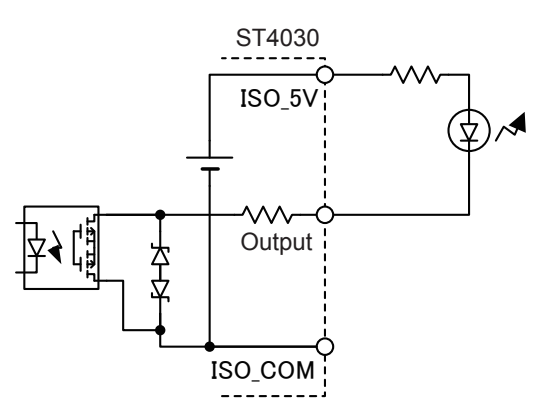

Connection to LED (using ISO\_5V, NPN setting)

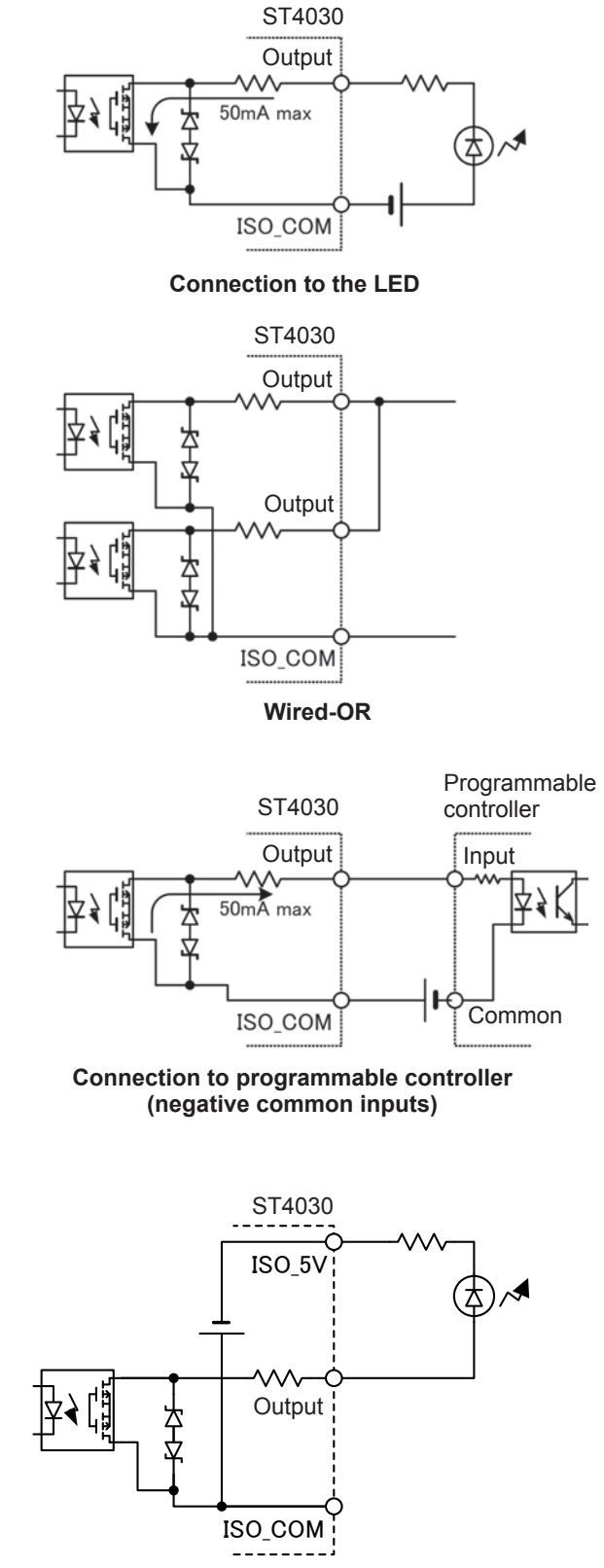

Connection to LED (using ISO\_5V, PNP setting)

# **10.4 Timing Chart**

The level of each signal shows the contact ON/OFF status. In the sourcing current (PNP) setting, these are the same as the voltage level of the external control terminal. HI and LO are reversed for the voltage level in the sinking current (NPN) setting.

. . . . . . . . .

. . . . . . . . .

### Explanation of timing chart times

| Item | Description                 | Time                                                                                                    |
|------|-----------------------------|----------------------------------------------------------------------------------------------------|
| t1   | START signal ON time        | 1 ms or longer<br>Reference: "Test time (Reference value)" (p. 197)                                                                                                    |
| t2   | Trigger detection time      | 1 ms (Typical value)                                                                                                    |
| t3   | Table switching time        | 10 ms (Typical value)<br>Note: If the table test voltage after switching is lower than the test<br>voltage before switching, an internal discharge time is added.<br>Reference: "15.7 Voltage Switching Time (Reference Value)"<br>(p. 225)                                                     |
| t4   | Trigger delay time          | 0.000 s to 9.999 s                                                                                                    |
| t5   | Analog measuring time       | 50 ms (typical value when set voltage 3000 V, sampling frequency 200 MHz, and 1 pulse application)<br>Reference: "13.4 Interface Specifications" (p. 193)                                                                                                    |
| t6   | Operation and judgment time | <ul> <li>15 ms (typical value when AREA, DIFF, FLUTTER, and LAPLACIAN judgment functions are enabled)</li> <li>Note: During multiple pulse applications, this comprises the judgment operations time for the final pulse.</li> <li>Reference: "Test time (Reference value)" (p. 197)</li> </ul> |
## Measurement timing example

| START                   | <br>ON<br>t1 | <b></b>             |               | OFF                            |                     |                     |
|-------------------------|--------------|---------------------|---------------|--------------------------------|---------------------|---------------------|
| TBL0 to 7               |              |                     |               |                                |                     |                     |
|                         | <br>t2       | TBL signal in<br>t3 | t4            | t5                             | t6                  |                     |
| Measurement processing  |              | Table<br>switching  | Trigger delay | Pulse application and sampling | Operation, judgment |                     |
| EOM                     |              |                     |               | OFF                            |                     | ON                  |
| INDEX                   | <br>         |                     |               | OFF                            | ON                  |                     |
| Judgment<br>results ERR |              |                     |               | OFF                            |                     | Judgment<br>results |

#### IMPORTANT

- The instrument outputs judgment results signals before immediately outputting EOM signals. If responses from the input circuit of the external device that is connected are slow, it may take considerable time to import judgment results after an EOM signal ON is detected.
  Reference: "Flow of starting measurements from an external device, and reading the judgment results" (p. 138)
- Periods when EOM is OFF (during measurements) and START signals are ignored.

10

# Flow of starting measurements from an external device, and reading the judgment results

Describes the flow from the start of measurements to obtaining the judgment results when a trigger is input from an external device.

The instrument outputs judgment results signals before immediately outputting EOM signals. If responses from the input circuit of the external device that is connected are slow, it may take considerable time to import judgment results after an EOM signal ON is detected.

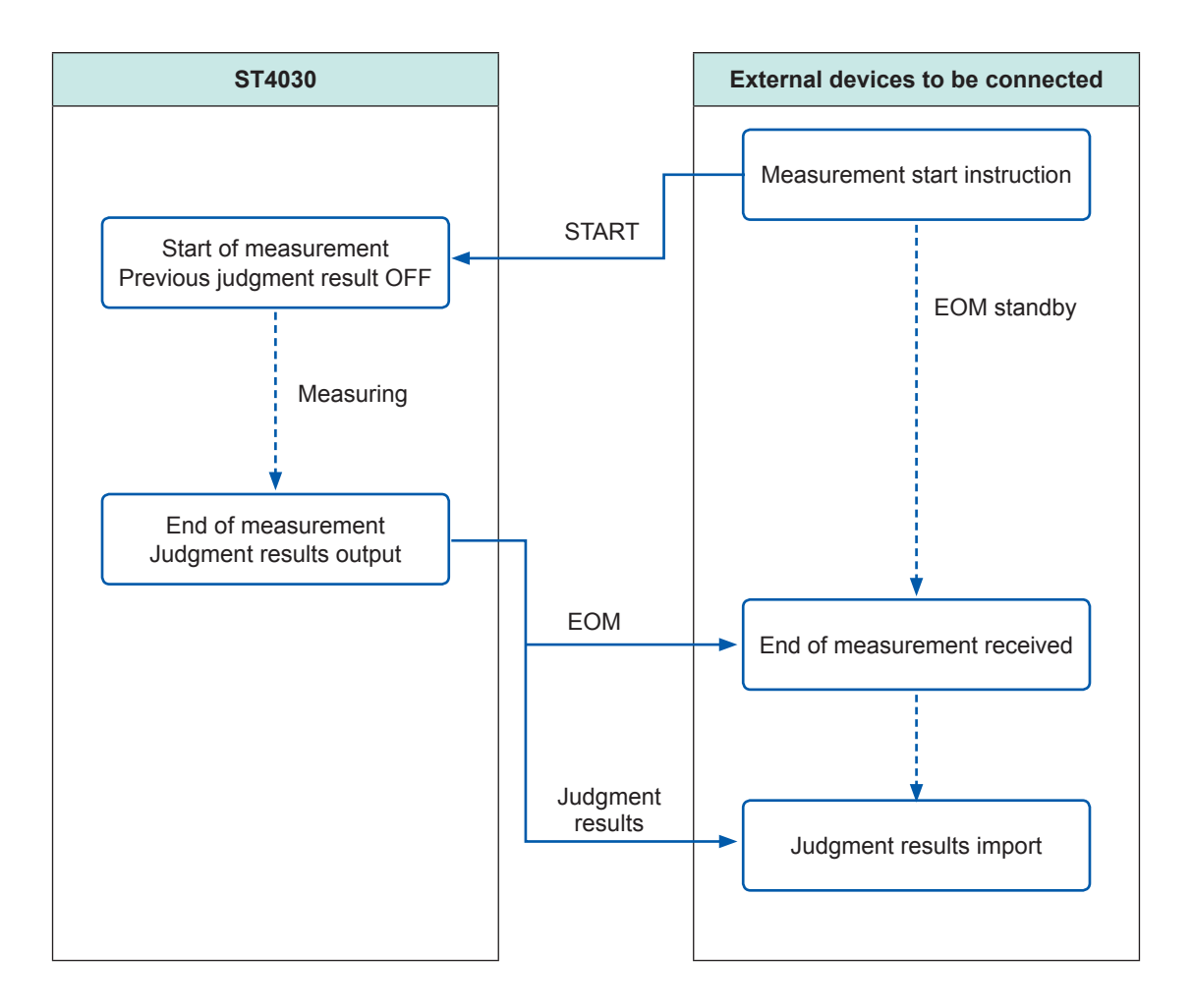

# **1** Communications Interface

## 

 Make sure to turn OFF the power supply to the devices when connecting or disconnecting interface connectors. Doing so may cause an electric shock accident.

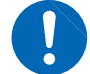

To prevent instrument damage or an electric shock, use only the screws that are originally installed to secure the interface. If you have lost a screw or find that a screw is damaged, please contact your authorized Hioki distributor or reseller.

# 

- To avoid device failure, do not disconnect the communications cables while communications are in progress.
- Use a common ground for both the instrument and the computer. Using different ground circuits will result in a potential difference between the instrument's ground and the computer's ground. If the cable is connected while such a potential difference exists, it may result in instrument malfunction or failure.

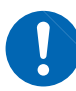

- Before connecting or disconnecting any communications cable, always turn OFF the instrument and the computer. Failure to do so could result in equipment malfunction or damage.
- After connecting the communications cables, tighten the screws on the connector securely. Failure to secure the connector could result in equipment malfunction or damage.
- Hold the metal plate when inserting or removing the optional interface. Touching the PCB directly risks damaging the interface due to static electricity. Using an anti-static wrist band during insertion and removal is recommended.

# 11.1 Overview

You can control the instrument using communications commands from a PC via RS-232C, GP-IB, USB, and LAN.

There are 4 types of interface, as described below. It is necessary to set the instrument communications conditions to communicate.

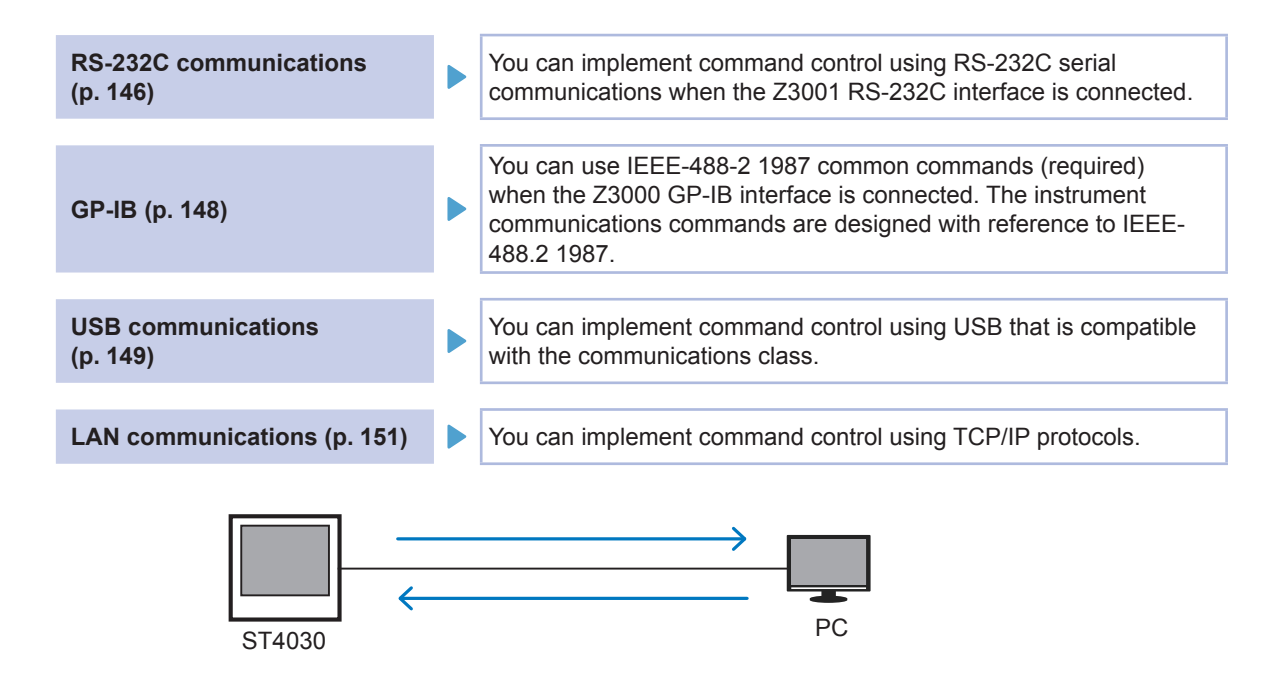

## Screen display

The icons at the top right of the screen show the selected interface.

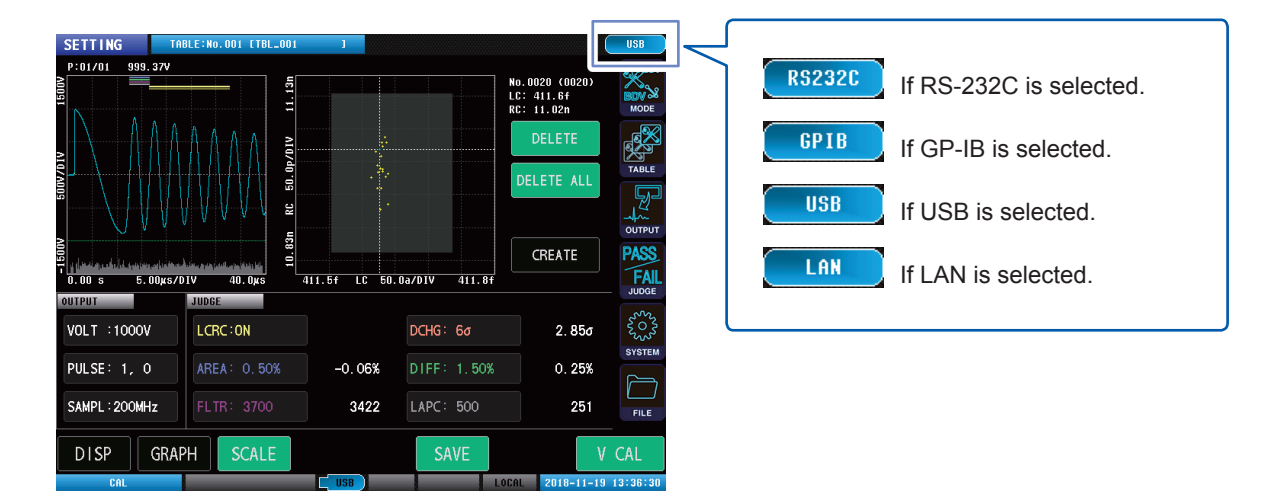

# **11.2 Specifications**

## **RS-232C**

| Transmission method                 | Communications metho<br>Sync method: Asynchro | d: Full duplex<br>nous transmission system |
|-------------------------------------|-----------------------------------------------|--------------------------------------------|
| Transmission speed                  | 9600 bps, 19200 bps, 3                        | 8400 bps, 57600 bps                        |
| Data length                         | 8 bits                                        |                                            |
| Parity                              | None                                          |                                            |
| Stop bit                            | 1 bit                                         |                                            |
| Message terminators<br>(delimiters) | CR+LF, CR                                     |                                            |
| Flow control                        | Software (XON/XOFF c<br>See "Handshaking (Buf | ontrol)<br>fer Flow Control)" below.       |
| Electrical specifications           | Input voltage level                           | 5 V to 15 V: ON, -15 V to -5 V: OFF        |
|                                     | Output voltage level                          | 5 V to 9 V: ON, -9 V to -5 V: OFF          |
|                                     |                                               |                                            |

#### Handshaking (Buffer Flow Control)

#### **Control during reception**

#### XON/XOFF control

- If the data in the reception buffer exceeds 75% of the buffer, XOFF (13H) is sent to notify the controller that there is little space remaining in the buffer.
- If data processing in the buffer is proceeding and the data amount is less than 25%, XON (11H) is sent to notify the controller that there is sufficient space in the buffer.

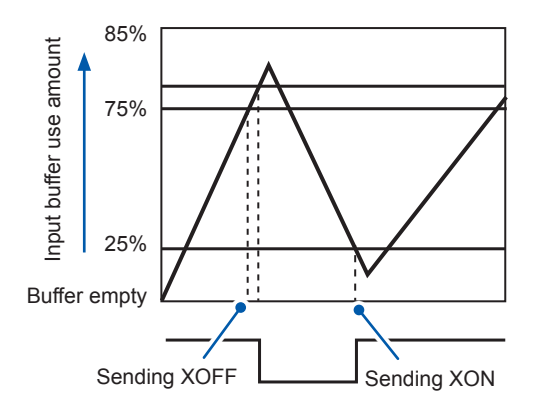

#### **Control during transmission**

#### XON/XOFF control

 When XOFF is received, data transmission stops. When XON is received, data transmission starts.

#### IMPORTANT

In a noisy environment, there is a risk of data mismatch during RS-232C communications. If using RS-232C communications in a location with a poor noise environment, acquire the data multiple times to check its conformance.

| GP-IB                                   |        |
|-----------------------------------------|--------|
| ••••••••••••••••••••••••••••••••••••••• | •••••• |

| SH1 | There is a full range of source handshake functions.                                                                                                    |
|-----|----------------------------------------------------------------------------------------------------|
| AH1 | There is a full range of acceptor handshake functions.                                                                                                    |
| Т6  | There are basic talker functions.<br>There are serial poll functions.<br>There is no talk only mode.<br>There is a talker unlock function using MLA (My Listen Address). |
| L4  | There are basic listener functions.<br>There is no listen only mode.<br>There is a listener unlock function using MTA (My Talk Address).                                 |
| SR1 | There is a full range of service request functions.                                                                                                    |
| RL1 | There is a full range of remote local functions.                                                                                                    |
| PP0 | There is no parallel polling function.                                                                                                    |
| DC1 | There is a full range of device clear functions.                                                                                                    |
| DT1 | There is a full range of device trigger functions.                                                                                                    |
| C0  | There are no controller functions.                                                                                                    |

Code used: ASCII code

## USB

#### 

| Connector                 | Series B receptacle              |
|---------------------------|----------------------------------|
| Electrical specifications | USB2.0 (Full Speed/High Speed)   |
| Number of ports           | 1                                |
| Class                     | Communications class             |
| Compatible OS             | Windows 7, Windows 8, Windows 10 |

## LAN

#### ¬.,,

| Connector                 | RJ-45 connector ×1                                     |
|---------------------------|--------------------------------------------------------|
| Electrical specifications | Conforms to IEEE802.3                                  |
| Transmission<br>method    | 10BASE-T/ 100BASE-TX/ 1000BASE-T automatic recognition |
| Protocol                  | TCP/IP                                                 |
| Function                  | Command control                                        |
| Max. cable length         | 30 m max.                                              |

# Total

| • • • • • • • • • • • • • • • • • • • | • • • • • • • • • • • • • • • • • • • • |
|---------------------------------------|-----------------------------------------|
| Command system                        | Unique HIOKI SCPI                       |

# **11.3 Mounting and Removing an Interface**

You can check onscreen information for interfaces mounted to the instrument. Reference: "9.1 Device System Information" (p. 119): "11.4 Interface Settings" (p. 145)

1

2

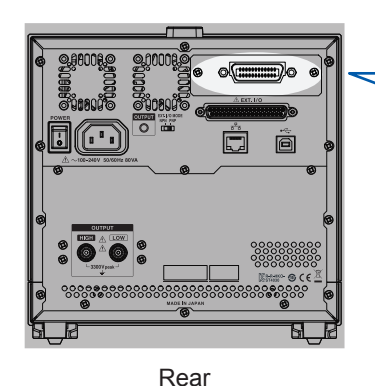

Communicating using Z3000:GP-IB (p. 148) Communicating using Z3001:RS-232C (p. 146)

## Installation method

Required items Phillips screwdriver (No. 2) 67 3 Screws (M3 × 6 mm) ×2 () Screws (M3 × 6 mm) ×2

- Remove all cables connected to the instrument.
- Use a Phillips screwdriver to loosen the screws ×2 securing the blank panel.
- Remove the blank panel.
- 4 Pay attention to the interface orientation, and insert firmly all the way to the back.
- 5 Firmly tighten the screws ×2 using the Phillips screwdriver to secure the interface.

#### **Removal method**

Remove the power cord from the outlet, and remove the interface using the reverse order to the mounting procedure.

#### When not using the interface after its removal

Mount the blank panel. The specifications cannot be satisfied if measuring without mounting the blank panel. To purchase an additional blank panel, contact your authorized Hioki distributor or reseller.

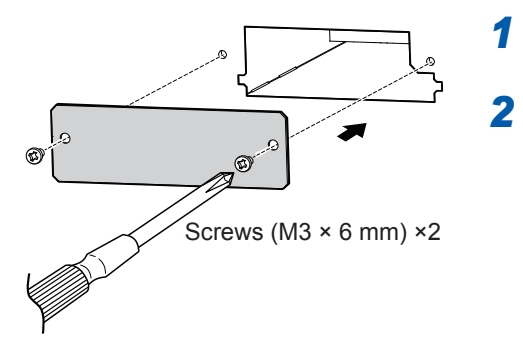

Mount the blank panel.

Firmly tighten the screws ×2 using the Phillips screwdriver to secure the blank panel.

# **11.4 Interface Settings**

You can control the instrument from a PC via RS-232C, GP-IB, USB, or LAN.

GP-IB settings are possible only when the optional Z3000 GP-IB interface is mounted, and RS-232C settings are possible only when the optional Z3001 RS-232C interface is mounted.

TEST TABLE:No.003 [TBL\_003 SYSTEM SYSTEM I/F **INFO** TEST CLOCK MODE ø 2 1 þ LAN TABLE V000 CR TERM 0.000 OUTF ٧O YSTEM ΡU SA FILE COMM LOG OFF DI B LOCAL 2018-03-16 11:04:33

(Measurement screen) [SYSTEM] > [I/F]

#### **1** Select the interface to be used.

| RS-232C | RS-232C interface (only when Z3001 is mounted) |  |
|---------|------------------------------------------------|--|
| GP-IB   | GP-IB interface (only when Z3000 is mounted)   |  |
| USB     | USB Interface                                  |  |
| LAN     | LAN Interface                                  |  |

When GP-IB and RS-232C are not mounted, only [USB] and [LAN] are displayed.

11

# 11.5 Connecting and Setting RS-232C (Model Z3001)

#### **Connection method**

Connect a RS-232C cable to the RS-232C connector of the instrument. Model 9637 RS-232C cable (9pin-9pin/1.8 m) is recommended. D-sub9 Pin male, terminal block screw #4-40

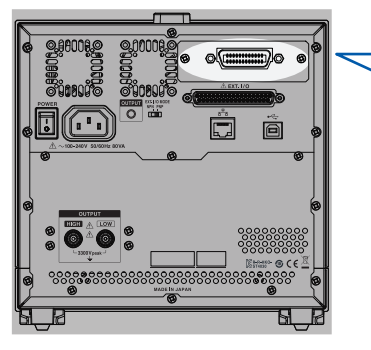

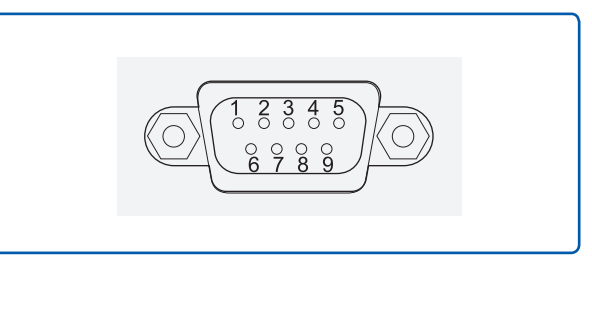

Rear

When connecting a controller (DTE), prepare a instrument connector and a cross cable with the controller connector specifications.

| Connector<br>(Dsub) pin No. | Mutual connection<br>circuit name | CCITT circuit No. | EIA code | JIS code | Customary code |
|-----------------------------|-----------------------------------|-------------------|----------|----------|----------------|
| 1                           | Unused                            | _                 | _        | _        | _              |
| 2                           | Receive Data                      | 104               | BB       | RD       | RxD            |
| 3                           | Transmit Data                     | 103               | BA       | SD       | TxD            |
| 4                           | Data Terminal<br>Ready            | 108/2             | CD       | ER       | DTR            |
| 5                           | Signal Ground                     | 102               | AB       | SG       | GND            |
| 6                           | Unused                            | —                 | _        | _        | —              |
| 7                           | Unused                            | -                 | _        | _        | —              |
| 8                           | Unused                            | _                 | _        | _        | _              |
| 9                           | Unused                            | _                 | _        | _        | _              |

The I/O connector has terminal (DTE) specifications.

#### Example: Connecting DOS/VPC

Specifications: D-sub 9 Pin female-female connector, reverse wiring

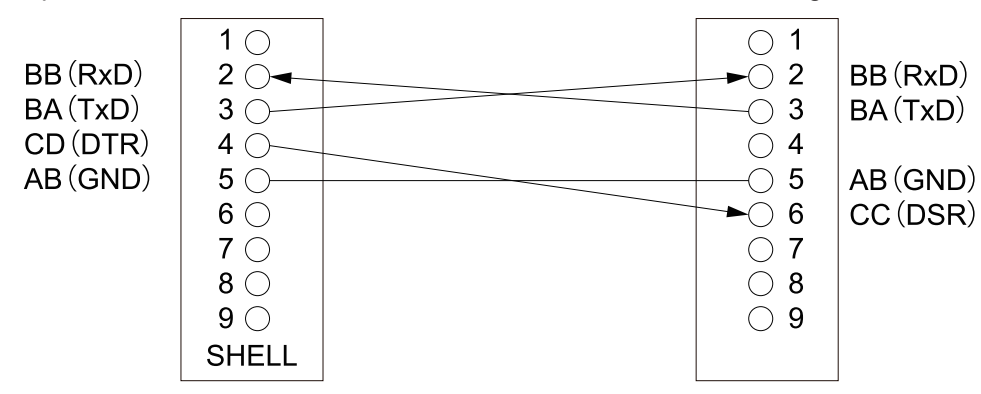

#### **Setting procedure**

Set RS-232C communications settings using the system screen. Settable only when the Z3001 RS-232C interface is mounted to the instrument.

#### (Measurement screen) [SYSTEM] > [I/F]

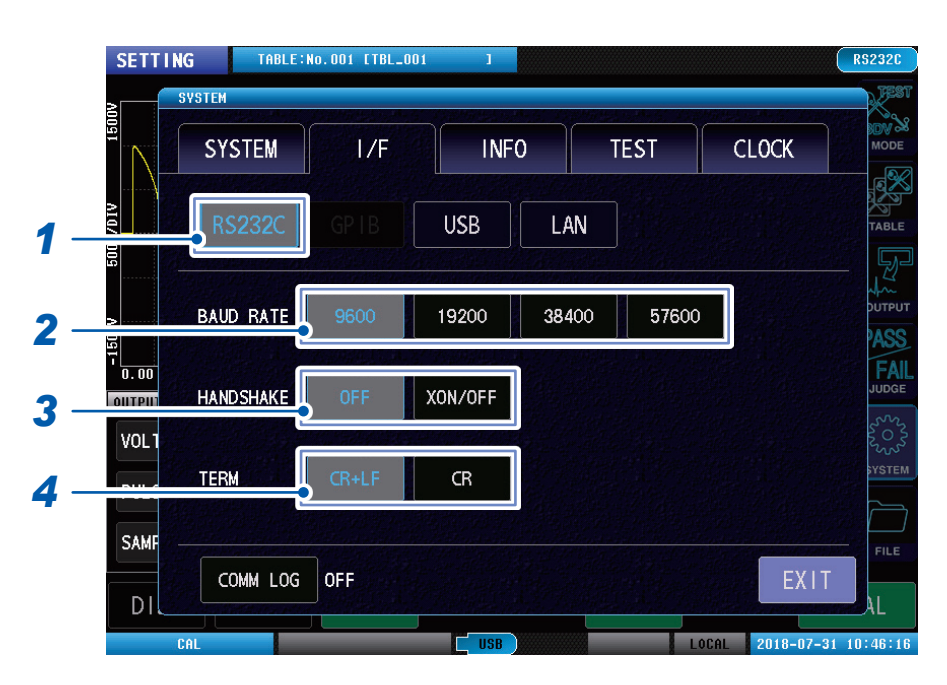

#### **1** Tap [RS-232C].

#### **2** Select the baud rate.

| 9600  | 9600 bps  |
|-------|-----------|
| 19200 | 19200 bps |
| 38400 | 38400 bps |
| 57600 | 57600 bps |

## **3** Select handshake.

| OFF     | No flow control             |
|---------|-----------------------------|
| XON/OFF | Software control (XON/XOFF) |

#### **4** Select the terminator.

| CR+LF | CR+LF |
|-------|-------|
| CR    | CR    |

# 11.6 Connecting and Setting GP-IB (Model Z3000)

#### **Connection method**

Connect a GP-IB cable to the GP-IB connector of the instrument. Model 9151-02 GP-IB connector cable (2 m) is recommended.

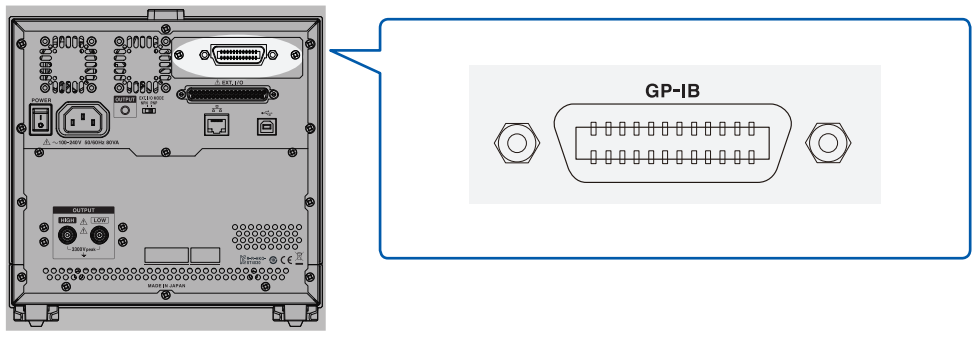

Rear

#### Setting procedure

Set GP-IB communications settings using the system screen. Settable only when a Z3000 GP-IB interface is mounted to the instrument.

TABLE:No.001 [TBL\_001 SETTING SYSTEM **CLOCK** SYSTEM I/F **INFO** TEST ø USB LAN 1 ADDRESS 2 0.00 TERM CR+LF AIITPI 3 VOL1 PULS SAM COMM LOG OFF DI 2018-07-31

(Measurement screen) [SYSTEM] > [I/F]

#### **1** Tap [GP-IB].

### **2** Set GP-IB addresses.

Setting range: 00 to 30

#### **3** Select the terminator.

| LF    | LF concomitant with EOI    |
|-------|----------------------------|
| CR+LF | CR+LF concomitant with EOI |

# **11.7 Connecting and Setting USB**

When the instrument is connected to a PC for the first time, the dedicated USB driver is required. Before connecting the instrument and PC, install the USB driver.

The USB drivers are on the enclosed application disc, or you can download them from the Hioki website (http://www.hioki.com).

Further, the OS that are compatible with the USB drivers are Windows 7 (32/64bit), Windows 8 (32/64bit), and Windows 10 (32/64bit).

In addition, do not switch the PC to sleep mode during a connection.

# 

- To avoid device failure, do not disconnect the USB cables while communications are in progress.
- $\bigcirc$ 
  - While USB communications between the instrument and PC are underway, do not connect another USB device to the PC, or disconnect from the PC. Doing so risks stopping the communications between the instrument and the PC.

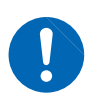

• Use a common ground for both the instrument and the computer. Using different ground circuits will result in a potential difference between the instrument's ground and the computer's ground. If the USB cable is connected while such a potential difference exists, it may result in instrument malfunction or failure.

## **Connection method**

Connect one end of a (commercially available) USB cable to the USB connector on the instrument. Connect the other end of the USB cable to the USB interface on the PC.

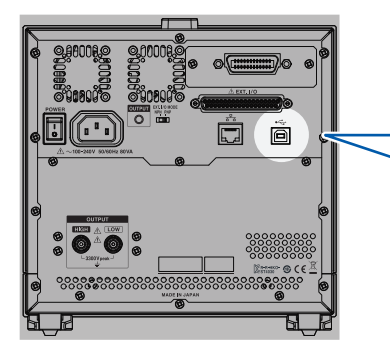

Rear

| Туре В |  |
|--------|--|
| •<     |  |
|        |  |

## Setting procedure

(Test screen) [SYSTEM] > [I/F]

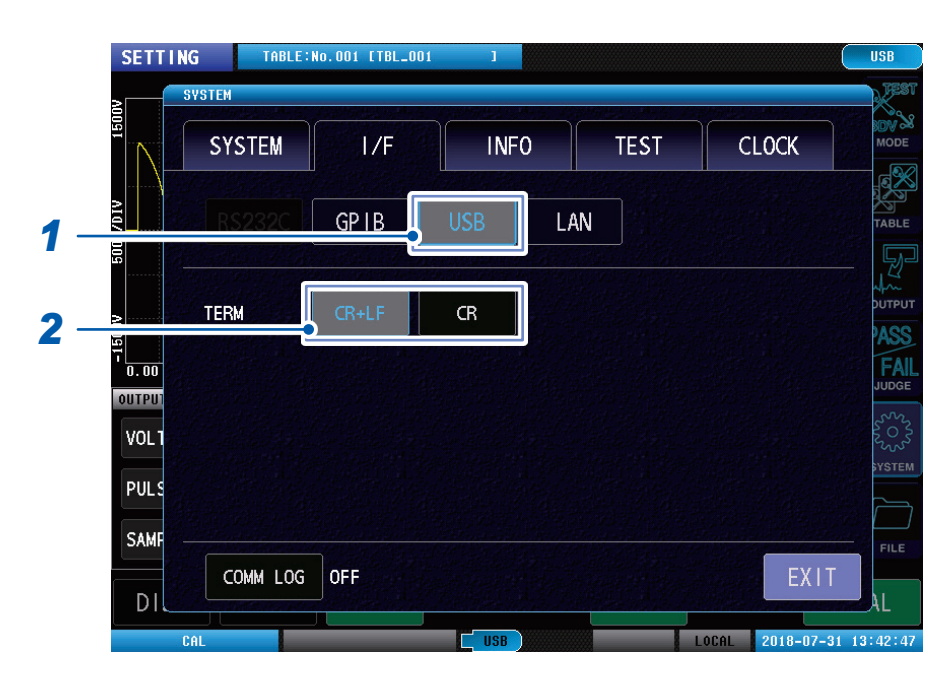

## 1 Tap [USB].

### **2** Set the terminator.

| CR+LF | CR+LF |
|-------|-------|
| CR    | CR    |

# **11.8 Setting and Connecting LAN**

## **Connection method**

When connecting the instrument and PC using a LAN cable, you can control and monitor the instrument from the PC. Use a LAN cable to connect the instrument to the 1000BASE-T connector on the PC.

# 

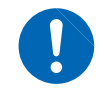

If installing a LAN cable outdoors, make sure to include a LAN surge protector. There is a risk to the instrument due to it being easily affected by induced lightning.

There are 2 connection methods, as described below.

#### (1) Connect the instrument to an existing network to use

When connecting the instrument and hub using a LAN cable, you can control and monitor the instrument from the PC.

#### Connecting a single instrument to multiple PCs

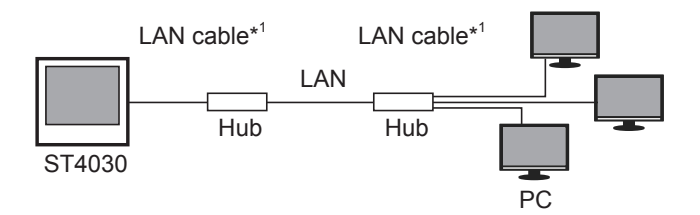

#### Connecting multiple instruments to a single PC

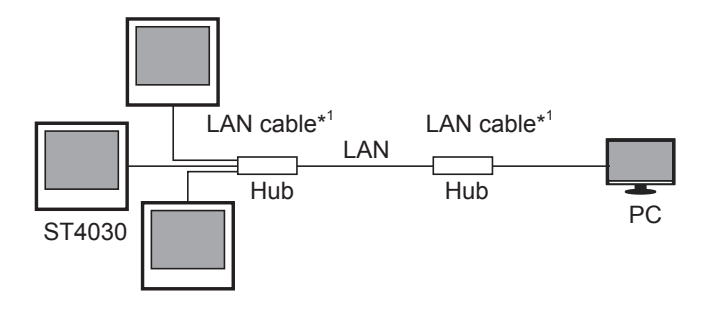

\*1: Use either of the following.

- 1000BASE-T-compatible straight cable (100 m max., commercially available)
- 9642 LAN cable (optional)

#### (2) Connect the instrument and PC for 1-to-1 use

When connecting the instrument and PC using a LAN cable, you can control and monitor the instrument from the PC.

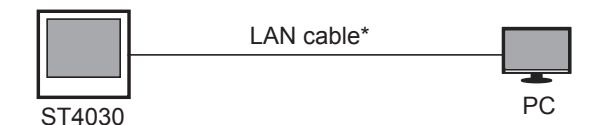

\*Use either of the following.

- 1000BASE-T-compatible cross cable (100 m max.)
- 1000BASE-T-compatible straight cable and cross conversion connector (100 m max.)
- 9642 LAN cable (optional, with cross conversion connector enclosed)

# If connecting using a 9642 LAN cable and cross conversion connector enclosed with the 9642

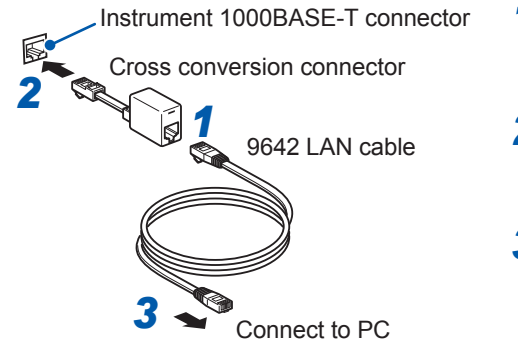

- **1** Connect a 9642 LAN cable to an enclosed cross conversion connector.
- 2 Connect a cross conversion connector to the 1000BASE-T connector on the instrument.
- **3** Connect a 9642 LAN cable to the 1000BASE-T connector on the PC.

## Setting procedure

You can implement command control using TCP/IP protocols. Set the instrument according to the network environment in use beforehand.

#### IMPORTANT

- Make sure to make the LAN settings before connecting to the network.
- If the settings were changed without disconnecting, there is a risk that the IP address will duplicate the address of another instrument on the LAN, so that illegal address information may be sent to the LAN.
- The instrument is not compatible with network systems that automatically acquire IP addresses using DHCP.

#### **Explanation of setting items**

#### **IP address**

An address to identify individual devices that are connected on the network.

Set individual addresses so there is no overlap with other devices.

The instrument uses IP version 4, and IP addresses are displayed as 4 digit decimal numbers separated using "." as in "192.168.0.1".

#### Subnet mask

This setting separates the IP address into the network address part showing the network and the host address part showing the device. Displays on the instrument use 4 digit decimal numbers separated using "." as in "255.255.255.0".

#### Default gateway

If the PC and instrument that are in communication are on different networks, specify the IP address of the device that will act as the gateway.

If not using a gateway, such as with 1-to-1 connections, set the instrument to "0.0.0.0".

#### Network environment configuration example

#### Example 1: Connecting the instrument to the existing network

If connecting the instrument to an existing network, it is necessary to check the network settings beforehand.

It is necessary to allocate IP addresses so that they do not overlap with other network devices. Check the following items with the network administrator, and keep a memo.

| IP address      |      |   |  |
|-----------------|------|---|--|
| Subnet mask     |      |   |  |
| Default gateway | <br> |   |  |
| 0               | <br> | - |  |

#### Example 2: Connecting 1 PC and multiple instruments using a hub

If configuring a local network with no external connections, using a private IP address as shown in the example is recommended.

Private IP address example:

IP address ...... PC: 192.168.0.100 Instrument: 192.168.0.1, 192.168.0.2, 192.168.0.3... (Use an IP address that is different from other network devices) Subnet mask: ....... 255.255.255.0 Default gateway: .... OFF (0.0.0.0)

#### Example 3: Connecting a instrument and PC 1-to-1 using a 9642 LAN cable

Instrument: 192.168.0.1 (Set a different IP address from the PC) Subnet mask: ....... 255.255.255.0

Default gateway: .... OFF (0.0.0.0)

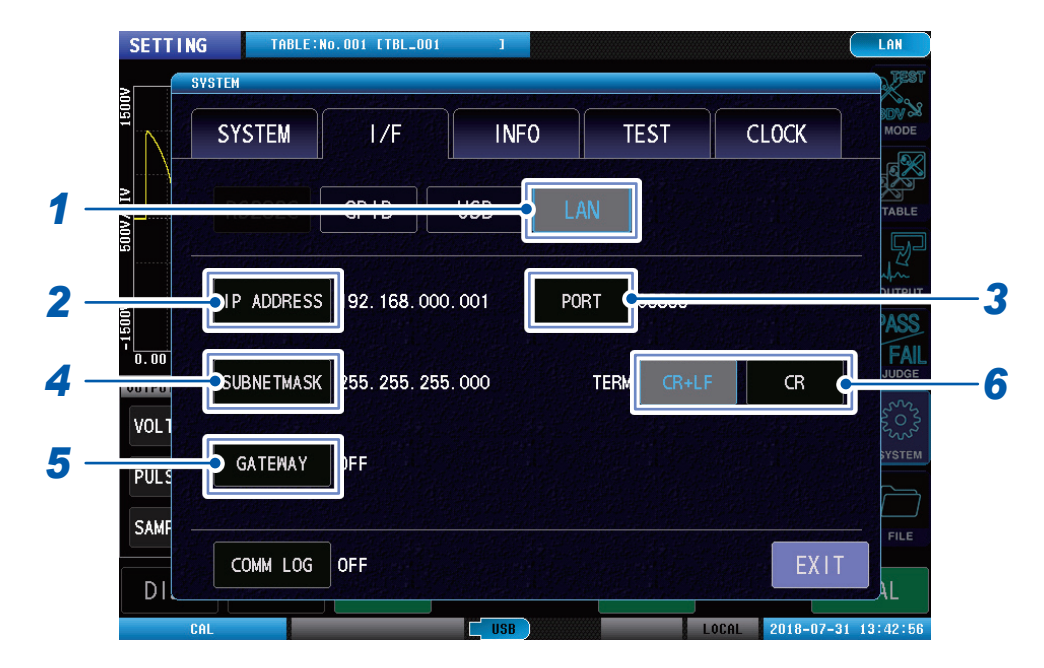

(Measurement screen) [SYSTEM] > [I/F]

#### **1** Tap [LAN].

- **2** Set the IP addresses.
- **3** Set the port numbers.

Setting range: 1024 to 65535

**4** Set the subnet mask.

#### **5** Set the gateway.

If it is not necessary to set a default gateway, for example if setting the instrument and PC 1-to-1 using a cross cable, the gateway may remain OFF.

#### **6** Select the terminator.

| CR+LF | CR+LF |
|-------|-------|
| CR    | CR    |

The subnet masks that can be set using the instrument are the following 30 patterns.

| 128.000.000.000 | 255.128.000.000 | 255.255.128.000               | 255.255.255.128 |
|-----------------|-----------------|-------------------------------|-----------------|
| 192.000.000.000 | 255.192.000.000 | 255.255.192.000               | 255.255.255.192 |
| 224.000.000.000 | 255.224.000.000 | 255.255.224.000               | 255.255.255.224 |
| 240.000.000.000 | 255.240.000.000 | 255.255.240.000               | 255.255.255.240 |
| 248.000.000.000 | 255.248.000.000 | 255.255.248.000               | 255.255.255.248 |
| 252.000.000.000 | 255.252.000.000 | 255.255.252.000               | 255.255.255.252 |
| 254.000.000.000 | 255.254.000.000 | 255.255.254.000               |                 |
| 255.000.000.000 | 255.255.000.000 | 255,255,255,000* <sup>1</sup> |                 |

\*1: Default setting

# 11.9 Remote Mode

If starting communications after connecting an interface to the instrument, the instrument will enter remote mode (remote operations mode). In remote mode, operations by tapping the screen are disabled.

#### Remote mode ON

| SETTING                  | ABLE:No.001 [TBL_001      | 1                 |               | USB                                                                                              |
|--------------------------|---------------------------|-------------------|---------------|--------------------------------------------------------------------------------------------------|
| 150V                     | 1.000k                    |                   | LC:<br>RC:    |                                                                                                  |
| _                        | NI0/                      |                   |               | a<br>S<br>S<br>S<br>S<br>S<br>S<br>S<br>S<br>S<br>S<br>S<br>S<br>S<br>S<br>S<br>S<br>S<br>S<br>S |
| 50V/01                   | 200n                      |                   |               | TABL                                                                                             |
| 8<br>9<br>0.00 s 5.00⊭s/ | 2<br>-1<br>101V 40.0ks -1 | .000µ LC 500n/DIV | CREATE        |                                                                                                  |
| OUTPUT                   | JUDGE                     |                   |               | JUDG                                                                                             |
| VOLT :100V               | LCRC : ON                 | DCHG:             | AUTO          | 50,5                                                                                             |
| PULSE: 1, 0              | AREA : ON                 | DIFF              | ON            |                                                                                                  |
| SAMPL : 200MHz           | FLTR:ON                   | LPLC:             | ON            | FILE                                                                                             |
| DISP GRA                 | PH SCALE                  | Sł                | AVE           | LOCAL                                                                                            |
| UNCAL                    |                           | USB               | REMOTE 2018-0 | 9-01 14:53:4                                                                                     |

#### **Remote mode OFF**

To return to local mode (normal communications), tap [LOCAL].

| SETTING                     | LE:No.001 [TBL_001 |                          | (          | USB            |
|-----------------------------|--------------------|--------------------------|------------|----------------|
| 1500                        | 1. 000µ            |                          | LC:<br>RC: | MODE           |
| A10/                        | 00n/01v            |                          |            | TABLE          |
| 203                         | r RC               |                          |            |                |
| 20<br>1<br>0.00 s 5.00μs/D1 | ν 40.0μs -1        | .000x LC 500n/DIV 1.000x |            | PASS<br>FAIL   |
| VOLT :100V                  | JUDGE<br>LCRC:ON   | DCHG : AUTO              |            | 50.52<br>50.05 |
| PULSE: 1, 0                 |                    | DIFF:ON                  |            | STSTEM         |
| SAMPL : 200MHz              |                    | LPLC:ON                  |            | FILE           |
| DISP GRAP                   | HSCALE             | SAVE                     | L          | 0CAL           |

# **11.10 Communications Monitor**

You can display the communications commands and query responses onscreen by using the communications monitoring functions.

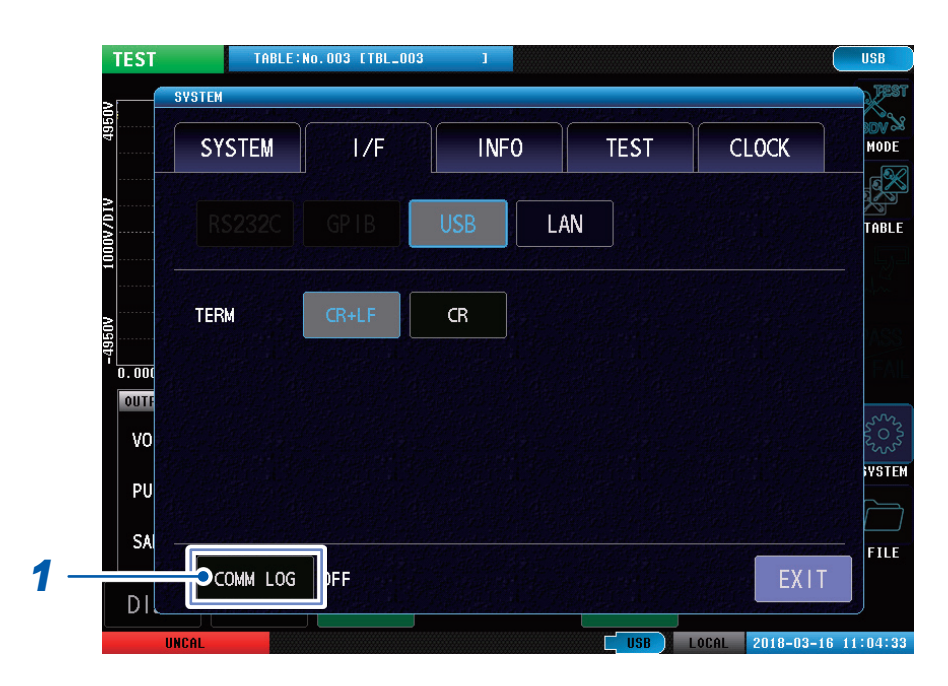

(Measurement screen) [SYSTEM] > [I/F]

#### **1** Tap [COMM LOG].

| OFF | Communications monitor is not displayed. |
|-----|------------------------------------------|
| ON  | Communications monitor is displayed.     |

Communications monitor is displayed onscreen. The max. number of lines that can be displayed is 30.

| TEST                                                                         | TABLE:No.001 [TB                                  | 001                       | 1              | HEH:                  | U                  |                          |             |                 | USB                   |
|------------------------------------------------------------------------------|---------------------------------------------------|---------------------------|----------------|-----------------------|--------------------|--------------------------|-------------|-----------------|-----------------------|
| P:05/05 100.                                                                 | 4V                                                |                           | 1.000µ         | No.005                | (005)              | LC: 44.1                 | 34 RC:      | 10.85n          | MODE                  |
| ATRE AAAAAAAAAAAAAAAAAAAAAAAAAAAAAAAAAAA                                     | Www                                               |                           | 200n/DJV       |                       |                    |                          |             |                 | TABLE                 |
| KTRG<br>FETCh? ALL<br>0, NONE, 2.28,1<br>ASE-08, 4.413E-1<br>THENORY: COUNT? | NONE, 1.49,NONE,<br>14, 1.083E-08, 4.414          | 257, NONE<br>IE-14, 1.08  | -1.700µ RC     | 50, NONE,<br>4.413E-1 | 4.413E<br>14. 1.01 | -14, 1.083<br>352-08.Nom | E-08,<br>E  | 4, 414E-14      | output<br>1.0<br>PASS |
| 5 0.00 s                                                                     | 5.00#\$/01V                                       | 40.0µs                    | -1.            | 100µ                  | LC                 | 200n/01V                 |             | 1.000µ          |                       |
| 0, NONE, 2, 17, 1<br>7712087 414006-1                                        | JUDGE<br>NONE, 1.32,NONE,<br>14, 1.084E-08, 4.412 | 256, NONE<br>E-14, 1.08   | , 1<br>2E-08,  | 59, NONE,<br>4.413E-1 | 4.407E-            | 14, 1.073<br>4E-08, NOM  | E-08,<br>E  | 4.410E-14       | 1202                  |
| 0, NONE, 2.24, N<br>85E-08, 4.415E-1                                         | NOME, 1.37.NOME,<br>14. 1.085E-08, 4.413          | 269, NONE<br>E-14, 1.08   | . 1<br>GE-08,  | 4.413E-1              | 4.412E-<br>14, 1.0 | -14, 1.085<br>34E-08,NOM | E-08.       | 4.413E-14       | SYSTEM                |
| 0, NONE, 2, 18,<br>85E-08, 4, 413E-                                          | NONE, 1.52, NONE,<br>14. 1.083E-08, 4.413         | 258, NONE<br>E-14, 1.08   | 28%            | 4. 413E-              | 4-413E             | -14, 1.086<br>35E-08,NON | E+08 4      | 4,413E-14       |                       |
| 0,900001 2200004<br>87E-08, 4,414E-1                                         | MONE, 1.43.NONE,                                  | 257, NONE                 | 257            | 57, NONE              | LC-UN              | -14, 1.086<br>84E-08.NOM | E-08, 1     | 4_413E-14<br>60 | FILE                  |
| D. NONE. 2.28-1<br>83650856.4136-1<br>CEETCH? ALEA                           | NONE. 1. 49-NONE.<br>GRAPIDSE DE SCAL             | 8357.NONE<br>[5=04]. 1.08 | . 1<br>15E-08. | 60. NONE.<br>4. 413E- | er SVÓ             | 1.083                    | E-08.<br>IE | 4.414E-14       | . 1.0                 |

# Commands and messages displayed by the communications monitor, and their meaning

The displayed commands are color-coded as described below.

| Light blue display | Incoming commands |
|--------------------|-------------------|
| Green display      | Outgoing commands |
| Red display        | Error messages    |

Error messages are displayed as described below.

| QUERY ERROR           | Query error                |
|-----------------------|----------------------------|
| DEVICE-SPECIFIC ERROR | Instrument-dependent error |
| EXECUTION ERROR       | Execution error            |
| COMMAND ERROR         | Command error              |

#### IMPORTANT

- If the communications monitor function is turned ON, the communications monitor time is displayed onscreen in addition to the communications sending and receiving time. Due to this, the communications time will be lengthened. This lengthening will be particularly conspicuous if the number of response data characters is great.
- If sending commands continuously, the error display position may be misaligned.

# 12 USB Host

# 12.1 Overview

You can save the measured value and instrument settings to USB memory. Further, you can also import the settings that have been saved to USB memory to the instrument.

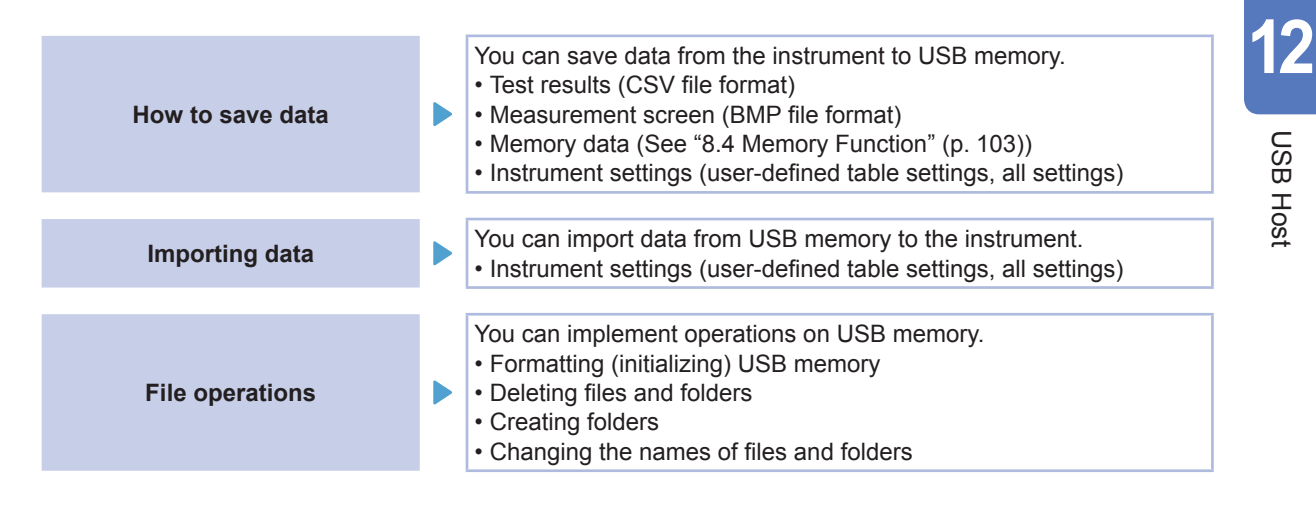

# 

• Make sure not to insert USB memory with the incorrect orientation. There is a risk of damaging either USB memory or the instrument.

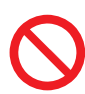

- To avoid corrupting the data in USB memory, do not turn OFF the instrument power supply while USB memory is being accessed. Further, make sure not to remove the USB memory from the instrument. When accessing USB memory, the USB icon changes from blue to red.
- Do not move the instrument while USB memory is connected. There is a risk of damaging the USB memory.

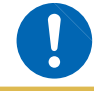

• There is a risk of static electricity causing USB memory malfunction or instrument misoperation, so handle with care.

#### IMPORTANT

- USB memory has a service life. If using for a long period of time or frequently, data memory and import may become disabled. In such cases, buy a new memory.
- Data saved to USB memory cannot be indemnified not matter what the details or cause of any malfunction or damage. Make sure to back up all important data on USB memory.

# 12.2 Removing the USB Memory

#### Inserting the USB memory

Insert the USB memory into the USB memory connector on the front.

- Do not insert anything other than a mass storage class-compatible USB memory.
- Not all commercially-available USB memories are compatible.
- If the USB memory is not detected, try another USB memory.

#### Removing the USB memory

Check that the USB memory is not being accessed (saving, importing, etc.) by the instrument before removing. Instrument removal operations are not required.

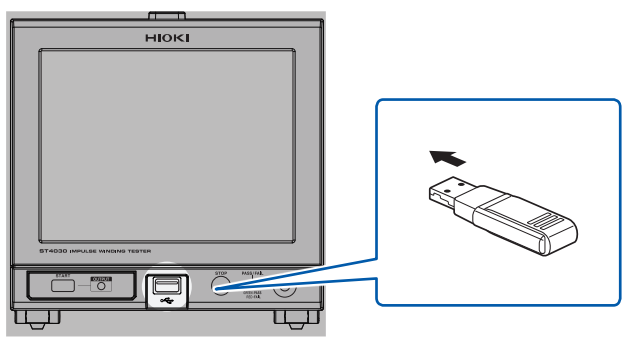

Front

#### Icon display when using the USB

When a USB memory is detected normally, the USB memory icon is displayed at the bottom of the measurements screen.

When USB memory is being accessed, the icon color turns red.

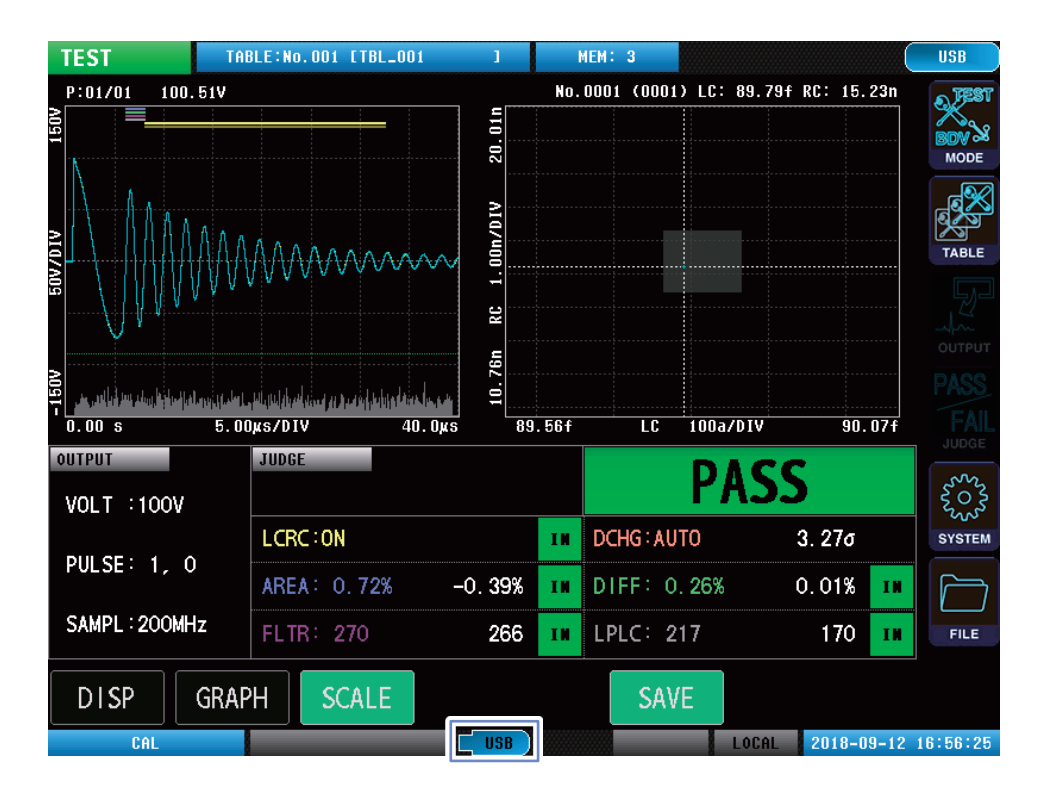

| USB (Blue) | If the instrument detects a USB memory |
|------------|----------------------------------------|
| USB (Red)  | If accessing USB memory                |

#### File types that the instrument can handle

The instrument cannot display double-byte characters (Japanese, etc.) Double-byte characters are replaced by "??"

The max. number of files that the instrument screen can display is 1000.

| Contents            | Туре                        | Extension |
|---------------------|-----------------------------|-----------|
| -                   | Folder                      | -         |
| Test results        | CSV files                   | .CSV      |
| Measurement screen  | BMP files                   | .BMP      |
| Instrument settings | User-defined table settings | .TBL      |
|                     | All settings                | .ALL      |

# 12.3 File Window

When using USB, the following will be displayed.

A

Further, you can set the format of the file to be saved to USB, the save destination, the text save format, and so on.

| *******                                                                                                    |                                        | i Phame att                                  |         | 3333333333 |           | date +                               |              |
|----------------------------------------------------------------------------------------------------|----------------------------------------|----------------------------------------------|---------|------------|-----------|--------------------------------------|--------------|
| CCCCCCCCCCCCCCCCCCCCCCCCCCCCCCCCCCCCCC                                                                       |                                        |                                              |         |            | 000000000 |                                      | : nn         |
|                                                                                                    | Ŷ                                      |                                              |         |            |           | 18/09/13 12:59                       | : 44         |
| B 🖬 TBL_00                                                                                                   | D1. TBL                                |                                              |         |            | 177152    | 18/09/13 13:01                       | : 10         |
| I 🖬 TBL_AI                                                                                                   | LL.ALL                                 |                                              |         |            | 439296    | 18/09/13 13:01                       | :17          |
| ; <b></b>                                                                                                    |                                        |                                              |         |            |           |                                      |              |
| ;                                                                                                    |                                        |                                              |         |            |           |                                      | -            |
|                                                                                                    |                                        |                                              |         |            |           |                                      | -            |
|                                                                                                    |                                        |                                              |         |            |           |                                      |              |
| 1                                                                                                    |                                        |                                              |         |            |           |                                      |              |
| 0                                                                                                    |                                        |                                              |         |            |           |                                      |              |
| 1                                                                                                    |                                        |                                              |         |            |           |                                      |              |
| Filesystem                                                                                                   | 1 : FAT32                              | AII : 7                                      | AGR II. | ad : 2.3   | MB 0.0'   | Keekeekeekeekeekeekee<br>Xatuusii 17 | 4GB          |
|                                                                                                    |                                        | 011 1                                        | .400 03 |            |           | /v – Avari 👝 7.                      |              |
|                                                                                                    |                                        |                                              |         |            |           |                                      |              |
| IGE 1/3                                                                                                    | SETUP                                  |                                              |         | AD         | ELECT     | BACK                                 | E            |
| IGE 1/3                                                                                                    | SETUP                                  |                                              |         |            | ELECT     |                                      | E<br>8-09-13 |
| IGE 1/3                                                                                                    | SETUP                                  |                                              |         | AD S       | ELECT     |                                      | E<br>8-09-13 |
| GE 1/3                                                                                                    |                                        |                                              |         |            | ELECT     | LOCAL 201                            | E<br>8-09-13 |
| CAL                                                                                                    |                                        |                                              |         |            | ELECT     | LOCAL 201                            | E<br>8-09-13 |
| GE 1/3<br>CAL                                                                                                | SETUP                                  | *****                                        |         |            | ELECT     | LOCAL 201                            | 8-09-13      |
| GE 1/3<br>CAL<br>FILE SETTING<br>AUTO SAVE                                                                   |                                        |                                              |         |            | ELECT     |                                      | 8-09-13      |
| GE 1/3<br>CAL<br>FILE SETTING<br>AUTO SAVE                                                                   |                                        | SCREEN                                       |         |            | ELECT     | LOCAL 201                            | 8-09-13      |
| GE 1/3<br>CAL<br>FILE SETTING<br>AUTO SAVE<br>AUTO<br>OFF                                                    | SETUP<br>2<br>TEXT<br>ON               | SCREEN<br>ON                                 |         |            | ELECT     | LOCAL 201                            | 8-09-13      |
| GE 1/3<br>CAL<br>FILE SETTING<br>AUTO SAVE<br>AUTO<br>OFF<br>QUICK SAVE                                      |                                        | SCREEN<br>ON                                 |         |            | ELECT     | LOCAL 201                            | E<br>8-09-13 |
| GE 1/3<br>CAL<br>FILE SETTING<br>TAUTO SAVE<br>AUTO<br>OFF<br>OUTCK SAVE<br>MANUAL                           | SETUP<br>2<br>TEXT<br>ON<br>TEXT       | SCREEN<br>ON<br>SCREEN                       |         |            | ELECT     | LOCAL 201                            | 8-09-13      |
| GE 1/3<br>CAL<br>AUTO SAVE<br>AUTO<br>OFF<br>OUICK SAVE<br>MANUAL<br>QUICK                                   | SETUP<br>2<br>TEXT<br>ON<br>TEXT<br>ON | SCREEN<br>ON<br>SCREEN                       |         |            | ELECT     | LOCAL 201                            | 8-09-13      |
| GE 1/3<br>CAL<br>CAL<br>AUTO SAVE<br>AUTO OFF<br>OUTCK SAVE<br>MANUAL<br>QUICK<br>TEXT SAVE ITEM             | SETUP<br>2<br>TEXT<br>ON<br>TEXT<br>ON | SCREEN<br>ON<br>SCREEN                       |         |            | ELECT     | LOCAL 201                            | 8-09-13      |
| GE 1/3<br>CAL<br>FILE SETTING<br>AUTO SAVE<br>AUTO<br>OFF<br>OUTCK SAVE<br>MANUAL<br>QUICK<br>TEXT SAVE ITEM | SETUP<br>TEXT<br>ON<br>TEXT<br>ON      | SCREEN<br>ON<br>SCREEN<br>ON<br>SCREEN<br>ON |         |            | ELECT     |                                      | 8-09-13      |

**Header portion** [filename +++]: File name 1 [size ++]: File size [date +]: File save date and time You can sort the files. The number of [+] and [-] is the priority order of the sort. If **[EXT]** is appended, the file name sort prioritizes the extension. [SETUP] You can set the file save details. 2 **USB** memory You can check the use rate of the USB memory and the file system 3 information types. [Filesystem]: File system type [All]: Total capacity [Used]: Amount used [Avail]: Available space

# **12.4 Settings for Saving the Data**

Set beforehand to save the measurement results to USB memory. Both auto and manual save are available.

You can select the test results (CSV file format) and measurement screen (BMP file format) to be saved.

## Setting auto save

Set to save the measurement results automatically after measuring finishes.

(Measurement screen) [FILE] > [SETUP]

|     | FILE            |                          |                        |       |                                                                                                    |                      |         |
|-----|-----------------|--------------------------|------------------------|-------|----------------------------------------------------------------------------------------------------|----------------------|---------|
|     | / FILE SETTING  | 4 to gasticate kopulasia | ter dan Militak an dan |       | al dan ministerio da seconda de la comunicación de la comunicación de la comunicación de la comunicación de la | A - Charles - Market |         |
|     | NO AUTO SAVE    | a                        |                        |       |                                                                                                    |                      |         |
| 1 – | AUTO            | ТЕХТ                     | SCREEN                 |       |                                                                                                    |                      |         |
|     |                 |                          |                        |       |                                                                                                    |                      |         |
| 2 - |                 |                          |                        |       |                                                                                                    |                      |         |
| 3 – | 4 QUICK SAVE    |                          |                        |       |                                                                                                    |                      |         |
|     | 5 MANUAL        | TEXT                     | SCREEN                 |       |                                                                                                    |                      |         |
|     |                 | ON                       | ON                     |       |                                                                                                    |                      |         |
|     | 7               |                          | CIII                   |       |                                                                                                    |                      |         |
|     | 8 TEXT SAVE ITE | M                        |                        |       |                                                                                                    |                      |         |
|     | 9               | DATE                     | SET                    | JUDGE | CALC                                                                                                    | WAVE                 |         |
|     | 10              | 0N                       |                        | 0N    |                                                                                                    | ON                   |         |
|     | 11              | ON                       | UII                    | UN    | ON                                                                                                    | ON                   |         |
|     | PAGE 1/2        |                          |                        |       |                                                                                                    | FXIT                 |         |
|     | PA              |                          |                        |       |                                                                                                    | EATT                 |         |
|     | CAL             |                          | USB                    |       | LOCAL                                                                                                    | 2018-09-13 1         | 3:02:17 |

#### **1** Tap [AUTO], and set whether or not to save the data automatically after measuring finishes.

| OFF | Data is not automatically saved after measurements finish. To save the data requires manual operation. |
|-----|----------------------------------------------------------------------------------------------------|
| ON  | Data is automatically saved after measurements finish.                                                 |

# **2** Tap [TEXT], and set whether or not to save text (CSV file format) of the test results during automatic saving.

| OFF | Not saved. |
|-----|------------|
| ON  | Saved.     |

# **3** Tap [SCREEN], and set whether or not to save the an image of the measurements screen (BMP file format) during automatic saving.

| OFF | Not saved. |
|-----|------------|
| ON  | Saved.     |

## Setting manual save

Tap **[SAVE]**, and set to save the measurement results.

| No | AUTO SAVE      |                         |        |       |      |      |
|----|----------------|-------------------------|--------|-------|------|------|
| 1  | AUTO           | TEXT                    | SCREEN |       |      |      |
| 3  | OFF            | ON                      | ON     |       |      |      |
| 4  | QUICK SAVE     |                         |        |       |      |      |
| 5  | MANUAL         | TEXT                    | SCREEN |       |      |      |
| 6  | QUICK          | U ON                    | ON     |       |      |      |
| 8  | TEXT SAVE ITEM | Distance and the second |        |       |      |      |
| 9  |                | DATE                    | SET    | JUDGE | CALC | WAVE |
| 11 |                | ON                      | ON     | ON    | ON   | ON   |
|    |                |                         |        |       |      |      |

#### (Measurement screen) [FILE] > [SETUP]

## **1** Set the operations when [SAVE] is tapped.

| SELECT | The save details selection window will be displayed.  |
|--------|-------------------------------------------------------|
| QUICK  | Saves the saved items that have been set immediately. |

. . . . . . .

. . . . . . . .

. . .

**2** Tap [TEXT], and set whether or not to save text (CSV file format) of the test results during manual saving.

| OFF | Not saved. |
|-----|------------|
| ON  | Saved.     |

**3** Tap [SCREEN], and set whether or not to save the an image of the measurements screen (BMP file format) during manual saving.

| OFF | Not saved. |
|-----|------------|
| ON  | Saved.     |

## Text save items settings

Sets the save items when saving text of the test results (CSV file format).

#### (Measurement screen) [FILE] > [SETUP]

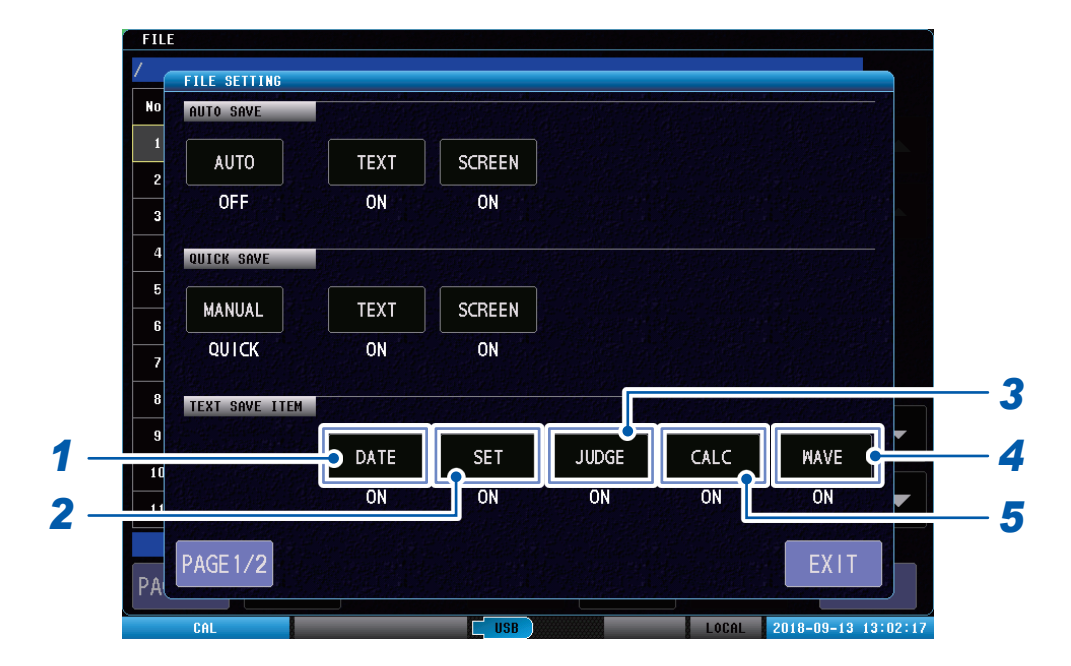

- **1** Tap [DATE], and set whether or not to save the date and time.
- **2** Tap [SET], and set whether or not to save the measuring conditions.
- **3** Tap [JUDGE], and set whether or not to save the judgment values and judgment results.
- **4** Tap [CALC], and set whether or not to save the peak values and zero-cross values.
- **5** Tap [WAVE], and set whether or not to save the measurement waveforms.

## Setting the text save format

Sets the delimiters and quote marks when saving text of the test results (CSV file format).

. . .

```
(Measurement screen) [FILE] > [SETUP] > [PAGE]
```

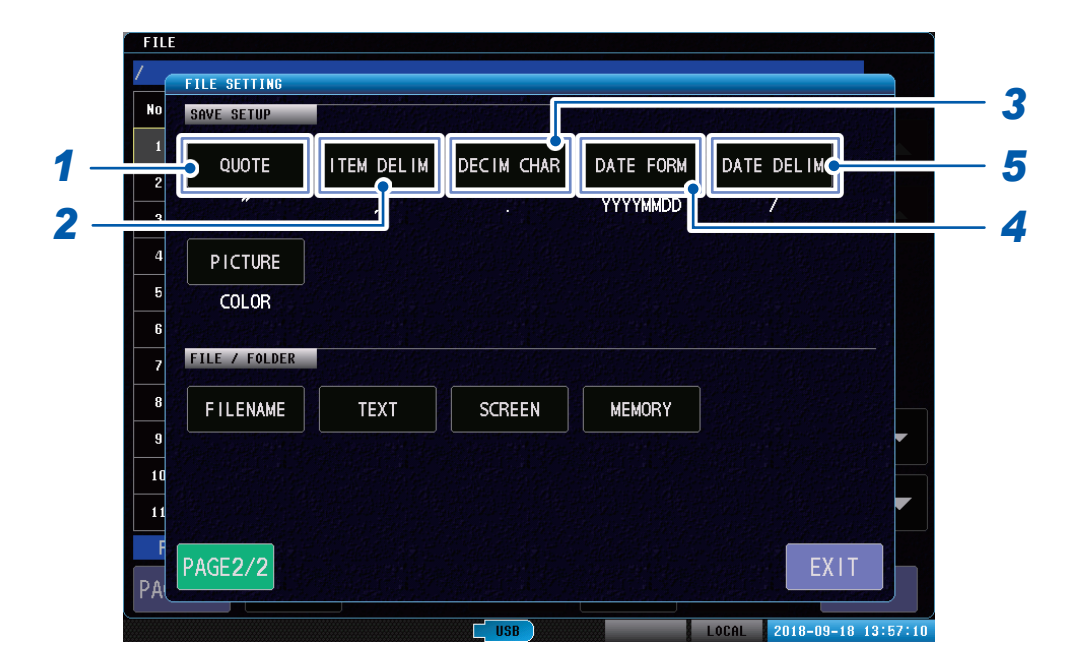

#### **1** Tap [QUOTE], and set the item quotation type.

| OFF | None          |
|-----|---------------|
| **  | Double quotes |
| £   | Single quotes |

#### **2** Tap [ITEM DELIM], and set the item delimiter type.

| 3     | Comma     |
|-------|-----------|
| ТАВ   | Tab       |
| ;     | Semicolon |
|       | Period    |
| SPACE | Space     |

## **3** Tap [DECIM CHAR], and set the decimal point type.

|   | Period |
|---|--------|
| 3 | Comma  |

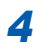

#### Tap [DATE FORM], and set the date format.

| YYYYMMDD | Year, month, day |
|----------|------------------|
| MMDDYYYY | Month, day, year |
| DDMMYYYY | Day, month, year |
| YYMMDD   | Year, month, day |
| MMDDYY   | Month, day, year |
| DDMMYY   | Day, month, year |

**5** Tap [DATE DELIM], and set the date delimiter type.

| 1 | Slash  |
|---|--------|
| - | Hyphen |
| • | Period |

## Setting the image save format

Set when saving the measurement screen image (BMP file format).

(Measurement screen) [FILE] > [SETUP] > [PAGE]

| No | SAVE SETUP      |            |            |           |            |
|----|-----------------|------------|------------|-----------|------------|
| 1  | Constant States |            |            |           |            |
| -  | QUOTE           | ITEM DELIM | DECIM CHAR | DATE FORM | DATE DELIM |
| 2  | "               |            |            | YYYYMMDD  | 1          |
| 3  |                 |            |            |           |            |
|    |                 |            |            |           |            |
| 5  | COLOR           |            |            |           |            |
| 6  |                 |            |            |           |            |
| 7  | TILL 7 TOLDER   |            |            |           |            |
| 8  | FILENAME        | TEXT       | SCREEN     | MEMORY    |            |
| 9  |                 |            |            |           |            |
| 10 |                 |            |            |           |            |
| 11 |                 |            |            |           |            |
| F  |                 |            |            |           |            |

## **1** Tap [PICTURE], and set the image to color.

| COLOR | Saved using full-color BMP format. |  |  |
|-------|------------------------------------|--|--|
| MONO  | Saves in grayscale BMP format.     |  |  |

## Setting the name of the saved file and its folder

Specifies the name of the saved file.

#### IMPORTANT

File names are shared between text saved data, image saved data, and memory data. If a file with the same name already exists, "00001" to "65534" will be appended in order after the file name.

(Measurement screen) [FILE] > [SETUP] > [PAGE]

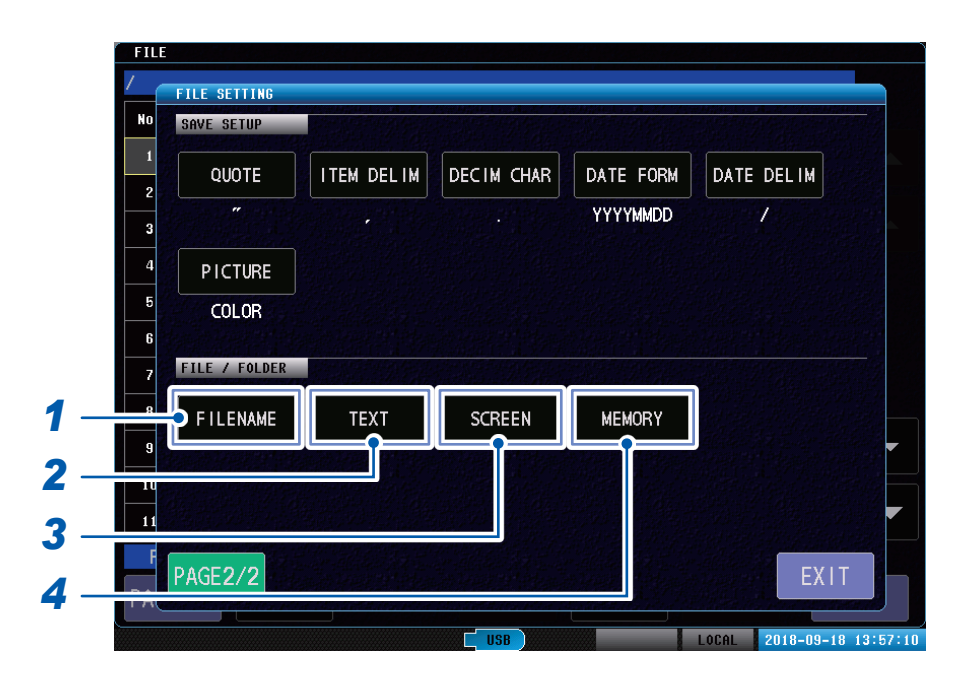

#### **1** Tap [FILENAME], and set the name of the saved file.

Settings range: 31 characters max. If nothing is specified, the date and time will be entered at in the file name header. Example: 20190101\_125959.CSV

#### **2** Tap [TEXT], and set the save destination folder for the test results text.

Settings range: 31 characters max. If nothing is specified, the file will be saved to the **[DATA]** folder.

**3** Tap [SCREEN], and set the name of the save destination folder for images of the measurements screen.

Settings range: 31 characters max. If nothing is specified, the file will be saved to the **[DATA]** folder.

#### **4 Tap [MEMORY], and set the name of the save destination folder for the memory data.** Settings range: 31 characters max. If nothing is specified, the file will be saved to the **[MEMORY]** folder.

168

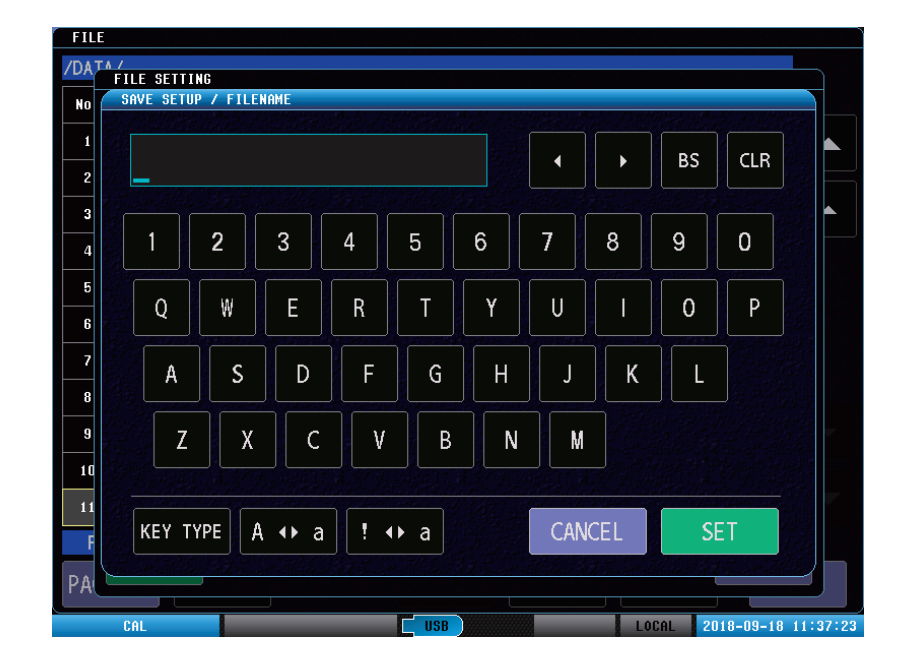

Operating the file name input screen (Same as the folder name input screen)

| <b>▲</b> ►     | Moves the cursor.                                                |  |
|----------------|------------------------------------------------------------------|--|
| BS             | Deletes 1 character from the file name that has been entered.    |  |
| CLR            | Deletes all characters from the file name that has been entered. |  |
| KEY TYPE       | Switches the keyboard type.                                      |  |
| A∢►a           | Switches between upper and lower case.                           |  |
| ! <b>◄ ►</b> A | Switches between symbols, numbers, and the alphabet.             |  |
| CANCEL         | Cancels the file name that has been entered.                     |  |
| SET            | Confirms the file name that has been entered.                    |  |
|                |                                                                  |  |

# 12.5 Saving Test Results

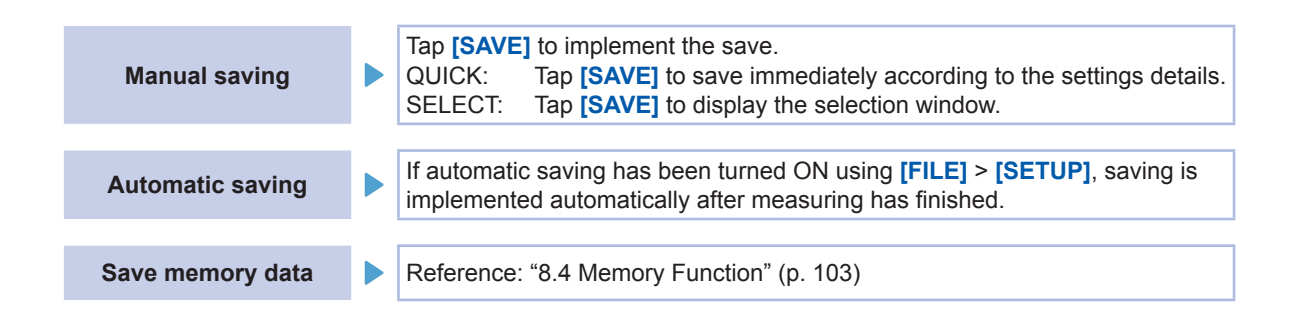

## Saving manually

If saving manually, you can select from 2 options: QUICK and SELECT.

#### (Measurement screen) [MODE] > [TEST]

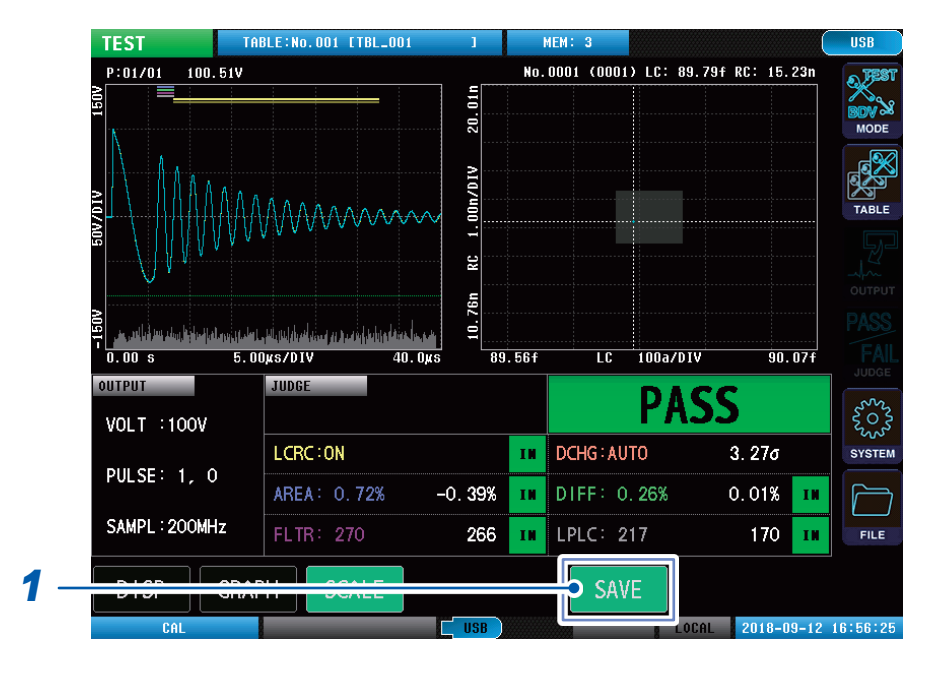

#### 1 Tap [SAVE].

| QUICK  | Tap [SAVE] to save immediately according to the settings details. |  |
|--------|-------------------------------------------------------------------|--|
| SELECT | Tap [SAVE] to display the selection window.                       |  |

[SAVE] is displayed only when a USB memory has been inserted into the instrument.

#### Only when [SELECT] is selected

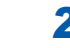

## **2** Select the details to be saved and implement the save operation.

| TEXT   | Saves the text data. |
|--------|----------------------|
| SCREEN | Saves the image.     |

## **3** Tap [SAVE].

Implements manual save.

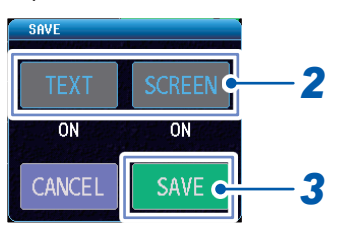

# Checking the test results that have been saved

## Saves using TEST mode

| "HIOKI E.E. CORPORATION", "ST4030", "Ver. ", "1.00"<br>"Serial No.", "123456789"                                                                                                    | Header                                                           |
|----------------------------------------------------------------------------------------------------|------------------------------------------------------------------|
| "DATE","2019/02/26"<br>"TIME","08:30:00"                                                                                                    | Save date and time<br>(DATE setting is ON)                       |
| "TABLE No.","1","TBL_001"<br>"VOLTAGE","100","V"<br>"PULSE NUM","1","0"<br>"S/s","2E+08","Hz"<br>"RECORD LENGTH","8001","pt"<br>"DELAY","0.000","s"                                                                                                    | Measurement conditions<br>(SET setting is ON)                    |
| "LCRC","ON"<br>"LCRC POINT1","8.974E-14","1.617E-08"<br>"LCRC POINT2","8.984E-14","1.617E-08"<br>"LCRC POINT3","8.984E-14","1.449E-08"<br>"LCRC POINT4","8.974E-14","1.449E-08"<br>"DISCHARGE","AUTO"<br>"DISCHARGE LIMIT","6","sigma"<br>"AREA,"ON"<br>"AREA LIMIT","0.73","%"<br>"AREA SCOPE","1217","1599"<br>"DIFF,"ON"<br>"DIFF LIMIT","0.71","%"<br>"DIFF SCOPE","1217","1599"<br>"FLUTTER LIMIT","272"<br>"FLUTTER LIMIT","215"<br>"LAPLACIAN NCOPE","1217","1599" | Judgment conditions<br>(SET setting is ON)                       |
| "STATUS","0"<br>"TOTAL JUDGE","PASS"<br>"LCRC JUDGE","IN"<br>"LCRC VALUE","8.977E-14","1.527E-08"<br>"DISCHARGE JUDGE","IN"<br>"DISCHARGE VALUE","3.18","sigma"<br>"AREA JUDGE","IN"<br>"AREA VALUE","0.04","%"<br>"DIFF JUDGE","IN"<br>"DIFF VALUE","0.00","%"<br>"FLUTTER JUDGE","IN"<br>"FLUTTER VALUE","264"<br>"LAPLACIAN JUDGE","IN"                                                                                                    | Judgment values and judgment<br>results<br>(JUDGE setting is ON) |
| "No.","PULSE1[V]"<br>"PEAK 1","1.00110E+02"<br>"PEAK 2","-7.41100E+01"<br>"PEAK 3","6.96000E+01"<br>"PEAK 4","-6.27800E+01"                                                                                                    | Peak value<br>(CALC setting is ON)                               |
| "No.","PULSE1[pt]"<br>"ZEROCROSS 1","604"<br>"ZEROCROSS 2","1216"<br>"ZEROCROSS 3","1408"<br>"ZEROCROSS 4","1598"                                                                                                    | Zero-cross value<br>(CALC setting is ON)                         |
| "No.","STANDARD WAVE[V]","PULSE1 WAVE[V]","PULSE1 DISCHARGE"<br>"1","1.20000E-01","2.50000E-01","0.00"<br>"2","1.90000E-01","2.70000E-01","0.00"<br>"3","8.00000E-02","2.70000E-01","0.00"<br>"4","-1.00000E-02","2.60000E-01","0.00"                                                                                                    | Measurement waveform<br>(WAVE setting is ON)                     |
## Saves using BDV mode

| "HIOKI E.E. CORPORATION","ST4030","Ver. ","1.00"<br>"Serial No.","123456789"                                                                                                    | Header                                                           |
|----------------------------------------------------------------------------------------------------|------------------------------------------------------------------|
| "DATE", "2019/02/26"<br>"TIME", "08:30:00"                                                                                                    | Save date and time<br>(DATE setting is ON)                       |
| "START", "100", "V"<br>"END", "200", "V"<br>"STEP", "100", "V"<br>"PULSE NUM", "10", "0"<br>"S/s", "2E+08", "Hz"<br>"RECORD LENGTH", "8001", "pt"                                                                                                    | Measurement conditions<br>(SET setting is ON)                    |
| "LCRC", "ON"<br>"LCRC LIMIT", "6", "sigma"<br>"DISCHARGE", "ON"<br>"DISCHARGE LIMIT", "6", "sigma"<br>"AREA", "ON"<br>"AREA LIMIT", "6", "sigma"                                                                                                    | Judgment conditions<br>(SET setting is ON)                       |
| "STATUS", "0"<br>"TOTAL JUDGE", "PASS"<br>"LAST VOLTAGE", "200", "V"<br>"LCRC JUDGE", "PASS"<br>"LCRC VALUE", "2.37", "sigma"<br>"DISCHARGE JUDGE", "PASS"<br>"DISCHARGE VALUE", "3.04", "sigma"<br>"AREA JUDGE", "PASS"<br>"AREA VALUE", "2.35", "sigma"<br>"PEAK JUDGE", "PASS"<br>"PEAK VALUE", "0.15", "%"<br>"FREQUENCY JUDGE", "PASS"<br>"FREQUENCY VALUE", "15.00", "%" | Judgment values and judgment<br>results<br>(JUDGE setting is ON) |
| "No.","VOLTAGE1 WAVE[V]","VOLTAGE1 DISCHARGE","VOLTAGE2<br>WAVE[V]","VOLTAGE2 DISCHARGE"<br>"1","2.40000E-01","0.00","1.00000E-01","0.00"<br>"2","3.90000E-01","0.00","-3.40000E-01","0.00"<br>"3","2.60000E-01","0.00","-5.80000E-01","0.00"<br>"4","-7.00000E-02","0.00","-2.70000E-01","0.00"                                                                               | Measurement waveform<br>(WAVE setting is ON)                     |

### Memory data

| "0","PASS"," 0.68","IN "," 0.04","IN "," 256","IN "," 168","IN ","<br>8.929E-14"," 1.526E-08","IN "," 3.53","IN " | Memory data per test |
|----------------------------------------------------------------------------------------------------|----------------------|
| "0","FAIL"," 0.75","IN "," 0.34","OUT "," 262","IN "," 172","IN ","                                               |                      |
| 8.931E-14"," 1.523E-08","IN "," 2.94","IN "                                                                       |                      |
| "0","PASS"," 0.52","IN "," 0.01","IN "," 256","IN "," 154","IN ","                                                |                      |
| 8.930E-14"," 1.528E-08","IN "," 3.23","IN "                                                                       |                      |
| "0","FAIL"," 0.71","IN "," 0.20","OUT "," 256","IN "," 172","IN ","                                               |                      |
| 8.932E-14"," 1.533E-08","IN "," 2.84","IN "                                                                       |                      |
| "0","PASS"," 0.52","IN "," 0.10","IN "," 254","IN "," 176","IN ","                                                |                      |
| 8.931E-14"," 1.560E-08","IN "," 3.07","IN "                                                                       |                      |
| "0","PASS"," 0.62","IN "," 0.01","IN "," 256","IN "," 159","IN ","                                                |                      |
| 8.931E-14"," 1.522E-08","IN "," 3.60","IN "                                                                       |                      |
| "0","PASS"," 0.52","IN "," 0.01","IN "," 254","IN "," 155","IN ","                                                |                      |
| 8.932E-14"," 1.509E-08","IN "," 3.21","IN "                                                                       |                      |
| "0","PASS"," 0.65","IN "," 0.05","IN "," 258","IN "," 160","IN ","                                                |                      |
| 8.930E-14"," 1.552E-08","IN "," 3.01","IN "                                                                       |                      |
| "0","PASS"," 0.56","IN "," 0.03","IN "," 256","IN "," 170","IN ","                                                |                      |
| 8.930E-14"," 1.547E-08","IN "," 3.03","IN "                                                                       |                      |
| "0","PASS"," 0.50","IN "," 0.12","IN "," 258","IN "," 170","IN ","                                                |                      |
| 8.931E-14"," 1.512E-08","IN "," 3.39","IN "                                                                       |                      |

#### IMPORTANT

Output format is the same as the output format for the communications command **:MEMory:FETCh?**. See: Application disc "Communication Command Instruction Manual"

# **12.6 Saving and Importing Test Conditions**

Saves the instrument settings information to USB memory as a settings file. Imports the settings file that has been saved to USB memory and restores the settings.

## Saving test conditions

There are 2 types of test conditions that can be saved.

- [SAVE] to save user-defined table settings
- Saves only 1 user-defined table. - [SAVE ALL] to save all settings

Batch-saves all settings tables such as interface and beep sound, etc.

#### Saving user-defined table settings

| No. | filename +++                          | size ++  | date +                    |      |        |                   |
|-----|---------------------------------------|----------|---------------------------|------|--------|-------------------|
|     | 🛑 DATA                                |          | 18/09/19 11:42:08         |      |        |                   |
| 2   | MEMORY                                |          | 18/09/19 10:36:52         |      |        |                   |
| 3   | ■ TBL_001.TBL                         | 177152   |                           | I    |        |                   |
| 4   | Ħ TBL_ALL.ALL                         | 177152   |                           |      | 122252 |                   |
| 5   |                                       |          | CURRENT: No. 001 [TBL_001 |      |        |                   |
| 6   |                                       |          | No TORLE NOME             | WOLT |        | No. 001           |
|     |                                       |          | 001 TBL_001               | 100V |        | VOLT : 100V       |
| 8   |                                       |          | 002 IBL_002               | 2007 |        | PULSE : 1, 0      |
| 9   |                                       |          | 003                       |      |        | SAMPLING : 200MHz |
| 10  |                                       |          | 004                       |      |        | DELAY : 0.000s    |
| 11  |                                       |          | 005                       |      |        | LCRC AREA: ON     |
| Fi  | lesystem : FAT32_AII : 7.4GB Used : 1 | 4.6MB 0. | 006                       |      |        | DISCHARGE: 6o     |
| 1   | SAVE ALL SAVE                         | SELECT   | 007                       |      |        | AREA : 0.75%      |
|     |                                       |          | 007                       |      |        | DIFF AREA: 0.15%  |
|     |                                       |          | 008                       |      |        | FLUTTER : 265     |
|     |                                       |          | 009                       |      |        | LAPLACIAN: 212    |
|     |                                       |          | 010                       |      |        |                   |

#### (Measurement screen) [FILE] > [PAGE] > [PAGE3/3]

- 1 Tap [SAVE].
- **2** Select the table to be saved.

## **3** Tap [SELECT].

The keyboard will be displayed.

### **4** Enter the file name.

Reference: "Touch keyboard inputs" (p. 11)

## Saving all table settings

(Measurement screen) [FILE] > [PAGE] > [PAGE3/3]

| No. | filename +++                | size ++      | date +            |
|-----|-----------------------------|--------------|-------------------|
| 1   | TATA DATA                   |              | 18/09/19 11:42:08 |
| 2   | memory                      |              | 18/09/19 10:36:52 |
| 3   | ☐ TBL_001.TBL               | 177152       | 18/09/19 10:37:20 |
| 4   | TBL_ALL.ALL                 | 177152       | 18/09/19 10:37:34 |
| 5   |                             |              |                   |
| 6   |                             |              |                   |
| 7   |                             |              |                   |
| 8   |                             |              |                   |
| 9   |                             |              |                   |
| 10  |                             |              |                   |
| 11  |                             |              |                   |
| Fi  | lesystem : FAT32 7_4GB Used | : 14.6MB 0.1 | 1% Avail : 7.4    |

## 1 Tap [ALL SAVE].

## **2** Enter the file name.

Reference: "Touch keyboard inputs" (p. 11)

## Importing test conditions

You can import the following 2 types of settings file.

- User-defined table settings
- All settings

### Importing user-defined table settings

#### (Measurement screen) [FILE] > [PAGE] > [PAGE1/3]

|     | FIL |                                        |           |       |                                                                                                    |                 |                |          |                         |
|-----|-----|----------------------------------------|-----------|-------|----------------------------------------------------------------------------------------------------|-----------------|----------------|----------|-------------------------|
|     | /   |                                        |           |       |                                                                                                    |                 |                |          |                         |
|     | No. | filename +++                           | size ++   |       | date +                                                                                                    | n               |                |          |                         |
|     | 1   | DATA                                   |           | 18/09 | /19 14:17:24                                                                                                    |                 |                |          |                         |
|     | 2   | MEMORY                                 |           | 18/09 | /19 10:36:52                                                                                                    |                 |                |          |                         |
| 1 - |     | E TBL_001.TBL                          | 177152    | 18/09 | 1/19 10:37:20                                                                                                    |                 |                |          |                         |
|     | 4   | Ħ TBL_ALL. ALL                         | 177152    | TARLE | TANI 5.115 004                                                                                                   |                 |                |          | <u></u>                 |
|     | 5   |                                        |           | THEE  |                                                                                                    |                 |                |          |                         |
|     | 6   |                                        |           | CURR  | ENT:No.001 [TBL_001                                                                                              |                 |                |          | 1                       |
|     | 7   |                                        |           | No.   | TABLE NAME                                                                                                    | VOLT            |                | No. 003  |                         |
|     | 8   |                                        |           | 001   | TBL_001                                                                                                    | 100V            |                |          |                         |
|     | 9   |                                        |           | 002   | TRI 002                                                                                                    | 2007            |                |          |                         |
|     | 10  | 9                                      |           | .003  |                                                                                                    |                 |                |          |                         |
|     |     |                                        | <u> </u>  |       |                                                                                                    |                 |                |          |                         |
|     |     | Lanvator : FATO2 ALL : 7 4CD Haad : 14 |           | 004   |                                                                                                    |                 |                |          |                         |
| •   |     | Tresystem · PATS2 ATT 2 Abs Osed · Ta  | 4. OMD U. | 005   |                                                                                                    |                 |                |          |                         |
| 2 - |     | LOAD VIEW                              | SELECT    | 006   |                                                                                                    |                 |                |          |                         |
|     |     |                                        |           | 007   |                                                                                                    |                 | and the        |          |                         |
|     |     |                                        |           | 800   |                                                                                                    |                 | -              |          |                         |
|     |     |                                        |           | 009   |                                                                                                    |                 |                |          |                         |
|     |     |                                        |           | 010   |                                                                                                    |                 |                |          |                         |
|     |     |                                        |           | 010   | and the second second second second second second second second second second second second second second second | CARACTER STATES |                |          | Martin Lands - Constant |
|     |     | 4                                      |           | SEL   | ECT DELETE II                                                                                                    | NIT RENAME      |                |          | EXIT                    |
|     |     |                                        |           |       |                                                                                                    |                 | William Street | Loone Lo | 10 00 10 11.22.10       |

. . . . . . . . . . .

- **1** Select files with the "TBL" extension.
- **2** Tap [LOAD].
- **3** Select the tables you want to write.
- **4** Tap [SELECT].

## Importing all settings

(Measurement screen) [FILE] > [PAGE] > [PAGE1/3]

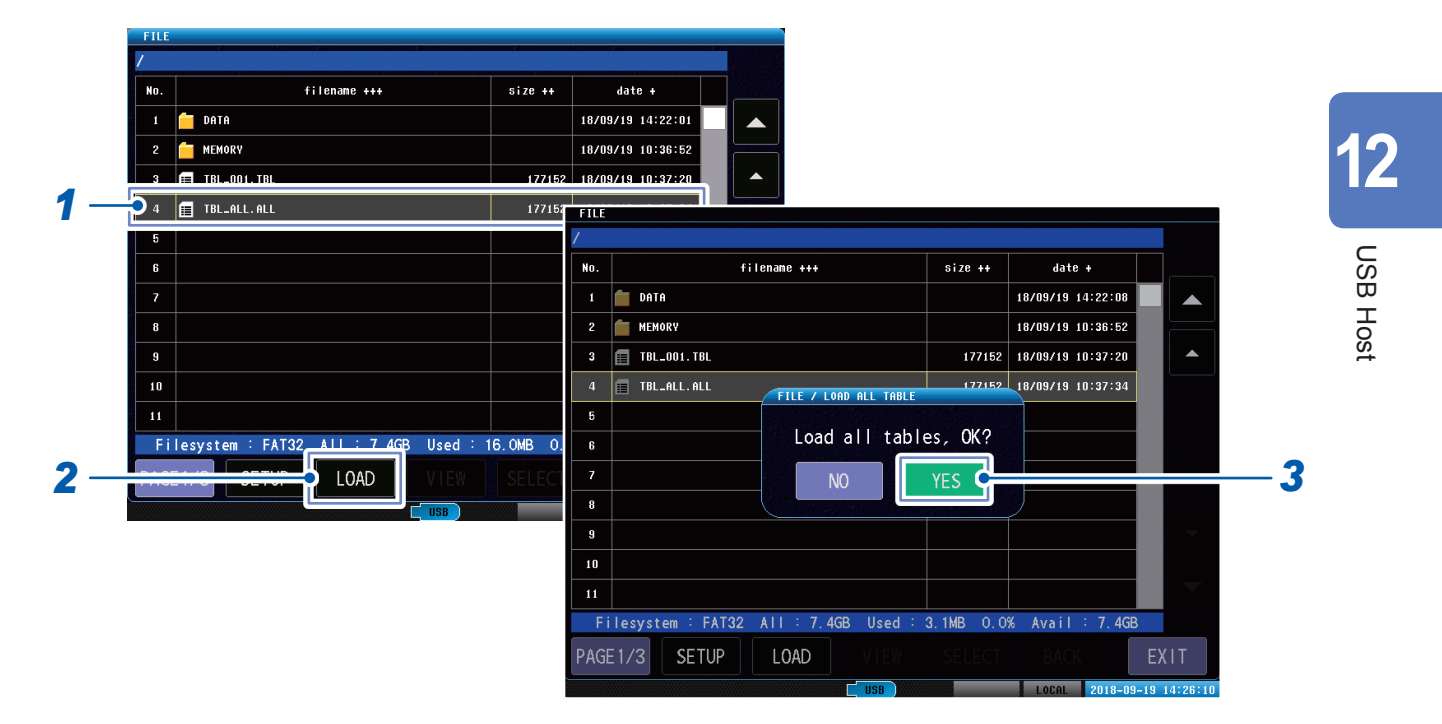

**1** Select files with the "ALL" extension.

## **2** Tap [LOAD].

The implementation confirmation window will be displayed.

## **3** Tap [YES].

# **12.7 Editing Files and Folders**

You can edit the files and folders that have been saved to USB memory.

- Formatting USB memory
- Deleting files and folders
- · Creating folders
- · Changing the names of files and folders
- · Information display (measurement results and measurement screen)

## Formatting USB memory

Format (initialize) the USB memory to be used.

Insert the USB memory to be formatted into the USB memory connector (on the front) and start formatting.

The instrument formats using either FAT32 or FAT16.

#### IMPORTANT

- When formatting, all data saved to USB memory will be deleted and cannot be restored. Check the
- content carefully before implementing.
- It is recommended that you make sure to back up all important data saved to USB memory.

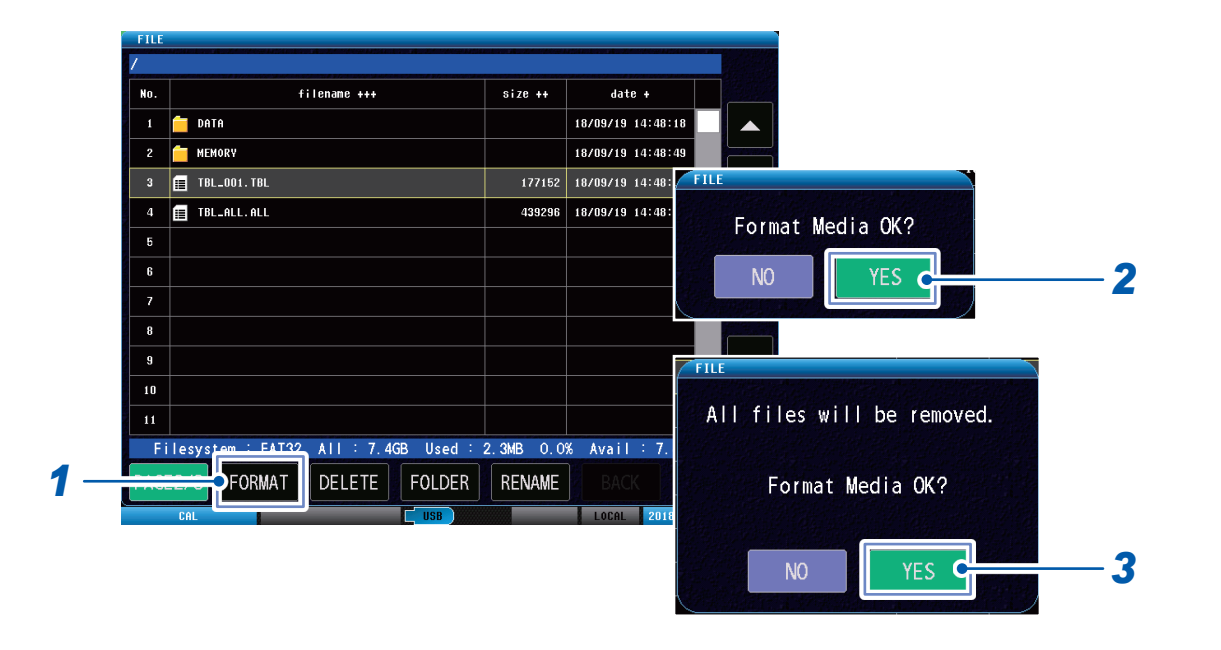

#### (Measurement screen) [FILE] > [PAGE2/3]

## **1** Tap [FORMAT].

The confirmation window will be displayed.

### **2** Tap [YES].

The confirmation window will be displayed again.

## **3** Tap [YES].

# Deleting files and folders

Deletes the files or folders that have been saved to USB memory.

#### IMPORTANT

Deleted files and folders cannot be restored. Check thoroughly before deleting.

#### (Measurement screen) [FILE] > [PAGE] > [PAGE2/3]

| No.        |             | filename +++    |           | size ++   | date +            |
|------------|-------------|-----------------|-----------|-----------|-------------------|
| 1          | 📋 DATA      |                 |           |           | 18/09/19 14:48:18 |
| 2          | MEMORY      |                 |           |           | 18/09/19 14:48:49 |
| <b>-</b> 3 | 🔳 TBL_001.T | BL              |           | 177152    | 18/09/19 14:48:33 |
| 4          | 🔳 TBL_ALL.A | ILL             |           | 439296    | 18/09/19 14:48:42 |
| 5          |             |                 |           |           |                   |
| 6          |             |                 |           |           |                   |
| 7          |             |                 |           |           |                   |
| 8          |             |                 |           |           |                   |
| 9          |             |                 |           |           |                   |
| 10         |             |                 |           |           |                   |
| 11         |             |                 |           |           |                   |
| Fi         | lesystem :  | FAT32 ALL : 7.4 | GB Used : | 2.3MB 0.0 | % Avail : 7.4G    |
| -          |             | 🗯 🚽 DELETE      | FOLDER    | RENAME    | BACK              |
| <u></u>    |             |                 | IISB      |           |                   |

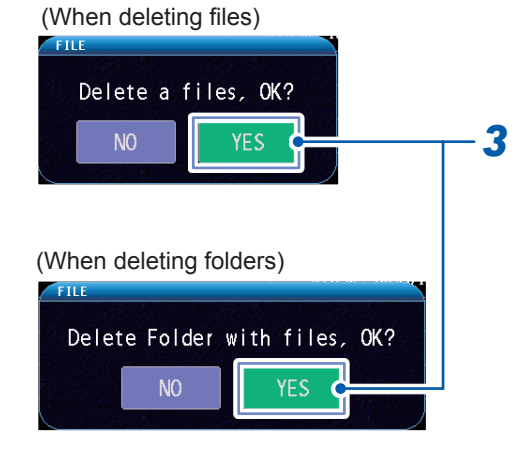

. . . . . . .

- **1** Select the file or folder to be deleted.
- **2** Tap [DELETE].

The confirmation window will be displayed.

**3** Tap [YES].

## **Creating folders**

Create a folder in USB memory. You can set up to 31 characters max.

## (Measurement screen) [FILE] > [PAGE 2/3]

| No. | filename +++                      | size ++     | b       | ate +     |      |       |                |     |    |     |      |    |     |
|-----|-----------------------------------|-------------|---------|-----------|------|-------|----------------|-----|----|-----|------|----|-----|
| 1   | 🗖 DATA                            |             | 18/09/1 | 9 14:48:  | 18   |       |                |     |    |     |      |    |     |
| 2   | MEMORY                            |             | 18/09/1 | 9 14:48:  | 49   |       |                |     |    |     |      |    |     |
| 3   | TBL_001.TBL                       | 177152      | 18/09/1 | 9 14:48:  | 33   |       |                |     |    |     |      |    |     |
| 4   | TBL_ALL. ALL                      | 439296      | 18/09/1 | 9 14:48:  | 42   |       |                |     |    |     |      |    |     |
| 5   |                                   |             | FILE    |           |      |       |                |     |    |     |      |    |     |
| 6   |                                   |             | /       | ETLE / E4 | IDEP |       |                |     |    |     |      |    |     |
| 7   |                                   |             | No.     |           |      |       |                |     |    |     |      |    |     |
| 8   |                                   |             |         |           |      |       |                |     |    | •   | •    | BS | CLR |
| 9   |                                   |             | 2       |           |      |       |                |     |    |     |      |    |     |
| 10  |                                   |             |         | 1         | 2    | 3     | 4              | 5   | 6  | 7   | 8    | 9  | 0   |
| 11  |                                   |             | 5       |           |      |       |                |     |    |     |      |    |     |
| Fi  | lesystem : FAT32 All : 7.4GB Used | : 2.3MB 0.0 | 6       | Q         | W    | E     | R              | T   | Y  | U   | I    | 0  | P   |
|     | Folde                             | R RENAME    | 7       |           |      |       |                |     |    |     |      |    |     |
|     | CAL                               |             | 8       | A         | S    | D     | F              | G   | ЦН | J   | K    |    |     |
|     |                                   |             | 9       | 7         |      |       | V              | R   |    | М   |      |    |     |
|     |                                   |             | 10      | •         |      |       |                |     |    |     |      |    |     |
|     |                                   |             | 11      |           |      |       |                |     |    |     |      |    |     |
|     |                                   |             | F       | KEY T     | YPE  | A ↔ a | ! •            | ▶ a |    | CAN | ICEL | SI | ET  |
|     |                                   |             |         |           |      |       | and the second |     |    |     |      |    |     |

....

#### **1** Tap [FOLDER].

The keyboard will be displayed.

#### **2** Set the folder name.

Reference: "Touch keyboard inputs" (p. 11)

# Changing the folder name and file name

Changes the name of the files or folders that have been saved to USB memory.

••

```
(Measurement screen) [FILE] > [PAGE...]
```

|     | FILE     | ution in a second distance as second as the association |           |     |          | ndan Artsa Indrom |          |                                              |       |      |         |          |        |      |          |     |
|-----|----------|---------------------------------------------------------|-----------|-----|----------|-------------------|----------|----------------------------------------------|-------|------|---------|----------|--------|------|----------|-----|
|     | No.      | filename +++                                            | size ++   |     | date     | •                 |          |                                              |       |      |         |          |        |      |          |     |
|     | 1        | 🛑 DATA                                                  |           | 187 | 09/19 14 | 1:48:18           |          |                                              |       |      |         |          |        |      |          |     |
|     | 2        | MEMORY                                                  |           | 18/ | 09/19 14 | 1:48:49           |          |                                              |       |      |         |          |        |      |          |     |
| 1 – | <b>3</b> | ☐ TBL_001.TBL                                           | 177152    | 187 | 09719 14 | 1:48:33           |          |                                              |       |      |         |          |        |      |          |     |
|     | 4        | TBL_ALL. ALL                                            | 439296    | 187 | 09719 14 | 1:48:42           |          |                                              |       |      |         |          |        |      |          |     |
|     | 5        |                                                         |           |     | FILE     |                   |          |                                              |       |      |         |          |        |      |          |     |
|     | 6        |                                                         |           |     | /        |                   |          |                                              |       |      |         |          |        |      |          |     |
|     | 7        |                                                         |           |     | No.      | FILE / RI         | NAME     |                                              | 27227 |      |         |          | 98028E |      | 8.778277 |     |
|     | 8        |                                                         |           |     | 1        | TRI               | 001      | TRI                                          |       |      |         | 4        |        | BS   | CLR      |     |
|     | 9        |                                                         |           |     | 2        |                   | _001.    |                                              |       |      |         |          |        |      |          |     |
|     | 10       |                                                         |           |     | 3        |                   |          |                                              |       | _ (  |         | _        |        |      |          |     |
|     | 11       |                                                         |           |     | 4        |                   | 2        | 3                                            | 4     | 5    | 6       | /        | 8      | 9    | U        |     |
|     | F        | ∣<br>ilesystem : FAT32: All : 7.4GB: Used :             | 2 3MB 0 0 | 8 1 | 5        |                   | <b>W</b> | E                                            | р     | T    | v       | <u> </u> |        | 0    | р        |     |
| 2 _ |          |                                                         | RENAME    | 1   | 6        | L Q               |          |                                              | n     |      |         |          |        |      |          |     |
|     |          |                                                         |           | J_  | 7        | А                 | S        | р                                            | F     | G    | Н       |          | К      |      |          |     |
|     |          |                                                         |           | 2   | 8        |                   |          |                                              |       |      | <u></u> |          |        | JLL  |          |     |
|     |          |                                                         |           |     | 9        | Z                 | Х        | С                                            | ٧     | В    | N       | М        |        |      |          | -   |
| 3 – |          |                                                         |           |     |          | €                 |          |                                              |       |      |         |          |        |      |          |     |
|     |          |                                                         |           |     | 11<br>F  | КЕҮ Т             | YPE #    | <b>↓                                    </b> | ! •   | ı ha |         | CAN      | ICEL   | S    | ET       |     |
|     |          |                                                         |           |     | PAGE     | 2/3               | ORMAT    | DE                                           | EIE   | FOLD | ER      | RENAM    | £      | SACK | E        | XIT |

- **1** Tap a file or folder.
- **2** Tap [RENAME].

The keyboard will be displayed.

**3** Change the name of a file or folder. Reference: "Touch keyboard inputs" (p. 11)

# Information display

You can use the screen to check the test results files (CSV) and measurements screen files (BMP) that have been saved to USB memory.

# (Measurement screen) [FILE]

|   | FILE    |          |             |           |            |           |             |           |             |
|---|---------|----------|-------------|-----------|------------|-----------|-------------|-----------|-------------|
|   | /DAT/   | //       |             |           |            |           |             |           |             |
|   | No.     |          | fil         | ename +++ |            | size ++   | date        | +         |             |
| 1 | <br>1   | 2018092  | D_103124.CS | v         |            | 352676    | 18/09/20 10 | 0:31:26   |             |
|   | 2       | 2018092  | D_103124.BM | Р         |            | 1440054   | 18/09/20 1  | 0:31:30   |             |
|   | 3       |          |             |           |            |           |             |           |             |
|   | 4       |          |             |           |            |           |             |           |             |
|   | 5       |          |             |           |            |           |             |           |             |
|   | 6       |          |             |           |            |           |             |           |             |
|   | 7       |          |             |           |            |           |             |           |             |
|   | 8       |          |             |           |            |           |             |           |             |
|   | 9       |          |             |           |            |           |             |           | -           |
|   | 10      |          |             |           |            |           |             |           |             |
|   | 11      |          |             |           |            |           |             |           |             |
|   | F       | lesystem | FAT32       | All : 7.4 | IGB Used : | 1.7MB 0.0 | % Avail     | : 7.4GB   |             |
| 2 | <br>PAG |          |             | LOAD      | VIEW       | SELECT    | BACK        |           | EXIT        |
|   |         | CAL      |             |           | USB        |           | LOCAL       | 2018-09-2 | 20 10:31:48 |

**1** Tap the desired file.

### **2** Tap [VIEW].

Example 1: Measurements screen file (BMP)

| TILL    |                 |                       |          |                    |                  |           |           |
|---------|-----------------|-----------------------|----------|--------------------|------------------|-----------|-----------|
| /DATA/  | FILE / VIEN B   | NP                    | ويورد    |                    |                  |           |           |
| No.     | P:01/01 100,17V | HOLE:NO. ODI ETALLODI | 1        | 0001 (0001) LC: 89 | . 464 RC: 15,27m |           |           |
| · 🗆     | ASI =           |                       | 15.34n   |                    |                  | <u>~</u>  | -         |
| 2 🗐     | 1 A.            |                       |          |                    |                  | **        |           |
| 3 🗐     | New MAAA        | Mamm                  | 0/=00    |                    |                  | TABLE     |           |
| 4       | S AMMAN         |                       | 8        |                    |                  | $T^{-}$   |           |
| 6       | 2               |                       | . 63.    |                    |                  | PASS E    |           |
| 6       | 0.00 5 5.       | 03µs/DIV 43.0µs       | 85.291   | LC 50.0a/DI        | V 89.661         | FAL       |           |
| 7       | VOLT : 100V     | TUPCE                 |          | PA                 | SS               | 203       |           |
| 8       |                 | LCRC:ON               | 10       | DCHG: 6a           | 2.93đ 💷          | SYSTEM    |           |
| 9       | PULSE: 1. 0     | AREA: 0.68% -0        | ). 25% 💶 | DIFF: 0.41%        | 0.00%            | $\square$ | -         |
| 10      | SAMPL : 200MHz  |                       | 261 💶    | LPLC: 217          | 180 🚥            | nu        |           |
| 11      | DISP GRA        | APH SCALE             |          | SAVE               |                  |           |           |
| File:   | CAL             |                       | 858      | 10                 | 2018-05-20       | 10:31:56  |           |
| PAGE 1/ | 4               |                       |          |                    | E)               | (IT       | EXIT      |
| CA      |                 |                       | USB      |                    | LOCAL            | 2018-09-2 | 0 10:32:1 |

Example 2: Test results file (CSV)

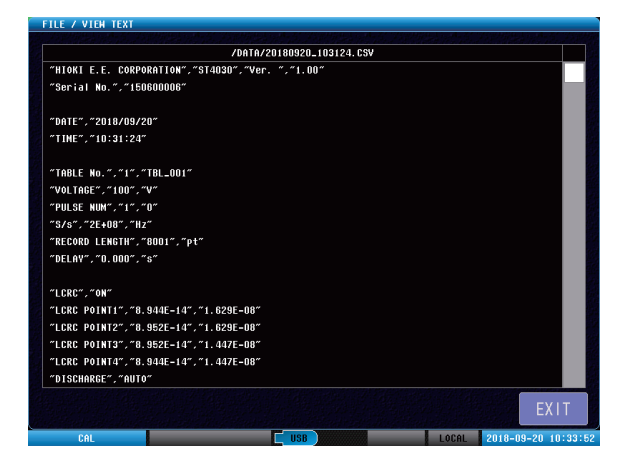

Editing Files and Folders

**13** Specifications

# 13.1 General Specifications

| Operating environment              | Indoor, Pollution [                                                                                                    | Degree 2, altitude up to 2000 m (6562 ft.)                                                                                 |  |  |  |  |  |
|------------------------------------|----------------------------------------------------------------------------------------------------|----------------------------------------------------------------------------------------------------|--|--|--|--|--|
| Operating temperature and humidity | Temperature:<br>Humidity:                                                                                                    | 0°C to 40°C (32°F to 104°F)<br>80% RH or less (no condensation)                                                            |  |  |  |  |  |
| Storage temperature and humidity   | Temperature:<br>Humidity:                                                                                                    | −10°C to 50°C (14°F to 122°F)<br>80% RH or less (no condensation)                                                          |  |  |  |  |  |
| Standards                          | Safety EN 6101<br>EMC EN 6132                                                                                                    | 0<br>6 Class A                                                                                                    |  |  |  |  |  |
| Power supply                       | Commercial power supply<br>Rated supply voltage: 100 V to 240 V AC<br>(Voltage fluctuations of ±10% from the rated supply voltage are taken into<br>account.)<br>Rated supply frequency: 50 Hz/60 Hz<br>Anticipated transient overvoltage: 2500 V<br>Maximum rated power: 80 VA                                                                                                    |                                                                                                    |  |  |  |  |  |
| Clock backup                       | Approx. 1 year whether the second second sec | nen not used (reference value)                                                                                             |  |  |  |  |  |
| Interface                          | EXT.I/O<br>USB host (memo<br>USB device (COM<br>LAN<br>RS-232C (Z3001)<br>GP-IB (Z3000)                                                                                                    | (Standard equipment)<br>y) (Standard equipment)<br>1) (Standard equipment)<br>(Standard equipment)<br>(Option)<br>(Option) |  |  |  |  |  |
| Dimensions                         | Approx. 215W × 2 projection)                                                                                                    | 200H × 378D mm (8.46"W × 7.87"H × 14.88"D) (excluding the                                                                  |  |  |  |  |  |
| Mass                               | Approx. 6.7 kg (2                                                                                                    | 36.3 oz.)                                                                                                    |  |  |  |  |  |
| Product warranty period            | 1 year                                                                                                    |                                                                                                    |  |  |  |  |  |
| Accessories                        | Reference: p. 3                                                                                                    |                                                                                                    |  |  |  |  |  |
| Option                             | Reference: n. 4                                                                                                    |                                                                                                    |  |  |  |  |  |
| option                             | Reference. p. 4                                                                                                    |                                                                                                    |  |  |  |  |  |

# 13.2 Input Specifications/Output Specifications/ Measurement Specifications

. . . . . . . . . . . . .

. . . . . . . . . . . . . . .

## **Basic specifications**

| Measuring mode                  | Voltage application disabled mode                                                                                            | Mode disables outputs for safety reasons                                                                                                    |  |  |  |  |  |
|---------------------------------|----------------------------------------------------------------------------------------------------|----------------------------------------------------------------------------------------------------|--|--|--|--|--|
|                                 | Test conditions settings mode                                                                                                | Mode acquires test condition settings, judgment condition settings, and master waveforms                                                                                            |  |  |  |  |  |
|                                 | Test mode                                                                                                    | Used to call the test conditions that have been set<br>using test conditions settings mode, and to test<br>objects                                                                  |  |  |  |  |  |
|                                 | Break down voltage test<br>(BDV) mode                                                                                        | Used to check a test object for a dielectric<br>breakdown through the impulse test during which<br>the voltages of impulses repeatedly applied to the<br>object increase gradually. |  |  |  |  |  |
| Set voltage range               | 100 V to 3300 V                                                                                                    |                                                                                                    |  |  |  |  |  |
| Set voltage resolution          | 10 V                                                                                                    |                                                                                                    |  |  |  |  |  |
| Testable inductance range       | 10 µH to 100 mH                                                                                                    |                                                                                                    |  |  |  |  |  |
| Sampling resolution             | 12 bits                                                                                                    |                                                                                                    |  |  |  |  |  |
| Sampling frequency              | 10 MHz/20 MHz/50 MHz/10                                                                                                    | 00 MHz/200 MHz                                                                                                    |  |  |  |  |  |
| Number of sampling data         | 1001 to 8001 points (1000                                                                                                    | points step)                                                                                                    |  |  |  |  |  |
| Measurement and operation items | Response waveform<br>LC and RC values<br>Peak voltage value (Peaks<br>Zero-cross point value (Zer<br>Discharge component amo | from primary to tenth)<br>ro-cross points from primary to tenth)<br>unt (When incorporating Model ST9000)                                                                           |  |  |  |  |  |
| Number of applied pulses        | Number of measurement p<br>Number of degaussing puts                                                                         | ulses: 1 to 32<br>ses: 0 to 10                                                                                                    |  |  |  |  |  |
| Measuring method                | 2-wire measurement                                                                                                    |                                                                                                    |  |  |  |  |  |
| Test time                       | Approx. 60 ms (Reference                                                                                                    | value for 3000 V, 1 pulse, judgments OFF)                                                                                                    |  |  |  |  |  |
| Number of channels              | 1                                                                                                    |                                                                                                    |  |  |  |  |  |
| Display                         | Display: 8.4-inch SVGA color TFT screen (800 × 600 dots)<br>Touch panel: Analog resistance film type                         |                                                                                                    |  |  |  |  |  |

## Accuracy specifications

| Conditions of guaranteed<br>accuracy                          | Guaranteed accuracy period                                     | 1 year                                |
|---------------------------------------------------------------|----------------------------------------------------------------|---------------------------------------|
|                                                               | Guaranteed accuracy<br>period from adjustment<br>made by Hioki | 1 year                                |
|                                                               | Temperature and humidity for guaranteed accuracy               | 23°C±5°C, 80% RH or less              |
|                                                               | Warm-up time                                                   | 1 hour or longer                      |
|                                                               | Power supply frequency                                         | 50 Hz/60 Hz ±2 Hz                     |
| Voltage detection accuracy                                    | DC accuracy                                                    | ±5% of setting                        |
|                                                               | AC band                                                        | 100 kHz : ±1 dB                       |
| Effect of conducted radio-<br>frequency electromagnetic field | Measurement value ±26 V                                        | peak max. at test level 10 V (e.m.f.) |

. . . . . . . . . . . . . . . .

# **13.3 Functional Specifications**

For the initialization, see the "Default settings table" on the application disc. The set values are saved even after the power supply is turned off.

| Applied voltage          | Sets the values of the impulse voltage applied to the workpiece<br>Settings range: 100 V to 3300 V (resolution: 10 V)                                                   |                                                                                                    |
|--------------------------|----------------------------------------------------------------------------------------------------|----------------------------------------------------------------------------------------------------|
| Number of applied pulses | Sets the number of<br>application pulses and<br>the number of degaussing<br>pulses                                                                                      | Continuously applies the number set for each in<br>the order degaussing pulse and then application<br>pulse<br>Number of pulses: 1 to 32<br>Number of degaussing pulses: 0 to 10                                      |
|                          | Sets the minimum pulse application interval                                                                                                    | Sets the minimum time of the pulse application<br>interval when the settings for the number of<br>application pulses and degaussing pulses is 2 or<br>more<br>Setting range: 0.050 s to 1.000 s (resolution: 0.001 s) |
| Sampling frequency       | Sets the voltage sampling frequency<br>Setting range: 10 MHz, 20 MHz, 50 MHz, 100 MHz, 200 MHz                                                                          |                                                                                                    |
| Number of sampling data  | Sets the number of sampling data so that the required waveform length is<br>imported<br>Settings range: 1001 to 8001 points (1000 points step)                          |                                                                                                    |
| Trigger delay            | Sets the delay time from the test start signal to the start of the voltage application<br>Setting range: 0.000 s to 9.999 s (resolution: 0.001 s)                       |                                                                                                    |
| Voltage calibration      | Adjusts the output voltage so that the max. detection waveform value becomes the set voltage, and imports the master waveform using the output voltage after adjustment |                                                                                                    |

## Test conditions settings

# Set judgment conditions

| Judgment procedure | Apply the same impulse<br>workpiece to be tested, a<br>and RC values, and disc | Apply the same impulse voltage to both the master workpiece and the workpiece to be tested, and compare the respective response waveforms, LC and RC values, and discharge component amount to judge pass or fail.                                   |  |
|--------------------|--------------------------------------------------------------------------------|----------------------------------------------------------------------------------------------------|--|
|                    | LC and RC value judgments                                                      | LC and RC values judgments (LCRC AREA)                                                                                                    |  |
|                    | Waveform judgments                                                             | Waveform surface area comparison judgments<br>(AREA)<br>Waveform difference surface area comparison<br>judgments (DIFF-AREA)<br>Waveform flutter detection judgments (FLUTTER)<br>Waveform secondary differential detection<br>judgments (LAPLACIAN) |  |
|                    | Discharge judgments<br>(When incorporating<br>Model ST9000)                    | Discharge judgments (DISCHARGE)                                                                                                    |  |

. . . . . . . .

# (1) LC and RC value judgments

| LC and RC values judgments<br>[LCRC AREA]<br>Compares the LC and R<br>LC and RC values of the<br>LC and RC values: The<br>parameters of the LC ar<br>1. Sets the waveform a<br>Automatically set from<br>Settable using common<br>operations area.<br>Settings range: With<br>2. Imports standard LC<br>after implementing values.<br>Automatic creation:<br>the imported standar<br>Manual creation: Ma<br>Sets the peaks of the<br>values.<br>Settings range: ±(0.) | RC values distribution of the master workpiece and the<br>e workpiece to be tested.<br>quantification of the response waveform as 2<br>nd RC values<br>area used in LC and RC values operations.<br>om the master waveform during voltage calibration.<br>munications commands if you want to set your own<br>hin sampling data range<br>C and RC values to create the PASS judgment area<br>voltage calibration.<br>ment area using the imported standard LC and RC<br>Automatically creates the PASS judgment area using<br>ard LC and RC values.<br>anually sets the PASS judgment area<br>he PASS judgment area (square) using the LC and RC<br>000 f to 1.000) (valid to 4 digits) |
|----------------------------------------------------------------------------------------------------|----------------------------------------------------------------------------------------------------|
|----------------------------------------------------------------------------------------------------|----------------------------------------------------------------------------------------------------|

# (2) Waveform judgments

| Waveform surface area<br>comparison judgment          | Compares and judges the master waveform surface area and the test waveform surface area in the area specified by the user.                                                                                                    |                                                                                                   |
|-------------------------------------------------------|----------------------------------------------------------------------------------------------------|---------------------------------------------------------------------------------------------------|
| [AREA]                                                | Judgment values                                                                                                    | Sets the surface area ratio threshold value<br>Settings range: OFF / 0.00 to 99.99% (0.01% steps) |
|                                                       | Judgment area                                                                                                    | Sets the judgment area using points<br>Settings area: Within sampling data range                  |
| Waveform difference surface area comparison judgments | Calculates and judge differences over the                                                                                                    | es the ratios of the master waveform and test waveform surface area of the master waveform        |
| [DIFF-AREA]                                           | Judgment values                                                                                                    | Sets the difference threshold value<br>Settings range: OFF / 0.00 to 99.99% (0.01% steps)         |
|                                                       | Judgment area                                                                                                    | Sets the judgment area using points<br>Settings area: Within sampling data range                  |
| Waveform flutter detection<br>judgments<br>[FLUTTER]  | The amount of the high-frequency component expressed by the test waveform<br>in the user-designated area is detected, and judge the discharge by its size.<br>Primarily differentiates the test waveform, and calculates the surface area of the<br>differentiated waveform as the discharge component amount.<br>Number of data<br>$Flutter = \sum_{n=1}^{\infty}  d_n - d_{n-1} $ |                                                                                                   |
|                                                       | Judgment values                                                                                                    | Sets the high-frequency component amount<br>Settings range: OFF / 0 to 999,999 (1 step)           |
|                                                       | Judgment area                                                                                                    | Sets the judgment area using points<br>Settings area: Within sampling data range                  |

| Waveform secondary<br>differential detection<br>judgments<br>[LAPLACIAN] | The amount of the high-frequency component expressed by the test waveform<br>in the user-designated area is detected, and judge the discharge by its size.<br>Secondarily differentiates the test waveform, and calculates the surface area of<br>the differentiated waveform as the discharge component amount. |                                                                                  |
|--------------------------------------------------------------------------|----------------------------------------------------------------------------------------------------|----------------------------------------------------------------------------------|
|                                                                          | Number of da                                                                                                    | ata -1                                                                           |
|                                                                          | $Laplacian = \sum_{n=1}^{n=1}$                                                                                                    | $ -d_{n-1}+2d_n-d_{n+1} $                                                        |
|                                                                          | Judgment values                                                                                                    | Sets the noise amount<br>Settings range: OFF / 0 to 999,999 (1 step)             |
|                                                                          | Judgment area                                                                                                    | Sets the judgment area using points<br>Settings area: Within sampling data range |

# (3) Discharge judgments (When incorporating Model ST9000)

| Discharge judgments<br>[DISCHARGE] | Separates and samples the high-frequency components expressed locally by<br>the discharges as the high-frequency components from stationary noise<br>Detects and judges discharge components using higher detection performance<br>than flutter and LaPlacian judgments |                                                                                                    |
|------------------------------------|----------------------------------------------------------------------------------------------------|----------------------------------------------------------------------------------------------------|
|                                    | Sets the judgment<br>methods                                                                                                    | <ul> <li>Settings range: OFF, FIXED, AUTO</li> <li>FIXED: Compares and judges the amount of the discharge component of the master waveform and the amount of the discharge component of the test waveform.</li> <li>AUTO: Calculates the variation of the high-frequency components expressed by the test waveform as the standard deviation (σ), and judges from the discharge whether or not the variation exceeds the fixed amount.</li> </ul> |
|                                    | Sets the threshold value<br>over the master waveform<br>discharge amount when<br>FIXED                                                                                                    | Settings range: OFF / 0 to 999% (1% step)                                                                                                    |
|                                    | Sets the deviation ( $\sigma$ ) threshold value during AUTO                                                                                                    | Settings range: OFF / 3 to 100 (1 step)                                                                                                    |

# Test conditions switching functions

| Test conditions switching<br>functions | You can save multiple test conditions and master waveforms as settings tables and switch between them as desired. |                                                                                                    |
|----------------------------------------|----------------------------------------------------------------------------------------------------|----------------------------------------------------------------------------------------------------|
|                                        | Number of tables                                                                                                  | 255                                                                                                    |
|                                        | Hold items                                                                                                    | Test conditions, judgment conditions, and master waveforms                                                  |
|                                        | Switching between tables                                                                                          | Screen, communications, and external controls (EXT. I/O)                                                    |
|                                        | Table initialization                                                                                              | Initializes the data in the settings tables                                                                 |
|                                        | Table settings                                                                                                    | Adds a user-selected name to each settings table<br>Number of inputtable characters: 127 characters<br>max. |

...

# Break down voltage test (BDV) mode

| Test overview            | Tests the impulse while gradually increasing the voltage applied to the workpiece to examine the break down voltage.<br>Waveform surface area judgments, discharge judgments, and LC and RC values judgments are used in dielectric breakdown judgments. |                                                                                                    |
|--------------------------|----------------------------------------------------------------------------------------------------|----------------------------------------------------------------------------------------------------|
| Applied voltage settings | Sets the values of the start voltage, max. voltage, and voltage rise width                                                                                                    |                                                                                                    |
|                          | Start voltage                                                                                                    | Settings range: 100 V to 3300 V (resolution: 10 V)                                                                                                    |
|                          | Max. voltage                                                                                                    | Settings range: 100 V to 3300 V (resolution: 10 V)                                                                                                    |
|                          | Voltage rise width                                                                                                    | Settings range: 10 V to 3200 V (resolution: 10 V)                                                                                                    |
|                          | Maximum number of steps                                                                                                    | 32 steps                                                                                                    |
| Number of applied pulses | Sets the number of<br>application pulses and<br>the number of degaussing<br>pulses.                                                                                                    | Degaussing pulse: Applied using the set number of<br>continuous pulses during BDV test startup<br>Application pulse: Applied using the set number of<br>continuous pulses for each step<br>Number of pulses: 10 to 32<br>Number of degaussing pulses: 0 to 10 |
|                          | Sets the pulse application interval                                                                                                    | Sets the minimum time of the pulse application<br>interval when the settings for the number of<br>application pulses and degaussing pulses is 2 or<br>more.<br>Setting range: 0.050 s to 1.000 s (resolution: 0.001 s)                                        |
| Sampling frequency       | Sets the voltage sampling frequency<br>Setting range: 10 MHz, 20 MHz, 50 MHz, 100 MHz, 200 MHz                                                                                                    |                                                                                                    |
| Number of sampling data  | Sets the number of sampling data so that the required waveform length is imported.<br>Settings range: 1001 to 8001 points (1000 points step)                                                                                                    |                                                                                                    |

. . . . . . . . .

• • • • • • • • • • • • • •

# Set judgment conditions

| Waveform surface area<br>comparison judgment<br>[AREA] | Judges breakdown from the variation in the waveform surface area with the same voltage. |                                                                              |
|--------------------------------------------------------|-----------------------------------------------------------------------------------------|------------------------------------------------------------------------------|
|                                                        | Judgment values                                                                         | Sets the deviation ( $\sigma$ ) threshold value of the waveform surface area |
|                                                        | Settings range                                                                          | OFF / 3 to 100                                                               |
| Discharge judgments<br>[DISCHARGE]                     | Judges breakdown from the variation in the discharge amount with the same voltage.      |                                                                              |
|                                                        | Judgment values                                                                         | Sets the deviation ( $\sigma$ ) threshold value of the discharge amount      |
|                                                        | Settings range                                                                          | OFF / 3 to 100                                                               |
| LC and RC value judgments [LCRC]                       | Judges breakdown from the variation in the LC and RC values with the sar voltage.       |                                                                              |
|                                                        | Judgment values                                                                         | Sets the deviation ( $\sigma$ ) threshold value of the LC and RC values      |
|                                                        | Settings range                                                                          | OFF / 3 to 100                                                               |

. . . . . .

. . .

# Safety protection function

| Key lock function      | Disables all settings changes and protects the settings details.<br>Enter the user-set pass code to unlock the settings.                                                                                                    |                                                                                                    |
|------------------------|----------------------------------------------------------------------------------------------------|----------------------------------------------------------------------------------------------------|
|                        | Function settings                                                                                                    | OFF/ON                                                                                                    |
|                        | Pass code                                                                                                    | 1 to 4-digit number                                                                                                    |
| Interlock function     | Enables test voltage output<br>Disables the interlocks by the<br>(EXT. I/O) INTERLOCK pin<br>This interlock status disable<br>control terminal (EXT. I/O).<br>Enter the user-set pass coordinates the states of the states of the s | tests using external input signals.<br>urning ON the external control terminal<br>when the setting is ON.<br>es testing for both key communications and external<br>le to unlock the settings. |
|                        | Function settings                                                                                                    | OFF / ON                                                                                                    |
|                        | Pass code                                                                                                    | 1 to 4-digit number                                                                                                    |
| Double action function | action function After the STOP button is pressed, the START button is enabled for                                                                                                    |                                                                                                    |
|                        | Function settings                                                                                                    | OFF / ON                                                                                                    |

. . . . . . . . . . . . . . . . . .

# **Other functions**

| Automatic settings function for scope of waveform acquisition                  | This function automatically sets the sampling frequency and number of sampling data during voltage calibration so that the waveform acquisition range is optimal.                                                                                           |                                                                                                    |
|--------------------------------------------------------------------------------|----------------------------------------------------------------------------------------------------|----------------------------------------------------------------------------------------------------|
|                                                                                | Function settings                                                                                                    | OFF / ON                                                                                                    |
| Waveform judgment range,<br>Automatic settings function for<br>threshold value | This function automatically sets the waveform judgment ranges and threshold values from the waveform variations during voltage calibration so that the waveform judgment settings are optimal.<br>Settable individually for each waveform judgment function |                                                                                                    |
|                                                                                | Function settings                                                                                                    | OFF / ON                                                                                                    |
| Memory function                                                                | Saves the test result                                                                                                    | ts and judgment results to the instrument.                                                                                                    |
|                                                                                | Function settings                                                                                                    | OFF / ON                                                                                                    |
|                                                                                | Number saved                                                                                                    | 1000                                                                                                    |
|                                                                                | Save items                                                                                                    | Measurement status, overall judgment results, judgment values for each judgment functions, and judgment results                                                                                                    |
|                                                                                | Read method                                                                                                    | USB device, LAN, RS-232C, GP-IB, USB host                                                                                                    |
| Display settings                                                               | Sets the items to be                                                                                                    | displayed                                                                                                    |
|                                                                                | Sets whether to<br>show or hide the<br>display                                                                                                    | Setting range: OFF / ON / THIN<br>OFF: The display will turn off 10 sec. after the touch panel<br>was last touched. After the display turns off, touching the<br>touch panel again will turn on the display again<br>ON: The display is always on<br>THIN: The display is always on, but the screen update<br>rate is reduced from normal to prioritize communications<br>processing |
|                                                                                | Sets the backlight brightness                                                                                                    | Setting range: 0 to 250                                                                                                    |
| Waveform overlay setting                                                       | Sets the test wavefor                                                                                                    | rm overlay                                                                                                    |
|                                                                                | Function settings                                                                                                    | OFF / ON                                                                                                    |
| Waveform color setting                                                         | Sets the master waveform, test waveform, and discharge waveform color respectively                                                                                                    |                                                                                                    |
|                                                                                | Settings range                                                                                                    | OFF / 1 to 24                                                                                                    |

. . .

| Judgment beep setting  | Sets the items concerning the judgment beeps                            |                                                                                                    |  |
|------------------------|-------------------------------------------------------------------------|----------------------------------------------------------------------------------------------------|--|
|                        | Judgment beep                                                           | Settings range: OFF / PASS / FAIL                                                                                      |  |
|                        |                                                                         | OFF: Beep does not sound regardless of the judgment results                                                            |  |
|                        |                                                                         | PASS: Sounds the beep when the overall judgment result is PASS                                                         |  |
|                        |                                                                         | FAIL: Sounds the beep when the overall judgment result is FAIL                                                         |  |
|                        | Scale                                                                   | Setting range: 0 to 14                                                                                                 |  |
|                        | Volume                                                                  | Setting range: 1 to 3                                                                                                  |  |
| Key beep setting       | Sets the items concerning the key beeps when the touch panel is touched |                                                                                                    |  |
|                        | Key beep                                                                | Settings range: OFF / ON                                                                                               |  |
|                        | Scale                                                                   | Setting range: 0 to 14                                                                                                 |  |
|                        | Volume                                                                  | Setting range: 1 to 3                                                                                                  |  |
| Date and time settings | Sets the date and time                                                  |                                                                                                    |  |
|                        | Settings range                                                          | YY-MM-DD HH:MM:SS                                                                                                    |  |
| Self-check function    | Touch panel test                                                        | Checks whether there is an error in the touch panel                                                                    |  |
|                        | Touch panel correction                                                  | Corrects the touch panel position                                                                                      |  |
|                        | Screen display test                                                     | Checks the screen display status and LED ON/OFF status                                                                 |  |
|                        | ROM/RAM test                                                            | Checks whether there are any errors in the main unit internal memory (ROM and RAM)                                     |  |
|                        | EXT.I/O test                                                            | Displays the input signal status of the external control terminal (EXT. I/O), and outputs the user-set output signals. |  |

# **13.4 Interface Specifications**

For the initialization, see the "Default settings table" on the application disc. The set values are saved even after the power supply is turned off.

# External control terminal (EXT.I/O) specifications

| Connector used                                               | D-SUB 37 pin and socket connection (female)<br>Fixing stud #4-40 inch screw |                                                                                                 |             |  |  |
|--------------------------------------------------------------|-----------------------------------------------------------------------------|-------------------------------------------------------------------------------------------------|-------------|--|--|
| NPN/PNP                                                      | Switch settings using the switch on the rear of the main unit.              |                                                                                                 |             |  |  |
| (Sinking current/sourcing                                    |                                                                             | NPN/PNP switch settings                                                                         |             |  |  |
| current, switching function                                  |                                                                             | NPN                                                                                             | PNP         |  |  |
|                                                              | Input circuit                                                               | Sinking output compatible Sourcing output compatible                                            |             |  |  |
|                                                              | Output circuit                                                              | Non-polar Non-polar                                                                             |             |  |  |
|                                                              | ISO_5V<br>Power supply<br>output                                            | 5 V output                                                                                      | −5 V output |  |  |
| Input specifications<br>(Electrical specifications)          | Input format                                                                | Photocoupler isolated non-voltage contact input (Sinking/sourcing current outputs)              |             |  |  |
|                                                              | Input ON                                                                    | Residual voltage 1 V or less<br>(Input ON current 4 mA/channel reference value)                 |             |  |  |
|                                                              | Input OFF                                                                   | OPEN (interrupting current 100 µA/channel or less)                                              |             |  |  |
| Output specifications<br>(Electrical specifications)         | Output format                                                               | Photocoupler isolated open drain output (non-polar)                                             |             |  |  |
|                                                              | Maximum load voltage                                                        | 30 V DC                                                                                         |             |  |  |
|                                                              | Maximum output current                                                      | 50 mA/CH                                                                                        |             |  |  |
|                                                              | Residual voltage                                                            | 1 V or less (load current 50 mA) / 0.5 V or less (load current 10 mA)                           |             |  |  |
| Power supply specifications<br>(Service power supply output) | Output voltage                                                              | Compatible sinking output: $+5.0 V \pm 0.8 V$<br>Compatible sourcing output: $-5.0 V \pm 0.8 V$ |             |  |  |
|                                                              | Maximum output current                                                      | 100 mA                                                                                          |             |  |  |
|                                                              | External power supply input                                                 | None                                                                                            |             |  |  |
|                                                              | Insulation                                                                  | Floating from the protective grounded potential and the measurement circuit                     |             |  |  |
|                                                              | Insulation rating                                                           | Voltage between the module and ground: 50 V DC, 30 Vrms AC, 42.4 V AC peak max.                 |             |  |  |

. . . .

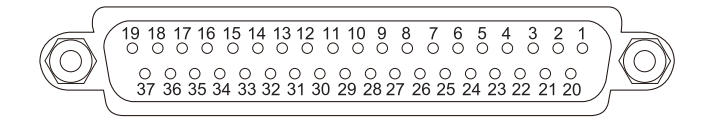

#### External control terminal (on instrument) pin layout diagram

| Pin | I/O | Signal name | Logic  | Function                                                                            |
|-----|-----|-------------|--------|-------------------------------------------------------------------------------------|
| 1   | IN  | START       | Edge   | Start of measurement                                                                |
| 2   | IN  | (Reserved)  | -      | _                                                                                   |
| 3   | IN  | INTERLOCK   | Level  | Unlocking the interlocks condition                                                  |
| 4   | IN  | TBL1        | Level  | Table number selection                                                              |
| 5   | IN  | TBL3        | Level  | Table number selection                                                              |
| 6   | IN  | TBL5        | Level  | Table number selection                                                              |
| 7   | IN  | TBL7        | Level  | Table number selection                                                              |
| 8   | _   | ISO_5V      | -      | Isolated power supply output<br>+5 V (with NPN) / -5 V (with PNP)                   |
| 9   | _   | ISO_COM     | -      | Isolated power supply common                                                        |
| 10  | OUT | ERR         | -      | Error                                                                               |
| 11  | OUT | OUT_AREA    | _      | AREA judgment OUT                                                                   |
| 12  | OUT | OUT_FLTR    | _      | FLUTTER judgment OUT                                                                |
| 13  | OUT | OUT_LCRC    | _      | LC and RC value judgments OUT                                                       |
| 14  | OUT | (Reserved)  | -      | _                                                                                   |
| 15  | OUT | (Reserved)  | -      | _                                                                                   |
| 16  | OUT | OUT0        | -      | General outputs terminal                                                            |
|     |     |             |        | (Output signals controlled using :IO:OUTPut commands)                               |
| 17  | OUT | OUT2        | -      | General outputs terminal<br>(Output signals controlled using . TO: OUTPut commands) |
| 18  |     | PASS        | _      | Total judgment PASS                                                                 |
| 10  |     | (Reserved)  | _      |                                                                                     |
| 20  | IN  | STOP        | Edge   | Measurement stopped                                                                 |
| 21  | IN  | (Reserved)  |        | _                                                                                   |
| 22  | IN  |             | l evel | Table number selection                                                              |
| 23  | IN  | TBLS        | Level  | Table number selection                                                              |
| 24  | IN  | TBL4        | Level  | Table number selection                                                              |
| 25  | IN  | TBL 6       | Level  | Table number selection                                                              |
| 26  | IN  | (Reserved)  | _      | _                                                                                   |
| 27  | _   | ISO COM     | _      | Isolated power supply common                                                        |
| 28  | OUT | EOM         | _      | Measurements finished (including judgments and operations)                          |
| 29  | OUT | INDEX       | _      | Analog measurements finished (probe can be left open)                               |
| 30  | OUT | OUT DIFF    | _      | DIFF judgment OUT                                                                   |
| 31  | OUT | OUT LAPC    | _      | LAPLACIAN judgment OUT                                                              |
| 32  | OUT | OUT DCHG    | _      | DISCHARGE judgment OUT                                                              |
| 33  | OUT | (Reserved)  | _      | _                                                                                   |
| 34  | OUT | (Reserved)  | _      | _                                                                                   |
| 35  | OUT | OUT1        | _      | General outputs terminal                                                            |
|     |     |             |        | (Output signals controlled using :IO:OUTPut commands)                               |
| 36  | OUT | (Reserved)  | -      |                                                                                     |
| 37  | OUT | FAIL        | -      | Total judgment FAIL                                                                 |

# **Communications interface specifications**

## (1) USB device (Standard equipment)

| Communication             | Remote control and measured value outputs |  |
|---------------------------|-------------------------------------------|--|
| Connector                 | Series B receptacle                       |  |
| Electrical specifications | USB2.0 (High Speed)                       |  |
| Class (mode)              | CDC class (USB COM)                       |  |
| Terminator                | CR+LF/CR                                  |  |

## (2) LAN (Standard equipment)

| Communication       | Remote control and measured value outputs                                             |
|---------------------|---------------------------------------------------------------------------------------|
| Connector           | RJ-45 connector                                                                       |
| Transmission method | 10BASE-T / 100BASE-TX / 1000BASE-T automatic recognition<br>Full duplex communication |
| Protocol            | TCP/IP                                                                                |
| Terminator          | CR+LF/CR                                                                              |
| Other settings      | IP address, subnet mask, default gateway<br>Communication command port: 1 to 65535    |
| Cable length        | Up to 30 m max.                                                                       |

## (3) GP-IB (Optional)

| Communication  | Remote control and measured value outputs |  |
|----------------|-------------------------------------------|--|
| Standard       | IEEE488.2                                 |  |
| Device address | 0 to 30                                   |  |
| Delimiter      | LF / CR+LF                                |  |

## (4) RS-232C (Optional)

| Communication       | Remote control and measured value outputs       |
|---------------------|-------------------------------------------------|
| Connector           | D-sub 9-pin, male, fixing stud screw #4-40      |
| Transmission method | Start-stop synchronized system, full duplex     |
| Transmission speed  | 9600 bps / 19,200 bps / 38,400 bps / 57,600 bps |
| Data bit length     | 8 bits                                          |
| Stop bit            | 1                                               |
| Parity bit          | None                                            |
| Delimiter           | CR+LF/CR                                        |
| Handshake           | OFF/X flow                                      |
| Protocol            | Non-procedure                                   |

| Command system                  | Unique HIOKI SCPI                                                                     |
|---------------------------------|---------------------------------------------------------------------------------------|
| Communications monitor function | Displays the send and receive status of commands and queries Settings range: OFF / ON |

# USB host specifications

## (1) Electrical specifications

| Connector                 | USB type A connector              |
|---------------------------|-----------------------------------|
| Electrical specifications | USB2.0 (High Speed)               |
| Power supply              | 500 mA max.                       |
| Number of ports           | 1                                 |
| Compatible USB memory     | USB Mass Storage Class compatible |

. . . . . . . . . . . . . . . . . . . .

## (2) USB host operations

|                                     | 1           |                                                                                                    |  |
|-------------------------------------|-------------|----------------------------------------------------------------------------------------------------|--|
| Save the test results               | Function    | Saves the test results presently displayed onscreen                                                                                                    |  |
|                                     | Save items  | Test condition settings, judgment condition settings, judgment results, waveform data                                                                                           |  |
|                                     | Data format | CSV file format                                                                                                    |  |
|                                     | File name   | Automatically generated from the date and time                                                                                                    |  |
| Save screen copy                    | Function    | Saves the screen that is presently displayed                                                                                                    |  |
|                                     | Data format | BMP file format (color or monochrome)                                                                                                    |  |
|                                     | File name   | Automatically generated from the date and time                                                                                                    |  |
| Save and import instrument settings | Function    | Sets the settings information such as test conditions and<br>master waveform, etc., saves the settings as a file, imports<br>the saved settings file, and restores the settings |  |
|                                     | Save items  | All settings items, user-set table settings items                                                                                                    |  |
|                                     | File name   | Specified by the user when saving                                                                                                    |  |

. . . . .

....

# Test time (Reference value)

| Measuring time<br>(EOM)  | <ul> <li>EOM= (INDEX + software processing time + judgment times) × Number of pulse applications</li> <li>Note: There is no software processing time or judgment times in degaussing pulses.</li> <li>During multiple pulse applications, control makes sure that the pulse application intervals are not less than the minimum pulse interval setting.</li> </ul> |                                     |                |                  |           |  |
|--------------------------|----------------------------------------------------------------------------------------------------|-------------------------------------|----------------|------------------|-----------|--|
| Analog measuring time    | Time until charging,                                                                                                    | application, an                     | d sampling con | npletion (Typica | l values) |  |
| (INDEX)                  | Set voltage                                                                                                    | 100 V                               | 1000 V         | 2000 V           | 3000 V    |  |
|                          | INDEX time                                                                                                    | 30 ms                               | 30 ms          | 40 ms            | 50 ms     |  |
|                          | S/s: 200 MHz                                                                                                    |                                     |                |                  |           |  |
| Software processing time | Software processing time for data transfer, etc. (Typical values)                                                                                                    |                                     |                |                  |           |  |
|                          | Processing time                                                                                                    | Processing time                     |                |                  |           |  |
|                          | 10 ms                                                                                                    | 10 ms                               |                |                  |           |  |
|                          | S/s: 200 MHz, DISP                                                                                                    | : THIN                              |                |                  |           |  |
| Judgment times           | Judgment times Processing time when judgment functions are enabled (Typic                                                                                                    |                                     |                | bled (Typical va | alues)    |  |
|                          | Judgment                                                                                                    | Processing time                     |                |                  |           |  |
|                          | AREA *1                                                                                                    | 1 r                                 | ns             |                  |           |  |
|                          | DIFF *1                                                                                                    | 1 ms                                |                |                  |           |  |
|                          | FLUTTER *1                                                                                                    | 1 ms                                |                |                  |           |  |
|                          | LAPLACIAN *1                                                                                                    | 1 ms                                |                |                  |           |  |
|                          | LC and RC *2                                                                                                    | 100 ms                              |                |                  |           |  |
|                          | DISCHARGE *3                                                                                                    | 75 ms                               |                |                  |           |  |
|                          | *1: Judgment area 1<br>*2: Operations area<br>*3: Judgment area 8                                                                                                    | 500 pt<br>5000 pt<br>3001 pt when S | /s is 200 MHz  | 1                |           |  |

. . . . . . . . . . . . . . .

....

# 13.5 L2250 Clip Type Lead (Option)

## **General Specifications**

#### **Operating environment** Indoor, pollution level 2, altitude up to 2000 m (6562 ft.) Operating temperature and Temperature: 0°C to 40°C (32°F to 104°F) 80% RH or less (no condensation) humidity Humidity: Storage temperature and Temperature: -10°C to 50°C (14°F to 122°F) humidity Humidity: 80% RH or less (no condensation) Standards EN61010 Dimensions Total length Approx. 1500 mm (including connectors and clips) Mass Approx. 260 g (9.2 oz.)

## **Basic specifications**

| Maximum rated voltage                                                 | 3300 V AC peak                                                                                  |
|-----------------------------------------------------------------------|-------------------------------------------------------------------------------------------------|
| Maximum rated voltage<br>between input terminals<br>and ground        | 3300 V AC peak                                                                                  |
| Max. number of clip<br>opening and closing times<br>(Reference value) | Approx. 500 thousand (when opening and closing approx. 1/2 of the max. fully-<br>open distance) |

. . . . . . . . . . . . . . . .

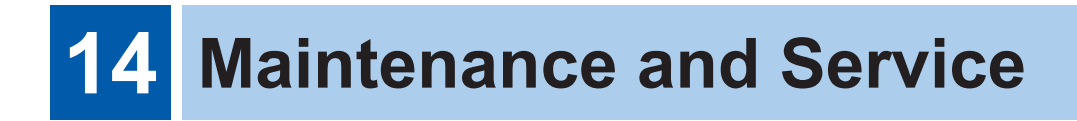

### **Precautions during shipment**

When transporting the instrument be sure to observe the following precautions:

- To avoid damaging the instrument, remove any recording media, accessories, and options from the instrument. Use the original packing materials instrument was shipped in, and be sure to pack it in a double carton. Damage that occurs during transportation is not covered by the warranty.
- When sending the instrument for repair, be sure to include a memo that describes the problem in detail.

### Cleaning

# 

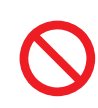

Clean the instrument periodically to prevent the vent holes from becoming clogged. When the vent holes are clogged, the cooling effect inside the instrument drops, which can cause a failure.

To clean the instrument, use a soft cloth moistened with water or mild detergent, and wipe the surface gently.

#### IMPORTANT

Never use detergents that contain benzene, alcohol, acetone, ether, ketone, thinners, or gasoline. Doing so may cause malformation or discoloring.

#### Replaceable parts and operating lifetimes

The characteristics of some of the parts used in the product may deteriorate with extended use. To ensure the product can be used over the long term, it is recommended to replace these parts on a periodic basis.

When replacing parts, please contact your authorized Hioki distributor or reseller.

The service life of parts varies with the operating environment and frequency of use. Parts are not guaranteed to operate throughout the recommended replacement cycle.

| Part name                                     | Recommended replacement period | Remarks and conditions                                          |
|-----------------------------------------------|--------------------------------|-----------------------------------------------------------------|
| Electrolytic capacitor                        | Approx. 10 years               | The board on which this part is installed needs to be replaced. |
| LCD backlight<br>(Brightness reduced by half) | Approx. 8 years                | When used for 24 hours per day                                  |

# 14.1 Troubleshooting

If damage is suspected, check the "Before sending the instrument for repair" section before contacting your authorized Hioki distributor or reseller.

If the cause is unknown, implement a system reset. All settings will return to the default factory settings.

• • •

Reference: "14.2 Initializing the Instrument (Full Reset)" (p. 206)

## Before sending the instrument for repair

#### General

| Symptom                                                                              | Check item or cause                                                                                                    | Corrective action and reference page                                                                                                    |  |  |
|--------------------------------------------------------------------------------------|----------------------------------------------------------------------------------------------------|----------------------------------------------------------------------------------------------------|--|--|
| Screen does not display<br>anything even if the power<br>supply switch is turned ON. | <ul> <li>Is the power cord disconnected?</li> <li>Is the power cord connected correctly?</li> </ul>                                                | Check that the power cord is connected<br>correctly.<br>Reference: "2.2 Connecting the Power<br>Cord" (p. 15)                                                                                          |  |  |
| Keys are disabled.                                                                   | Is the key lock on?                                                                                                    | Unlock the key lock.<br>Reference: "8.2 Key Lock Function"<br>(p. 100)                                                                                                    |  |  |
|                                                                                      | Are you using a communications interface in remote mode?                                                                                           | Set to local mode.<br>Reference: "11.9 Remote Mode"<br>(p. 156)                                                                                                    |  |  |
| When I pressed a key onscreen, a different key was operated.                         | Has the panel been corrected?                                                                                                    | Implement panel correction.<br>Reference: "Touch panel correction"<br>(p. 121)                                                                                                    |  |  |
| No operation.<br>Don't fully understand the                                          | Have you checked the Instruction Manual?                                                                                                    | Check the relevant parts of the Instruction Manual.                                                                                                    |  |  |
| operations method.                                                                   | Are you using an automatic system?                                                                                                    | Consult the administrator or supervisor<br>for the instrument or automatic system<br>that includes the instrument.                                                                                     |  |  |
| Nothing is displayed on screen.                                                      | <ul> <li>Is the LCD set to turn off<br/>automatically after a set time<br/>has elapsed.</li> <li>Is the instrument in standby<br/>mode?</li> </ul> | <ul> <li>Touch the panel to turn on again the display.</li> <li>Reference: "8.5 Displays" (p. 107)</li> <li>Unlock standby mode.</li> <li>Reference: "2.3 Power Supply ON/<br/>OFF" (p. 16)</li> </ul> |  |  |

## **Measurement issues**

| Symptom                                                                    | Check item or cause                                                                                  | Corrective action and reference page                                                                                                    |  |  |
|----------------------------------------------------------------------------|----------------------------------------------------------------------------------------------------|----------------------------------------------------------------------------------------------------|--|--|
| Detection wave varies or<br>abnormal                                       | Is an error displayed?                                                                               | Check the relevant items in the error<br>display, and remove the cause before<br>measuring.<br>Reference: "14.3 Error Display" (p. 207)                                                                                                    |  |  |
|                                                                            |                                                                                                    | If <b>[UNCAL]</b> is displayed, implement<br>voltage calibration.<br>Reference: "4.6 Voltage Calibration"<br>(p. 49)                                                                                                    |  |  |
|                                                                            | Is the instrument being used in a noisy environment?                                                 | <ul> <li>If the instrument is being used in a noisy environment, consult the following countermeasures.</li> <li>Implement guarding processing.</li> <li>Implement noise countermeasures.</li> <li>Remove the workpiece, measuring cable, and instrument from the source of the noise (motor, inverter, electromagnetic switches, power lines, spark-producing devices, etc.), or implement measuring in a different room.</li> <li>Take the power supply from a firmly-grounded outlet.</li> <li>Take the power supply from a different line from the device causing the noise.</li> </ul> |  |  |
|                                                                            | Is the test lead connected correctly?                                                                | <ul><li>Check the wiring, and rewire correctly<br/>if necessary.</li><li>Use the designated cable.</li></ul>                                                                                                    |  |  |
|                                                                            | Has the measuring cable been extended                                                                | Wire the measuring cable as short as possible.                                                                                                    |  |  |
|                                                                            | Is probing unstable?                                                                                 | Unless probing is consistent, the effects<br>of contact resistance will distort the<br>detection waveform. Make sure the<br>probing status is always consistent<br>before implementing the tests.                                                                                                    |  |  |
|                                                                            | Are the trigger and measurement timings misaligned?                                                  | <ul> <li>Stabilize the probing status of the workpiece before triggering.</li> <li>Set a suitable trigger delay time.<br/>Reference: "4.5 Trigger Delay"<br/>(p. 47)</li> </ul>                                                                                                    |  |  |
| Detection waveform is<br>different when measuring a<br>existing workpiece. | Do the test conditions for the existing workpiece and for the instrument match?                      | Make sure that the test conditions match.                                                                                                    |  |  |
|                                                                            | Is [UNCAL] displayed?                                                                                | Calibrate the voltages.<br>Reference: "4.6 Voltage Calibration"<br>(p. 49)                                                                                                    |  |  |
|                                                                            | Is the wait time (stabilization time)<br>from connecting the workpiece to<br>measuring insufficient? | <ul> <li>Stabilize the probing status of the workpiece before triggering.</li> <li>Set a suitable trigger delay time. Reference: "4.5 Trigger Delay" (p. 47)</li> </ul>                                                                                                    |  |  |

| Symptom                                 | Check item or cause                                                  | Corrective action and reference page                                                                                                    |  |  |
|-----------------------------------------|----------------------------------------------------------------------|----------------------------------------------------------------------------------------------------|--|--|
| Error occurs during testing             | Have you checked the details of the error icon displayed onscreen?   | Check the details of the error icon<br>displayed onscreen.<br>Reference: "14.3 Error Display" (p. 207)                                                                                                    |  |  |
|                                         | Is probing unstable?                                                 | An open error such as unstable probing<br>may occur. Stabilize the probing status.<br>Reference: "14.3 Error Display" (p. 207)                                                                                                    |  |  |
|                                         | Is [UNCAL] displayed?                                                | Calibrate the voltages.<br>Reference: "4.6 Voltage Calibration"<br>(p. 49)                                                                                                    |  |  |
| Error occurs during voltage calibration | Have you checked the details of the error window displayed onscreen? | Check the details of the error window<br>displayed onscreen.<br>Reference: "14.3 Error Display" (p. 207)                                                                                                    |  |  |
|                                         | Is the applied voltage too high?                                     | If the applied voltage is too high, the<br>workpiece discharge will cause an error.<br>Lower the applied voltage to a suitable<br>voltage.<br>Reference: "14.3 Error Display" (p. 207)                                                                                                    |  |  |
|                                         | Is the sampling frequency too fast?                                  | Unless a sufficient number of waveforms<br>is sampled during the test, an insufficient<br>number of waveforms will occur. Slow<br>the sampling frequency and make sure<br>that a sufficient number of waveforms is<br>sampled.<br>Reference: "14.3 Error Display" (p. 207)                                                                |  |  |
|                                         | Is the workpiece inductance value too low?                           | If the set voltage is too high for the<br>workpiece inductance value, it may not<br>be possible to apply the set voltage<br>to the data. Set a suitable application<br>voltage for the workpiece inductance<br>value.<br>Reference: "15.6 Max. Applicable<br>Voltage (Reference Value) According to<br>the Workpiece Inductance" (p. 224) |  |  |
| LCD is blurred                          | Are you pressing the LCD too forcefully?                             | Press the LCD more gently. Although<br>the blur may be considerable, there is<br>no functional problem.                                                                                                    |  |  |

## Communications

| Symptom                                           | Check item or cause                                                                                          | Corrective action and reference page                                                                                                    |  |
|---------------------------------------------------|----------------------------------------------------------------------------------------------------|----------------------------------------------------------------------------------------------------|--|
| Communications are disabled ([REMOTE] icon is not | Have communications been established?                                                                        | Check that the connector connections are correct.                                                                                                    |  |
| displayed)                                        |                                                                                                    | Check that the interface settings are<br>correct.<br>Reference: "11 Communications<br>Interface" (p. 139)                                                                                                    |  |
|                                                   |                                                                                                    | (USB) Install the drivers on the control<br>devices.<br>See: Application disc "Communication<br>Command Instruction Manual"                                                                                                    |  |
|                                                   |                                                                                                    | (RS-232C) Use a cross cable.<br>Reference: "11 Communications<br>Interface" (p. 139)                                                                                                    |  |
|                                                   |                                                                                                    | (USB, RS-232C) Check the COM port number of the control devices.                                                                                                    |  |
|                                                   |                                                                                                    | (RS-232C) Align the baud rates of the<br>instrument and the control devices.<br>Reference: "11 Communications<br>Interface" (p. 139)                                                                                                    |  |
| Communications are disabled ([REMOTE] icon is     | Do the communications settings match?                                                                        | When commands are not received, check the control software delimiters.                                                                                                    |  |
| displayed)                                        |                                                                                                    | (GP-IB) Check the settings of the<br>message terminators.<br>(GP-IB) Check that the address settings<br>are correct.<br>Reference: "11 Communications<br>Interface" (p. 139)                                                                                                    |  |
| A communications error<br>occurred                | Has a command error occurred?                                                                                | <ul> <li>Commands are mismatched</li> <li>Check the command spelling. Space is x20H.</li> <li>Do not add a ? to commands that are not queries.</li> <li>(RS-232C) Align the baud rates of the instrument and the control devices.</li> <li>See: Application disc "Communication Command Instruction Manual"</li> </ul> |  |
|                                                   | Has an implementation error occurred?                                                                        | When command strings are correct, but<br>unable to be implemented, try using<br>a mode, etc., that can implement the<br>commands.<br>See: Application disc "Communication<br>Command Instruction Manual"                                                                                                    |  |
|                                                   | Have you checked the command<br>send and receive details using<br>the communications monitoring<br>function? | Check the command send and receive details using the communications monitoring function.                                                                                                    |  |

# External controls (EXT.I/O)

| Symptom                           | Check item or cause                               | Corrective action and reference page                                                                                                    |  |
|-----------------------------------|---------------------------------------------------|----------------------------------------------------------------------------------------------------|--|
| All operations are disabled       | Is the wiring correct?                            | <ul> <li>When wiring is incorrect, check the EXT. I/O again.</li> <li>Connector is disconnected</li> <li>Are the pin numbers incorrect?</li> <li>ISO_COM terminal wiring</li> <li>NPN/PNP settings</li> <li>Contact (or open collector) control (not voltage control)</li> <li>Power supply to external devices (Power supply to the instrument is not required)</li> <li>See: "10 External Control (EXT. I/O)" (p. 127)</li> </ul> |  |
| Deliberate movements are disabled | Do the I/O pin connections match?                 | Test and check the I/O pin operations.<br>Reference: "EXT. I/O test" (p. 125)                                                                                                    |  |
|                                   | Do the I/O signal control timings match?          | Check the I/O signal control timings<br>using the timing chart.<br>Reference: "10.4 Timing Chart" (p. 136)                                                                                                    |  |
| Cannot change the settings table  | Is the table to which you want to switch enabled? | Check the status of the table to which<br>you want to switch using the table<br>settings window.<br>Reference: "3 Switching Test<br>Conditions (Table Functions)" (p. 25)                                                                                                    |  |

. . .

----

# FAQ regarding external control (EXT. I/O)

| Question                                                                                          | Explanation/Method                                                                                                    |  |
|---------------------------------------------------------------------------------------------------|----------------------------------------------------------------------------------------------------|--|
| How best to connect to START signal inputs?                                                       | Short (turn on) the START terminals and ISO_COM terminals using switches and open collector outputs.                                                                                                    |  |
| Which is the input signal common and the output signal common?                                    | It is the ISO_COM terminal.                                                                                                    |  |
| Is the common terminal shared for both inputs and outputs?                                        | Use ISO_COM terminal for the common terminal for both the input and output signals.                                                                                                    |  |
| Check that output signals are being output.                                                       | Check the voltage waveform using an oscilloscope. At the same time, pull up the EOM signals (several $k\Omega$ ) to the instrument isolation voltage outputs (ISO_5V) and check the voltage level.                                                                                                    |  |
| Input (control) is not performing<br>properly, but what checks should<br>I make?                  | For example, if the START signal does not work effectively, try shorting the TRIG terminal directly to the ISO_COM terminal instead of controlling using the programmable controller. Be very careful of short circuits to the power supply.                                                               |  |
| Is the judgment results signal<br>also held during measuring? (Or<br>does it sometimes turn OFF?) | The judgment results are deleted when measuring starts.                                                                                                    |  |
| Can I connect to the programmable controller directly?                                            | You can connect directly if the programmable controller output circuit is<br>compatible with a relay or open collector, or the programmable controller<br>input circuit is compatible with contact inputs. (Before connecting, check<br>that the voltage level and flow current do not exceed the ratings) |  |
| Can I use communications such<br>as RS-232C and an external I/O<br>control simultaneously?        | Yes, you can.<br>Example: Set the measuring conditions using communications, and<br>measure using EXT. I/O START signals.                                                                                                    |  |
| How should I connect the external power supply?                                                   | The I/O signals for the instrument external control terminal (EXT. I/<br>O) operates using the isolated power supply in the instrument.<br>Consequently, it is not necessary to supply power from the<br>programmable controller. (ISO_5V terminal inputs are prohibited.)                                 |  |

14

# 14.2 Initializing the Instrument (Full Reset)

Implementing a full reset will return all settings to their factory default state.

Implement a full reset only in the following circumstances.

- If the regular reset screen cannot be displayed due to a instrument error Reference: "8.11 Initializing the Instrument (System Reset)" (p. 117) Implement self-test after a full reset to check that there are no errors. Reference: "9.2 Self-test Function" (p. 120)
- · If you have forgotten the interlock or key lock passwords

#### IMPORTANT

- Remove the test leads from the workpiece and implement a full reset.
- If operations are still not normal even after a full reset, repairs are required. Contact your authorized Hioki distributor or reseller.

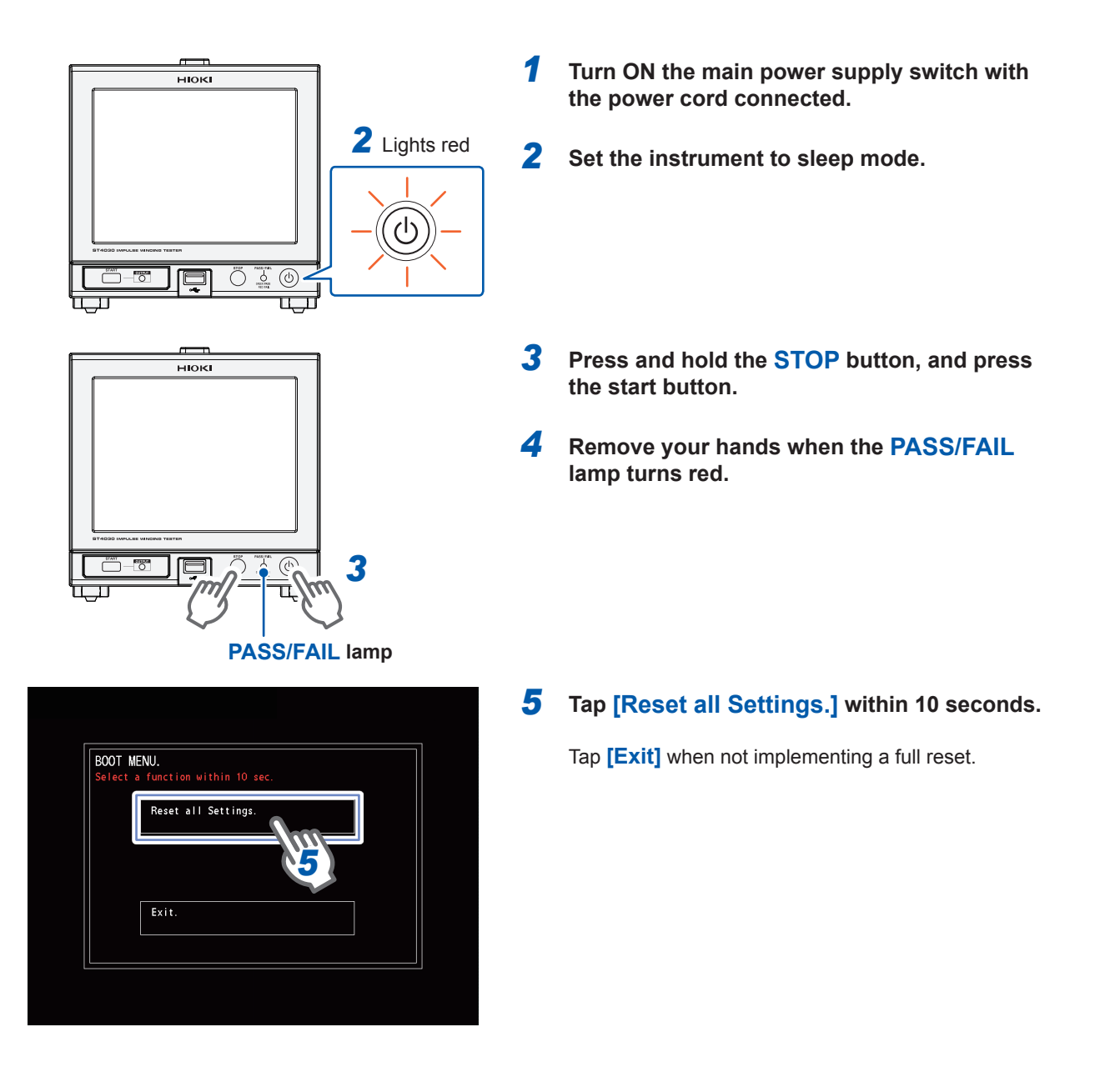

# 14.3 Error Display

If an error is displayed, repairs are required. Contact your authorized Hioki distributor or reseller.

### **Error during tests**

| Error type                                                                                           | EXT.I/O<br>ERR pin | Communications<br>measurement<br>status | Judgment<br>results | Total<br>judgment<br>results | Solution                                                                                                    |
|----------------------------------------------------------------------------------------------------|--------------------|-----------------------------------------|---------------------|------------------------------|----------------------------------------------------------------------------------------------------|
| Normal                                                                                               | OFF                | 0                                       | Normal<br>judgment  | Normal<br>judgment           | -                                                                                                    |
| Unmeasured /<br>Measurement stopped                                                                  | OFF *1             | 1                                       | No<br>judgments     | No<br>judgments              | -                                                                                                    |
| Terminal open error<br>OPEN ERROR                                                                    | ON                 | 2                                       | OUT                 | FAIL                         | There is a risk of being unable<br>to contact the workpiece.<br>Check the probing status.                                                                                                    |
| Insufficient waveform<br>length error * <sup>2</sup><br>SHORTFALL ERROR                              | ON                 | 3                                       | *3                  | FAIL                         | Unable to import a waveform<br>length required for discharge<br>judgments. Set the sampling<br>frequency and number of<br>sampling data so that at least<br>4 waves or more are imported<br>to implement discharge<br>judgments.<br>Reference: "4.4 Sampling<br>Frequency/Number of<br>Sampling Data" (p. 44) |
| UNCAL error *4<br>UNCAL ERROR                                                                        | ON                 | 4                                       | OUT                 | FAIL                         | This happens when<br>"implementing a test with<br>a table that has not yet<br>implemented a voltage<br>calibration" has been selected.<br>Calibrate the voltages in test<br>conditions settings mode.                                                                                                    |
| HARDWARE ERROR<br>MARDWARE ERROR<br>PLEASE NOTE ERROR CODE AND TOWN OFF THE POWER.<br>ERROR CODE : 1 | ON                 | 5                                       | OUT                 | FAIL                         | There is a risk of malfunction.<br>Contact your authorized Hioki<br>distributor or reseller.                                                                                                    |

\*1: If an invalid table is specified using table switching from an external control terminal (EXT.I/O), measurements will not be performed and the ERR pin will turn ON.

- \*2: Generated only when discharge judgments are enabled.
- \*3: Discharge judgments, peak voltage judgments, and oscillation frequency judgments are OUT judgments. Other judgments are regular judgments.
- \*4: Generated only in TEST mode.

# Error during voltage calibration

| Error type* <sup>1</sup>                                                                                                    | EXT.I/O<br>ERR pin | Communications<br>VCAL status | Solution                                                                                                    |
|----------------------------------------------------------------------------------------------------|--------------------|-------------------------------|----------------------------------------------------------------------------------------------------|
| Finished normally                                                                                                    | OFF                | 0                             | -                                                                                                    |
| Voltage calibration canceled<br>THFORMATION<br>The calibration was interrupted<br>by stop operation.<br>OK                                                                                          | ON                 | 1                             | Displayed if manual cancellation<br>is implemented using the screen,<br>communications, and interlocks.<br>If generated despite manual cancellation<br>not being implemented, there is a risk of<br>malfunction. Contact your authorized Hioki<br>distributor or reseller.                                                                                                    |
| Voltage anomaly detection<br>The calibration was interrupted<br>by the detection of unexpected value.<br>OK                                                                                         | ON                 | 1                             | <ul> <li>There is an error in the voltage of the response waveform detected during voltage adjustments.</li> <li>There is a risk of noise influence. Consider noise countermeasures.</li> <li>There is a risk that the probing status is unstable. Calibrate the voltages while the probing is stable.</li> <li>Check that the workpiece is normal.</li> <li>The error might be canceled by increasing the number of degaussing pulses applied, or by extending the pulse application interval.</li> </ul> |
| Terminal open                                                                                                    | ON                 | 2                             | There is a risk of being unable to contact the workpiece. Check the probing status.                                                                                                    |
| Voltage set as the application voltage<br>not reached<br>The calibration was interrupted.<br>Because it cannot output the setting voltage.                                                          | ON                 | 3                             | Cannot apply the set voltage to the workpiece.<br>If the set voltage is too high for the workpiece<br>inductance value, it may not be possible to<br>apply the set voltage. Set a suitable application<br>voltage for the workpiece inductance value.<br>Reference: "15.6 Max. Applicable Voltage<br>(Reference Value) According to the Workpiece<br>Inductance" (p. 224)                                                                                                    |
| The oscillation frequency of the detection waveform is too long to reach the waveform length           THFORMATION           The calibration was interrupted by the frequency too low.           OK | ON                 | 4                             | The length of the imported waveform is<br>insufficient. Set the sampling frequency and<br>number of sampling data so that at least 4<br>waves or more are imported.<br>Reference: "4.4 Sampling Frequency/Number<br>of Sampling Data" (p. 44)                                                                                                    |
| Excessive waveform length relative<br>to the detected waveform's oscillation<br>period<br>The calibration was interrupted<br>by the frequency too high.                                             | ON                 | 5                             | The waveform has shrunk too much due to the<br>excessive length of the captured waveform.<br>Reduce the wave number by setting the<br>sampling frequency and sampling data count.<br>Reference: "4.4 Sampling Frequency/Number<br>of Sampling Data" (p. 44)                                                                                                    |
| Error type*1                                                                                                    | EXT.I/O<br>ERR pin | Communications<br>VCAL status | Solution                                                                                                    |
|----------------------------------------------------------------------------------------------------|--------------------|-------------------------------|----------------------------------------------------------------------------------------------------|
| Waveform is unstable<br>THFORMATION<br>The calibration was interrupted<br>by the waveform unstable.<br>OK                        | ON                 | 6                             | <ul> <li>There is a risk of noise influence. Consider noise countermeasures.</li> <li>There is a risk that the probing status is unstable. Calibrate the voltages while the probing is stable</li> <li>Check that the workpiece is normal.</li> </ul> |
| Discharge components detected<br>THFORMATION<br>The calibration was interrupted<br>by the detection of discharge or noise.<br>OK | ON                 | 7                             | <ul> <li>There is a risk of noise influence. Consider<br/>noise countermeasures.</li> <li>There is a risk that the set voltage is too high.<br/>Lower the set voltage and check again.</li> </ul>                                                     |

\*1: If the voltage was calibrated from communications, the error window is not displayed.

#### **USB** host error

| Display                          | Meaning                                                                                                    | Solution                                                                                         |
|----------------------------------|----------------------------------------------------------------------------------------------------|--------------------------------------------------------------------------------------------------|
| ERROR                            | USB memory voltage<br>consumption exceeds 500 mA.                                                                                                    | Use another USB memory.                                                                          |
| ?                                | <ul> <li>USB memory format is<br/>incompatible with the<br/>instrument.</li> </ul>                                                                                                    | Use another USB memory.                                                                          |
| FILE<br>File format error.<br>OK | <ul> <li>File is corrupt and so cannot be imported.</li> <li>File is not compatible with the instrument and so cannot be imported.</li> </ul>                                                                               | Check that the file and USB memory are not damaged.                                              |
| FILE<br>Media space error.<br>OK | Insufficient USB memory space.                                                                                                    | Use another USB memory, or increase the available space.                                         |
| FILE<br>File error.<br>OK        | <ul> <li>Error occurred during file<br/>processing.</li> </ul>                                                                                                    | Either use another USB memory, or<br>back up the files on USB memory<br>and then format and use. |
| FILE<br>No data.<br>OK           | <ul> <li>Measurement data was saved<br/>without measuring.</li> <li>Measuring started while<br/>the measurement data was<br/>being saved to file, so the<br/>measurement data that was<br/>being saved was lost.</li> </ul> | Make the measurements again, and then save the measurement data.                                 |

#### **Other errors**

| Display                                                                                                    | Meaning                                                                                                    | Solution                                                                                                    |
|----------------------------------------------------------------------------------------------------|----------------------------------------------------------------------------------------------------|----------------------------------------------------------------------------------------------------|
| ► FAN/TEMP. ERROR<br>PLEASE TURN OFF THE POWER INWEDIATELY.<br>FAN STOP<br>CPU TEMP. OK<br>TEMP. 1 OK<br>TEMP. 2 OK<br>TEMP. 3 OK | • The internal temperature<br>exceeded the operating range,<br>or the cooling fan stopped.                                                                                                    | Turn OFF the power supply<br>immediately, and check the<br>instrument installation environment<br>and cooling fan status.<br>If the situation still does not improve,<br>there is a risk of malfunction. Contact<br>your authorized Hioki distributor or<br>reseller. |
| The settings were repaired,<br>because of power termination<br>or software upgrade.                                               | <ul> <li>Displayed in the following cases.</li> <li>If the power supply switch was turned OFF while the settings were being saved (including power being lost due to a power failure, etc.)</li> <li>If the settings were initialized due to a version upgrade (When the power supply is turned ON after a version upgrade)</li> </ul> | <ul> <li>Redo the settings.</li> <li>If an error is displayed even after<br/>the settings have been redone,<br/>there is a risk of malfunction.<br/>Contact your authorized Hioki<br/>distributor or reseller.</li> </ul>                                             |

# 14.4 Discarding the Instrument (Removing the Lithium Battery)

When discarding the instrument, remove the lithium battery, and dispose according to local regulations. The instrument has a built-in lithium battery for backup.

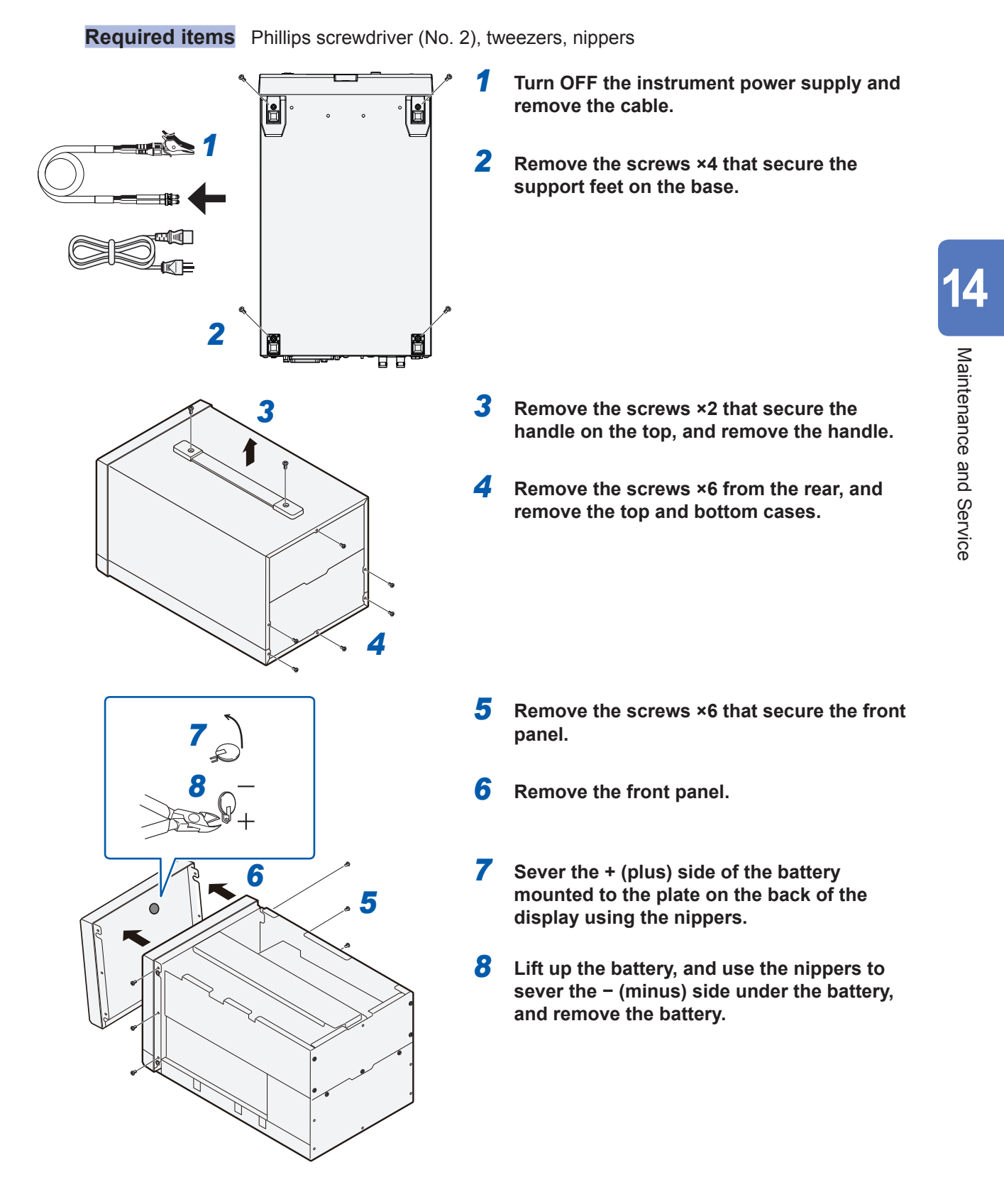

Discarding the Device (Removing the Lithium Battery)

## 15.1 Block Diagram

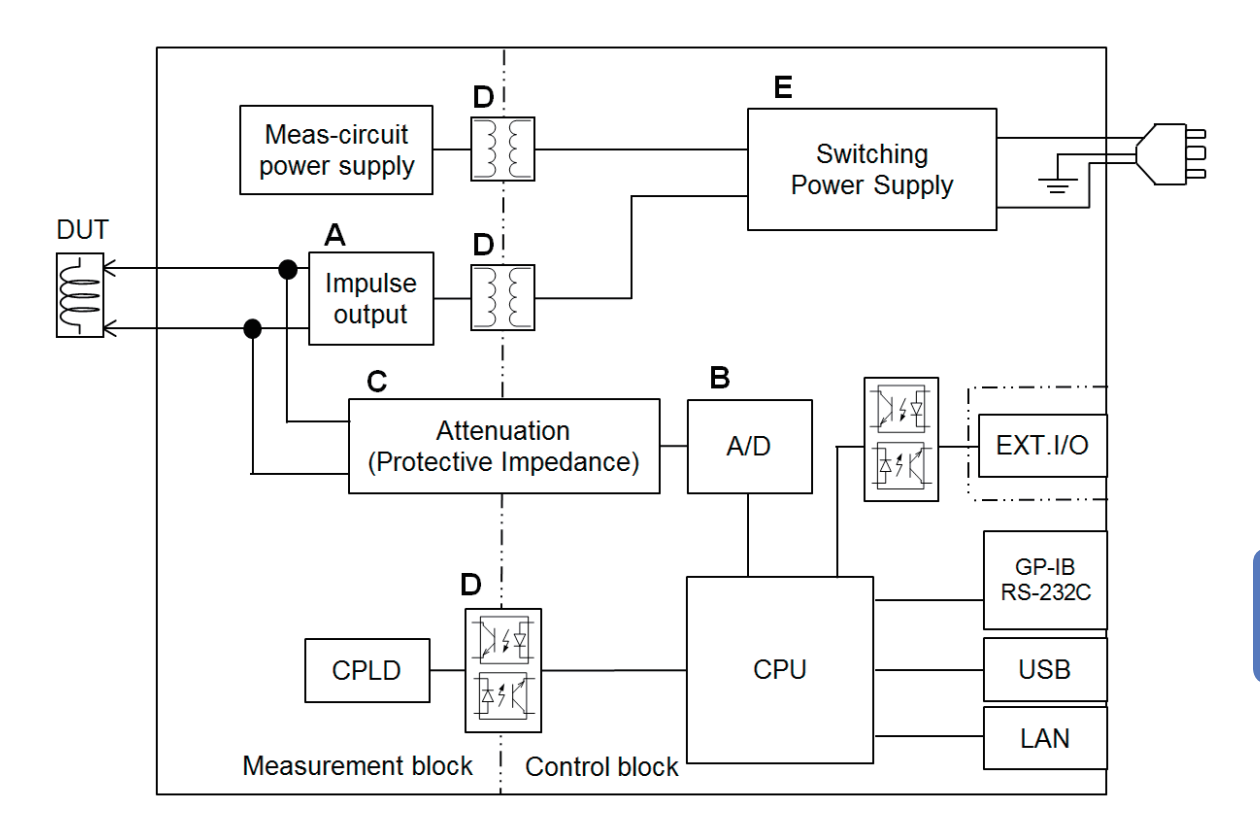

- Outputs impulse signals from 100 V to 3300 V. This is to prevent voltage drop that occurs when the inductance of the workpiece being tested (DUT) is low due to the fast startup of Hioki's proprietary technology (A).
- Built-in 200 MSPS, 12-bit resolution A/D converter (B).
- An attenuator with frequency characteristics flat up to several MHz is built into the detection circuit. You can output minute oscillation waveforms at high speed that are superimposed on the impulse response waveforms from the discharge.
- The attenuator's input impedance is approx. 11 MΩ. It also fulfills the role of protection impedance (C).
- The connectable parts (interface and case) and the high-voltage circuits are isolated to satisfy IEC61010 safety regulations (C), (D).
- Wide-input switching power supply from 100 V to 240 V is used in the power supply unit to enable stable measurements even in environments where the power supply is unstable (E).

## 15.2 Circuit Configuration

#### **Circuit operations during tests**

A overview of the internal circuit of the instrument is shown below.

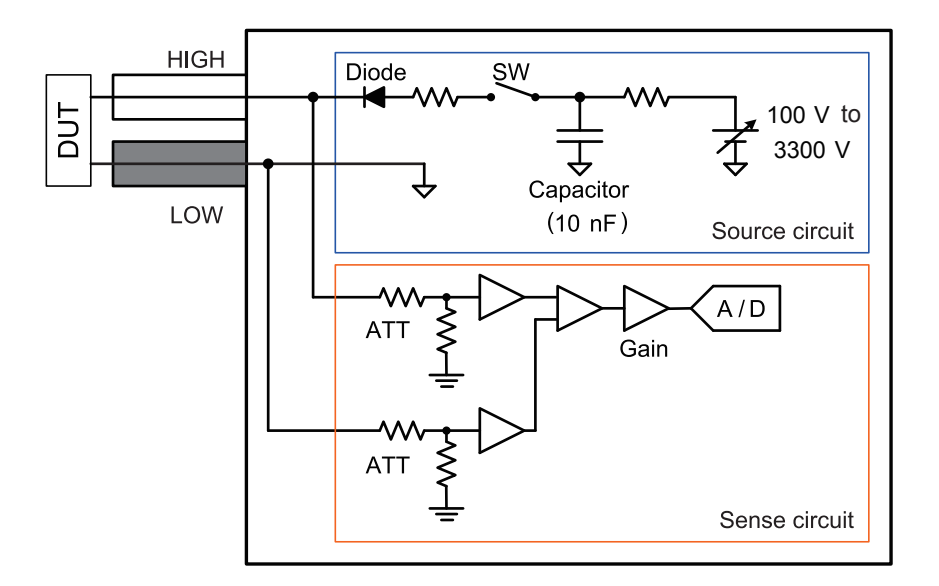

The circuit operations after testing starts are as described below.

- **1** The detection circuit gain is set automatically according to the output voltage.
- 2 The set DC voltage (100 V to 3300 V) is generated by the booster circuit using switching.
- **3** The DC voltage that is generated is fed to a 10 nF capacitor.
- 4 Leave enough time for the capacitor voltage to reach the set voltage, and then turn ON the switch.
- **5** The load stored in the capacitor is applied to the workpiece to be tested via output resistance and a diode.
- 6 When the stored load is exhausted, the internal capacitor and workpiece to be tested are separated by the diode.
- **7** Detects the attenuating oscillation waveform of the workpiece being tested. When testing is finished, the switch turns OFF.

## Effects of cable parasitic components

The equivalence circuit of the workpiece to be tested and the cable as seen from the output terminal is as described below.

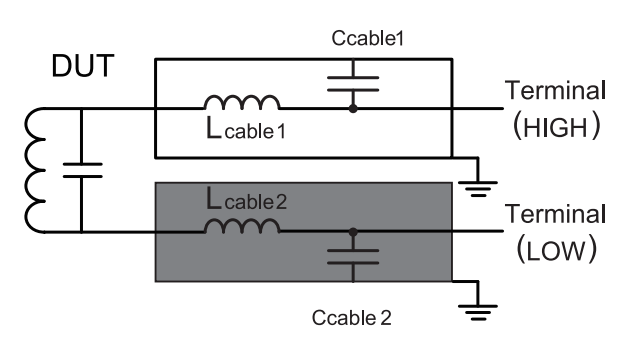

There is parasitic capacity between the core of the coaxial cable and the shield (Ccable1, Ccable2). Model L2250 capacity is approx. 180 pF each.

Further, there is parasitic inductance in the cable core (Lcable1, Lcable2). Model L2250 inductance is approx. 2  $\mu$ H each.

The synthetic circuit of the workpiece to be tested and the measuring cable is as described below.

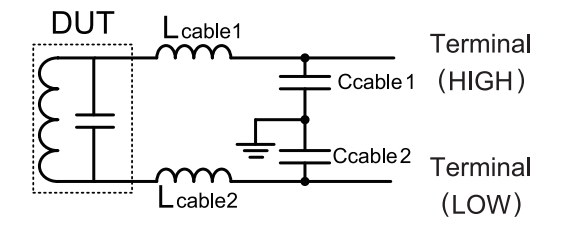

The inductance of the 2 cables enters the workpiece to be tested serially.

The coaxial cable shield is connected to the ground pole via the case.

The synthesis capacity of the 2 cables enters the workpiece to be tested in parallel.

During testing, impulse voltage is applied not only to the workpiece being tested but also to the synthetic components including the cable.

The cable capacity often cannot be ignored compared to the parasitic capacity of the workpiece to be tested, so the oscillation frequency depends greatly on the cable capacity.

For the precautions when processing the cable, see "15.10 Precautions when Processing Test Leads" (p. 229).

## 15.3 Rack Mount

The instrument can be mounted to a rack using metal fittings. Carefully store any parts removed from the instrument for when they are reused.

## 

Take the following precautions with the screws used to prevent damage to the instrument and electric shock.

• When mounting to a rack, remove the 4 support feet at the base of the instrument, and secure using the screws (M3 × 10 mm) that secure the support feet and the screw holes. (Mounting to a collapsible shelf, etc., and screwing from behind the shelf, etc.)

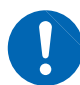

If the thickness of the collapsible shelf exceeds 4 mm, however, use screws (M3 × thickness +6 mm to 10 mm) of length 6 mm to 10 mm when inserted from the base of the instrument.

Further, if using a JIS rack base and rack mount fittings of the same shape as described in "Metal fitting dimensions" (p. 217), secure using not only the screws that secured the support feet, but also countersunk screws of  $M3 \times 8$  mm to 10 mm from the bottom of the metal fittings.

• Use the screws that were used in installation when shipped from the factory to mount to the rack. If you have lost a screw or find that a screw is damaged, please contact your authorized Hioki distributor or reseller.

217

Rack Mount

. .

. . . . . .

## Metal fitting dimensions

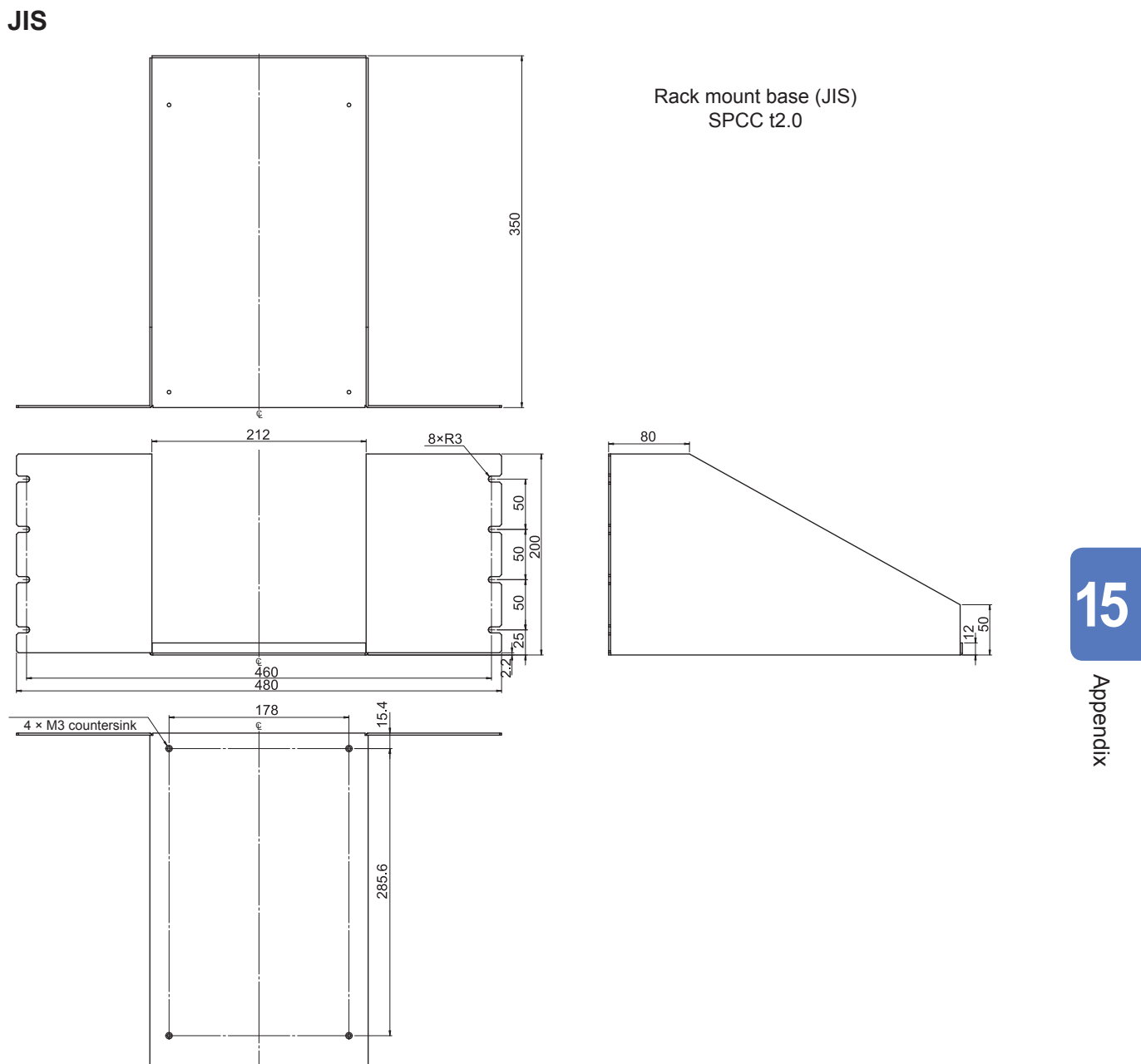

Unit: mm

EIA

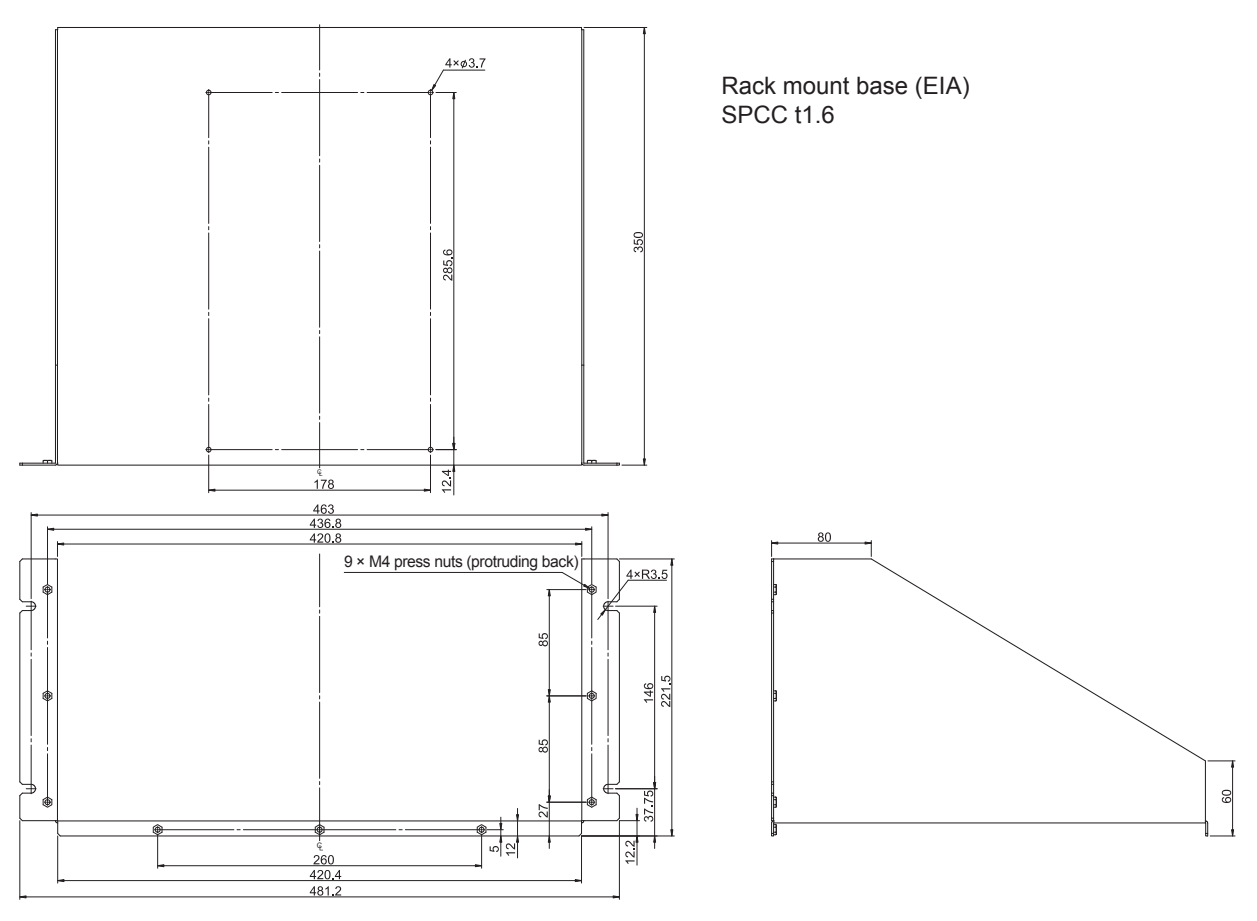

Rack mount panel (EIA)

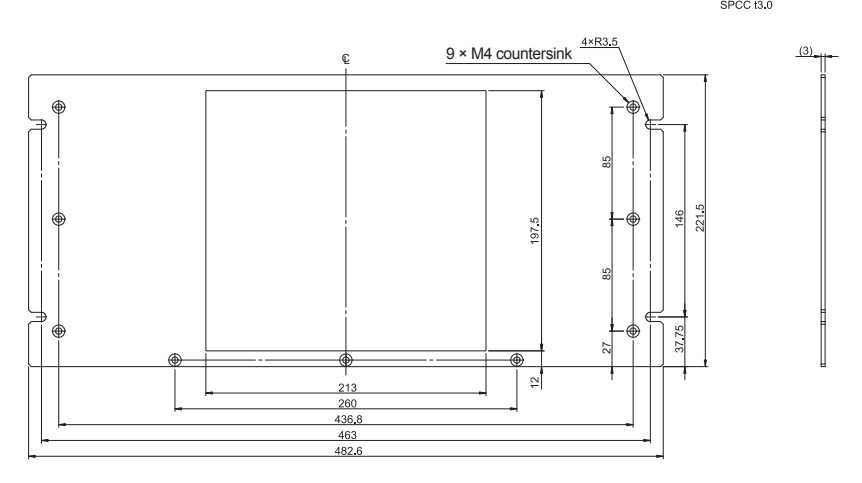

Unit: mm

#### Installation method

When mounting the instrument on a rack, use a commercially available base for reinforcement.

#### JIS

Required items Phillips screwdriver (No. 2), countersunk screws (M3 × 10 mm) ×4

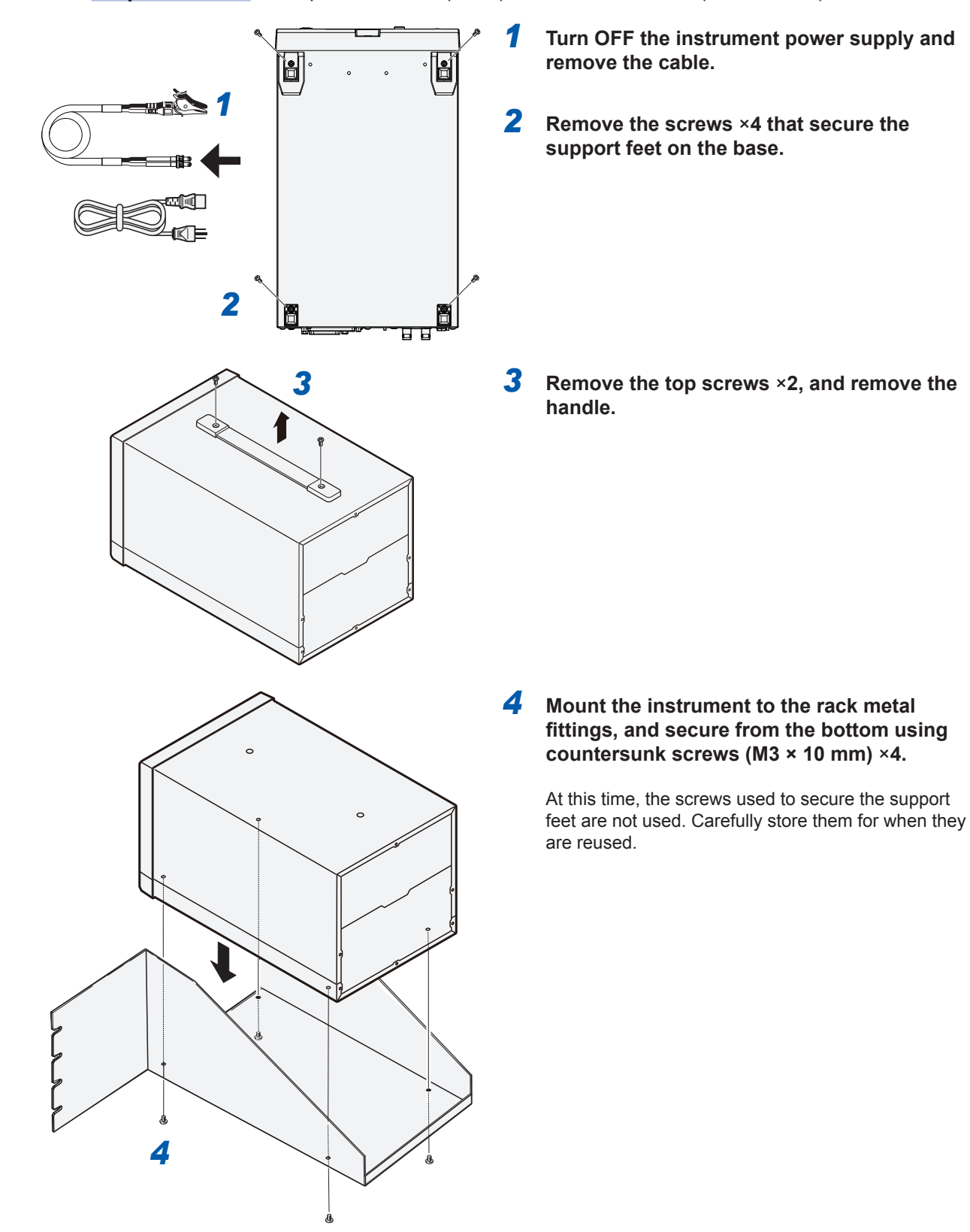

#### EIA

**Required items** Phillips screwdriver (No. 2)

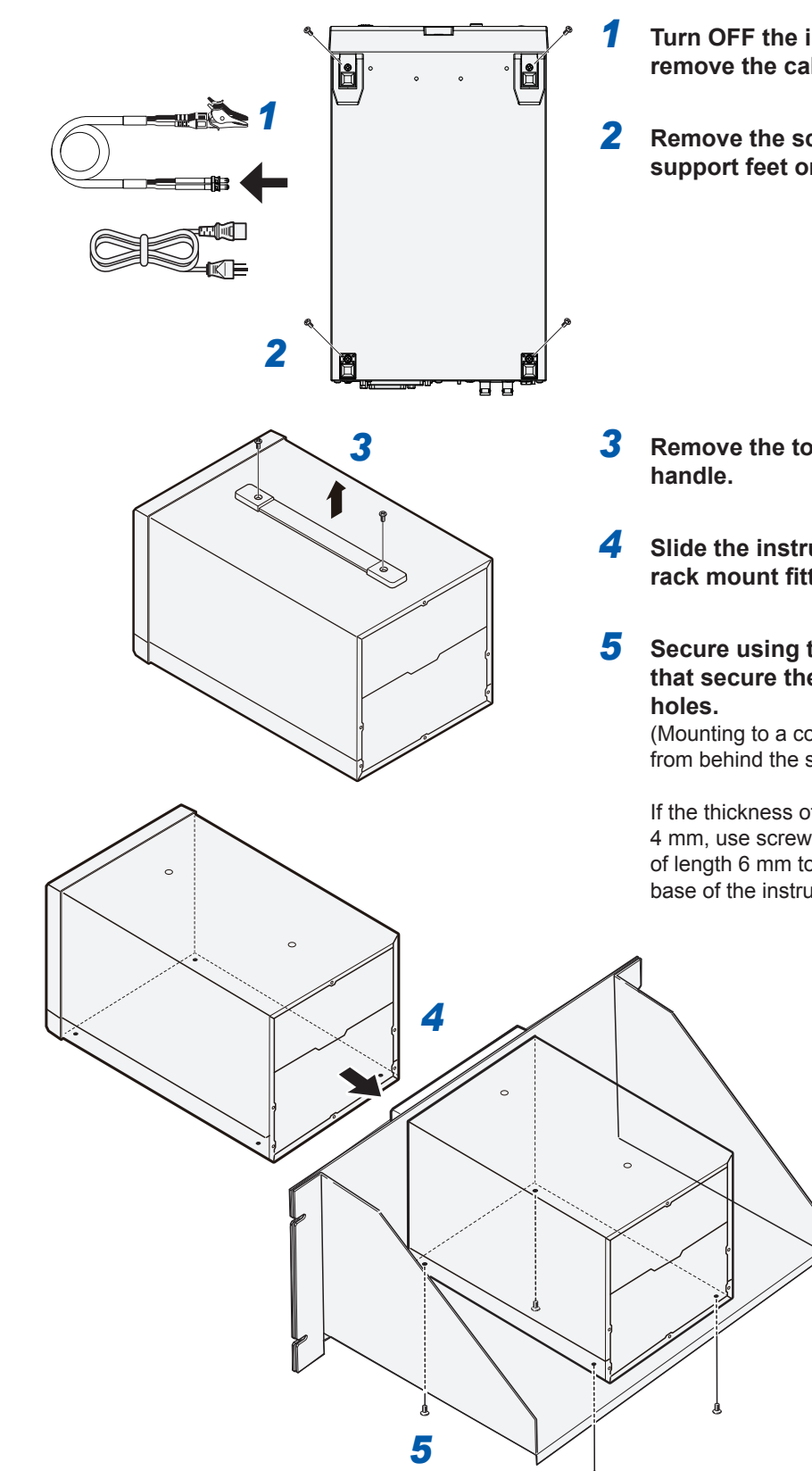

Turn OFF the instrument power supply and remove the cable.

Remove the screws ×4 that secure the support feet on the base.

- Remove the top screws ×2, and remove the handle.
- Slide the instrument from the front of the rack mount fittings until it is all the way in.
- 5 Secure using the screws (M3 × 10 mm) ×4 that secure the support feet and the screw holes.

(Mounting to a collapsible shelf, etc., and screwing from behind the shelf, etc.)

If the thickness of the collapsible shelf exceeds 4 mm, use screws (M3 × thickness +6 mm to 10 mm) of length 6 mm to 10 mm when inserted from the base of the instrument.

## 15.4 Dimensions Diagram

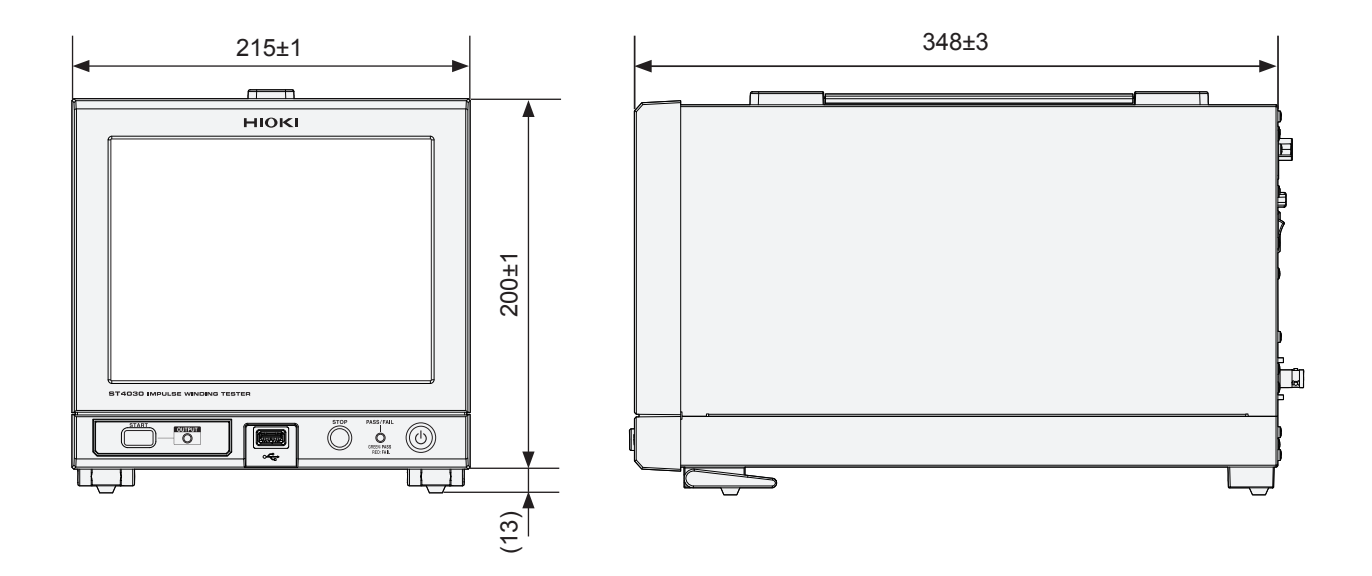

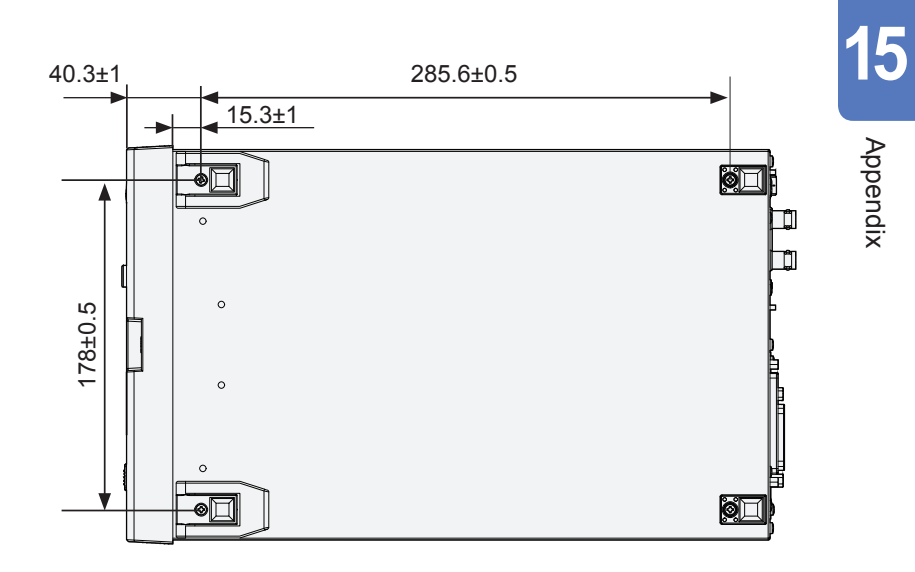

221

## 15.5 Repeat Accuracy (Reference Value)

#### Reproducibility of the voltage generated

The max. value of the waveform obtained by applying the trigger with the terminal open is defined as the generated voltage.

The typical values of the generated voltage variation during 100 repeat outputs is 0.16% max. when the set voltage is 100 V and 0.09% max. when the set voltage is 1000 V.

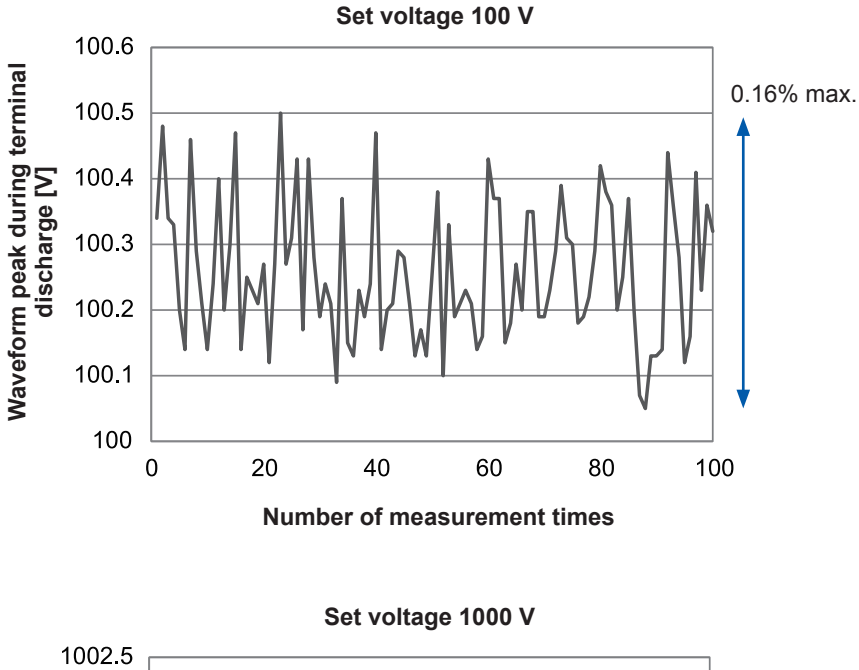

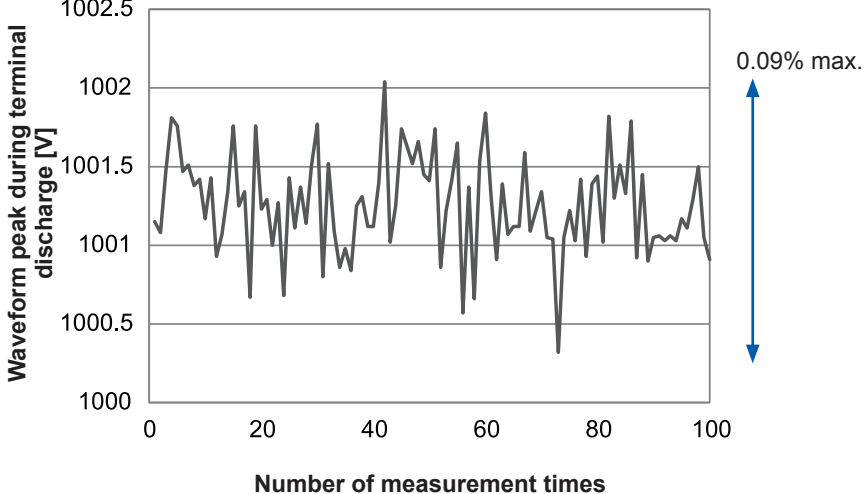

### Oscillation waveform reproducibility

Describes the typical values of waveform variation when implementing impulse tests on the coil. The oscillation waveform when implementing impulse tests on a low-loss 1 mH coil using 1000 V is as described below.

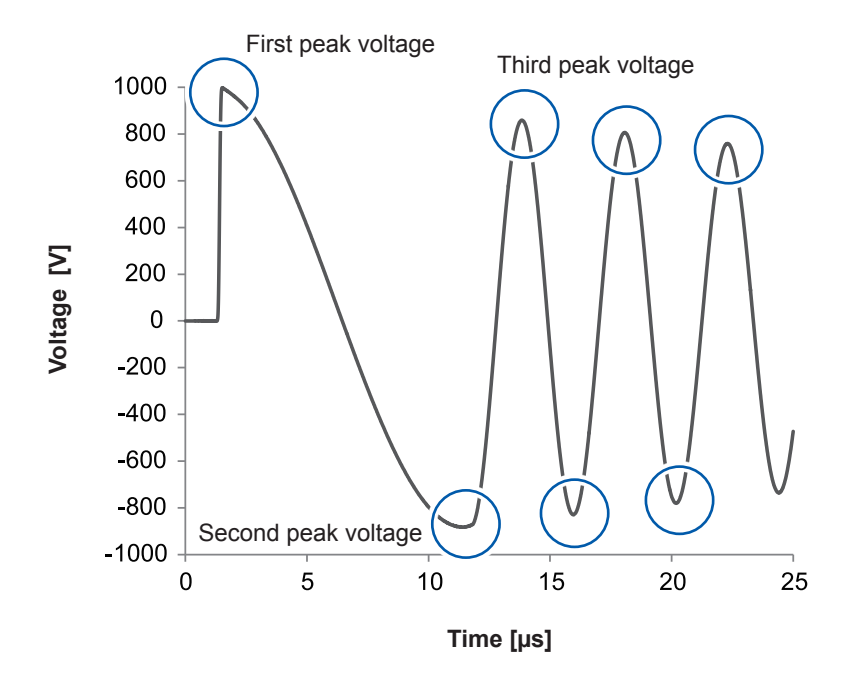

The repeat accuracy of the peak voltages when implementing 100 consecutive tests is as described below.

Nearly all 0.3% max.

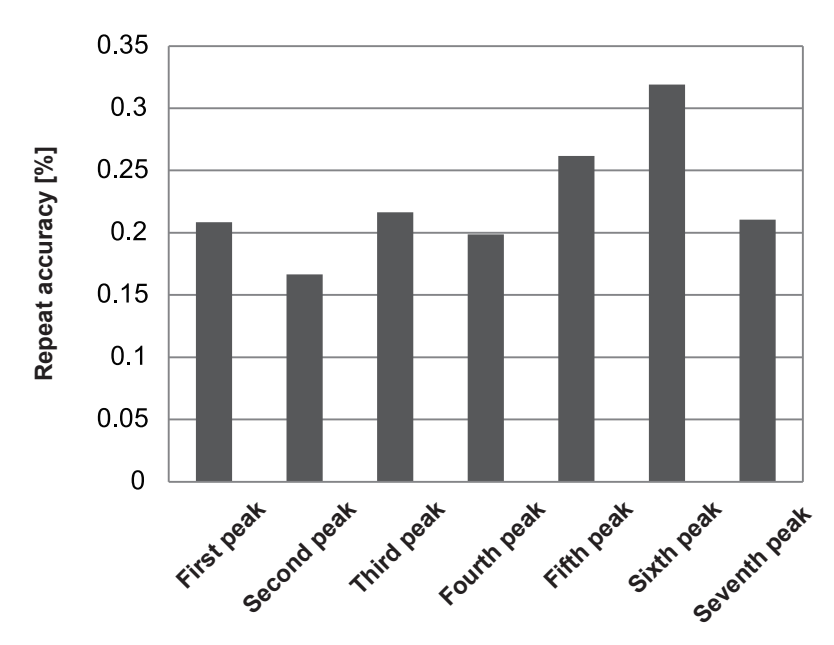

Note: The values shown here are typical values, and repeat accuracy cannot be assured.

Waveform variation depends greatly on the inductance, stray capacitance, linear resistance, and core magnetic characteristics of the workpiece being tested.

For example, the peak voltage will drift a little more each time due to the increasing residual magnetization of the magnetic core.

For good impulse test reproducibility, implement degaussing pulses a sufficient number of times so that there is no more waveform drift.

## 15.6 Max. Applicable Voltage (Reference Value) According to the Workpiece Inductance

The smaller the inductance of the workpiece being tested, the stronger the impact of voltage drop inside the impulse winding tester, so the max. voltage that can be applied to the workpiece being tested will become smaller.

If a greater voltage than the max. applicable voltage is set, an error will occur when "4.6 Voltage Calibration" (p. 49) is implemented.

Describes the first peak voltage (reference value) when an impulse test is implemented on a low-loss coil.

The max. voltage that can be applied to a 10  $\mu H$  coil is approx. 2000 V, and to a 100  $\mu H$  coil is approx. 3000 V.

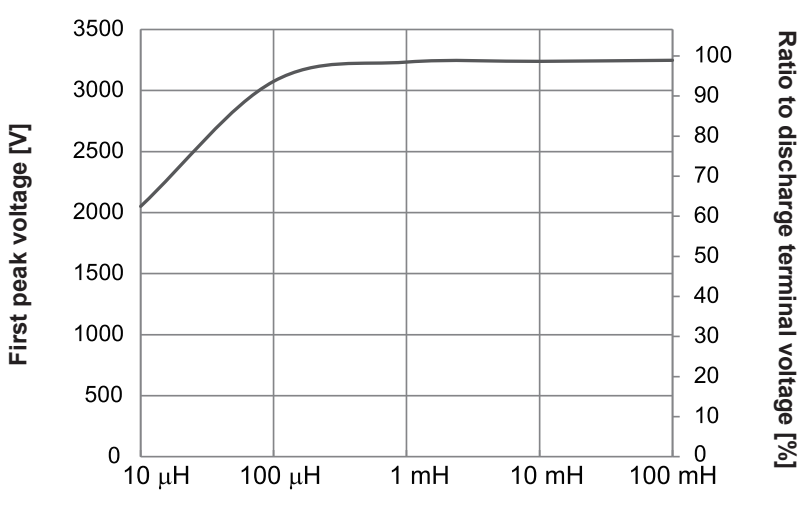

First peak voltage when the discharge terminal voltage is 3300 V

Workpiece inductance

## 15.7 Voltage Switching Time (Reference Value)

If implementing low-voltage impulse tests immediately after high-voltage impulse tests, leave enough time for the voltage inside the tester to fall.

The longest interval is when switching from 3300 V to 100 V, and the 100 V impulse is output approx. 3.8 sec. after the 3300 V impulse is output.

The typical values for the EOM signal (rising and falling edges) intervals when implementing continuous impulse tests with different voltages are as described below.

| First voltage | Second voltage | EOM interval [ms] |
|---------------|----------------|-------------------|
| 3300 V        | 2000 V         | 410               |
|               | 1000 V         | 730               |
|               | 600 V          | 1290              |
|               | 100 V          | 3840              |
| 2000 V        | 1000 V         | 480               |
|               | 600 V          | 1040              |
|               | 100 V          | 3540              |
| 1000 V        | 600 V          | 480               |
|               | 100 V          | 2850              |
| 600 V         | 100 V          | 2210              |

| First voltage | Second voltage | EOM interval [ms] |
|---------------|----------------|-------------------|
| 100 V         | 600 V          | 280               |
|               | 1000 V         | 320               |
|               | 2000 V         | 320               |
|               | 3300 V         | 340               |
| 600 V         | 1000 V         | 220               |
|               | 2000 V         | 260               |
|               | 3300 V         | 230               |
| 1000 V        | 2000 V         | 260               |
|               | 3300 V         | 250               |
| 2000 V        | 3300 V         | 330               |

Sampling frequency: 200 MHz, number of points: 1001, number of pulses: 1

## 15.8 Waveform Differences (Typical Values) Between Instruments

Even a slight difference in the interior of the impulse winding tester produces a difference in the oscillation waveform even if using the same workpiece and test leads.

Instrument differences for the voltage peak value and cycle (zero-cross value) obtained with 14 Model ST4030 instruments when using the same workpiece and test leads are described as reference values.

#### **Test conditions**

| Workpiece           | 10 μH coil  | 1 mH coil   |
|---------------------|-------------|-------------|
| Sampling frequency  | 200 MHz     | 200 MHz     |
| Sampling data count | 1001 points | 5001 points |
| Applied voltage     | 1000 V      |             |
| Voltage calibration | Implemented |             |
| Test lead           | L2250       |             |

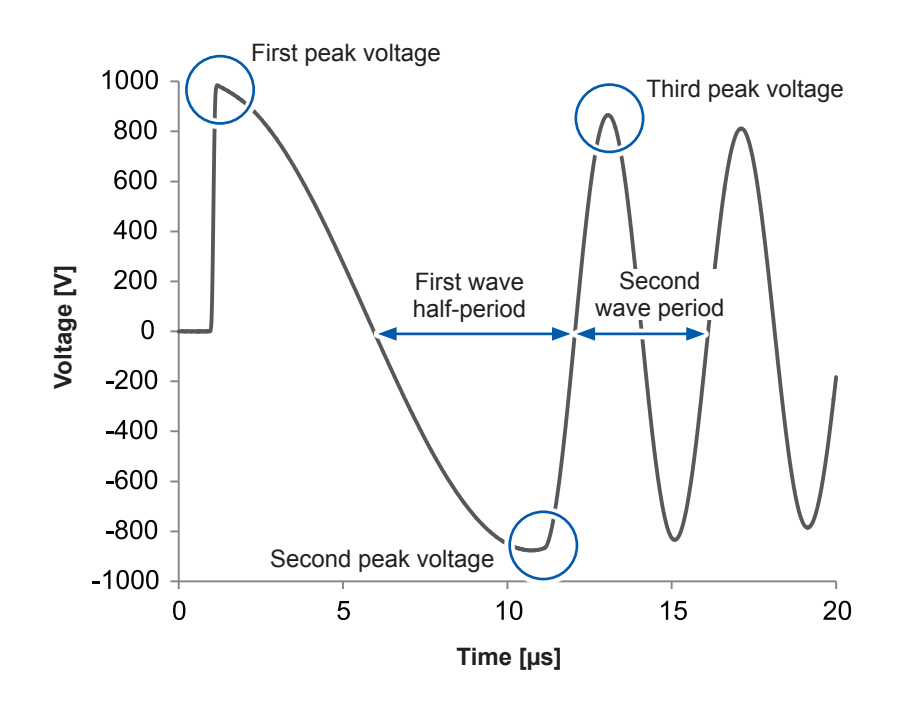

Describes the instrument differences determined using the waveforms obtained using each Model ST4030.

Formula: (Max. value - min. value) / average value [%]

| Workpiece              | 10 μH coil | 1 mH coil |
|------------------------|------------|-----------|
| First peak voltage     | 0.90%      | 0.06%     |
| Second peak voltage    | 1.80%      | 0.45%     |
| Third peak voltage     | 4.46%      | 0.50%     |
| First wave half-period | 0.87%      | 0.29%     |
| Second wave period     | 1.09%      | 0.37%     |

The instrument difference when measuring 1 mH coils is 1% max.

How the instrument differences appear depends on the workpiece. The smaller the inductance, the more likely the instrument differences are affected.

A comparison of the response waveforms for the two 10  $\mu$ H coils with the greatest differences are shown in the following graph.

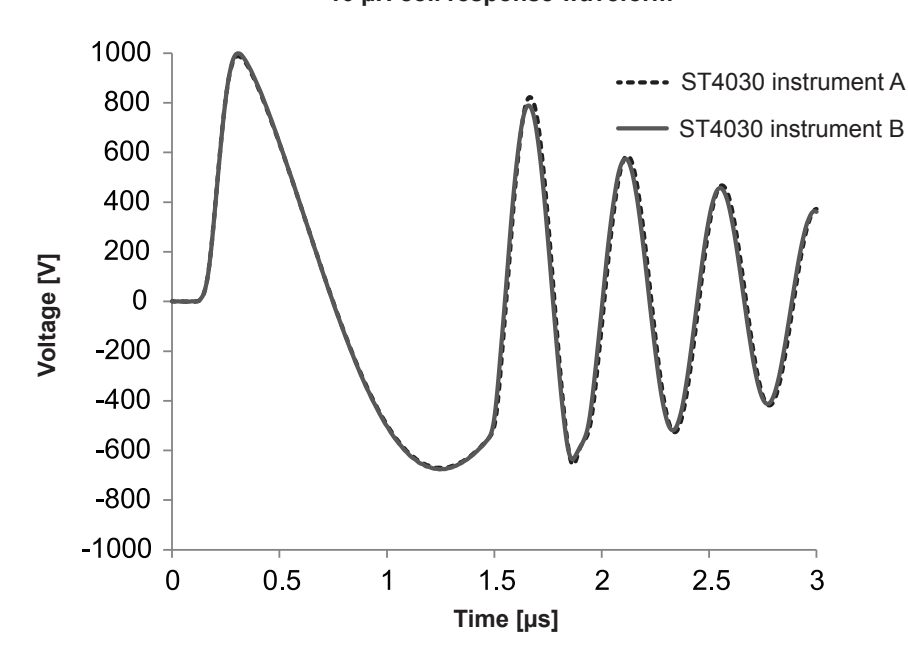

#### 10 µH coil response waveform

When switching instruments, either set with sufficient space to that the judgment threshold values are not affected by the instrument differences, or recalibrate the voltages and then reset the judgment threshold values.

## 15.9 Affects on Measurements According to the Length of the Test Lead

Even if measuring the same workpiece, the length of the test lead changes the waveform. Following are waveforms with test lead lengths of 1.5 m, 3.0 m, and 5.0 m.

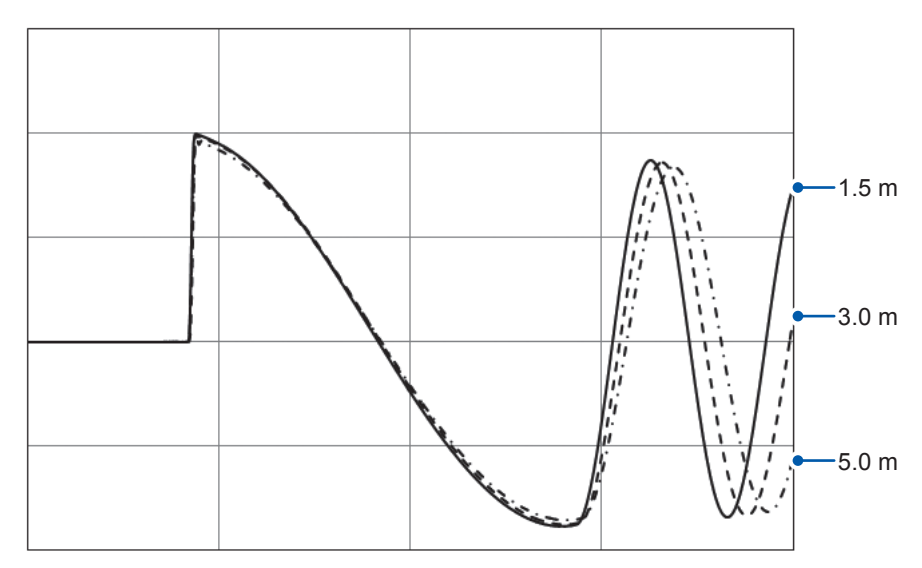

Using a longer test lead increases the cable capacity (C). According to  $T=2\pi\sqrt{LC}$ , the longer the lead, the longer the oscillation period.

Because the cable's parasitic inductance and parasitic capacitance increase with the length of the test leads, the rising portion of the waveform is more likely to exhibit ringing.

Following are impulse response waveforms for the same workpiece (a coil of xx mH), measured using 1.5 m test leads and 5.0 m test leads.

Voltage calibration is performed using the maximum voltage, including ringing. When extending the standard 1.5 m test leads, arrange equipment so that the cables are as short as possible.

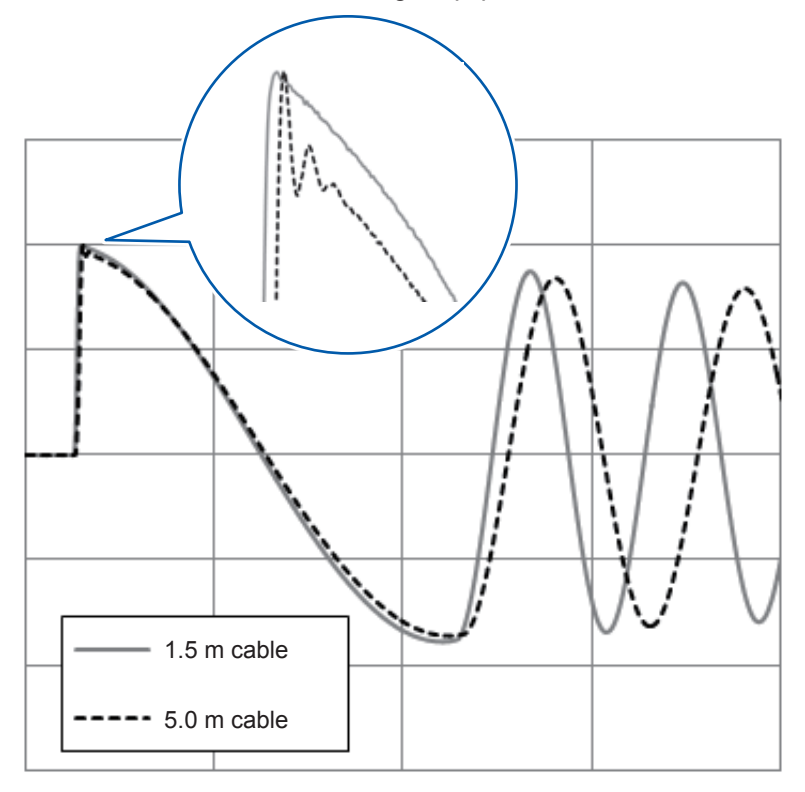

## 15.10 Precautions when Processing Test Leads

## 

To prevent electric shock and instrument malfunction, separate the core of the processed lead and the shield (=case pole) by at least 16 mm, and do not connect them.

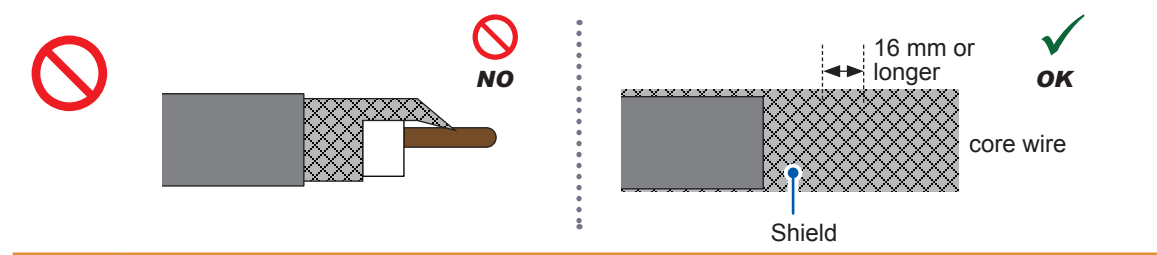

#### Precautions when creating a switching device

- To boost test reproducibility, use coaxial measurement cables. When single-wire cables are used, differences in cable routing will result in significant fluctuations in the coupling capacitance between cables. Use coaxial cables whose rated voltage is higher than the test voltage. The instrument uses special-order coaxial connectors that are not available commercially. It is recommended to use Model L2250 Clip Type Leads to connect probes to the instrument. Test leads with a cable length of 3.0 m and 5.0 m are available on a special-order basis. Please contact your your authorized Hioki distributor or reseller.
- Test lead shielding, the coaxial connector outer conductor, and the instrument's enclosure are at ground potential. When fabricating cables yourself, connect the coaxial cables' shielding to the ground potential. Failure to do so will make the setup more susceptible to external noise.
- The parasitic inductance of the test leads connected to the HIGH and LOW terminals will fluctuate on the order of several microhenries depending on the shape of the 2 cables.
- For example, the inductance difference when winding a 1.5-m cable (Model L2250) in the 2 ways shown below is approx. 1  $\mu$ H.

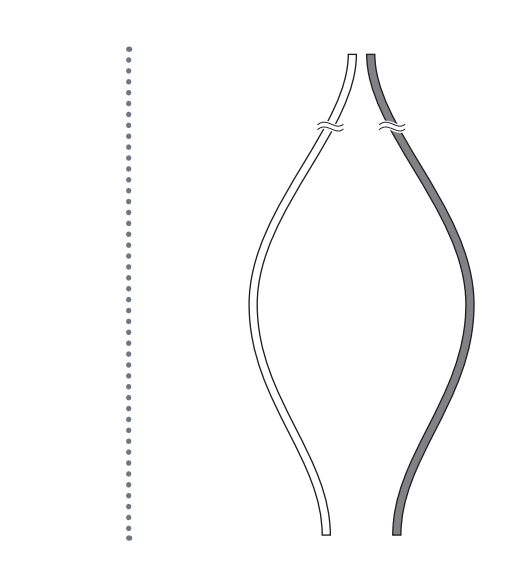

Variations in oscillation frequency and variations in measurement cable inductance will have a particularly significant effect on test results when testing low-inductance workpieces. It is recommended that you bundle the 2 cables as shown below to minimize impedance changes due to shape.

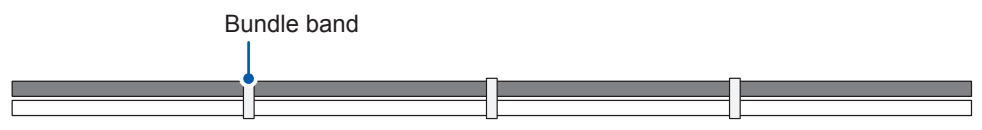

- To reduce the waveform differences between lines when testing the same type of workpiece on multiple lines, etc., as far as possible use cables with the same capacitance values. The cable capacitance value depends on the length and type. Use an inductance measuring instrument to adjust the cable capacitance value between shielding from the core wires.
- The recommended wiring diagram when creating a switching device using relays, etc., is shown below.

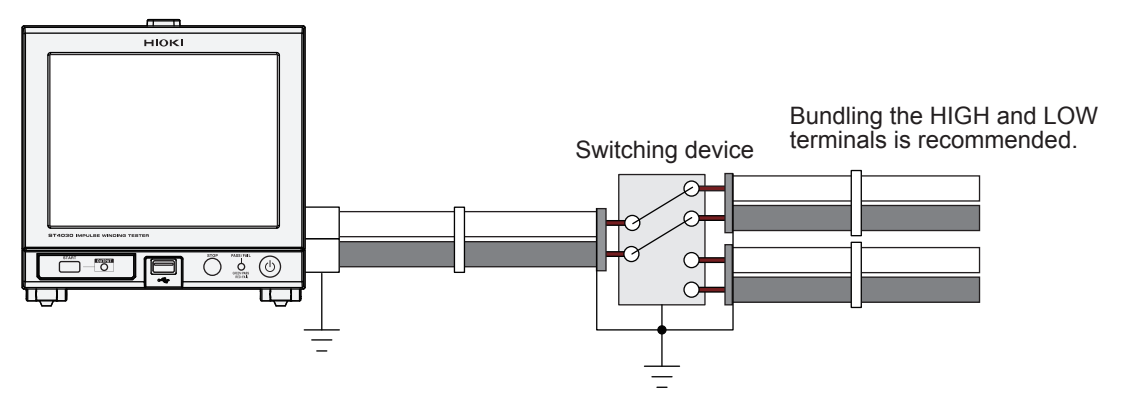

Connect all coaxial cable shields to the ground pole.

In the case of the diagram below, the cable shields are connected via the case of the switching device to comprise the instrument ground pole. A shorter distance for the core switching unit is recommended.

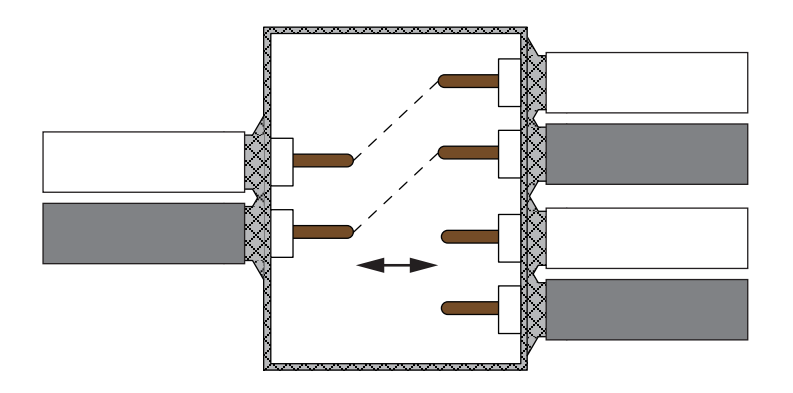

## Index

#### Number

| 9151-02 GP-IB Connector Cable (2 m)  | 148 |
|--------------------------------------|-----|
| 9637 RS-232C Cable (9pin-9pin/1.8 m) | 146 |
| 9642 LAN Cable                       | 154 |

#### Α\_\_\_\_\_

| Application disc                                   |
|----------------------------------------------------|
| Application start voltage 90                       |
| Applied voltage 41                                 |
| AREA 61                                            |
| AREA TYPE 58                                       |
| AUTO 74                                            |
| Automatic save                                     |
| Automatic settings 46                              |
| Judgment threshold values 70                       |
| Waveform judgment area 70                          |
| Auto scale 112                                     |
| AUTO SET 44                                        |
| Auto settings of the waveform acquisition range 44 |

#### В

| Backlight  | 107    |
|------------|--------|
| Backup     |        |
| Baud rate  | 147    |
| BDV        | 18, 85 |
| Break down | 85     |

### С

| Cleaning               | 199<br>126 |
|------------------------|------------|
|                        | 120        |
| Coaxial connector      | . 14       |
| COMMAND ERROR          | 158        |
| COMM LOG               | 157        |
| Communications monitor | 157        |
| Compatible connectors  | 130        |
| CREATE                 | . 58       |
| Current table          | . 29       |

#### D

| DATE DELIM                                 | 167 |
|--------------------------------------------|-----|
| DATE FORM                                  | 167 |
| DBL ACTN                                   | 102 |
| DECIM CHAR                                 | 166 |
| Degaussing pulse                           | 42  |
| DEGAUSS NUM                                | 42  |
| DELAY                                      | 48  |
| DEVICE-SPECIFIC ERROR                      | 158 |
| DIFF AREA                                  | 63  |
| Differential surface area comparison value |     |
| operation formula                          | 63  |
| DISCHARGE                                  | 72  |
| Discharge Detection Upgrade                | 71  |
|                                            |     |

| Discharge judgments           | . 71 |
|-------------------------------|------|
| Discharge judgments flowchart | . 71 |
| DISP                          | 107  |
| Disposal                      | 211  |
| Double action function        | 102  |

#### E

| Effects of magnetic anisotropy                | 22  |
|-----------------------------------------------|-----|
| Electrolytic capacitor                        | 199 |
| END                                           | 90  |
| EOM TIME                                      | 115 |
| Error display 40, 83, 88, 2                   | 207 |
| Error during tests                            | 207 |
| Error during voltage calibration              | 208 |
| Other errors                                  | 210 |
| USB host error                                | 209 |
| Example of test waveform discharge components | 65  |
| EXECUTION ERROR                               | 158 |
| Expanded judgment results                     | 82  |
| External control                              | 127 |
| External control terminal                     |     |
| EXT. I/O test                                 | 125 |
| External I/O                                  |     |
| Connection example                            | 134 |
| EXT I/O                                       | 127 |
| EXT.I/O test                                  | 125 |

#### F

| FAST                             | 123  |
|----------------------------------|------|
| FILENAME                         | 168  |
| FIXED                            | . 73 |
| FLUTTER                          | . 65 |
| Flutter value operation          | . 65 |
| Folders                          | 168  |
| Format                           | 178  |
| Frequently Asked Questions (FAQ) | 205  |
| Full reset                       | 206  |
| FULL TEST                        | 124  |
|                                  |      |

#### G

| Gateway           |       | 155  |
|-------------------|-------|------|
| Generated voltage | . 20, | 222  |
| GP-IB             | 145,  | 148  |
| GP-IB address     |       | 148  |
| GRAPH             | 108,  | 109  |
| Ground            |       | . 23 |

#### Η

| Handle       | 9  |
|--------------|----|
| Handshake 14 | 7  |
| HI-LO 5      | 8  |
| Hub 15       | 61 |

#### 

| I/F                            | 145    |
|--------------------------------|--------|
| Image save format              | 167    |
| Importing judgment results     | 138    |
| Impulse response waveform      | 21, 53 |
| INFO                           | 119    |
| Initialization                 | 117    |
| Input circuit                  | 134    |
| Input signal                   | 132    |
| Input signals test             | 125    |
| Inspection                     | 19     |
| Installation                   | 5      |
| Instrument difference          | 226    |
| Interface                      | 145    |
| INTERLOCK                      |        |
| Interlock function             |        |
| Internal circuit configuration | 133    |
| I/O IN                         | 125    |
| I/O OUT                        | 125    |
| IP address                     | 155    |
| Isolated power supply outputs  | 132    |
| ITEM DELIM                     | 166    |

#### J

| JUDGE BEEP               | 113 |
|--------------------------|-----|
| Judgment result          | 82  |
| Judgment threshold value | 70  |
| Judgment value           | 82  |

#### K

| KEY BEEP            | 114 |
|---------------------|-----|
| Keyboard            | 11  |
| KEYLOCK             | 100 |
| Key lock function   | 100 |
| Key operation sound | 114 |

#### L

| L2250 Clip Type Lead    | 198        |
|-------------------------|------------|
| LAN                     | . 145, 151 |
| LAPLACIAN               | 68         |
| Laplacian operations    | 68         |
| LC and RC graph         | 38, 80     |
| LC and RC master values | 56         |
| LC and RC values        | 53         |
| LCD backlight           | 199        |
| LCRC AREA               | 53         |
| LOCAL                   | 156        |
| Local mode              | 156        |
| LONG FORM               | 116        |
| Long format             | 116        |

#### Μ

| Magnetic saturation     | 22  |
|-------------------------|-----|
| Main power supply       |     |
| Manual save             | 164 |
| Margin                  | 58  |
| Master waveform imports | 49  |
| Max. applicable voltage | 224 |
| Max. applied voltage    |     |
| Max. peak voltage       | 49  |
| Measuring mode          |     |
| MEM CLEAR               | 106 |
| MEMORY                  | 168 |
| Memory function         | 103 |
| MEM SAVE                | 105 |
| Moving windows          | 11  |
| -                       |     |

#### Ν

| Network                  | 151 |
|--------------------------|-----|
| NONE                     | 18  |
| NPN                      | 129 |
| NPN/PNP switch           | 129 |
| Number of applied pulses | 42  |
| Number of sampling data  | 44  |

#### 

| Operations check                      | 19                 |
|---------------------------------------|--------------------|
| Operations procedure                  | 27, 35, 52, 77, 85 |
| Option                                | 4                  |
| Oscillation period                    | 228                |
| Oscillation waveform reproducibility. | 223                |
| Output circuit                        | 135                |
| OUTPUT lamp                           |                    |
| Outputs disabled                      |                    |
| Output signal                         | 132                |
| Output signals test                   | 125                |
| Overlay                               | 108                |
| OVERLAY                               | 108                |
|                                       |                    |

#### Ρ

| Package contents              | . 3 |
|-------------------------------|-----|
| Panel saving                  |     |
| Savable items                 | 26  |
| PASS/FAIL lamp                | . 9 |
| PC 1                          | 51  |
| PICTURE 1                     | 67  |
| PNP 1                         | 29  |
| Port number 1                 | 55  |
| Power cord                    | 15  |
| Power inlet                   | . 9 |
| Power supply                  |     |
| Sleep mode                    | 17  |
| Startup mode                  | 17  |
| Precautions during shipment 1 | 99  |
| Pulse application interval    | 42  |

| PULSE NUM    | 42 |
|--------------|----|
| PULSE PERIOD | 42 |

#### Q

| QUERY ERROR | 158 |
|-------------|-----|
| QUICK       | 164 |
| QUOTE       | 166 |
|             |     |

### R

| RECORD LENGTH          | 44       |
|------------------------|----------|
| Remote mode            | 156      |
| Repeat accuracy        | 223      |
| RESET                  | 117      |
| Residual magnetization | 21       |
| Ringing                | 23, 228  |
| RS-232C                | 145, 146 |

## S

| SAMPLING                                | 44         |
|-----------------------------------------|------------|
| Sampling frequency                      | 44         |
| Saved file name                         | 168        |
| Scale                                   | 111        |
| SCALE                                   | 112        |
| SCREEN                                  | 168        |
| Screen configuration                    | 12         |
| SELECT                                  | 164        |
| Serial number                           |            |
| SETTING                                 | 18         |
| Signals                                 | 132        |
| Sinking current                         | 129        |
| Sleep mode                              | 16, 17     |
| Sourcing current                        | 129        |
| ST9000 Discharge Detection Upgrade      | 71         |
| Stand                                   | 9          |
| START                                   | 90         |
| START button                            | 9          |
| Startup button                          | 9, 16, 17  |
| Startup mode                            | 16, 17     |
| Status display                          | 40, 83, 88 |
| STEP                                    | 90         |
| STOP button                             | 9          |
| Subnet mask                             | 155        |
| Surface area comparison value operation | 61         |
| Switching device                        | 229        |
| System information                      | 119        |
| System reset                            | 117        |

## T Ta

| al | ble            |    |
|----|----------------|----|
| (  | Changing names | 32 |
| (  | Сору           | 33 |
| E  | Deletion       | 31 |
| I  | nitialization  | 30 |
|    |                |    |

| 25         |
|------------|
| 153        |
| 155        |
| 18, 120    |
| 18         |
| 14         |
| 18         |
| 42         |
| 40, 83, 88 |
| 168        |
| 166        |
| 165        |
| 136        |
| 82         |
| 11         |
| 121        |
| 47         |
| 50         |
| 50         |
|            |

## U

| USB                | 149 |
|--------------------|-----|
| USB communications | 145 |
| USB connector      | 9   |
| USB driver         | 149 |
| USB memory         | 159 |

#### V

| Variation                         | 222   |
|-----------------------------------|-------|
| V CAL                             | 50    |
| Vent holes                        | 5, 9  |
| VOLT                              | 41    |
| Voltage application disabled mode | 18    |
| Voltage calibration               | 49    |
| Voltage drop                      | 224   |
| Voltage output terminal           | 9, 14 |
| Voltage rise width                | 90    |
|                                   |       |

#### W

| Warming up 17             | 7 |
|---------------------------|---|
| Waveform color 109        | 9 |
| Waveform difference 226   | 6 |
| Waveform graph 37, 75     | 9 |
| Waveform judgment area 70 | 0 |

#### X

\_\_\_\_\_

| Z                       |     |
|-------------------------|-----|
| Z3000 GP-IB Interface   | 148 |
| Z3001 RS-232C Interface | 147 |

ndex

Index

## **Warranty Certificate**

| Model             | Serial number | Warranty period                          |
|-------------------|---------------|------------------------------------------|
|                   |               | One (1) year from date of purchase ( / ) |
| Customer name:    |               |                                          |
| Customer address: |               |                                          |

#### Important

- Please retain this warranty certificate. Duplicates cannot be reissued.
- Complete the certificate with the model number, serial number, and date of purchase, along with your name and address. The personal information you provide on this form will only be used to provide repair service and information about Hioki products and services.

This document certifies that the product has been inspected and verified to conform to Hioki's standards. Please contact the place of purchase in the event of a malfunction and provide this document, in which case Hioki will repair or replace the product subject to the warranty terms described below.

#### Warranty terms

- The product is guaranteed to operate properly during the warranty period (one [1] year from the date of purchase). If the date of purchase is unknown, the warranty period is defined as one (1) year from the date (month and year) of manufacture (as indicated by the first four digits of the serial number in YYMM format).
- 2. If the product came with an AC adapter, the adapter is warrantied for one (1) year from the date of purchase.
- 3. The accuracy of measured values and other data generated by the product is guaranteed as described in the product specifications.
- 4. In the event that the product or AC adapter malfunctions during its respective warranty period due to a defect of workmanship or materials, Hioki will repair or replace the product or AC adapter free of charge.
- 5. The following malfunctions and issues are not covered by the warranty and as such are not subject to free repair or replacement:
  - -1. Malfunctions or damage of consumables, parts with a defined service life, etc.
  - -2. Malfunctions or damage of connectors, cables, etc.
  - -3. Malfunctions or damage caused by shipment, dropping, relocation, etc., after purchase of the product
  - -4. Malfunctions or damage caused by inappropriate handling that violates information found in the instruction manual or on precautionary labeling on the product itself
  - -5. Malfunctions or damage caused by a failure to perform maintenance or inspections as required by law or recommended in the instruction manual
  - -6. Malfunctions or damage caused by fire, storms or flooding, earthquakes, lightning, power anomalies (involving voltage, frequency, etc.), war or unrest, contamination with radiation, or other acts of God
  - -7. Damage that is limited to the product's appearance (cosmetic blemishes, deformation of enclosure shape, fading of color, etc.)
  - -8. Other malfunctions or damage for which Hioki is not responsible
- 6. The warranty will be considered invalidated in the following circumstances, in which case Hioki will be unable to perform service such as repair or calibration:
  - -1. If the product has been repaired or modified by a company, entity, or individual other than Hioki
  - -2. If the product has been embedded in another piece of equipment for use in a special application (aerospace, nuclear power, medical use, vehicle control, etc.) without Hioki's having received prior notice
- 7. If you experience a loss caused by use of the product and Hioki determines that it is responsible for the underlying issue, Hioki will provide compensation in an amount not to exceed the purchase price, with the following exceptions:
  - -1. Secondary damage arising from damage to a measured device or component that was caused by use of the product -2. Damage arising from measurement results provided by the product
  - -3. Damage to a device other than the product that was sustained when connecting the device to the product (including via network connections)
- 8. Hioki reserves the right to decline to perform repair, calibration, or other service for products for which a certain amount of time has passed since their manufacture, products whose parts have been discontinued, and products that cannot be repaired due to unforeseen circumstances.

#### **HIOKI E.E. CORPORATION**

http://www.hioki.com

18-07 EN-1

HIOKI

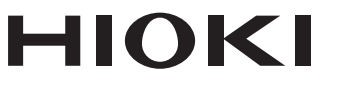

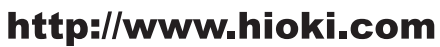

HEADQUARTERS 81 Koizumi Ueda, Nagano 386-1192 Japan

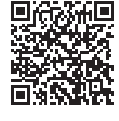

Our regional contact information

**HIOKI EUROPE GmbH** Rudolf-Diesel-Strasse 5

65760 Eschborn, Germany hioki@hioki.eu

1808EN Printed in Japan

Edited and published by HIOKI E.E. CORPORATION

<sup>•</sup>CE declarations of conformity can be downloaded from our website.

<sup>•</sup>Contents subject to change without notice. •This document contains copyrighted content.

<sup>·</sup> It is prohibited to copy, reproduce, or modify the content of this document without permission. ·Company names, product names, etc. mentioned in this document are trademarks or

registered trademarks of their respective companies.